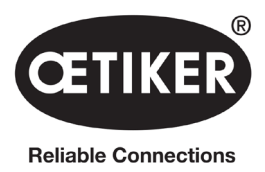

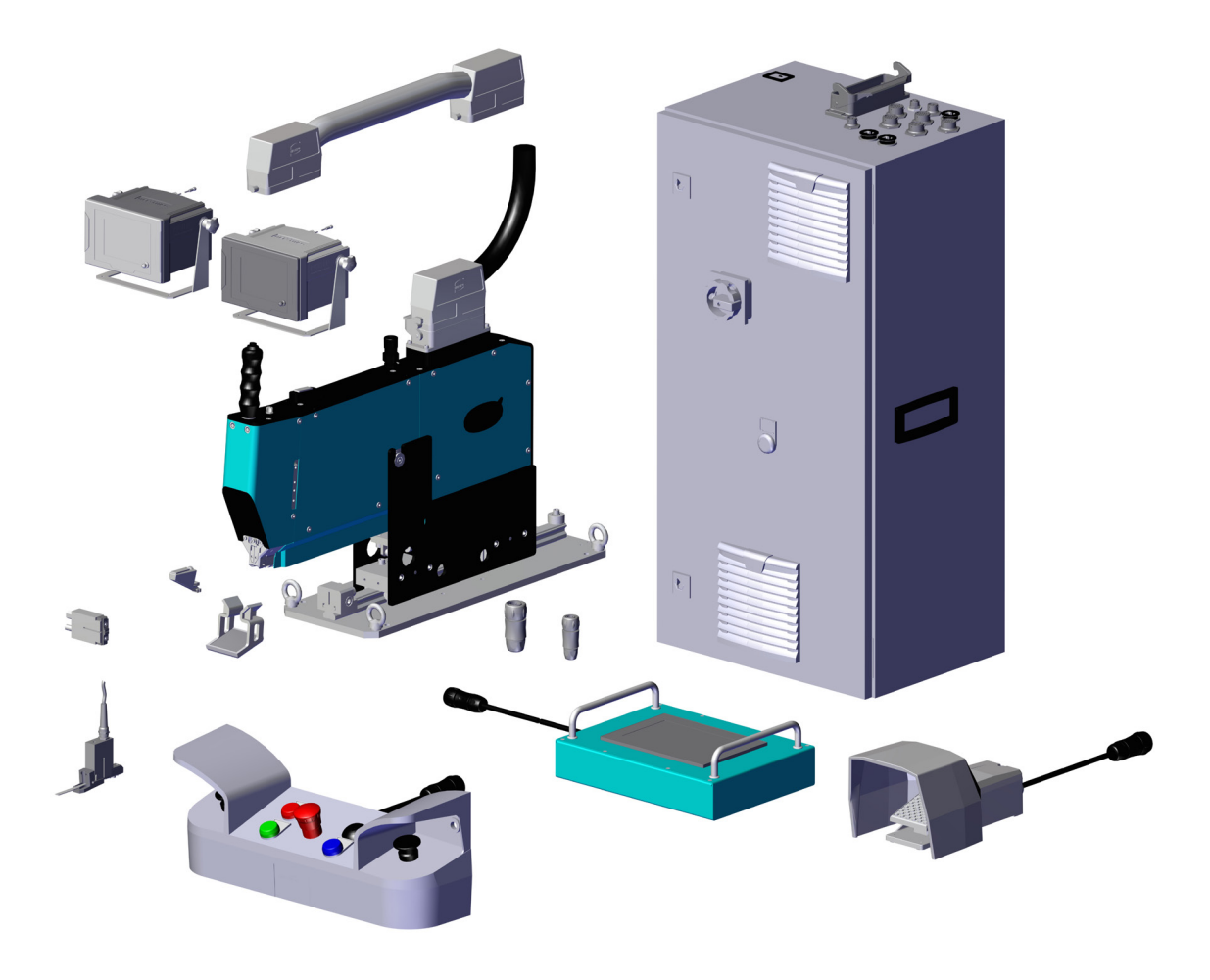

# **OETIKER FAST 3000**

# Manual de instrucciones

Traducción del manual de instrucciones original

N.º de artículo: 08904456 Edición: 2311\_V02\_d Software: V4.1 OETIKER Schweiz AG Spätzstrasse 11 CH-8810 Horgen Suiza

# Índice de contenidos

| 1 | Infor | mación                                               | sobre este manual de instrucciones                                     | 5        |  |  |  |
|---|-------|------------------------------------------------------|------------------------------------------------------------------------|----------|--|--|--|
|   | 1.1   | Símbol                                               | os utilizados y presentación                                           | 5        |  |  |  |
|   | 1.2   | Ámbito                                               | de aplicación                                                          | 5        |  |  |  |
|   |       | 1.2.1                                                | FAST 3000                                                              | .6       |  |  |  |
|   |       | 1.2.2                                                | Placas de características                                              | .7       |  |  |  |
|   | 1.3   | Abrevia                                              | aturas                                                                 | 7        |  |  |  |
|   | 1.4   | Cortina                                              | a fotoeléctrica                                                        | 8        |  |  |  |
|   |       | 1.4.1                                                | Requisitos de la cortina fotoeléctrica de seguridad                    | .8       |  |  |  |
|   |       | 1.4.2                                                | Montaje de la cortina fotoeléctrica de seguridad                       | .8       |  |  |  |
|   | 1.5   | Etiquet                                              | as adhesivas en la FAST 3000                                           | 9        |  |  |  |
|   | 1.6   | Docum                                                | entación adicional aplicable                                           | 9        |  |  |  |
| 2 | Indic | aciones                                              | de seguridad básicas                                                   | 10       |  |  |  |
|   | 2.1   | Uso de                                               | l manual de instrucciones                                              | 10       |  |  |  |
|   | 2.2   | Uso pr                                               | evisto                                                                 | 10       |  |  |  |
|   | 2.3   | Indicac                                              | siones generales de seguridad                                          | 11       |  |  |  |
|   | 2.4   | Cubier                                               | tas                                                                    | 12       |  |  |  |
|   | 2.5   | Indicad                                              | siones especiales de seguridad                                         | 12       |  |  |  |
|   | 2.6   | Método                                               | os de trabajo seguros                                                  | 13       |  |  |  |
|   | 2.7   | Uso de                                               | e la FAST 3000 a través de un sistema de control externo               | 13       |  |  |  |
|   | 2.8   | Reform                                               | nas, modificaciones                                                    | 13       |  |  |  |
|   | 2.9   | Person                                               | al cualificado                                                         | 13       |  |  |  |
|   | 2.10  | Trabajo                                              | os de mantenimiento                                                    | 15       |  |  |  |
|   | 2.11  | Protect                                              | ción contra sobrecarga del cabezal de separación de prensado           | 15       |  |  |  |
|   | 2.12  | Emisió                                               | n de ruido                                                             | 15       |  |  |  |
| 3 | Volur | /olumen de suministro de la herramienta FAST-3000 16 |                                                                        |          |  |  |  |
|   | 3.1   | Vista g                                              | eneral de los componentes principales de la FAST 3000                  | 16       |  |  |  |
|   | 3.2   | Configu                                              | uraciones principales disponibles                                      | 17       |  |  |  |
|   | 3.3   | Amplia                                               | ciones opcionales                                                      | 17       |  |  |  |
| 4 | Desc  | ripción                                              | breve de la FAST 3000                                                  | 20       |  |  |  |
|   | 4.1   | Estruct                                              | ura del sistema mecánico de la herramienta                             | 20       |  |  |  |
|   | 4.2   | Estruct                                              | rura del cabezal de separación de prensado de la FAST 3000             | 22       |  |  |  |
|   | 4.3   | Panel c                                              | de mando a dos manos (opcional)                                        | 23       |  |  |  |
| 5 | Desc  | ripción                                              | de la supervisión del proceso de la FAST 3000                          | 24       |  |  |  |
|   | 5.1   | Regula                                               | ción de la fuerza de cierre, descripción de los parámetros del proceso | 24       |  |  |  |
|   |       | 5.1.1                                                | Descripción del funcionamiento de la regulación de la fuerza de cierre | 24       |  |  |  |
|   |       | 5.1.2                                                | Fuerza de cierre                                                       | 25       |  |  |  |
|   |       | 513                                                  | Tolerancia de la fuerza de cierre                                      | 25       |  |  |  |
|   |       | 5.1.4                                                | Reducción del punto de conmutación                                     | 25       |  |  |  |
|   |       | 515                                                  | Fase de velocidad 1                                                    | 25       |  |  |  |
|   |       | 516                                                  | Fase de velocidad 2                                                    | 26       |  |  |  |
|   |       | 517                                                  |                                                                        | 20       |  |  |  |
|   |       | 510                                                  |                                                                        | 20<br>20 |  |  |  |
|   |       | 5.1.0                                                |                                                                        | 20       |  |  |  |

# CETIKER

|   | 5.2   | Superv   | isión del prensado                                                                                          | 28      |
|---|-------|----------|----------------------------------------------------------------------------------------------------|---------|
|   |       | 5.2.1    | Información general sobre la supervisión de la fuerza de prensado (CFM)                                     | 28      |
|   |       | 5.2.2    | Estructura mecánica                                                                                         | 29      |
|   |       | 5.2.3    | CFM: Típica curva de fuerza correcta                                                                        | 31      |
|   |       | 5.2.4    | CFM: Detección de desgaste                                                                                  | 32      |
|   |       | 5.2.5    | CFM: Ejemplos de curvas de procesos de prensado.                                                            | 33      |
|   | 5.3   | Superv   | isión del corte                                                                                             | 45      |
| 6 | Traba | ajar con | FAST 3000                                                                                                   | 46      |
|   | 6.1   | Puesta   | en funcionamiento                                                                                           | 46      |
|   | 6.2   | Conexi   | ones del armario eléctrico                                                                                  | 48      |
|   | 6.3   | Conexi   | ones de cables para monitorear la fuerza de prensado                                                        | 49      |
|   | 6.4   | Encenc   | dido de la FAST 3000                                                                                        | 50      |
|   | 6.5   | Coloca   | ción correcta de la FAST 3000                                                                               | 52      |
|   |       | 6.5.1    | Indicaciones generales, posicionamiento de la FAST 3000 y de la carcasa de la abr<br>WingGuard <sup>®</sup> | azadera |
|   |       | 6.5.2    | Posicionamiento de la herramienta de montaje FAST 3000 con el implemento de ajuste                          | 56      |
|   |       | 6.5.3    | Dimensiones para posicionar correctamente la FAST 3000                                                      | 58      |
|   | 6.6   | Funcior  | namiento normal (producción)                                                                                | 59      |
|   | 6.7   | Modo I   | aboratorio (protegido por contraseña)                                                                       | 62      |
|   |       | 6.7.1    | Manejo con una mano                                                                                         | 64      |
|   |       | 6.7.2    | Pedal                                                                                                    | 65      |
|   | 6.8   | Modos    | de funcionamiento especiales (protegidos por contraseña)                                                    | 67      |
|   |       | 6.8.1    | Desbloquear                                                                                                 | 68      |
|   |       | 6.8.2    | Modo de funcionamiento «Conducción manual»                                                                  | 69      |
|   |       | 6.8.3    | Cómo poner a cero el desplazamiento de fuerza                                                               | 70      |
|   |       | 6.8.4    | Verificar la fuerza de tracción                                                                             | 71      |
|   |       | 6.8.5    | Verificar la supervisión de la fuerza de prensado                                                           | 73      |
|   |       | 6.8.6    | Ajustar la supervisión de la fuerza de prensado                                                             | 74      |
|   |       | 6.8.7    | Cambio del programa de medición                                                                             | 80      |
|   |       | 6.8.8    | Cómo transferir nuevos ajustes/programas de medición a los dispositivos CFM                                 | 82      |
| 7 | GUI   |          |                                                                                                    | 84      |
| ' | 7 1   | Panel te | áctil                                                                                                    |         |
|   | 7.1   | Ordena   | ador                                                                                                    | 04      |
|   | 7.3   | Diseño   | GUI                                                                                                    | 85      |
|   | 7.4   | Estruct  | ura del menú.                                                                                               | 86      |
|   |       | 7.4.1    | Pantalla de inicio                                                                                          | 86      |
|   |       | 742      | Datos de cierre (se necesita una contraseña para cambiar los valores)                                       | 87      |
|   |       | 743      | Modo de funcionamiento                                                                                      | 88      |
|   |       | 744      |                                                                                                    | 92      |
|   |       | 745      |                                                                                                    | 02      |
|   |       | 7.4.5    |                                                                                                    | 08      |
|   |       | 7 / 7    |                                                                                                    | 104     |
|   |       | 740      |                                                                                                    | 100     |
|   |       | 1.4.0    |                                                                                                    | 109     |
|   |       | 7.4.9    |                                                                                                    |         |
|   |       | 7.4.10   | Autorizaciones de acceso                                                                                    | 114     |
| 8 | Asigr | nación d | le dirección IP                                                                                             | 115     |
|   | 8.1   | Ajustar  | la fecha y la hora                                                                                          | 115     |

CETIKER

| 9  | Mant  | enimien     | to y sustitución de piezas                                                | 116             |
|----|-------|-------------|---------------------------------------------------------------------------|-----------------|
|    | 9.1   | Instruce    | ciones generales de seguridad para trabajos de mantenimiento y reparación | 116             |
|    | 9.2   | Manten      | imiento                                                                   | 117             |
|    |       | 9.2.1       | Antes de los trabajos de mantenimiento                                    | 117             |
|    |       | 9.2.2       | Después de los trabajos de mantenimiento                                  | 117             |
|    |       | 9.2.3       | Control de estado periódico                                               | 118             |
|    |       | 9.2.4       | Mantenimiento periódico / Programa de mantenimiento                       | 119             |
|    |       | 9.2.5       | Servicio A: realizar cada 100 000 ciclos                                  | 120             |
|    |       | 9.2.6       | Servicio B: realizar cada 200 000                                         | 122             |
|    | 9.3   | Sustitud    | ción de piezas                                                            | 123             |
|    |       | 9.3.1       | Desmontaje del cabezal de separación de prensado                          | 123             |
|    |       | 9.3.2       | Montaje del cabezal de separación de prensado                             | 125             |
|    |       | 9.3.3       | Cómo sustituir las mordazas de prensado y/o los punzones de separación    | 125             |
|    |       | 9.3.4       | Sustitución de la cuña de prensado                                        | 128             |
|    |       | 9.3.5       | Sustitución del eje de la mordaza de prensado                             | 129             |
|    |       | 9.3.6       | Sustitución de la palanca de sujeción                                     | 131             |
|    | 9.4   | Compro      | bbación y ajuste de la posición del sensor de detección de bandas         | 133             |
|    | 9.5   | Ajuste o    | del sensor de fuerza de cierre                                            | 135             |
|    |       | 9.5.1       | Comprobación de la suavidad de movimiento de la unidad de cierre          | 135             |
|    |       | 9.5.2       | Ajuste de la célula de carga                                              | 136             |
|    | 9.6   | Sustitud    | ción del armario eléctrico o del sistema mecánico de la herramienta.      | 137             |
|    | 9.7   | Herram      | ientas y materiales consumibles necesarios para el mantenimiento          | 138             |
| 10 | Cont  | rol de la   | FAST 3000 mediante un PLC externo                                         | 146             |
|    | 10.1  | Control     | por medio de un bus de campo (Ethernet/IP o Profinet)                     | 146             |
|    |       | 10.1.1      | Configuración del tipo de comunicación Ethernet/IP                        | 146             |
|    |       | 10.1.2      | Ajustes para la configuración Profinet HW                                 | 147             |
|    |       | 10.1.3      | Mapeo del bus de campo                                                    | 148             |
|    |       | 10.1.4      | Información adicional sobre la comunicación industrial                    | 160             |
|    |       | 10.1.5      | Función operativa                                                         | 163             |
|    | 10.2  | Represe     | entación de la máquina de estado en el PLC                                | 165             |
|    | 10.3  | Control     | por medio de señales de E/S de 24 V $\ldots$                              | 165             |
| 11 | Pue   | sta fuera   | a de funcionamiento, transporte, almacenamiento, nueva puesta en fun      | cionamiento     |
|    |       |             |                                                                           | 166             |
|    | 11.1  | Puesta      | fuera de funcionamiento                                                   | 166             |
|    | 11.2  | Transpo     | orte                                                                      | 166             |
|    | 11.3  | Almace      | namiento                                                                  | 167             |
|    | 11.4  | Nueva p     |                                                                           | 167             |
|    | 11.5  | Elimina     | ción                                                                      | 167             |
| 12 | Datos | s técnico   | os                                                                        | 168             |
| 13 | Soluc | sión de r   | problemas y mensaies de error                                             | 169             |
| 15 | 13.1  | Indicaci    | iones generales en caso de errores                                        | 169             |
|    | 13.2  | 2 Qué h     | acer si ?                                                                 | 169             |
|    | 13.3  | Mensai      | es de error v su eliminación                                              | 172             |
|    | 1010  | 13.3.1      | Advertencias                                                              | 172             |
|    |       | 13.3.2      | Frror de herramienta                                                      | 176             |
|    |       | 13 3 3      | Error de proceso                                                          | 184             |
|    | _     | 10.0.0      |                                                                           |                 |
| 14 | Anex  | 0           |                                                                           | 191             |
| 15 | Ayud  | a y sopo    | orte técnico                                                              | 192             |
| 4  | www   | .oetiker.co | m 08904456                                                                | Edición 10.2023 |

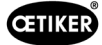

# **1** Información sobre este manual de instrucciones

# 1.1 Símbolos utilizados y presentación

Las indicaciones de seguridad de este manual de instrucciones advierten de los riesgos de lesiones y daños materiales.

- Lea y observe siempre estas instrucciones de seguridad.
- Preste especial atención a todas las instrucciones marcadas con un símbolo y texto de advertencia.

### En este manual de instrucciones se utilizan los siguientes símbolos:

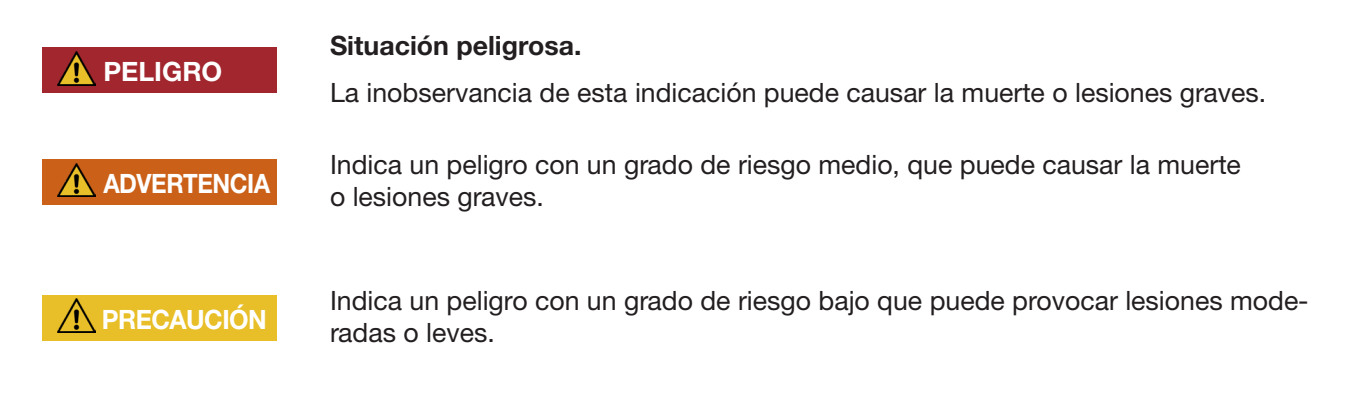

#### INDICACIÓN Indica peligro de daños en el dispositivo. Indica información útil para la operación.

| Símbolo  | Significado                                                                                              |
|----------|----------------------------------------------------------------------------------------------------|
| ►        | Llamada a la acción en un solo paso                                                                      |
| 1        |                                                                                                    |
| 2        | <ul> <li>Llamada a la acción en varios pasos</li> <li>Realice los pasos en el orden indicado.</li> </ul> |
| 3        |                                                                                                    |
| ✓        | Requisito                                                                                                |
| ·        | • Pasos necesarios o que facilitan el trabajo para una ejecución correcta de una acción.                 |
| Conexión | Se resaltan los elementos de visualización o funcionamiento del menú o del software del PC.              |

# 1.2 Ámbito de aplicación

Este manual de instrucciones es válido para todas las herramientas FAST 3000 de Oetiker (herramienta fija para montaje de abrazaderas de banda) y describe el funcionamiento, así como la puesta en servicio, manejo, mantenimiento, puesta fuera de servicio, nueva puesta en servicio, almacenamiento y el transporte correctos.

Contiene consejos importantes sobre prácticas de trabajo seguras.

Para la versión FAST 3000 con cortina fotoeléctrica, consulte el documento correspondiente «Manual de instrucciones de FAST 3000 con cortina fotoeléctrica».

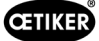

### 1.2.1 FAST 3000

- Armario eléctrico
- Panel de mando a dos manos (opcional)
- Herramienta de montaje
- Cable de conexión
- Panel táctil (opcional)
- Pedal (opcional)
- Unidad de verificación de la fuerza de cierre (opcional)
- Dispositivos de control de la fuerza de prensado
- Dongle de parada de emergencia
- Kit de mordazas para validación CFM para FAST 3000 (opcional)

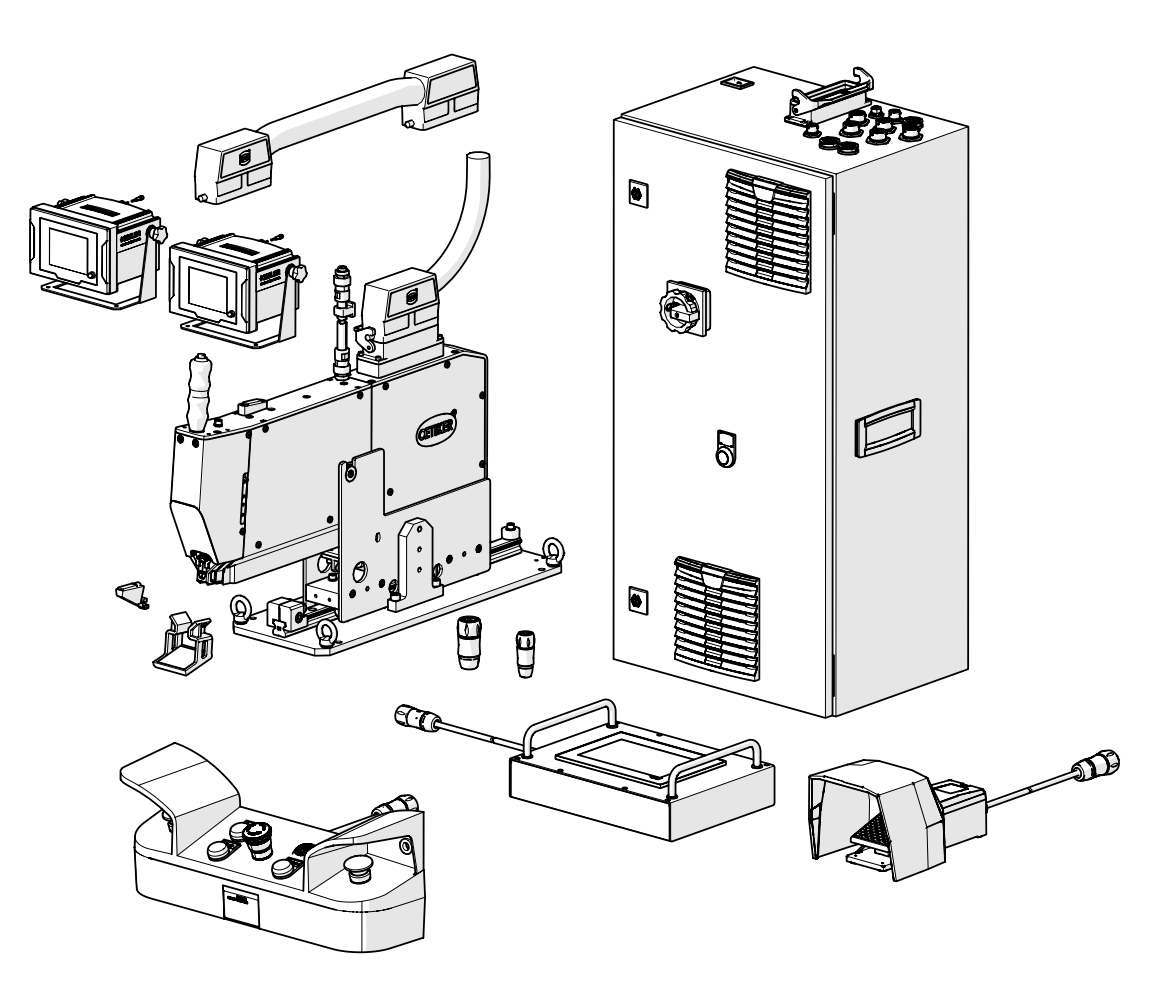

Fig. 1: FAST 3000

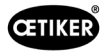

### 1.2.2 Placas de características

| CETIKER CE              | <b>W. althaus ag</b><br>industrielle automation | W. Althaus AG<br>Industrielle Automation<br>Jurastrasse 12<br>CH-4912 Aarwangen<br>Schweiz | <b>CE</b><br>EN 61439-2 |
|-------------------------|-------------------------------------------------|--------------------------------------------------------------------------------------------|-------------------------|
| Oetiker Schweiz AG      | Commission:                                     |                                                                                            | 200881                  |
| Spätzstrasse 11         | Field wiring diagram/Inde                       | ex:                                                                                        | 10294                   |
| CH-8810 Horgen          | Production:                                     |                                                                                            | April 2018              |
|                         | Un:                                             | 230 V fn:                                                                                  | 50 Hz                   |
| Type                    | In:                                             | 16 A Grounding (feed):                                                                     | TN-S                    |
| FAST 3000               | lcp:                                            | 10 kA lpk:                                                                                 | 10 kAp                  |
|                         | EMC-Environment:                                |                                                                                            | B                       |
| Material number         | Pollution degree:                               |                                                                                            | 3                       |
| 13500220                | IP-Protection class:                            |                                                                                            | IP54B                   |
| Year                    | Accessible for:                                 |                                                                                            | briefed persons         |
| 2017                    | Machine type:                                   |                                                                                            | FAST 3000               |
| 2017                    | Article:                                        |                                                                                            | control                 |
| Job number<br>010034256 |                                                 | r:                                                                                         | PAZE-031                |
| Serial number<br>0003a  |                                                 |                                                                                            |                         |

Fig. 2: Placas de características

# 1.3 Abreviaturas

| Ν  | Newton     |
|----|------------|
| mm | Milímetros |
| kg | Kilogramos |

| S   | Segundos                                                         |
|-----|------------------------------------------------------------------|
| ms  | Milisegundos                                                     |
| CFM | Supervisión de la fuerza de prensado<br>(Crimp Force Monitoring) |

## **1.4 Cortina fotoeléctrica**

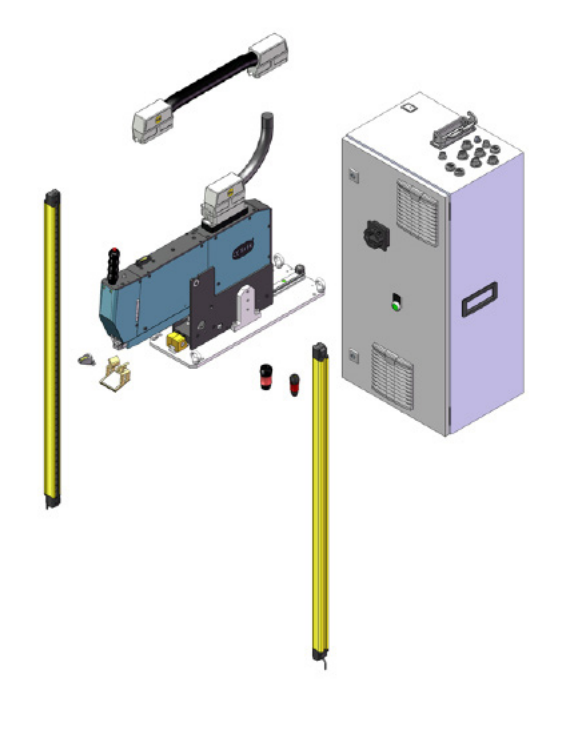

Fig. 3: Cortina fotoeléctrica

### 1.4.1 Requisitos de la cortina fotoeléctrica de seguridad

# De acuerdo con las normas siguientes, debe utilizarse una cortina fotoeléctrica de seguridad con dos canales:

- EN ISO 13849-1:2015: como mínimo, cat. 3, PL d
- EN 62061+A1:2009: como mínimo, cat. 3, SIL 2

Posible cortina fotoeléctrica de seguridad:

Keyence GL-R (GL-R08H)

Tiempo de parada de la OETIKER FAST 3000 para el cálculo de la distancia de seguridad del cortina fotoeléctrica de seguridad:

0,15 s

### 1.4.2 Montaje de la cortina fotoeléctrica de seguridad

| INDICACIÓN                                                                                                    |
|----------------------------------------------------------------------------------------------------|
| La distancia de seguridad de la cortina fotoeléctrica de seguridad debe ser determinada<br>por el integrador. |
| Debe tenerse en cuenta la norma EN ISO 13855:2010.                                                            |

Tiempo de parada de OETIKER FAST 3000 para calcular la distancia de seguridad de la cortina fotoeléctrica de seguridad: 0,15 s

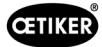

# 1.5 Etiquetas adhesivas en la FAST 3000

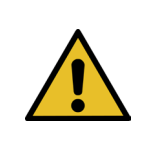

### PRECAUCIÓN

Tenga en cuenta todas las etiquetas adhesivas de seguridad y utilice siempre la herramienta FAST 3000 con especial precaución.

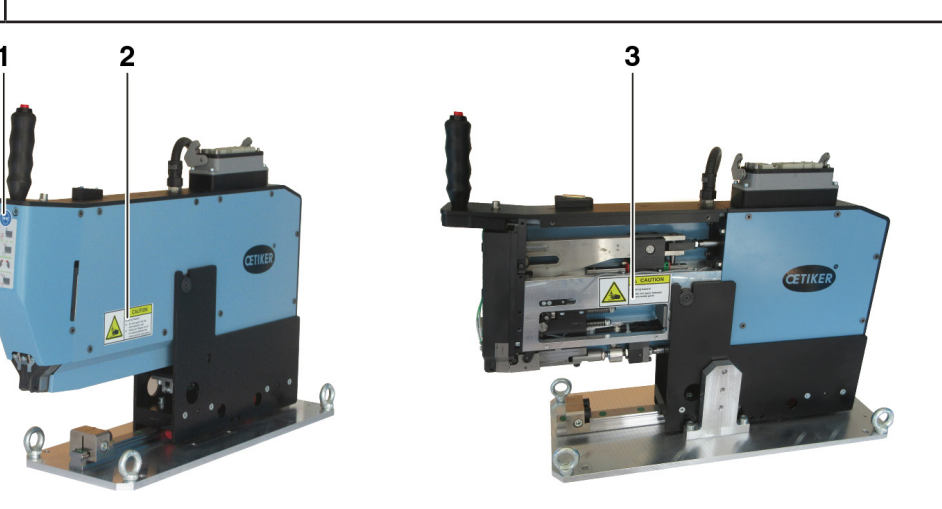

Fig. 4: Etiquetas adhesivas (1, 2, 3) en la FAST 3000

- 1 ¡Use gafas protectoras!
- 2 ¡Peligro de aplastamiento!
- 3 ¡Peligro de aplastamiento!

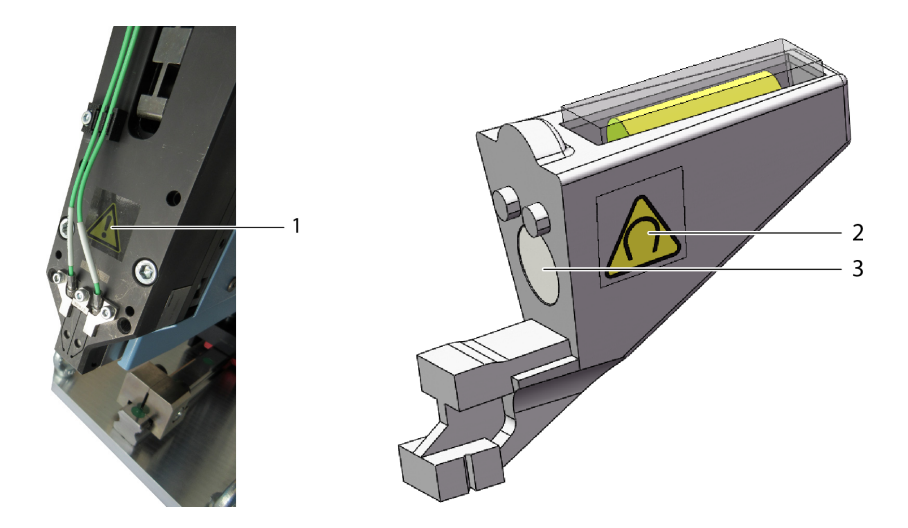

Fig. 5: Etiquetas adhesivas (1, 2) en el cabezal de separación de prensado y ayuda para el ajuste

- 1 Señales de advertencia generales: Utilice siempre la FAST 3000 con sensores de fuerza.
- 2 Señal de advertencia: Campo magnético
- 3 Imán permanente

# 1.6 Documentación adicional aplicable

- Declaración de conformidad CE, véase Anexo (Capítulo14)
- Documentación adicional aplicable, véase Anexo (Capítulo14)

# 2 Indicaciones de seguridad básicas

### 2.1 Uso del manual de instrucciones

- Asegúrese de tener siempre a mano este manual de instrucciones para cualquier consulta.
- Entregue este manual de instrucciones al próximo propietario del equipo.
- Lea el manual de instrucciones detenidamente antes de poner en funcionamiento la herramienta FAST 3000.
  - Familiarícese con todos los ajustes y sus funciones.
  - Todas las personas encargadas de la configuración, puesta en funcionamiento, mantenimiento o reparación del equipo deben leer y entender el manual de instrucciones, en especial las indicaciones de seguridad.

## 2.2 Uso previsto

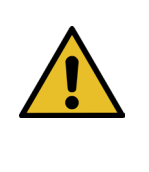

### PRECAUCIÓN

La FAST 3000 con sus piezas correspondientes está destinada exclusivamente al proceso de cierre seguro de abrazaderas de banda WingGuard<sup>®</sup> PG270 de OETIKER. No está permitido cerrar otras abrazaderas que no sean las abrazaderas de banda 270 WingGuard<sup>®</sup> de Oetiker con ella.

- El equipo solo debe utilizarse para los fines previstos y en condiciones técnicamente seguras y sin averías.
- El uso previsto también incluye el cumplimiento de este manual de instrucciones y de los datos técnicos.
- Cualquier otro uso que no se corresponda con el previsto se considera inadecuado.
- No está permitido utilizar la FAST 3000 en zonas potencialmente explosivas.
- La FAST 3000 puede utilizarse como herramienta independiente o integrada en una célula de montaje.
- Si la FAST 3000 se incorpora a una célula de montaje, se puede utilizar sin el panel de mando a dos manos opcional y sin el panel táctil opcional. En este caso, el integrador es responsable de la incorporación segura de la FAST 3000 en la célula de montaje.
  - Para más información sobre la incorporación de la FAST 3000, consulte el capítulo 10.
- La instalación de la barrera fotoeléctrica es responsabilidad del explotador.

### Uso no conforme al previsto

La FAST 3000 corresponde a la tecnología más avanzada y su funcionamiento es seguro. Existen riesgos residuales en caso de uso indebido o de manejo por personal no instruido. El fabricante no se hace responsable de los daños personales o materiales derivados de un uso inadecuado de la FAST 3000. En tales casos, el explotador es el único responsable.

#### Concepto de seguridad materializado para un funcionamiento seguro

La FAST 3000 está diseñada para que la maneje una sola persona (operación unipersonal). Está prohibido que una segunda persona inicie el ciclo de cierre.

Para eliminar el peligro de que partes de las extremidades queden atrapadas entre la abrazadera WingGuard<sup>®</sup> y el material de cierre, solo es posible iniciar el ciclo de cierre mediante el accionamiento a dos manos, que corresponde a un nivel de rendimiento PL d según la norma EN ISO 13849-1.

El ciclo de cierre se inicia accionando simultáneamente los dos pulsadores de inicio.

Dado que, después de 300 milisegundos, la abrazadera WingGuard<sup>®</sup> está suficientemente cerrada como para descartar la posibilidad de que las extremidades queden atrapadas, los pulsadores de inicio se pueden volver a soltar después de accionarlos. De esta manera, se descartan cierres erróneos que podrían producirse por soltar los pulsadores demasiado pronto.

En caso de un arranque inesperado del accionamiento tensor durante la fase de inserción, un sensor adicional garantiza la parada inmediata del dispositivo de tracción.

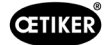

El concepto de seguridad tiene en cuenta los riesgos que derivan de la FAST 3000. El explotador debe tener en cuenta otros peligros en las proximidades de la zona de trabajo y, en caso necesario, tomar medidas para proteger a las personas.

Si la FAST 3000 no se usa con el accionamiento a dos manos de Oetiker, el explotador deberá garantizar una integración segura de la FAST 3000.

# 2.3 Indicaciones generales de seguridad

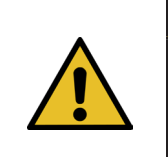

### **PRECAUCIÓN**

Peligro debido a un lugar de trabajo inadecuado.

Asegúrese de que haya suficiente espacio e iluminación adecuada.

- Observe las instrucciones de uso y mantenimiento.
- Los trabajos de mantenimiento y reparación solo los deben realizar técnicos especializados cualificados.
- La herramienta FAST 3000 solo la deben usar personas familiarizadas con su uso y que hayan sido informadas de los peligros.
- Deben observarse todas las normas pertinentes de prevención de accidentes y otras normas de salud y seguridad en el trabajo generalmente reconocidas. Las modificaciones no autorizadas que se realicen a la FAST 3000, excluyen la responsabilidad del fabricante por cualquier daño resultante.
- Utilice la FAST 3000 únicamente en un entorno de trabajo limpio y seco.
- Utilice la FAST 3000 solo en una zona con iluminación adecuada.
- Proporcione suficiente espacio para asegurar un manejo y operación seguros.

#### Piezas de repuesto

Para garantizar la entrega rápida y correcta de las piezas de repuesto, es esencial que el pedido sea claro. Debe contener la siguiente información:

- Nombre del producto, versión de software
- Designación de tipo
- Número de equipo
- Designación y cantidad de piezas de repuesto
- Número de material
- Modalidad de envío
- Dirección completa

En el catálogo de herramientas de OETIKER encontrará información detallada.

#### Mejoras a la máquina

En nuestro afán por mejorar constantemente la calidad de nuestros productos, nos reservamos el derecho a introducir mejoras sin modificar las instrucciones de uso. Por lo tanto, la información sobre dimensiones, pesos, materiales, prestaciones y designaciones puede estar sujeta a los cambios necesarios. Para los esquemas de los circuitos eléctricos, siempre tiene prioridad el esquema suministrado con la máquina.

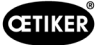

# 2.4 Cubiertas

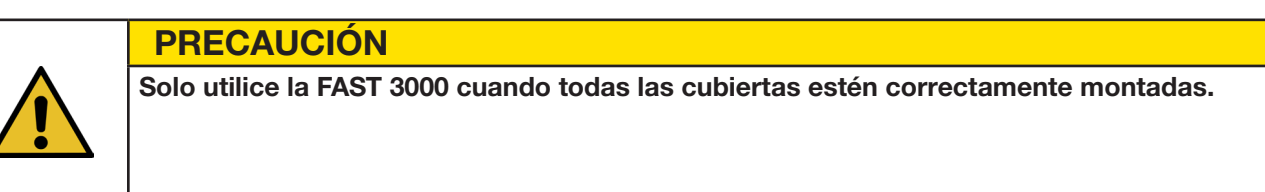

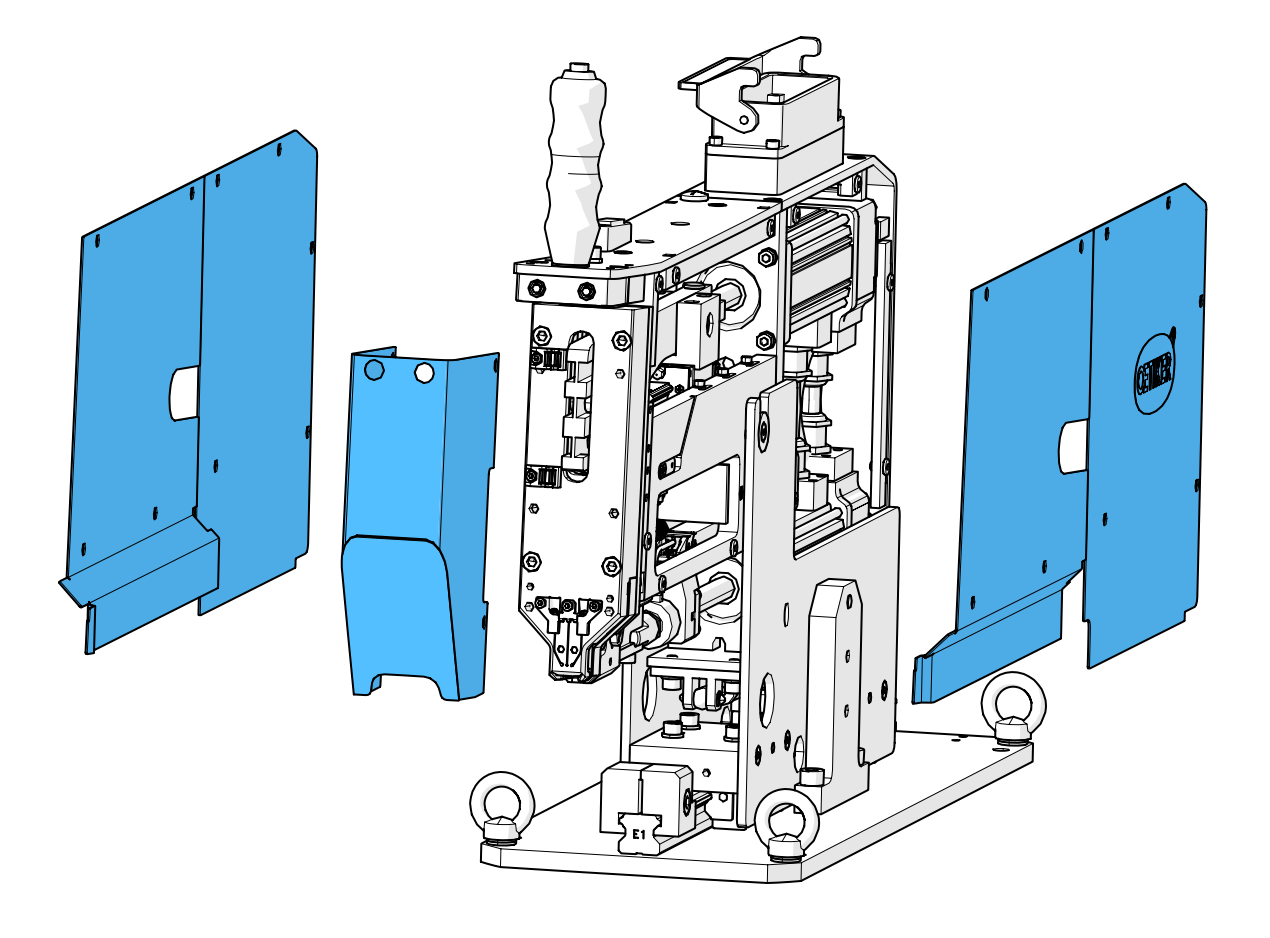

Fig. 6: Cubiertas protectoras de la FAST 3000

Asegúrese de que la máquina cuente siempre con las marcas y advertencias respectivas y que sean legibles.

# 2.5 Indicaciones especiales de seguridad

Los trabajos de mantenimiento y reparación de los equipos eléctricos solo los puede realizar personal con formación específica.

- Antes de realizar cualquier trabajo de mantenimiento o reparación, apague todos los equipos y desconecte la herramienta completa de la red eléctrica.
- Compruebe el desgaste de las mordazas de prensado y del punzón de separación como parte del mantenimiento preventivo y sustitúyalos si es necesario.

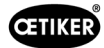

# 2.6 Métodos de trabajo seguros

- Antes de cada inicio de producción, compruebe que la FAST 3000 no presenta daños visibles y asegúrese de que se use solo si está en perfectas condiciones. Compruebe las mordazas de prensado y la parada de emergencia con especial atención.
- Comunique de inmediato cualquier defecto a un supervisor.
  - La FAST 3000 no se debe seguir utilizando si presenta defectos.
- Use gafas protectoras cuando utilice la máquina o realice su mantenimiento.
- La FAST 3000 está diseñada para que la maneje una sola persona (operación unipersonal). El ciclo de cierre no debe ser iniciado por una segunda persona.
- Mantenga suficiente espacio alrededor del producto. Los usuarios no deben ser obstaculizados por terceros.
- El lugar donde trabaje con la FAST 3000 debe tener un diseño ergonómico.
- Al accionar el pulsador de parada de emergencia del panel de mando a dos manos, ambos actuadores se desconectan de la alimentación eléctrica y su movimiento se detiene inmediatamente.
  - Si un PLC externo controla la FAST 3000, consulte el capítulo 10.
- El explotador debe instalar una cortina fotoeléctrica adecuada.

# 2.7 Uso de la FAST 3000 a través de un sistema de control externo

- El integrador es responsable de la incorporación segura de la FAST 3000.
- El integrador debe preparar una evaluación de riesgos y ejecutar el sistema de acuerdo con la evaluación de riesgos.
- La integración solo la puede realizar personal cualificado.
- Si no se utiliza el panel de mando a dos manos, debe cablearse una parada de emergencia externa.
- Para obtener información sobre este tema, consulte el capítulo 10.
- Si tiene peguntas o dudas relacionadas con la integración, póngase en contacto con Oetiker.
- La instalación de la barrera fotoeléctrica es responsabilidad del explotador.

## 2.8 Reformas, modificaciones

- No está permitido modificar el diseño constructivo ni las características de seguridad de la FAST 3000 sin la autorización previa de OETIKER. Cualquier modificación realizada, exime de responsabilidad a OETIKER por los daños resultantes.
- Utilice únicamente piezas de repuesto y accesorios originales.
- No desmonte ningún dispositivo o función de seguridad.

## 2.9 Personal cualificado

### **ADVERTENCIA**

Peligro debido a personal no autorizado o no cualificado.

Este aparato solo lo debe usar personal autorizado y cualificado. El aparato solo se debe utilizar de acuerdo con el manual de instrucciones. No se permite ningún otro uso. Se aplican los siguientes niveles de autorización de uso:

| Personal                         | Operario | Mecánico de   | Técnico      |
|----------------------------------|----------|---------------|--------------|
| Uso/manejo                       |          | mantenimiento | electricista |
| Montaje/puesta fuera de servicio | ×        | $\checkmark$  | ✓            |

| Personal                                                                                              |              |                              | _/ .                    |
|----------------------------------------------------------------------------------------------------|--------------|------------------------------|-------------------------|
|                                                                                                    | Operario     | Mecánico de<br>mantenimiento | Técnico<br>electricista |
| Uso/manejo                                                                                            |              |                              |                         |
| Transporte/almacenamiento                                                                             | ×            | $\checkmark$                 | $\checkmark$            |
| Puesta en funcionamiento sin el panel de mando<br>a dos manos opcional / sin el panel táctil opcional | ×            | ×                            | $\checkmark$            |
| Puesta en funcionamiento con el panel de mando<br>a dos manos opcional / con el panel táctil opcional | ×            | $\checkmark$                 | ×                       |
| Funcionamiento normal                                                                                 | $\checkmark$ | $\checkmark$                 | ✓                       |
| Desmontaje/montaje del cabezal de separación de prensado                                              | ×            | $\checkmark$                 | ~                       |
| Mantenimiento del cabezal de separación de prensado                                                   | ×            | $\checkmark$                 | ✓                       |
| Modo de funcionamiento «Conducción manual»                                                            | ×            | $\checkmark$                 | ✓                       |
| Eliminación de errores                                                                                | ×            | $\checkmark$                 | $\checkmark$            |
| Retirar las cubiertas                                                                                 | ×            | $\checkmark$                 | $\checkmark$            |
| Apertura del armario eléctrico                                                                        | ×            | ×                            | $\checkmark$            |
| Sustitución de piezas                                                                                 | ×            | $\checkmark$                 | ✓                       |

### **Explicación:** $\checkmark$ = permitido × = no permitido

#### «Operario»:

- está familiarizado con las instrucciones e indicaciones de seguridad especificadas
- conoce los procedimientos pertinentes descritos en este documento
- ha recibido la formación adecuada
- está autorizado por el departamento competente
- El explotador (empresa) debe asegurarse de que el operario ha recibido las instrucciones y normas de seguridad en su idioma respectivo.

### «Mecánico de mantenimiento»:

- tiene los conocimientos descritos para el «operario»
- conoce los procedimientos mecánicos de trabajo en las máquinas y herramientas (fijación, atornillado, limpieza, lubricación)
- conoce los procedimientos pertinentes descritos en este documento
- no utiliza la herramienta en condiciones inadecuadas (intervalos de mantenimiento excedidos, parcialmente desmontada)

### «Técnico electricista»:

- tiene los conocimientos descritos para el «mecánico de mantenimiento»
- tiene muy buenos conocimientos de mecánica y electricidad
- está formado y autorizado para trabajar en instalaciones con tensiones peligrosas para la vida (110/230 V CA)
- es consciente de que la ejecución incorrecta del trabajo puede provocar lesiones y daños graves
- es consciente de que una ejecución incorrecta de los trabajos puede provocar fallos en los componentes eléctricos y mecánicos
- es consciente de que la herramienta debe estar en un estado de conservación adecuado en el momento de la entrega a otro usuario
- conoce los procedimientos pertinentes descritos en este documento

El «operario» está autorizado para realizar las siguientes actividades:

- Utilizar la herramienta en condiciones de funcionamiento normal
- Limpieza del área de trabajo

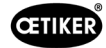

El «mecánico de mantenimiento» está autorizado para realizar las siguientes actividades:

- Las actividades del «operario»
- Trabajar en el modo de funcionamiento \*Desplazamiento manual\*. En este caso, la herramienta puede usarse de forma manual.
- Modificaciones en los datos de cierre
- Desmontaje/montaje del cabezal de separación de prensado y limpieza de las partes que interactúan
- Mantenimiento del cabezal de separación de prensado que incluye reemplazo de piezas de repuesto, limpieza y lubricación
- Inspección del cabezal de separación de prensado y de las partes que interactúan en busca de desgaste y daños
- Instalación, transporte y almacenamiento
- Desmontaje de las cubiertas para acceder a los componentes

El «técnico electricista» está autorizado para realizar las siguientes actividades:

- Las actividades del «mecánico de mantenimiento»
- Reparación de la herramienta si está en una condición defectuosa
- Retirar las cubiertas y abrir el armario eléctrico para acceder a los componentes
- Reemplazo de piezas y mantenimiento del cableado eléctrico

# 2.10 Trabajos de mantenimiento

Deben respetarse los intervalos de inspección y mantenimiento especificados en el manual de instrucciones.

Asimismo, se deben tener en cuenta las instrucciones de mantenimiento y reparación.

# 2.11 Protección contra sobrecarga del cabezal de separación de prensado

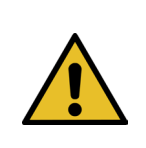

### PRECAUCIÓN

No retire la protección contra sobrecarga del cabezal de separación de prensado.

El uso de la herramienta sin protección contra sobrecarga y sin sensores de fuerza CFM puede causar daños mecánicos.

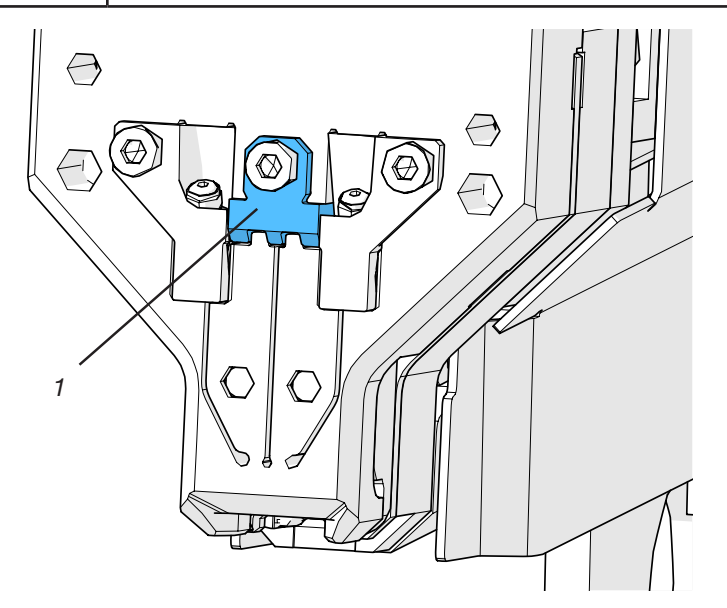

Fig. 7: Protección contra sobrecarga (1) del cabezal de separación de prensado

# 2.12 Emisión de ruido

En condiciones normales de funcionamiento cabe esperar una emisión de ruido de 75 dBA.

# **3** Volumen de suministro de la herramienta FAST-3000

# ٩ 11 CERE 2 8 10 8 -M 3 7 5 6

# 3.1 Vista general de los componentes principales de la FAST 3000

Fig. 8: Estructura de la herramienta FAST-3000

- 1. Cable de conexión
- 2. Armario eléctrico
- 3. Dongle para dos manos, fino
- 4. Dongle para dos manos (panel de mando a dos manos de parada de emergencia, se utiliza cuando el panel de mando a dos manos no está conectado)
- 5. Panel táctil (opcional)
- 6. Pedal (opcional)
- 7. Panel de mando a dos manos (opcional)
- 8. Espejo de prueba de mordazas de prensado
- 9. Unidad de verificación de la fuerza de cierre, así como calibrador CAL 01 (no se muestra) / opcional
- 10. Ayuda para el ajuste
- 11. Herramienta de montaje con dispositivos de control de la fuerza de prensado
- 12. Kit de mordazas de prensado para la verificación CFM para FAST 3000 (no se muestra) / opcional

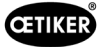

# 3.2 Configuraciones principales disponibles

| Configuración                                                               | Volumon de ouministre |
|-----------------------------------------------------------------------------|-----------------------|
|                                                                             | volumen de suministro |
| Cetiker FAST 3000 AdvantEdge +<br>CEM - Barrera fotoeléctrica EtherNet/IP 2 |                       |
| Número de material 13500362                                                 |                       |
| OETIKER FAST 3000 con CFM y EtherNet/IP                                     |                       |
| La herramienta se entrega con portaherramientas                             |                       |
|                                                                             |                       |
|                                                                             |                       |
|                                                                             |                       |
| Oetiker FAST 3000 + CFM - Barrera fotoeléctrica<br>PROFINET 2               |                       |
| Número de material 13500361                                                 |                       |
| Oetiker FAST 3000 con CFM y PROFINET                                        |                       |
| La herramienta se entrega con portaherramientas                             |                       |
|                                                                             |                       |
|                                                                             |                       |
|                                                                             |                       |
|                                                                             |                       |

# 3.3 Ampliaciones opcionales

| Opción                                                                                                    | Volumen de suministro |
|----------------------------------------------------------------------------------------------------|-----------------------|
| Panel de mando a dos manos                                                                                                    |                       |
| Número de material 13500298                                                                                                    |                       |
| Panel de mando a dos manos para el funcionamiento autónomo de la FAST 3000.                                                      |                       |
| Panel táctil, completo                                                                                                    |                       |
| Número de material 13500278                                                                                                    |                       |
| Panel táctil para controlar la FAST 3000, en caso de que no se utilice un ordenador portátil o un controlador de nivel superior. |                       |

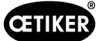

| Opción                                                                                                   | Volumen de suministro |
|----------------------------------------------------------------------------------------------------|-----------------------|
| Pedal                                                                                                    |                       |
| Número de material 13500105                                                                              | DE                    |
| Pedal para mantener libres las manos cuando la<br>FAST 3000 se utiliza para ensayos o en el laboratorio. |                       |
| Equipos de ensayo CAL01 CAL01 cualificados<br>UK / engl-de / CAL01-1500 mm                               |                       |
| Número de material 13600384                                                                              |                       |
| Equipos de ensayo de verificación de la fuerza de cierre y la fuerza de prensado                         |                       |
| Equipos de ensayo CAL01 CAL01 cualificados<br>USA / engl-es / CAL01-1500 mm                              |                       |
| Número de material 13600385                                                                              |                       |
| Equipos de ensayo de verificación de la fuerza de cierre y la fuerza de prensado                         |                       |
| Equipos de ensayo CAL01 CAL01 cualificados<br>CN / engl-de / CAL01-1500 mm                               |                       |
| Número de material 13600386                                                                              |                       |
| Equipos de ensayo de verificación de la fuerza<br>de cierre y la fuerza de prensado                      |                       |
| Equipos de ensayo CAL01 CAL01 cualificados<br>EURO / de-engl / SKS01-1500 mm                             |                       |
| Número de material 13600387                                                                              |                       |
| Equipos de ensayo de verificación de la fuerza de cierre y la fuerza de prensado                         |                       |
| Unidad de verificación PG135 con cerradura                                                               | ß                     |
| Número de material 13500299                                                                              |                       |
| Mordazas adaptadoras para la verificación de la fuerza de cierre.                                        |                       |
| El CAL 01 debe pedirse por separado.                                                                     |                       |
| Kit de mordazas de verificación CFM para FAST 3000                                                       |                       |
| Materialnummer13500237                                                                                   |                       |
| Para la verificación CFM                                                                                 |                       |
| El CAL 01 debe pedirse por separado.                                                                     |                       |

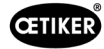

| Opción                                     | Volumen de suministro |
|--------------------------------------------|-----------------------|
| Cable de conexión completo 1 m, 2 x 180°   |                       |
| Número de material 13500354                |                       |
| Cable de conexión completo 1,5 m, 2 x 180° | ~                     |
| Número de material 13500359                |                       |

Piezas de repuesto y herramientas auxiliares, consulte el capítulo 9.7.

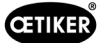

# 4 Descripción breve de la FAST 3000

La herramienta FAST 3000 fue desarrollada para cerrar las abrazaderas de banda WingGuard® de OETIKER.

Un ciclo de producción comprende los siguientes pasos:

- El operario posiciona las abrazaderas de banda WingGuard<sup>®</sup> de OETIKER sobre la aplicación.
- La FAST 3000 se desplaza hacia la aplicación y el extremo de la banda de la abrazadera de banda WingGuard<sup>®</sup> de OETIKER se introduce en el cabezal de separación de prensado.
- El extremo de la banda se fija ejerciendo presión sobre el botón de sujeción.
- Una vez iniciado el ciclo de cierre, la FAST 3000 aprieta el extremo de la banda hasta alcanzar una determinada fuerza de cierre.

La célula de carga y el potente accionamiento electromecánico garantizan un control preciso de la fuerza.

- Una vez alcanzada la fuerza de cierre, la FAST 3000 prensa la banda para formar las alas que aseguran la mordaza contra la apertura. El proceso de cierre se controla mediante dos células de carga. La señal de las células de carga se evalúa mediante dos dispositivos de control de la fuerza. Las señales OK/NOK se envían desde los dispositivos de control de fuerza al PLC del FAST 3000.
- Tras el proceso de prensado, se corta el extremo de la banda.
- El extremo de la banda se transporta hasta la posición de expulsión, donde cae fuera de la herramienta.
- La FAST 3000 vuelve a la posición inicial.

### INDICACIÓN

En el capítulo 6.6 encontrará información más detallada sobre cada uno de los pasos.

## 4.1 Estructura del sistema mecánico de la herramienta

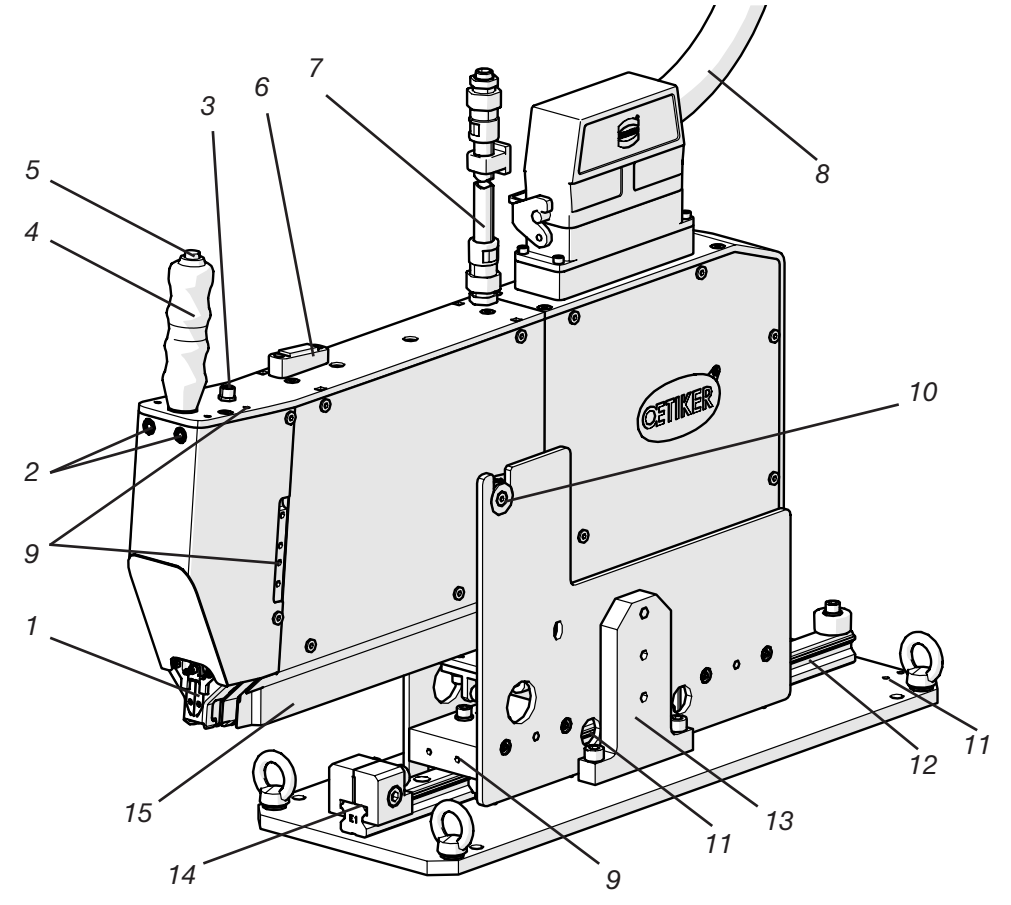

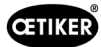

### Sistema mecánico de la herramienta FAST 3000

| 1. | Cabezal de separación | El cabezal de separación de prensado comprime la abrazadera |
|----|-----------------------|-------------------------------------------------------------|
|    | de prensado           | WingGuard <sup>®</sup> y corta el extremo de banda.         |
|    |                       |                                                             |

- 2. LED de detección de banda
- Indica si hay una banda presente:
- Permanentemente apagado: No hay banda presente
- Parpadeo lento: Banda presente pero no sujetada
- Parpadeo rápido: Banda presente y sujetada, pero no lo suficientemente introducida. La banda debe insertarse más.
- Luz continua: Banda presente y sujetada. Lista para el ciclo de cierre.

Aquí también se puede conectar un segundo pulsador de prensado si se utiliza una segunda empuñadura.

La herramienta se puede posicionar con ayuda de la empuñadura. Para activar la fijación del extremo de banda WingGuard<sup>®</sup>.

Con el nivel de burbuja se puede comprobar si la herramienta está colocada correctamente en posición vertical (véase el capítulo 6.5).

Conducto que contiene el cable de señal del sensor del control de prensado. Los cables se conectan directamente a los dispositivos de control de la fuerza de prensado.

Cable de conexión entre el sistema mecánico de la herramienta y el armario eléctrico

Están disponibles para aplicaciones del cliente, por ejemplo para el montaje de sensores o de una segunda empuñadura

Permite insertar fácilmente la abrazadera WingGuard®en la ranura del extremo de la banda.

Se pueden utilizar, por ejemplo para montar un cilindro posicionador suministrado por el cliente.

Permite insertar fácilmente la abrazadera WingGuard<sup>®</sup>en la ranura del extremo de la banda. Es necesario garantizar siempre la posición de cierre correcta.

Debe montarse para transportar el sistema mecánico. En condiciones normales de funcionamiento, el seguro de transporte debe estar retirado.

Se utiliza para el posicionamiento horizontal correcto de la parte mecánica de la herramienta en la posición de cierre.

Aquí se expulsan los extremos de banda de las abrazaderas WingGuard<sup>®</sup>.

Asegúrese de que los extremos de la banda se retiren correctamente y no queden sobre la guía lineal.

- Conexión del pulsador de prensado M8 de 3 polos suministrado por el cliente
- 4. Empuñadura
- 5. Pulsador de prensado
- 6. Nivel de burbuja
- Conducto de cables del cable de señal de sensor de control de prensado
- 8. Cable de conexión del armario eléctrico de la herramienta
- 9. Rosca de fijación
- 10. Punto de giro para el movimiento de inclinación
- 11. Rosca de fijación (oculta)
- 12. Guía lineal
- 13. Seguro de transporte
- 14. Tope de posicionamiento
- 15. Conducto de expulsión de los extremos de la banda

# 4.2 Estructura del cabezal de separación de prensado de la FAST 3000

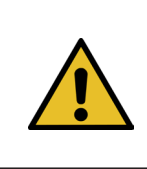

**PRECAUCIÓN** 

**CETIKER** 

### Riesgo de daños en las mordazas de prensado y en el punzón de separación.

Asegúrese de utilizar únicamente las abrazaderas de banda WingGuard<sup>®</sup>PG270 de OETIKER previstas. De lo contrario, las mordazas de prensado y el punzón de separación podrían dañarse.

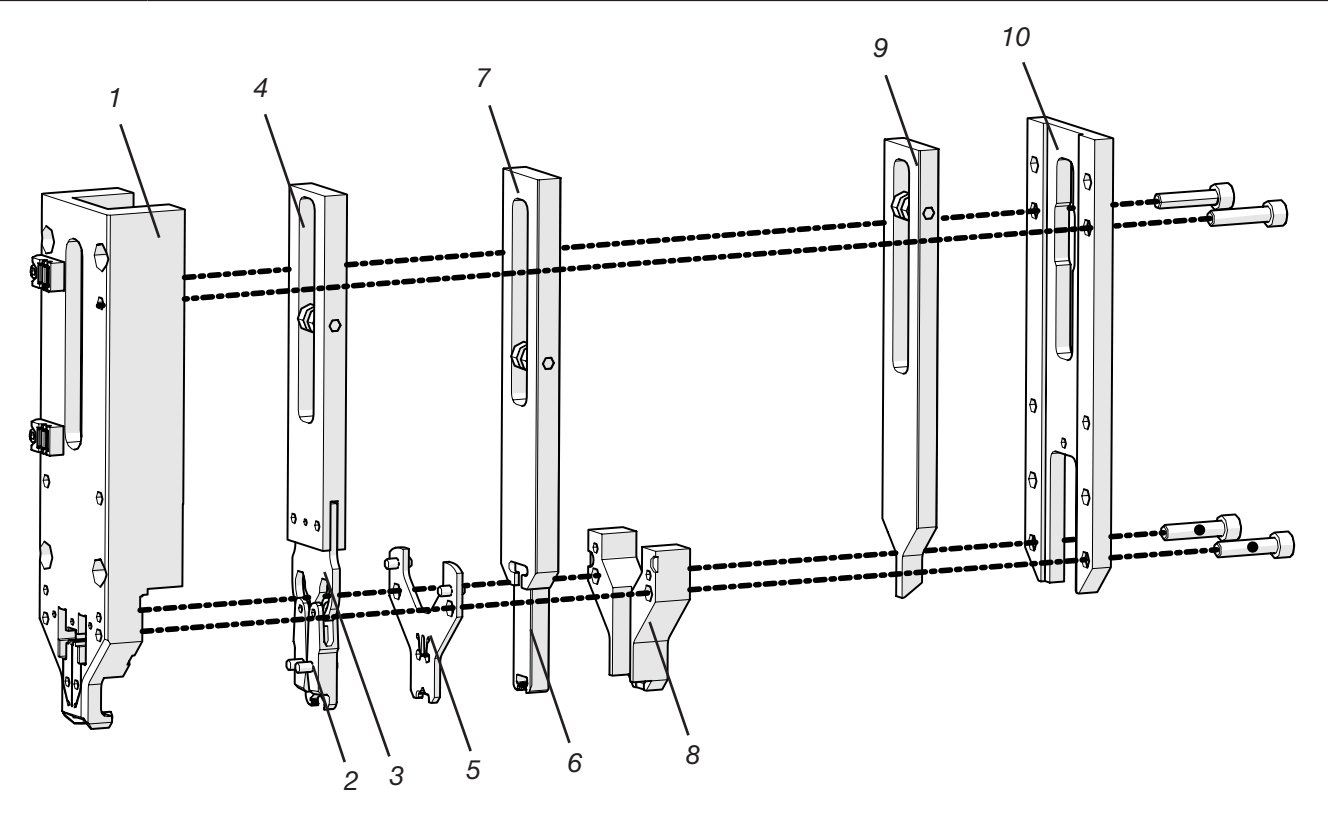

Fig. 10: Cabezal de separación de prensado

- 1. Carcasa del cabezal
- 2. Mordazas de prensado
- 3. Cuña de prensado
- 4. Corredera de prensado
- 5. Placa distanciadora
- 6. Punzón de separación
- 7. Filos de la corredera
- 8. Guía del punzón de separación
- 9. Corredera de unidad de cierre
- 10. Tapa de la carcasa del cabezal

www.oetiker.com

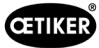

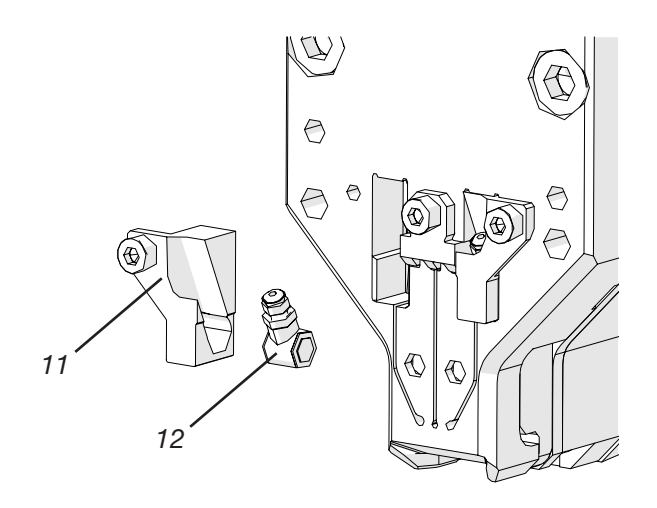

Fig. 11: Detalles del cabezal de separación de prensado: Célula de carga CFM y sus soportes

- 11. Soporte del sensor de fuerza
- 12. Sensor de fuerza de prensado

# 4.3 Panel de mando a dos manos (opcional)

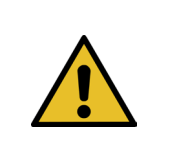

### PELIGRO

El panel de mando a dos manos debe colocarse y atornillarse a una distancia mínima de 210 mm del sistema mecánico de la herramienta de cierre.

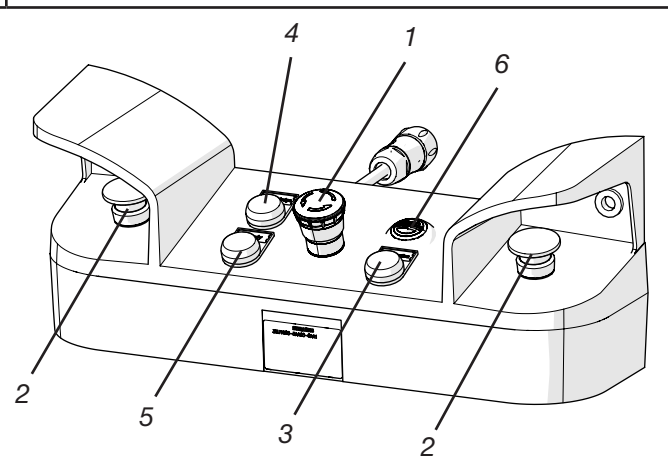

Fig. 12: Panel de mando a dos manos

- 1. Pulsador de parada de emergencia
- 2. Pulsador de inicio a dos manos (deben pulsarse simultáneamente para iniciar un ciclo de cierre)
- 3. Botón de inicialización («Initialization», para inicializar la FAST 3000).
  - El parpadeo indica que la herramienta debe inicializarse.
  - Este botón se ilumina de manera permanente durante la inicialización.
- 4. Botón de confirmación («Acknowledge», para visualizar y confirmar los cierres NOK y los mensajes de error)
- 5. Luz verde («Ready», indica que la FAST 3000 está operativa)
- 6. Avisador acústico (activo en el modo de laboratorio, indica el pronto inicio del ciclo de cierre)

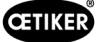

# 5 Descripción de la supervisión del proceso de la FAST 3000

# 5.1 Regulación de la fuerza de cierre, descripción de los parámetros del proceso

La herramienta FAST 3000 se utiliza para cerrar las abrazaderas de banda WingGuard® de OETIKER.

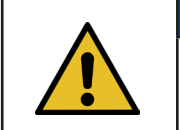

# INDICACIÓN

Los valores recomendados para los parámetros del proceso se encuentran en la hoja de datos técnicos de las abrazaderas de banda WingGuard<sup>®</sup> PG270 de OETIKER.

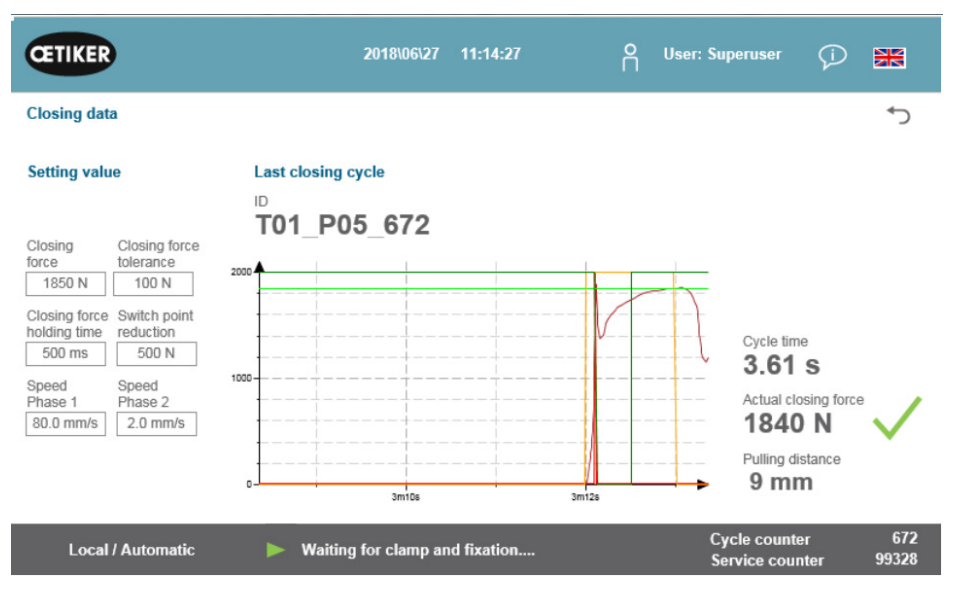

Fig. 13: Tabla de datos de cierre

### 5.1.1 Descripción del funcionamiento de la regulación de la fuerza de cierre

La acumulación de la fuerza de cierre se divide en cuatro fases. Estas cuatro fases garantizan un ajuste sencillo de los parámetros de regulación de la fuerza necesarios para un proceso de apriete constante y repetible.

- Fase 1 Cierre previo rápido de la abrazadera.
  - La abrazadera se cierra con la fase de velocidad 1, hasta que se haya alcanzado la fuerza de cierre menos la reducción del punto de conmutación.
- Fase 2 Velocidad de cierre más lenta hasta alcanzar la fuerza de cierre deseada.
  - La velocidad a la que se cierra la abrazadera viene determinada por la **fase de velocidad 2**. Una vez alcanzada la **fuerza de cierre**, la regulación de fuerza pasa a la fase 3.
- Fase 3 En la fase 3, el modo de regulación de la fuerza de la FAST 3000 está activo.
  - En cuanto la fuerza de cierre se mantiene dentro de la **tolerancia de fuerza de cierre** durante un periodo definido por el **tiempo de mantenimiento de la fuerza de cierre**, se inicia el prensado.
- Fase 4 La fase 4 es la fase de prensado.
  - Una vez finalizado el proceso de prensado, se suelta la abrazadera. El dispositivo de tracción se retrae 0,8 mm y, a continuación, se corta el extremo de la banda.

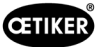

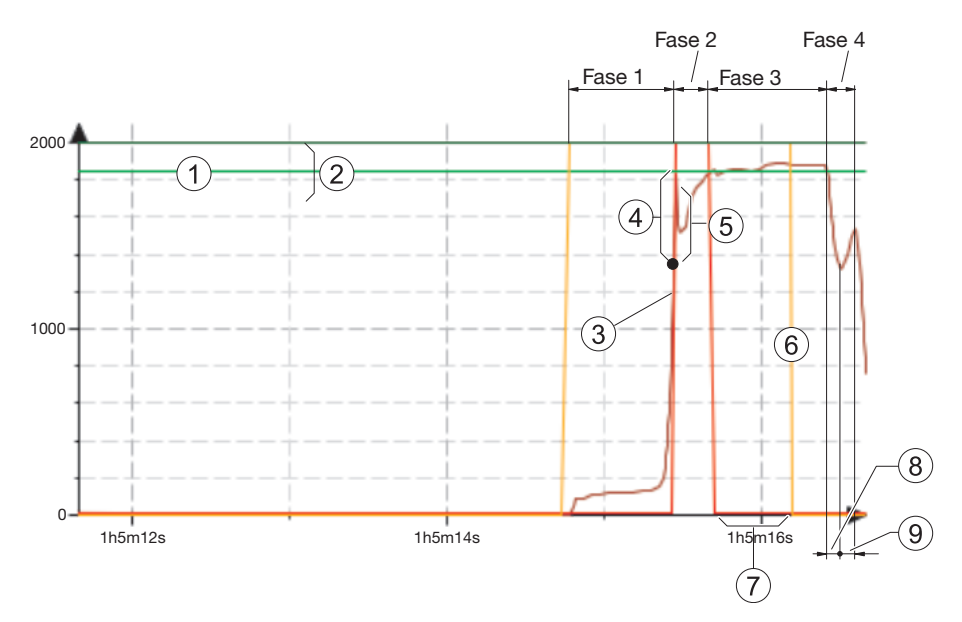

Fig. 14: Fases de regulación de la fuerza (el ejemplo muestra un objetivo de fuerza de cierre de 1850 N)

- 1. Fuerza de cierre
- 2. Tolerancia de la fuerza de cierre (1850 N, ±100 N)
- 3. El umbral de fuerza en el que comienza la desaceleración del motor
- 4. Reducción del punto de conmutación
- 5. Aumento de la fuerza después de alcanzar la fuerza de cierre, debido a la carrera de accionamiento durante la desaceleración
- 6. Inicio del proceso de prensado
- 7. Tiempo de mantenimiento de la fuerza de cierre
- 8. Descarga de tracción en la banda de la abrazadera
- 9. Aumento de la fuerza durante el corte del extremo de la banda

### 5.1.2 Fuerza de cierre

Las abrazaderas de banda OETIKER PG270 WingGuard<sup>®</sup> deben cerrarse con una fuerza de cierre recomendada y uniforme (prior. fuerza). Esto produce un esfuerzo de tracción constante, reproducible y admisible del material de banda, sin someter a un esfuerzo excesivo a los distintos componentes, a las piezas a sujetar y a las abrazaderas.

### 5.1.3 Tolerancia de la fuerza de cierre

Especifica el rango de tolerancia dentro del cual debe estar la fuerza de cierre para que se active el cierre de la abrazadera. Rango de tolerancia ajustable: de  $\pm 50$  N a  $\pm 150$  N.

### 5.1.4 Reducción del punto de conmutación

Ajusta la fuerza por debajo de la fuerza de cierre establecida. En este punto, la velocidad de tracción cambia de una fase de velocidad rápida 1 a una fase de velocidad más lenta 2.

### 5.1.5 Fase de velocidad 1

Velocidad durante la fase 1 (cierre rápido de la abrazadera).

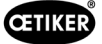

### 5.1.6 Fase de velocidad 2

Velocidad durante la fase 2 (cierre lento de la abrazadera antes de la activación de la regulación de fuerza).

### 5.1.7 Tiempo de mantenimiento de la fuerza de cierre

Algunas aplicaciones requieren una fuerza aplicada y un tiempo de duración específicos para que los componentes se unan de forma óptima. La FAST 3000 permite al usuario ajustar esta duración.

En general, los materiales blandos requieren un tiempo de mantenimiento más largo que los más duros.

Ejemplos de curvas con diferentes parámetros de fuerza de cierre

Los parámetros de fuerza de cierre predeterminados funcionan en todas las aplicaciones, incluso con los materiales muy duros. Por lo tanto, se recomienda no modificar los ajustes innecesariamente.

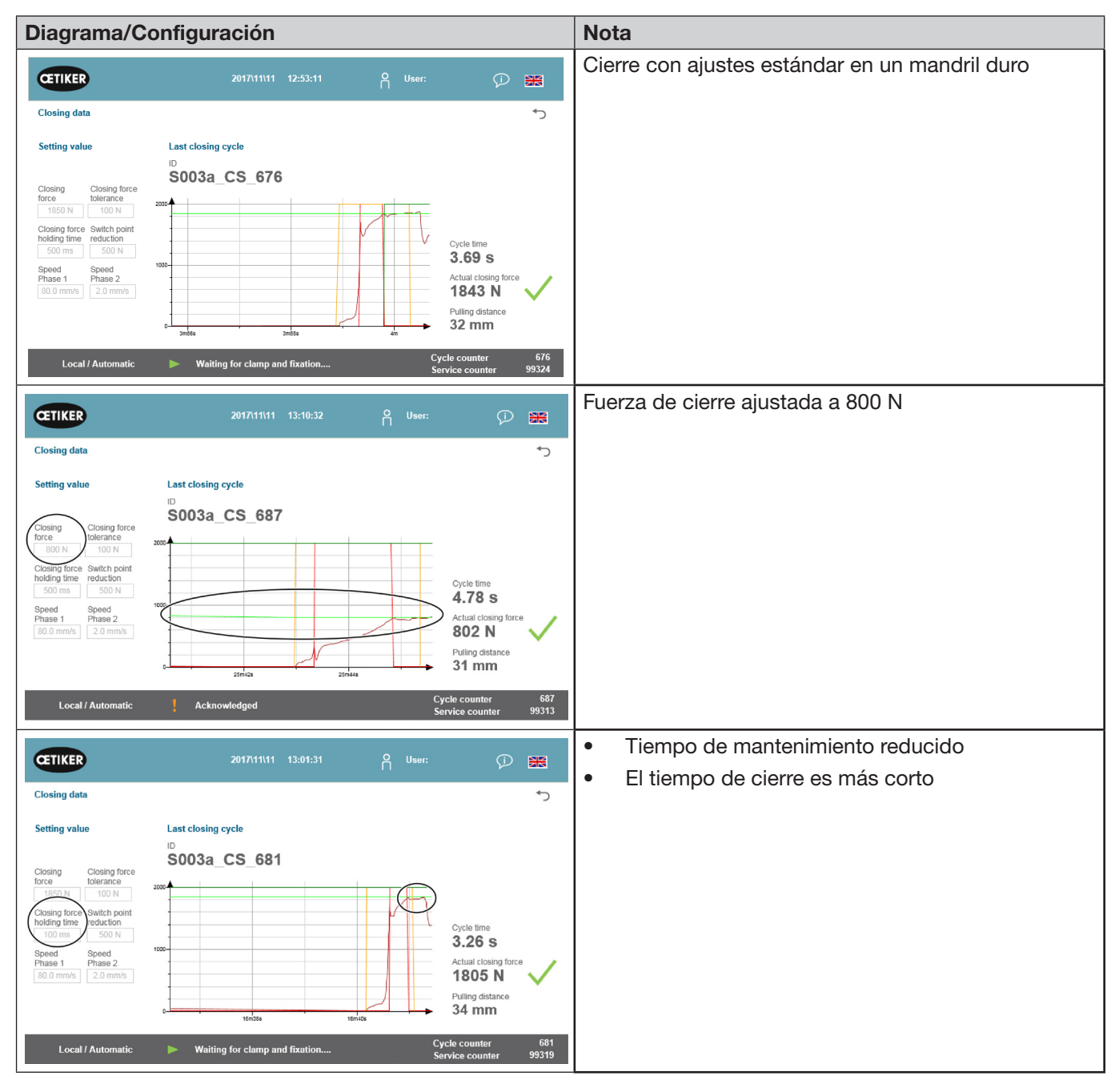

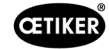

| Diagrama/Configuración                                                                                                    |                                                                                                    | Nota                                                                                                    |
|----------------------------------------------------------------------------------------------------|----------------------------------------------------------------------------------------------------|----------------------------------------------------------------------------------------------------|
| CETIKER 2017/11/11 12:57:46 AUser:                                                                                                    | Ø 🕷                                                                                                    | <ul> <li>Reducción del punto de conmutación ajustada<br/>a un valor más alto</li> </ul>                                                                                                    |
| Closing data<br>Setting value<br>Closing force<br>Toting three freduction<br>South reduction<br>South reduction<br>Sout                                                                                                    | ne<br>S<br>Sosing force<br>2 N<br>Istance<br>Im                                                                                          | <ul> <li>La herramienta FAST 3000 cambia antes<br/>a la fase 2.</li> <li>El accionamiento comienza a reducir la velocidad<br/>a 1250 N (600 N antes de alcanzar la fuerza<br/>de cierre)</li> </ul> |
| CETIKER 2017/11/11 13:03:56 P User:                                                                                                    |                                                                                                    | <ul><li>La velocidad de la fase 1 es más baja</li><li>Tiempo de ciclo ligeramente incrementado</li></ul>                                                                                            |
| Cosing due<br>Setting value<br>Closing Closing force<br>Closing Closing force<br>Telefance<br>Source Switch point<br>Source Switch point<br>Source Speed<br>Phase 2<br>Source Source Source Source Closing force<br>Source Source Source Source Closing force<br>Source Source Source Closing force Source Closing force Closing force Closing forc                                                                                                    | ne<br>S<br>sosing force<br>7 N<br>istance<br>IM                                                                                          | <ul> <li>Debido al ajuste de velocidad más bajo,<br/>la FAST 3000 cambia a la fase 2 a 1550 N.<br/>(Se requiere menos tiempo para reducir<br/>la velocidad de accionamiento)</li> </ul>             |
| Cestifice 2017/11/11 12:59:06 User:                                                                                                    | nter 99317                                                                                                    | <ul> <li>La velocidad de la fase 2 es más alta</li> <li>Tiempo de ciclo ligeramente reducido</li> </ul>                                                                                             |
| Setting value<br>Last closing cycle<br>SO03a_CS_679<br>Coloring Closing fore<br>Speed<br>Phase 1<br>D 0 mm/s<br>4 0 mm/s<br>4 0 mm/s<br>Coloring Closing fore<br>Speed<br>Phase 2<br>Coloring Closing fore<br>Speed<br>Phase 2<br>Closing fore<br>Speed<br>Phase 2<br>Closing fore<br>Speed<br>Phase 2<br>Closing fore<br>Speed<br>Phase 2<br>Closing fore<br>Speed<br>Phase 2<br>Closing fore<br>Speed<br>Phase 2<br>Closing fore<br>Speed<br>Phase 2<br>Closing fore<br>Speed<br>Phase 2<br>Closing fore<br>Speed<br>Speed<br>Phase 2<br>Closing fore<br>Speed<br>Speed | re<br>S<br>Sing force<br>S<br>N<br>Stance<br>m<br>S<br>S<br>S<br>S<br>S<br>S<br>S<br>S<br>S<br>S<br>S<br>S<br>S<br>S<br>S<br>S<br>S<br>S | <ul> <li>Mayor riesgo de sobrepasar los límites de fuerza</li> </ul>                                                                                                    |
| Local / Automatic   Waiting for clamp and fixation  Cycle count Service count                                                                                                    | er 679<br>nter 99321                                                                                                    |                                                                                                    |

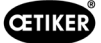

### 5.1.8 Verificación de la plausibilidad del sensor de fuerza de tracción

La herramienta FAST 3000 comprueba la plausibilidad del sensor de fuerza de tracción durante cada ciclo de cierre. En estado descargado, se comprueba si la fuerza medida es de aprox. 0 N (+/- 25 N). Además, con una carga ligera, se comprueba si la fuerza medida se encuentra dentro del rango esperado (+/-20 N).

# 5.2 Supervisión del prensado

El proceso de prensado se controla midiendo las fuerzas que se producen durante el prensado.

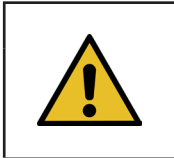

### INDICACIÓN

Para más detalles sobre la exportación de datos, véase el capítulo 4.3.7 del manual de maXYmos-BL.

### 5.2.1 Información general sobre la supervisión de la fuerza de prensado (CFM)

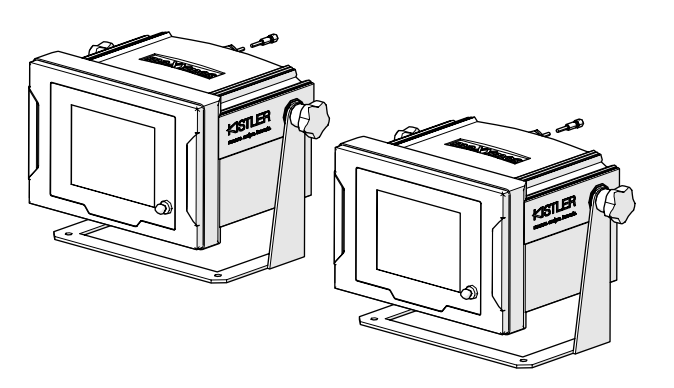

Fig. 15: Dispositivos de control de la fuerza de prensado

- Dos dispositivos de control evalúan las señales de fuerza de los dos sensores de fuerza. Se utiliza un sensor y un dispositivo de control por ala, derecha/izquierda.
- El control separado de las dos alas permite detectar el mayor número posible de irregularidades.
- La evaluación se basa en una curva de fuerza-tiempo.
- Los dispositivos envían una señal de OK/NOK al PLC de la FAST 3000. El PLC de la FAST 3000 utiliza estas y otras señales para determinar si el proceso de cierre en general fue OK o NOK.
- Los dispositivos de control deben estar separados del armario eléctrico. Pueden instalarse en el campo visual del usuario.
- Los nuevos programas de medición pueden transferirse a los dispositivos de control mediante el software «Kistler maXYmos», desde un ordenador portátil, a través de una conexión Ethernet (consulte el capítulo 6.8.7).
- Los resultados de los procesos de cierre individuales, incluida la curva de fuerza y los ajustes actuales de evaluación del dispositivo de control, pueden almacenarse automáticamente en un servidor central. Para más información, consulte el manual de instrucciones del dispositivo de control.

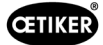

### 5.2.2 Estructura mecánica

La siguiente imagen muestra el efecto de las fuerzas aplicadas a las mordazas de prensado. El punto de observación es la mordaza de prensado.

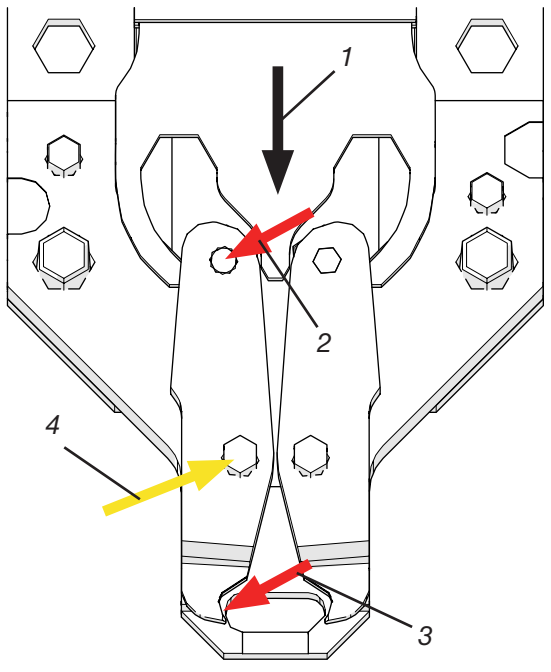

Fig. 16: Efecto de la fuerza en las mordazas de prensado

- 1. Movimiento de la cuña de prensado
- 2. Fuerza aplicada a la mordaza por el movimiento de cierre de la cuña de prensado
- 3. Fuerza de cizalla y deformación durante el prensado de la abrazadera de banda WingGuard® (formación de alas)
- 4. Fuerza resultante absorbida por el eje de las mordazas de prensado

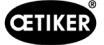

La fuerza se transmite a través del eje de las mordazas de prensado a la palanca de transmisión de fuerza de la carcasa del cabezal de prensado.

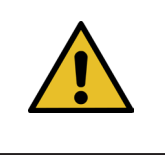

### INDICACIÓN

La fuerza se divide entre la palanca de transmisión y la placa distanciadora según el principio del efecto palanca.

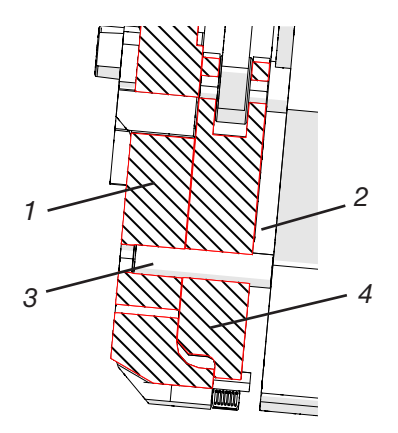

Fig. 17: Palanca de transmisión de fuerza, sección transversal lateral a través del cabezal de prensado

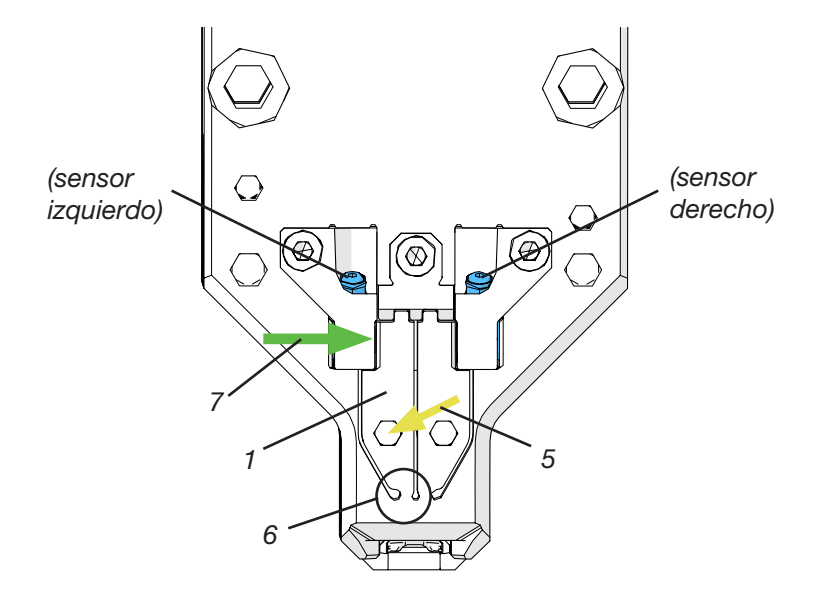

Fig. 18: Vista frontal del cabezal de separación de prensado con palancas de transmisión de fuerza

- 1. Palanca de transmisión de fuerza
- 2. Placa distanciadora
- 3. Eje de mordaza de prensado
- 4. Mordaza de prensado
- 5. La fuerza del eje de las mordazas de prensado se transmite a la palanca de transmisión de fuerza de la carcasa del cabezal
- 6. Articulación de estado sólido
- 7. Fuerza medida por el sensor de fuerza de prensado (principio del efecto palanca)

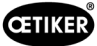

### 5.2.3 CFM: Típica curva de fuerza correcta

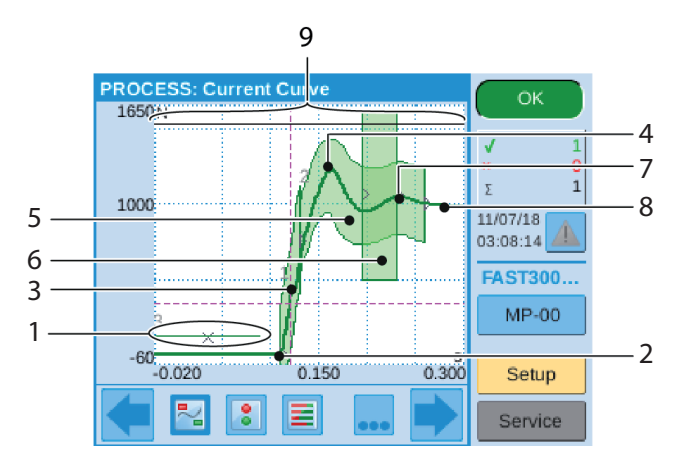

Fig. 19: Curva de fuerza correcta

- 1. EO 3: Curva de no-paso: La curva de fuerza no debe atravesar esta curva. Si la curva de fuerza atraviesa la curva de no-paso:
- el proceso de prensado será evaluado como NOK.
- Además, el proceso de cierre se interrumpe de inmediato y la banda de la abrazadera WingGuard<sup>®</sup> se corta sin formar las alas de cierre. Esta función protege los componentes de la FAST 3000, en particular las mordazas de prensado, contra sobrecargas.
- 2. Si la mordaza de prensado toca la banda de la abrazadera de banda WingGuard<sup>®</sup>, la fuerza aumenta.
- 3. EO 1: Primera curva envolvente: Si la curva de fuerza real está fuera del límite inferior o superior de la curva envolvente, el proceso de prensado se considera NOK.
- 4. Primer pico: La banda comienza a cizallar/formar las alas.
- 5. EO 2: Segunda curva envolvente: Si la curva de fuerza real está fuera del límite inferior o superior de la curva envolvente, el proceso de prensado se considera NOK.
- 6. EO 4: Uni-Box: Envía los valores de fuerza de entrada y salida al PLC de la FAST 3000. Consulte el capítulo siguiente.
- 7. Segundo pico: La mordaza de prensado alcanza su posición final.
- 8. Efectos de distensión. Ya que no hay información relevante para el proceso, esto no forma parte de las curvas envolventes
- 9. Señal de conmutación: Si la curva de fuerza atraviesa la señal de conmutación, el proceso de prensado se interrumpe de inmediato y la banda de la abrazadera WingGuard<sup>®</sup> se corta sin formar las alas de cierre. Esta función protege los componentes de la FAST 3000, en particular las mordazas de prensado, contra sobrecargas.

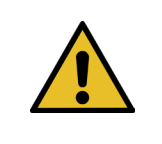

### INDICACIÓN

Si un objeto de evaluación (EO - Evaluation Object) no cumple la condición de prueba, se mostrará en rojo.

### 5.2.4 CFM: Detección de desgaste

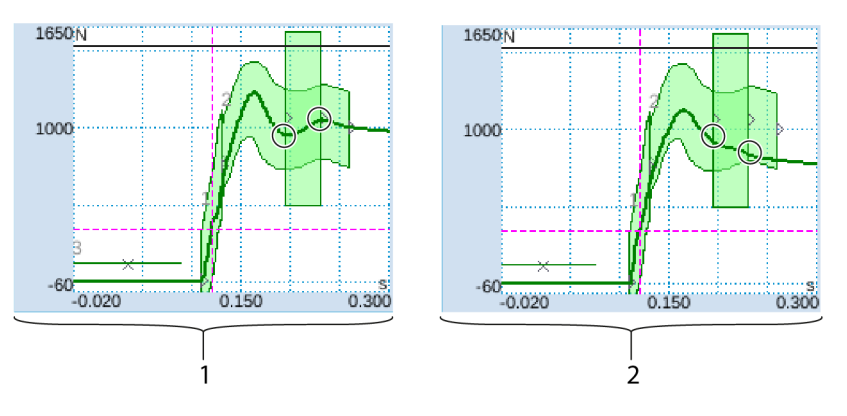

Fig. 20: Detección de desgaste

- 1. Nuevo cabezal de separación de prensado
- 2. Cabezal de separación de prensado desgastado

Si falta la segunda punta, esto indica que las piezas del cabezal de separación de prensado (mordazas de prensado, cuña de prensado, eje de la mordaza de prensado) están desgastadas o que la mordaza de prensado se ha roto (para ver imágenes de ejemplo, consulte Página 39 a Página 43). Por consiguiente, el PLC de la FAST 3000 realiza una comprobación adicional: Los dispositivos de control miden los niveles de fuerza al entrar en la caja rectangular verde, y al salir de la caja. Estos niveles de fuerza son enviados al PLC de la FAST 3000 que calcula la diferencia entre la fuerza de entrada y la fuerza de salida. Si la diferencia es inferior a un valor determinado, aparece un mensaje de error (la configuración estándar es -50 N, el rango ajustable es de -100 N a +100 N).

Fórmula:

Para más información sobre cómo cambiar el valor de desgaste de los parámetros de tolerancia, consulte el capítulo 7.4.7.

Si la fuerza de salida - fuerza de entrada > valor límite, significa que el cierre es correcto.

El estado del cabezal de separación de prensado se puede determinar como sigue:

• Comprobando visualmente el estado de las mordazas de prensado. Observe la siguiente imagen con unas mordazas de prensado en buen estado:

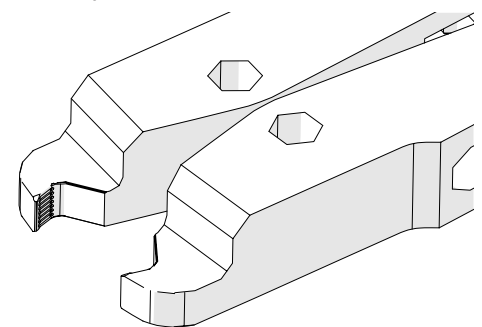

Fig. 21: Mordazas de prensado

• Medir la abertura del cabezal de separación de prensado estando montado (consulte el manual de mantenimiento para obtener información sobre cómo medir esta abertura).

Además del estado del cabezal de separación de prensado, el espesor de la banda de la abrazadera WingGuard<sup>®</sup> y las fuerzas que actúan por el lado de la abrazadera WingGuard<sup>®</sup> también afectan la diferencia de fuerzas.

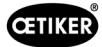

### 5.2.5 CFM: Ejemplos de curvas de procesos de prensado

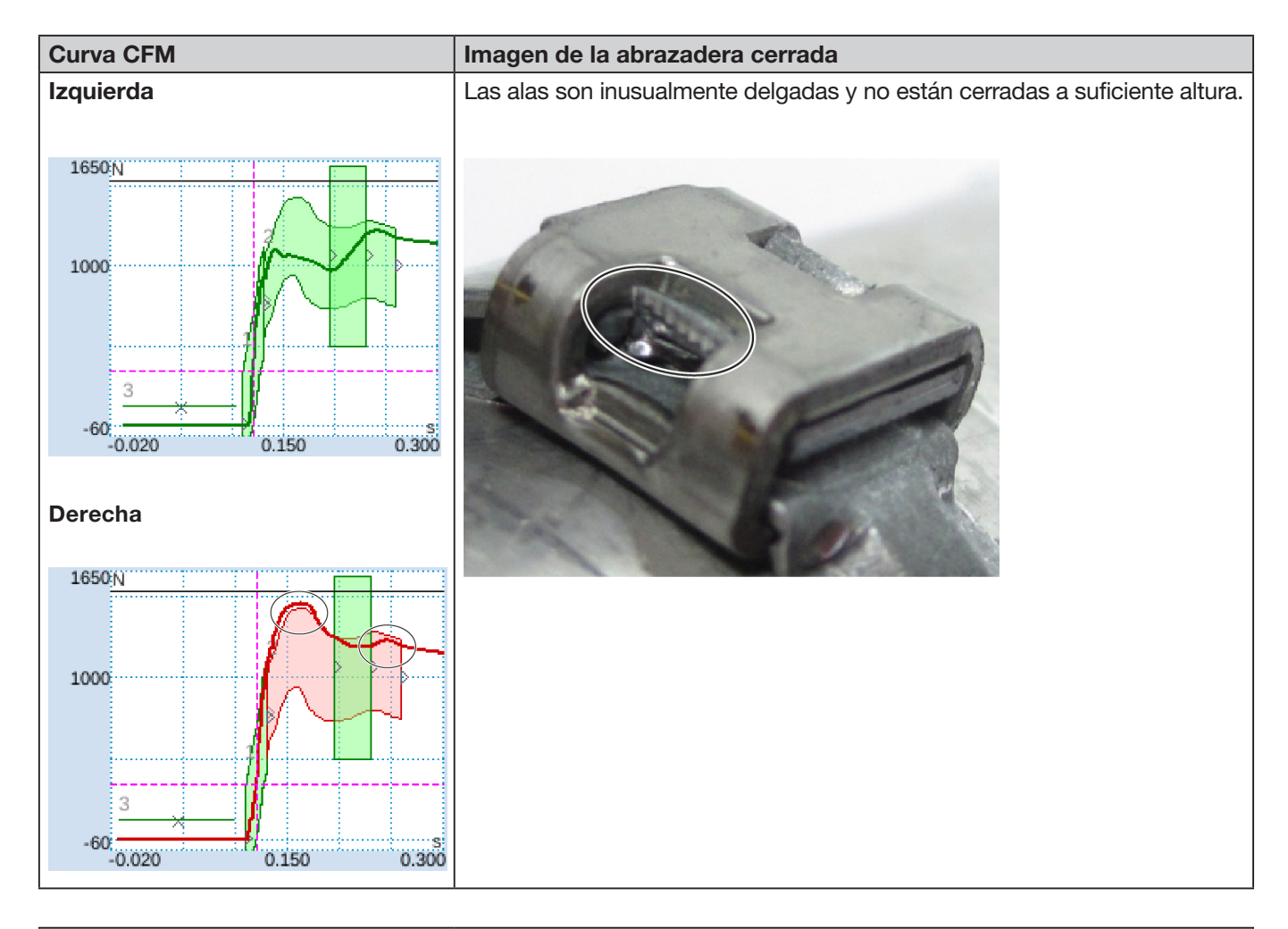

### Descripción

La carcasa de la abrazadera no estaba paralela al cabezal de separación de prensado durante el cierre de las alas.

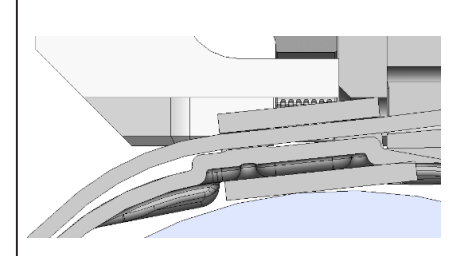

Los siguientes criterios llevaron a la evaluación NOK:

- Segunda curva envolvente (EO 2) derecha (eliminación de errores «PrErr\_308: Prensado CFM2 curva envolvente 2»)
- Detección de desgaste derecha (eliminación de errores «PrErr\_310: Prensado CFM2 desgaste»)

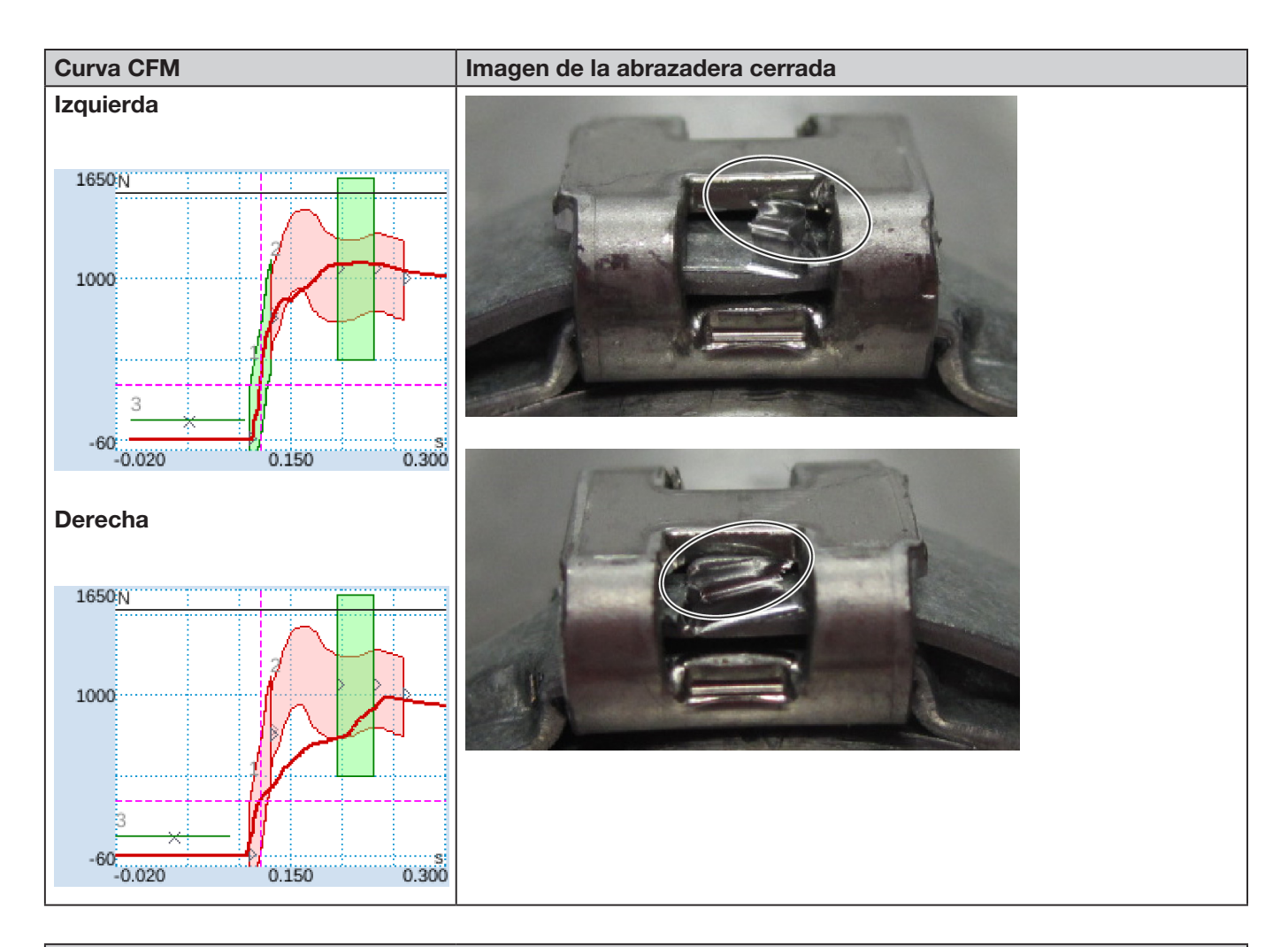

### Descripción

La carcasa de la abrazadera no estaba paralela al cabezal de separación de prensado durante el cierre de las alas.

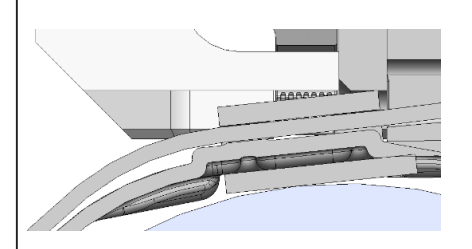

Los siguientes criterios llevaron a la evaluación NOK:

- Primera curva envolvente (EO 1) derecha (eliminación de errores «PrErr\_307: Prensado CFM2 curva envolvente 1»)
- Segunda curva envolvente (EO 2) izquierda (eliminación de errores «PrErr\_304: Prensado CFM1 curva envolvente 2»)
- Segunda curva envolvente (EO 2) derecha (eliminación de errores «PrErr\_308: Prensado CFM2 curva envolvente 2»)

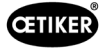

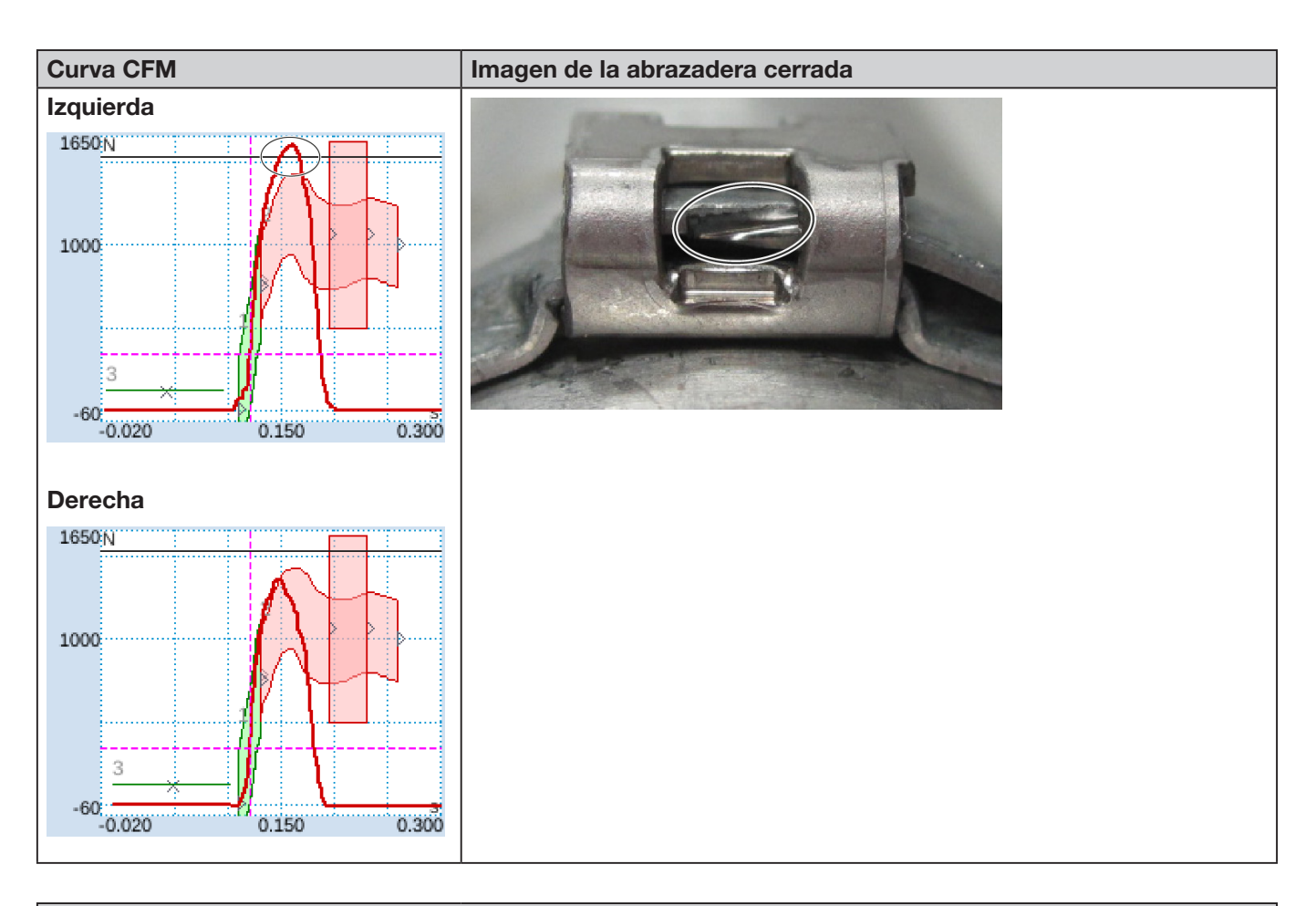

### Descripción

La carcasa de la abrazadera no estaba paralela al cabezal de separación de prensado durante el cierre de las alas.

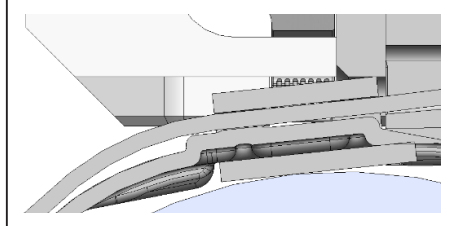

La mordaza de prensado toca el borde de la banda, en lugar de engarzar debajo de la banda.

El proceso de cierre se interrumpe para proteger la mordaza de prensado de la FAST 3000 contra daños.

Se produce una interrupción debido a la fuerza máxima de la mordaza de prensado izquierda.

Los siguientes criterios llevaron a la evaluación NOK:

- Segunda curva envolvente (EO 2) izquierda (eliminación de errores «PrErr\_304: Prensado CFM1 curva envolvente 2»)
- Segunda curva envolvente (EO 2) derecha (eliminación de errores «PrErr\_308: Prensado CFM2 curva envolvente 2»)
- Uni-Box (EO 4) izquierda (eliminación de errores «PrErr\_304: Prensado CFM1 curva envolvente 2»)
- Uni-Box (EO 4) derecha (eliminación de errores «PrErr\_308: Prensado CFM2 curva envolvente 2»)

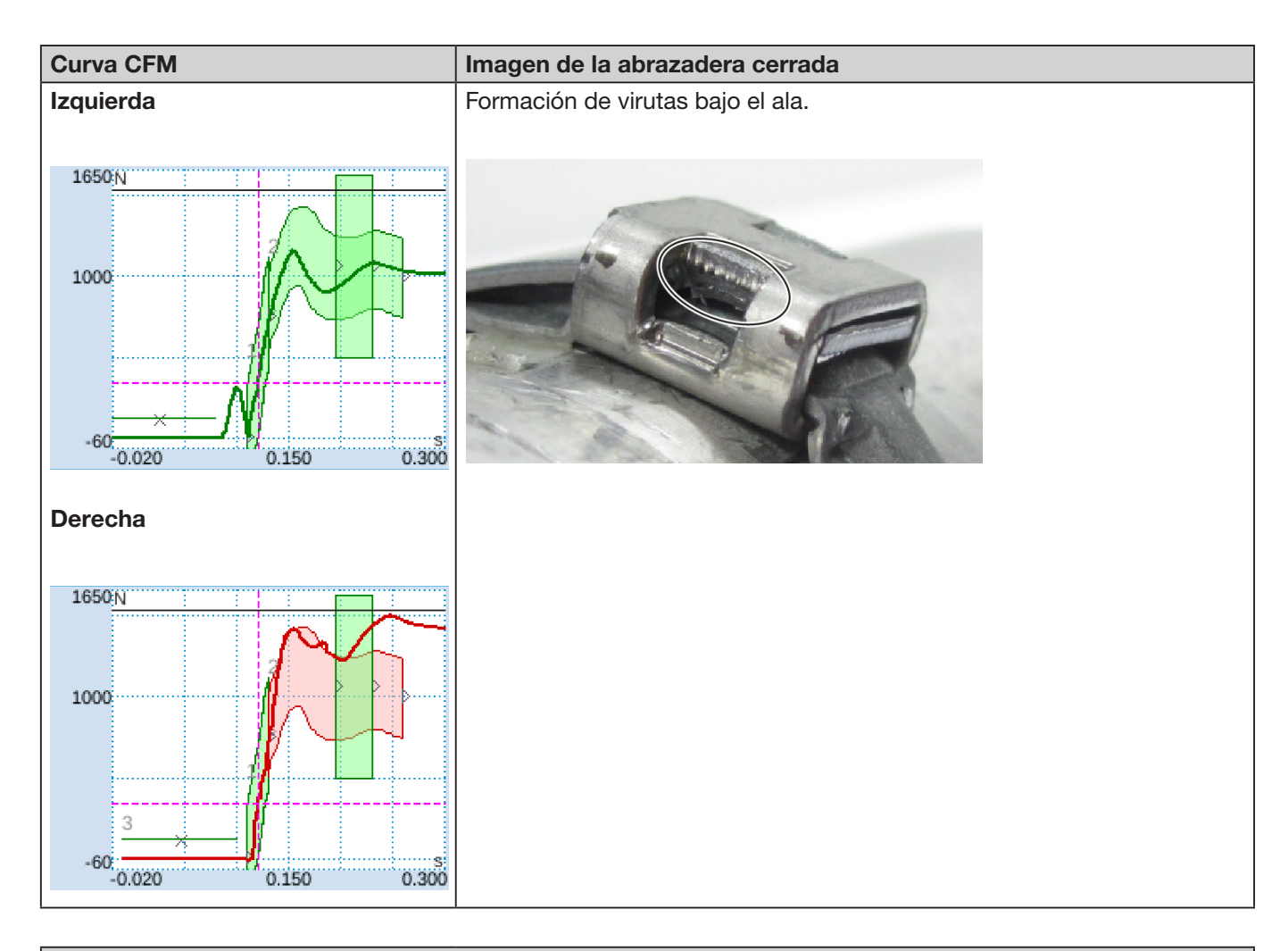

### Descripción

Aplicación inclinada, el lado derecho es más bajo que el izquierdo. Cerrar la abrazadera sobre una superficie sólida oblicua.

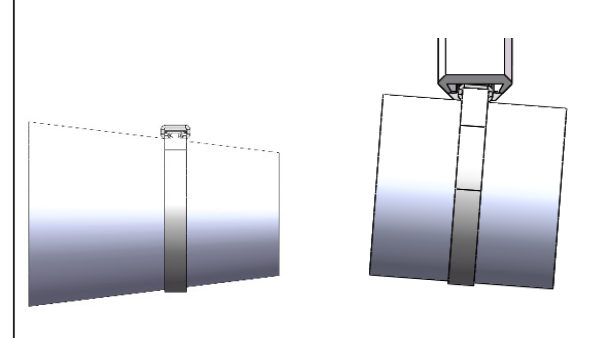

Los siguientes criterios llevaron a la evaluación NOK:

Segunda curva envolvente (EO 2) derecha (eliminación de errores «PrErr\_308: Prensado CFM2 curva envolvente 2»)
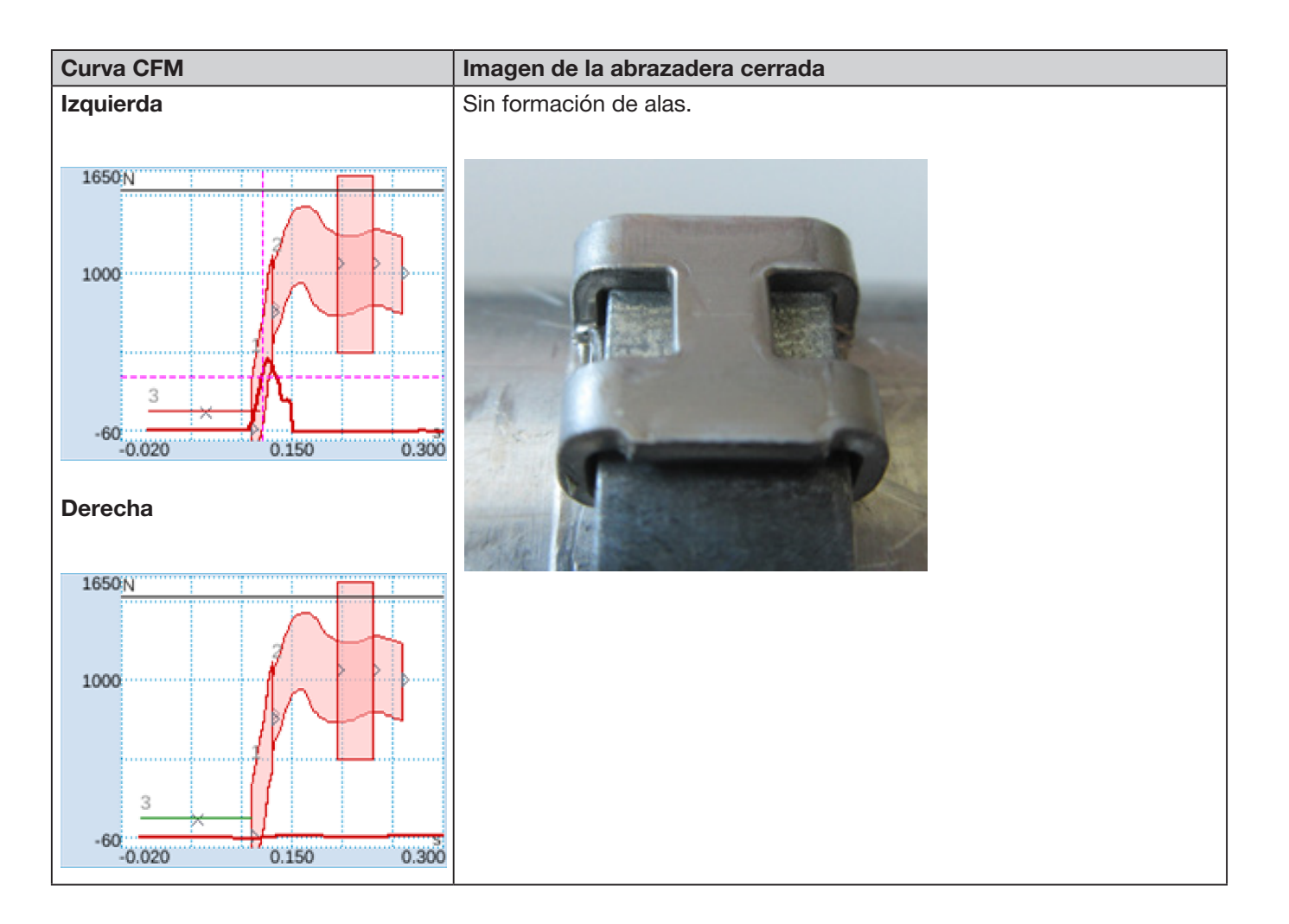

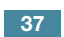

CETIKER

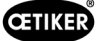

#### Descripción

- Aplicación inclinada, el lado derecho es más bajo que el izquierdo. Cerrar la abrazadera sobre una superficie sólida oblicua.
- Un cuerpo extraño provoca un hueco entre el punzón de separación y la carcasa del WingGuard<sup>®</sup>, por lo que las mordazas de prensado de la FAST 3000 y la carcasa del WingGuard<sup>®</sup> chocan.

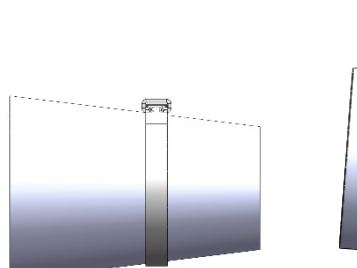

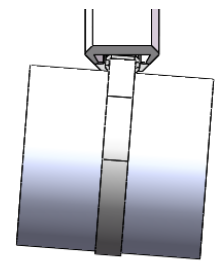

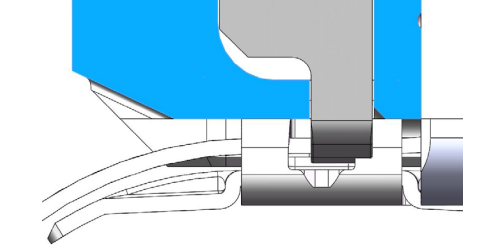

El proceso de prensado se interrumpe debido al aumento prematuro de la fuerza, a fin de evitar daños a las mordazas de prensado.

Los siguientes criterios llevaron a la evaluación NOK:

- No pasa (EO 3) izquierda (eliminación de errores «PrErr\_305: Prensado CFM1 no pasa»)
- Primera curva envolvente (EO 1) izquierda (eliminación de errores «PrErr\_303: Prensado CFM1 curva envolvente 1»)
- Primera curva envolvente (EO 1) derecha (eliminación de errores «PrErr\_307: Prensado CFM2 curva envolvente 1»)
- Segunda curva envolvente (EO 2) izquierda (eliminación de errores «PrErr\_304: Prensado CFM1 curva envolvente 2»)
- Segunda curva envolvente (EO 2) derecha (eliminación de errores «PrErr\_308: Prensado CFM2 curva envolvente 2»)
- Uni-Box (EO 4) izquierda (eliminación de errores «PrErr\_304: Prensado CFM1 curva envolvente 2»)
- Uni-Box (EO 4) derecha (eliminación de errores «PrErr\_308: Prensado CFM2 curva envolvente 2»)

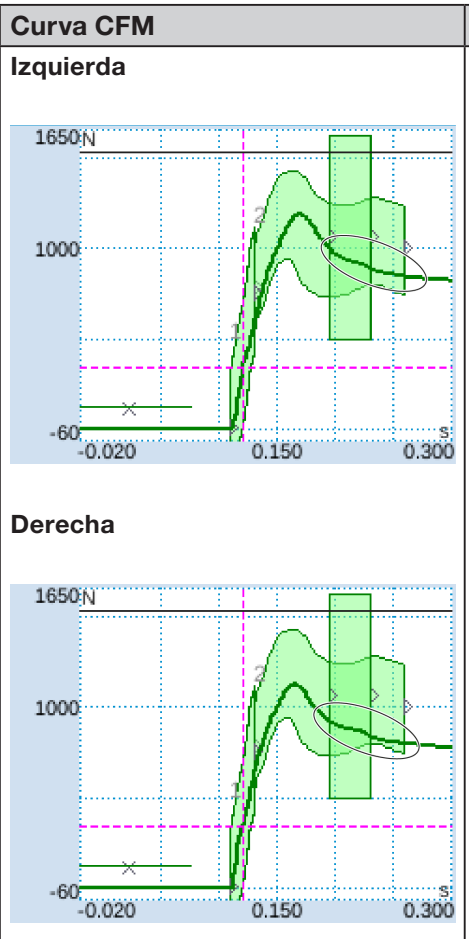

# Imagen de la abrazadera cerrada

Ancho de cierre mayor, alas menos altas.

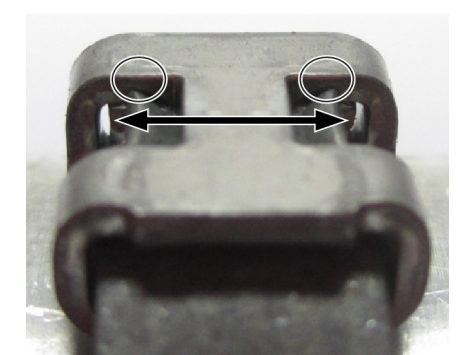

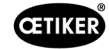

### Curva CFM Imagen de la abrazadera cerrada

#### Descripción

Cierre con desgaste simulado, distancia de cierre 3,4 mm. (Para más información sobre la medición de la holgura de cierre, consulte el manual de mantenimiento).

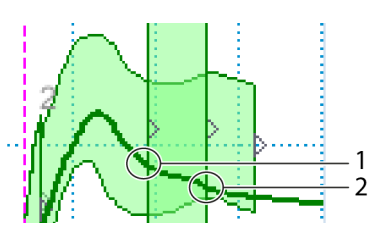

El PLC de la FAST 3000 comprueba si se cumple la siguiente condición: Fuerza de salida - fuerza de entrada < valor límite

Si es así, el PLC de la FAST 3000 emite un mensaje de error y el proceso de cierre se evalúa como NOK.

Más información sobre la detección de desgaste consulte el capítulo 5.2.4.

Los siguientes criterios llevaron a la evaluación NOK:

- Detección de desgaste izquierda (solución de problemas «PrErr\_306: Prensado CFM1 desgaste»)
- Detección de desgaste derecha (eliminación de errores «PrErr\_310: Prensado CFM2 desgaste»)

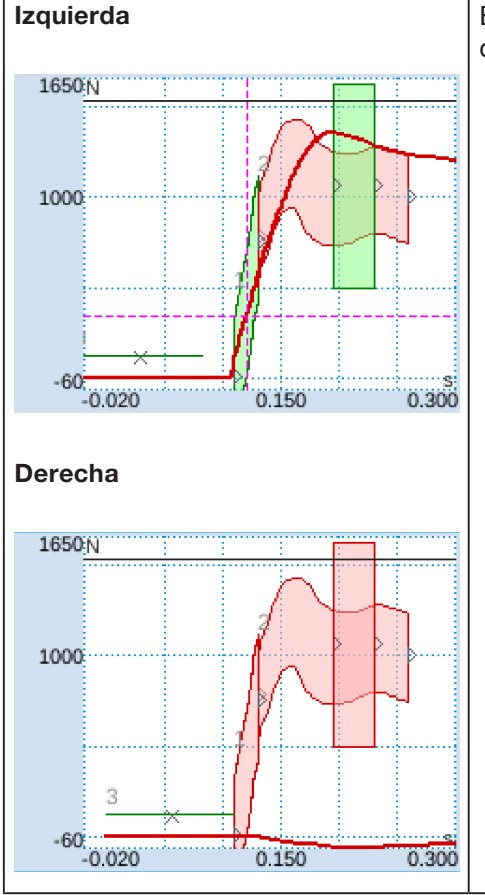

El ala derecha no se ha formado, el ala izquierda no se ha formado correctamente.

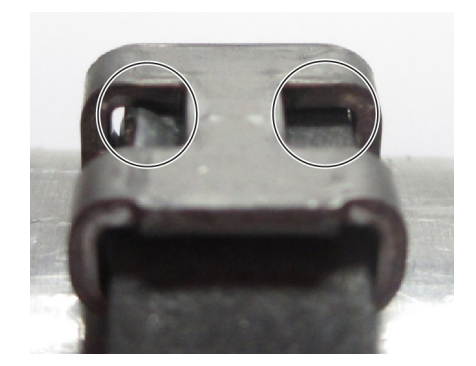

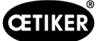

#### Curva CFM

#### Imagen de la abrazadera cerrada

#### Descripción

La mordaza de prensado derecha está completamente rota. En comparación con mordazas en buen estado:

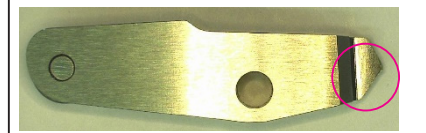

#### (imagen de muestra)

Los siguientes criterios llevaron a la evaluación NOK:

- Primera curva envolvente (EO 1) derecha (eliminación de errores «PrErr\_307: Prensado CFM2 curva envolvente 1»)
- Segunda curva envolvente (EO 2) izquierda (eliminación de errores «PrErr\_304: Prensado CFM1 curva envolvente 2»)
- Segunda curva envolvente (EO 2) derecha (eliminación de errores «PrErr\_308: Prensado CFM2 curva envolvente 2»)
- Uni-Box (EO 4) derecha (eliminación de errores «PrErr\_308: Prensado CFM2 curva envolvente 2»)
- Detección de desgaste izquierda (solución de problemas «PrErr\_306: Prensado CFM1 desgaste»)
- Detección de desgaste derecha (eliminación de errores «PrErr\_310: Prensado CFM2 desgaste»)

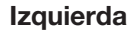

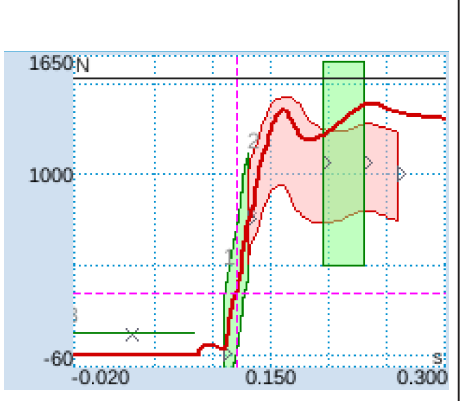

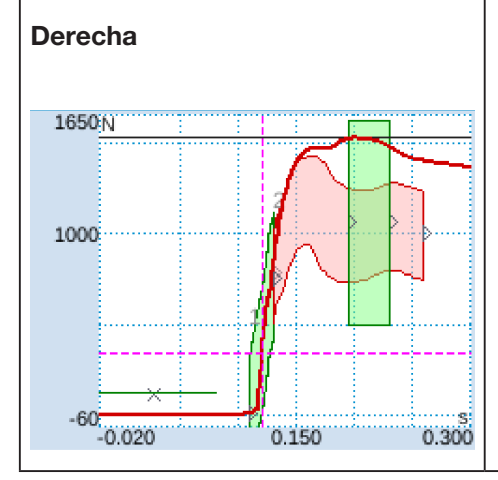

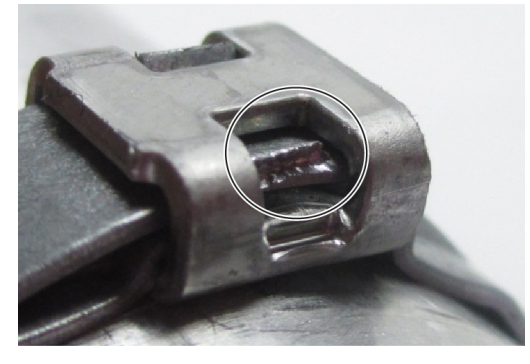

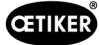

#### Imagen de la abrazadera cerrada

#### Descripción

La mordaza de prensado derecha está parcialmente rota:

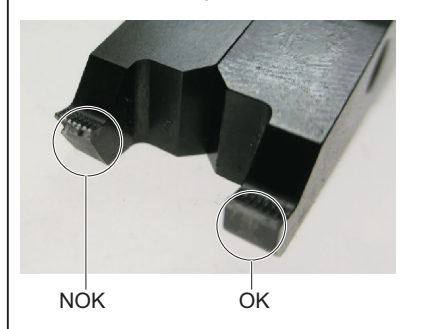

Los siguientes criterios llevaron a la evaluación NOK:

- Segunda curva envolvente (EO 2) izquierda (eliminación de errores «PrErr\_304: Prensado CFM1 curva envolvente 2»)
- Segunda curva envolvente (EO 2) derecha (eliminación de errores «*PrErr\_308: Prensado CFM2 curva envolvente 2*»)
- Detección de desgaste derecha (eliminación de errores «PrErr\_310: Prensado CFM2 desgaste»)

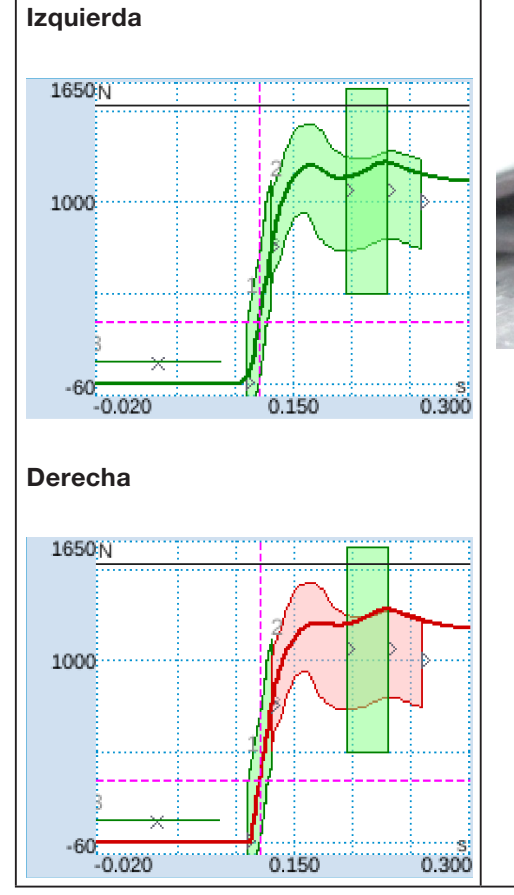

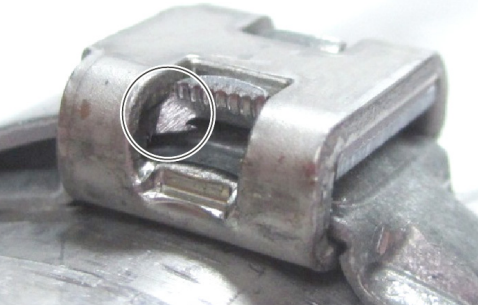

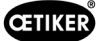

#### Curva CFM

#### Imagen de la abrazadera cerrada

#### Descripción

Ambas mordazas están parcialmente rotas:

En comparación con mordazas en buen estado:

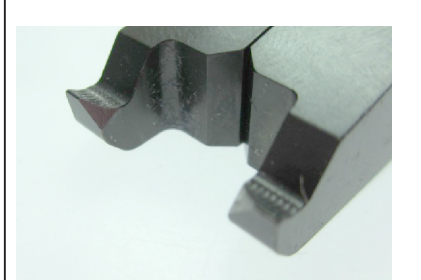

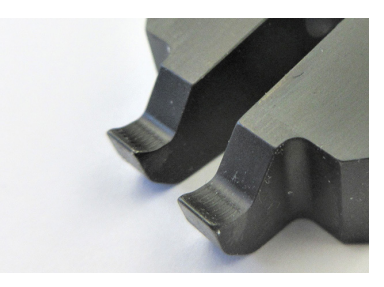

Los siguientes criterios llevaron a la evaluación NOK:

• Segunda curva envolvente (EO 2) derecha (eliminación de errores «*PrErr\_308: Prensado CFM2 curva envolvente 2*»)

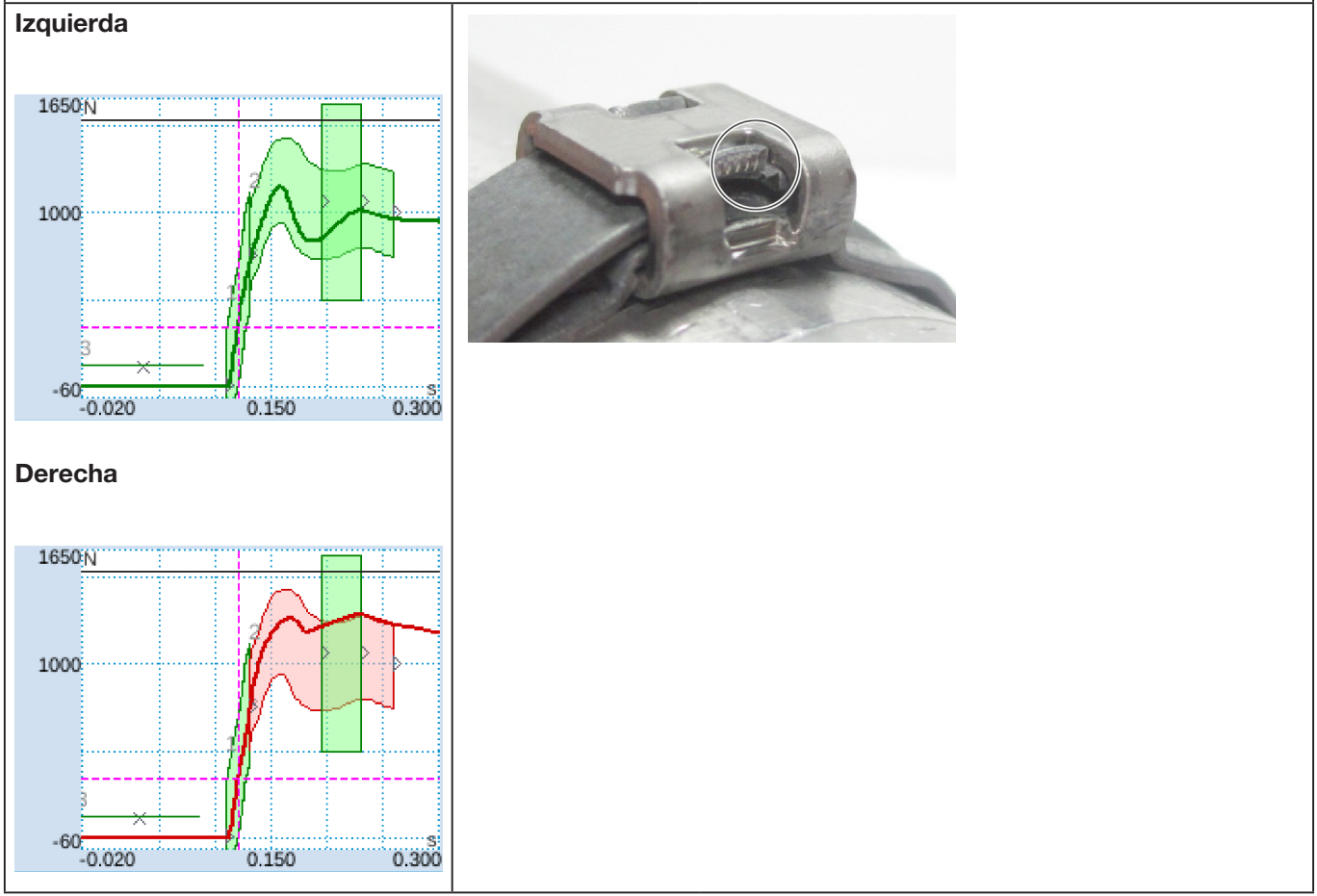

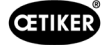

Curva CFM

#### Imagen de la abrazadera cerrada

#### Descripción

La mordaza derecha está parcialmente rota:

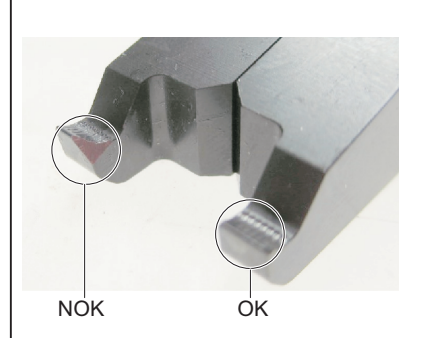

Los siguientes criterios llevaron a la evaluación NOK:

• Segunda curva envolvente (EO 2) derecha (eliminación de errores «PrErr\_308: Prensado CFM2 curva envolvente 2»)

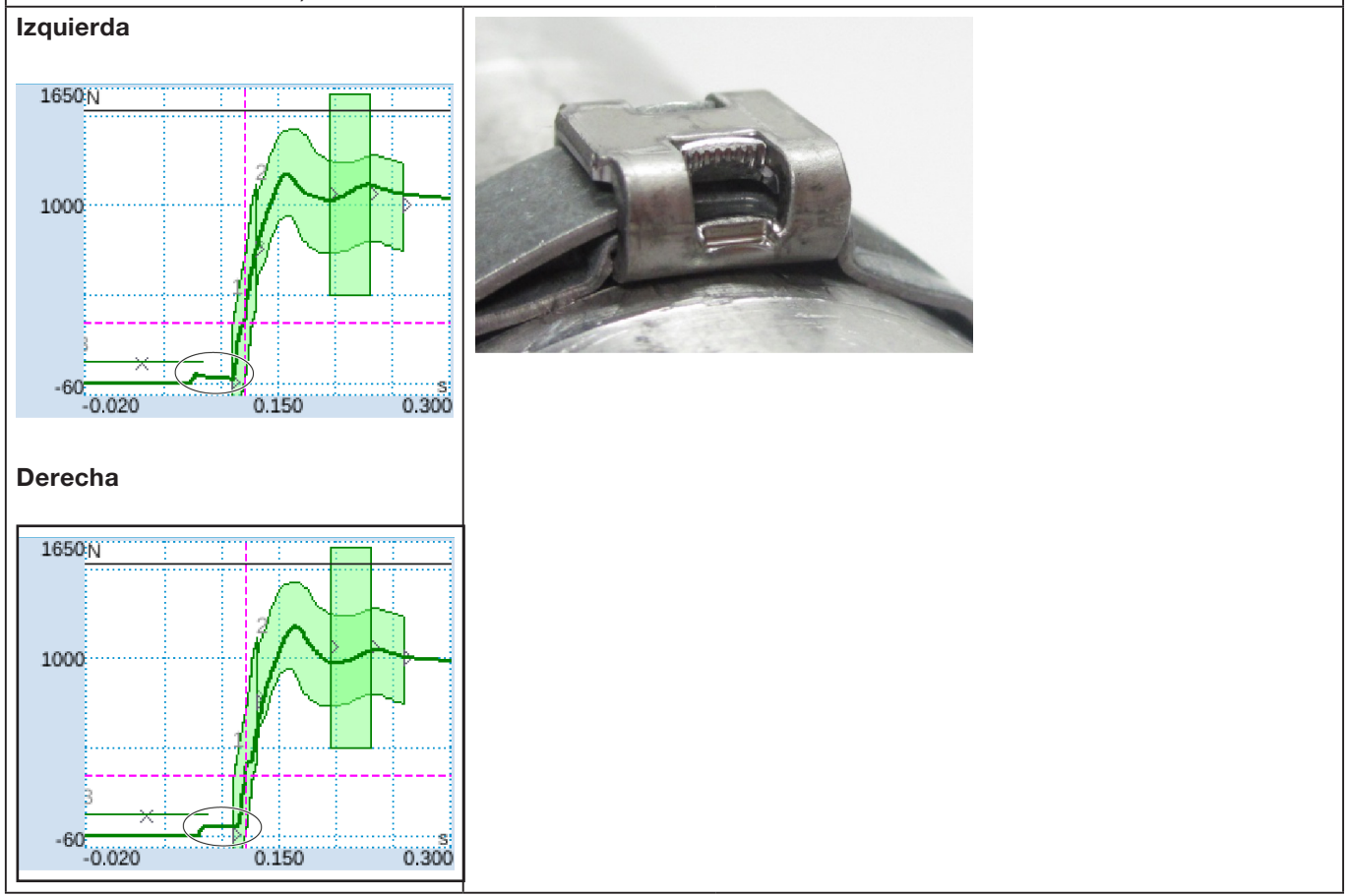

#### Descripción

Los tornillos de fijación de la tapa de la carcasa del cabezal no están suficientemente apretados.

El cierre aún es OK (es correcto)

Para más información sobre el par de apriete correcto, consulte el capítulo 9.3.3.

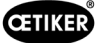

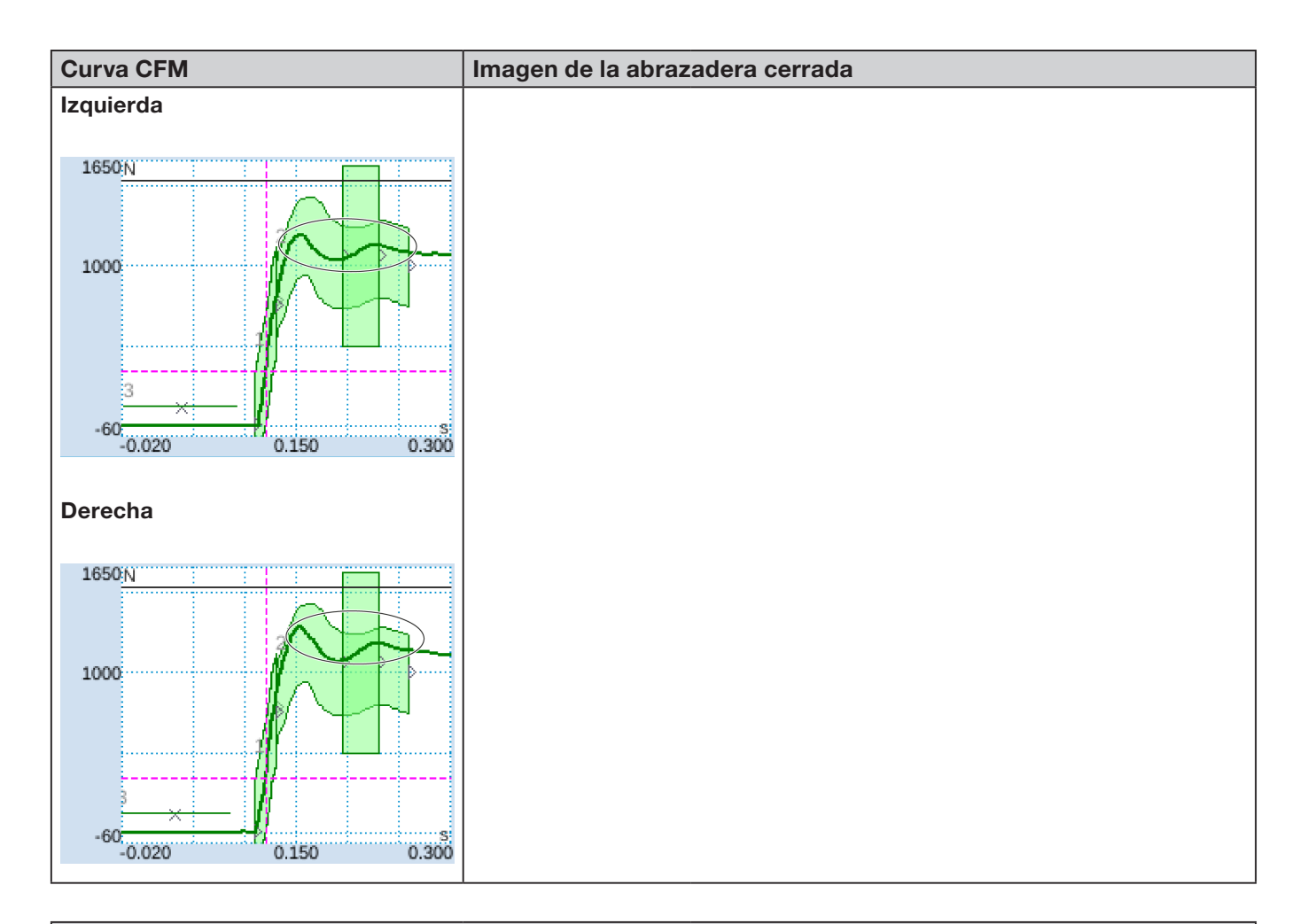

#### Descripción

La fuerza de cierre se ajusta a 800 N, en lugar del ajuste estándar de 1850 N. El nivel de fuerza CFM es superior a 1850 N debido a un nivel de tensión generalmente más bajo en la banda de la abrazadera.

Conclusión: La fuerza de cierre influye en las curvas CFM.

A título comparativo, observe las imágenes en la siguiente página.

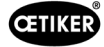

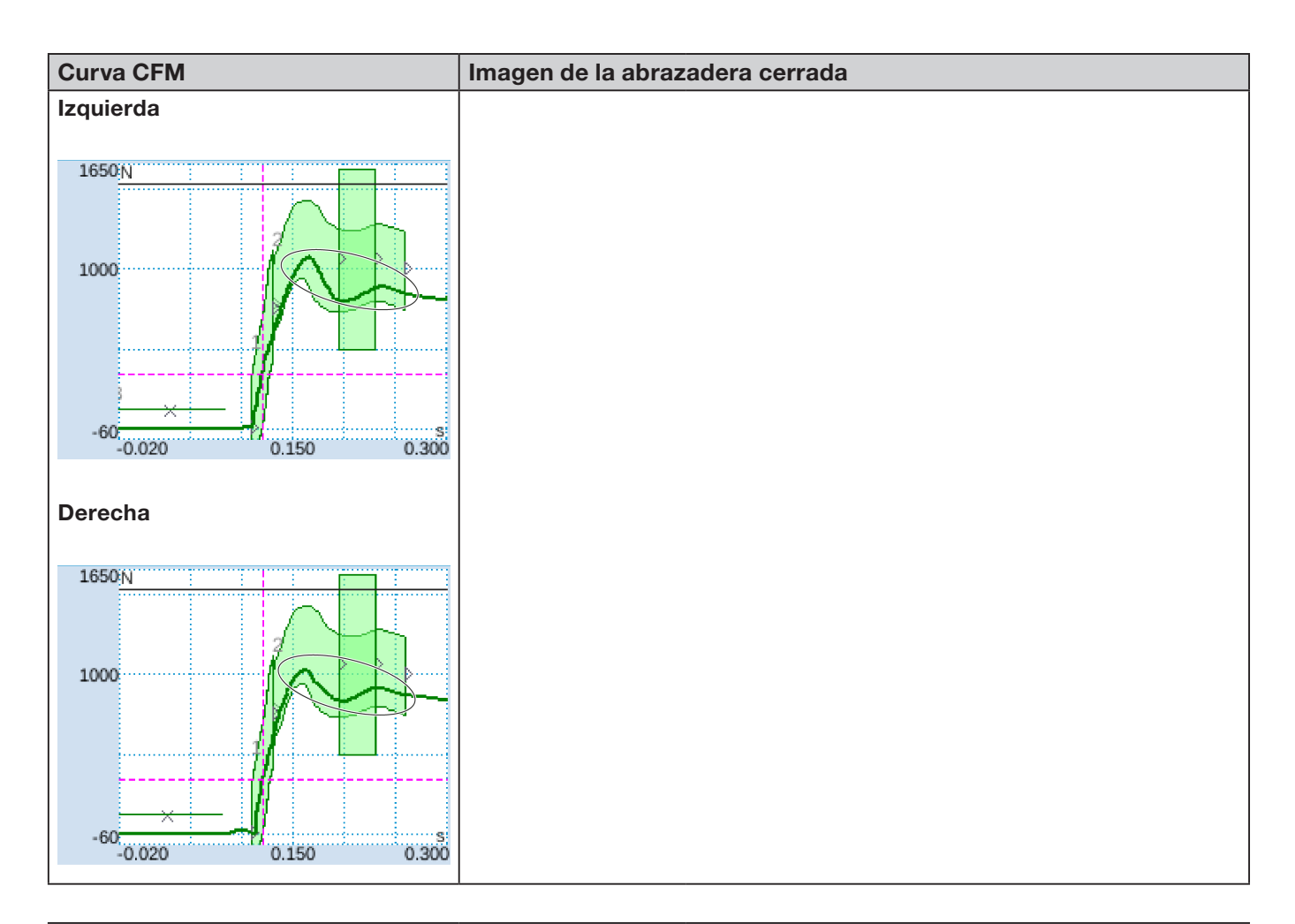

#### Descripción

La fuerza de cierre se ajusta a 2500 N, en lugar del ajuste estándar de 1850 N. Debido a un nivel de tensión generalmente más alto en la banda de la abrazadera, el nivel de fuerza CFM es más bajo que con el ajuste estándar de 1850 N.

Conclusión: La fuerza de cierre influye en las curvas CFM.

A título comparativo, observe las imágenes de la página anterior.

# 5.3 Supervisión del corte

El PLC de la FAST 3000 comprueba la fuerza que actúa sobre las células de carga cuando se expulsa el extremo de la banda de la abrazadera WingGuard<sup>®</sup>. Si la fuerza medida es superior a la esperada, esto puede significar que la banda de la abrazadera WingGuard<sup>®</sup> no se ha cortado completamente y que el punzón de separación está defectuoso. Aparece un mensaje de error y el proceso de montaje se evalúa como NOK.

# 6 Trabajar con FAST 3000

| ADVERTENCIA                                                                                                    |
|----------------------------------------------------------------------------------------------------|
| Situación peligrosa debido a una instalación inadecuada.                                                                                                    |
| Lea y comprenda las instrucciones de seguridad del capítulo 2.                                                                                                    |
| Asegúrese siempre de que hay suficiente espacio alrededor de la herramienta FAST 3000<br>para evitar que el operario sea obstaculizado o golpeado por otras personas.   |
| Fije la herramienta de montaje FAST 3000 y su armario eléctrico en los puntos de fijación previstos.                                                                    |
| Asegúrese de que todos los conectores necesarios (herramienta, panel de mando a dos<br>manos, etc.) estén conectados antes de conectar la FAST 3000 a la red eléctrica. |
| Debe haber un panel táctil/un panel de mando a dos manos y/o una conexión a un PLC.                                                                                     |

# 6.1 Puesta en funcionamiento

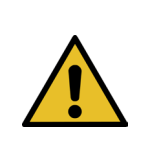

# PRECAUCIÓN

Peligro debido a que la máquina se instaló incorrectamente.

La instalación de la herramienta FAST 3000 solo puede ser realizada por personal cualificado que haya leído y comprendido este manual de instrucciones.

# PRECAUCIÓN

Peligro debido a una inspección incorrecta.

#### Durante y después de cada ajuste, asegúrese de que

- todas las piezas están en buen estado,
- todas las piezas están montadas de forma que no puedan caerse,
- > todas las piezas importantes para la seguridad están montadas y funcionan correctamente,
- el cabezal de separación de prensado está montado adecuadamente, utilice únicamente mordazas de prensado en perfecto estado y un punzón de separación intacto.

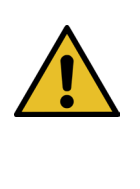

### PRECAUCIÓN

Peligro de defectos de los equipos debido a un manejo y posicionamiento inadecuados.

- Conecte todos los cables y herramientas de montaje del armario de distribución únicamente en estado libre de tensión o desconéctelos.
- Los contactos de enchufes solo los pueden tocar personas con protección contra descargas electrostáticas (ESD).
- El armario eléctrico debe instalarse únicamente en posición vertical.

| L | • |  |
|---|---|--|

### PRECAUCIÓN

Peligro de una calidad de cierre insuficiente debido al tendido incorrecto del cable de conexión

Al cerrar una abrazadera WingGuard<sup>®</sup>, el cabezal de la herramienta debe presionar ligeramente la carcasa de la abrazadera de banda WingGuard<sup>®</sup> contra las piezas a unir.

 Coloque el cable de conexión de manera que el cabezal de separación de prensado se incline hacia abajo.

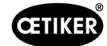

La puesta en marcha de FAST 3000 consta de los siguientes pasos:

- 1. Instale los componentes de la FAST 3000 de forma que no puedan caerse, se tengan en cuenta factores ergonómicos y que las abrazaderas se puedan cerrar correctamente.
- 2. Conecte la herramienta de montaje al armario eléctrico.

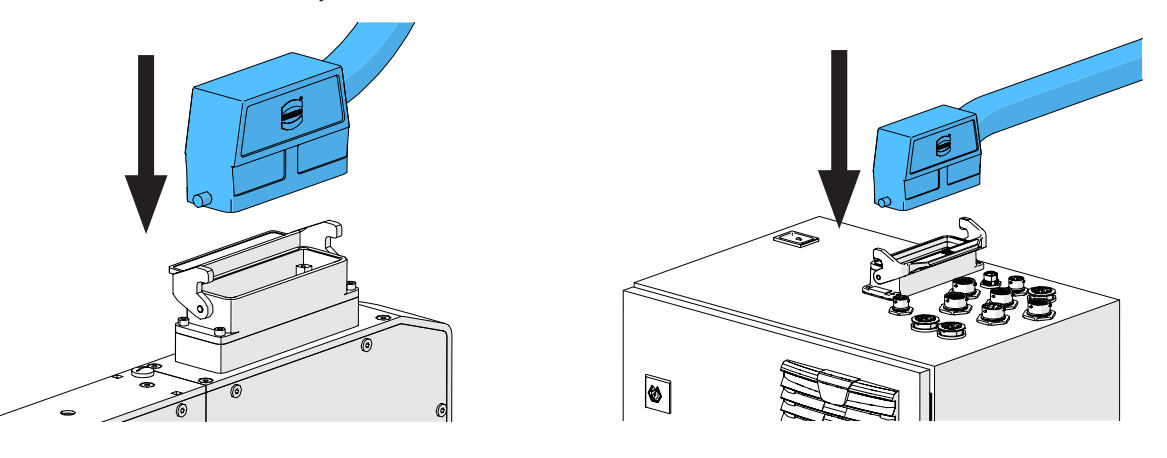

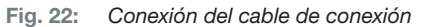

- 3. Conecte los equipos CFM al armario eléctrico (consulte el capítulo 6.3).
- 4. Opcional: Conecte el panel táctil, el panel de mando a dos manos, el pedal y el PLC externo al armario eléctrico (consulte el capítulo *6.2*).
- 5. Conecte el armario eléctrico a la fuente de alimentación eléctrica.
- 6. Encienda la herramienta FAST 3000 (consulte el capítulo *6.4*). Ahora se pueden realizar los primeros procesos de cerrado en un mandril suelto.
- 7. Posicione la herramienta de montaje (consulte el capítulo *6.5*). La herramienta ya está operativa.
- 8. Cierre algunas abrazaderas de muestra para probar la herramienta y su funcionalidad.

# 6.2 Conexiones del armario eléctrico

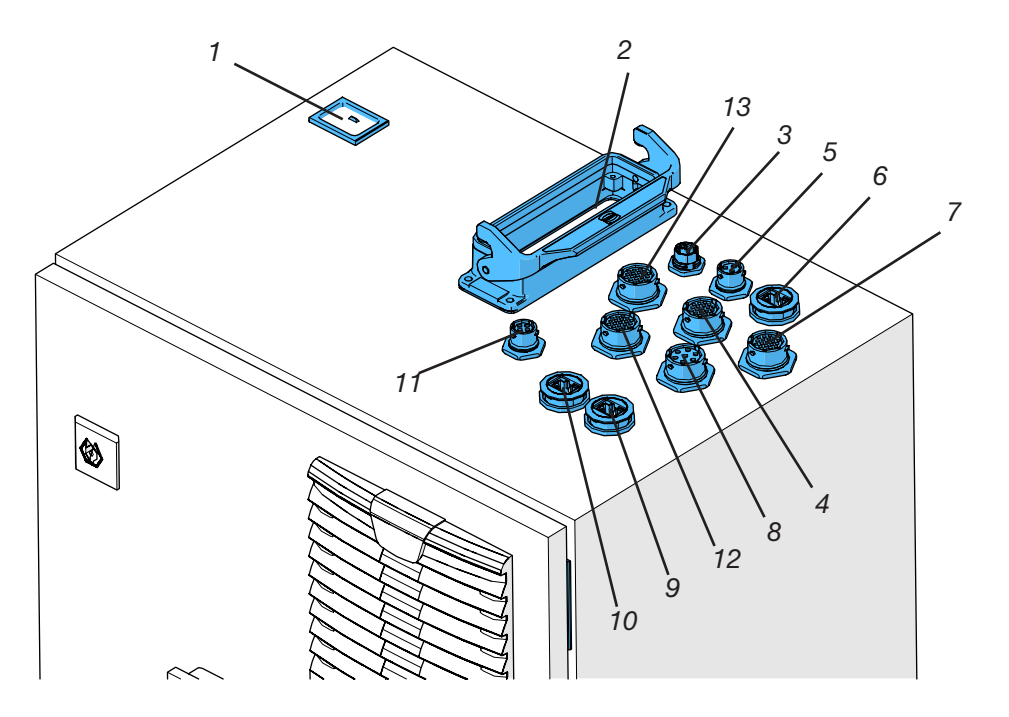

Fig. 23: Conexiones del armario eléctrico

- 1. Alimentación de tensión
- 2. Cable de conexión entre el sistema mecánico de la herramienta y el armario eléctrico
- 3. Panel táctil
- 4. Hardwire I/O
- 5. Alimentación eléctrica CFM 24 V
- 6. EtherCat CFM
- 7. Alimentación eléctrica de hardwire I/O
- 8. Pedal
- 9. ProfiNet (activo solo para la FAST 3000 Oetiker + CFM-Profinet)
- 10. EtherNet (TCP / Ethernet IP)
- 11. Parada de emergencia externa (si esta conexión no está conectada a una parada de emergencia externa, debe insertarse el dongle a dos manos fino.)
- 12. Panel de mando a dos manos (si no hay un panel de mando a dos manos conectado, el dongle a dos manos se debe insertar, consulte el capítulo *3.3.*)
- 13. Unión atornillada M16, cortina fotoeléctrica externa, gestión de energía externa

**INDICACIÓN** 

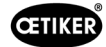

# 6.3 Conexiones de cables para monitorear la fuerza de prensado

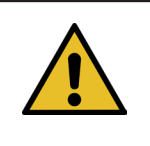

Utilice la regleta de liberación de tracción suministrada para liberar la tracción en los cables de conexión.

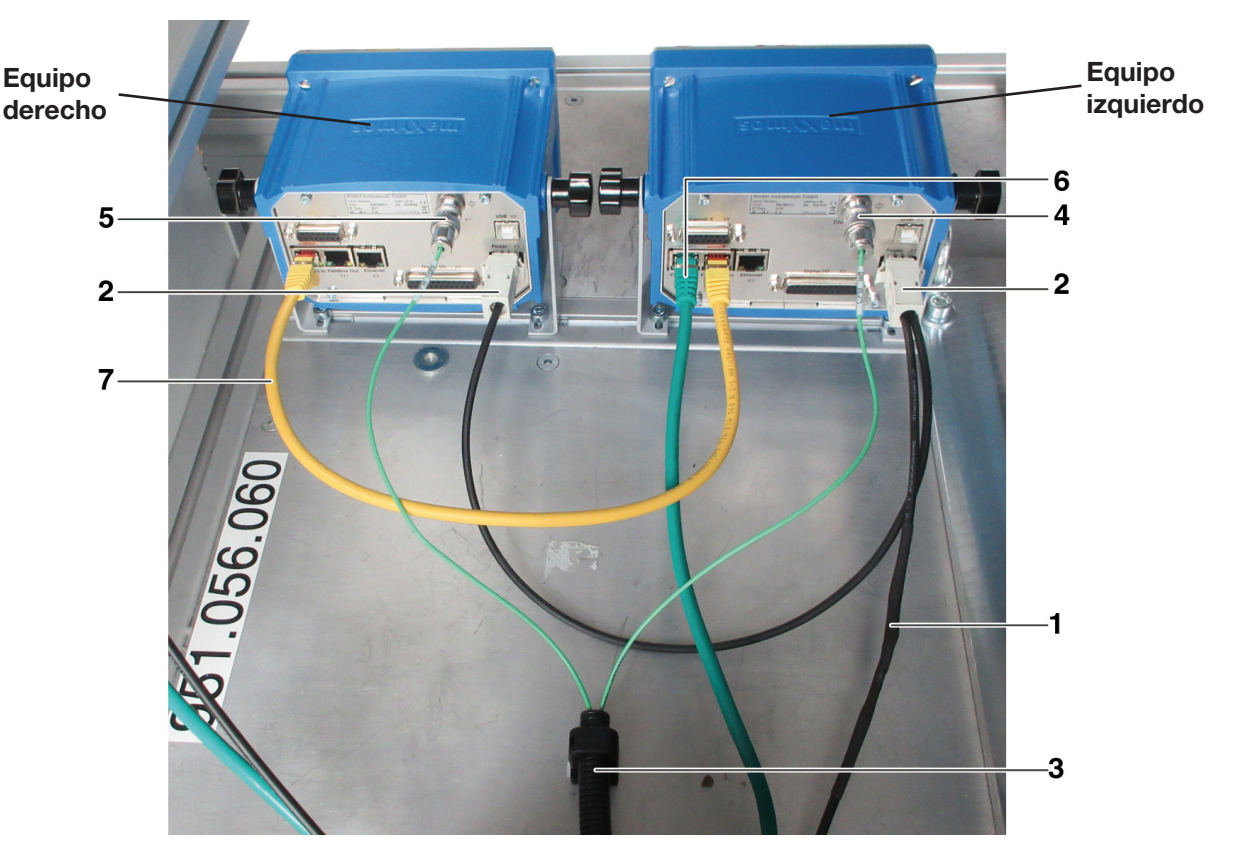

Fig. 24: Unidad de regulación, conexiones

- 1. Cable para conectar los dispositivos de control de la fuerza de prensado al armario eléctrico de la herramienta FAST 3000
- 2. Alimentación eléctrica de 24 V para los dispositivos de supervisión de la fuerza de prensado
- 3. Conducto de cables y soporte de los cables de señalización de fuerza (utilice un tornillo M5 para liberar la tracción de los cables e instale el soporte sobre una superficie sólida).
- 4. Conexión para la célula de carga CFM izquierda (cubra siempre la conexión con la tapa de cubierta suministrada cuando el conector esté desenchufado. Asegúrese de que no entre suciedad en la toma del conector).
- 5. Conexión para la célula de carga CFM derecha (cubra siempre la conexión con la tapa de cubierta suministrada cuando el conector esté desenchufado. Asegúrese de que no entre suciedad en la toma del conector).
- 6. Conexión EtherCAT (utilice el conector hembra «Fieldbus In» del equipo CFM izquierdo)
- 7. Utilice el cable RJ-45 para conectar el conector hembra «Fieldbus Out» del dispositivo de control de fuerza de prensado izquierdo al conector hembra «Fieldbus In» del equipo CFM derecho

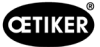

# 6.4 Encendido de la FAST 3000

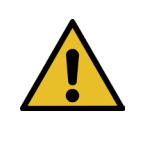

# INDICACIÓN

Para más información sobre el control de la FAST 3000 sin el panel de mando a dos manos (consulte el capítulo 10).

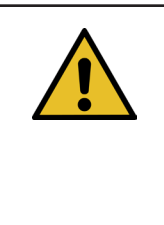

# INDICACIÓN

No se debe inicializar la FAST 3000 si se inserta una abrazadera u otras piezas en el cabezal de separación de prensado. La inobservancia de esta regla puede provocar la rotura de las mordazas de prensado.

1. Encienda la FAST 3000 con el interruptor de encendido/apagado (1) situado en el armario eléctrico.

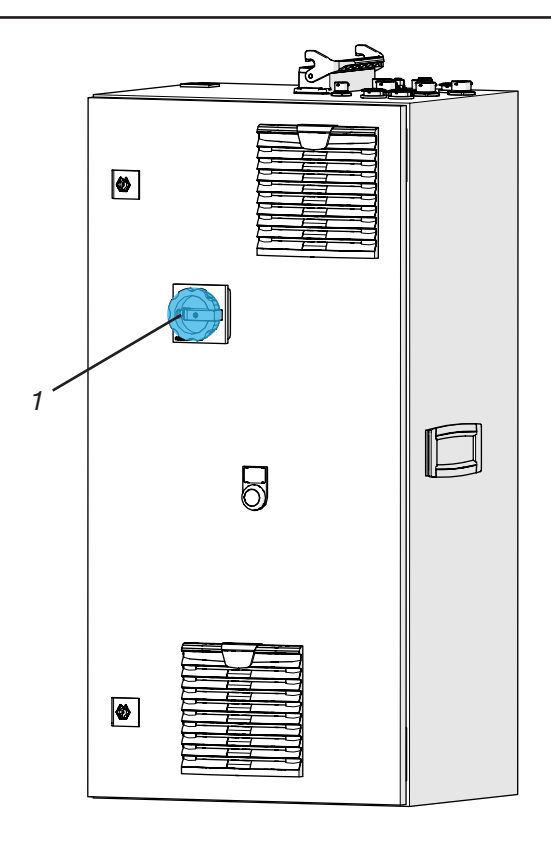

Fig. 25: Armario de control del interruptor principal

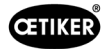

 Espere hasta que el PLC de la FAST 3000 haya arrancado. Una vez que el botón azul iluminado en el panel de mando a dos manos comience a parpadear, pulse el botón verde (2) situado en la puerta del armario eléctrico. De esta forma se suministra potencia a las fases de salida de los accionamientos. PRECAUCIÓN Mientras no se desbloquee el sistema de nivel superior y el puenteo (bypass) no esté activo, no se puede activar la potencia (consulte el capítulo *7.4.7* y *10.1.3*).

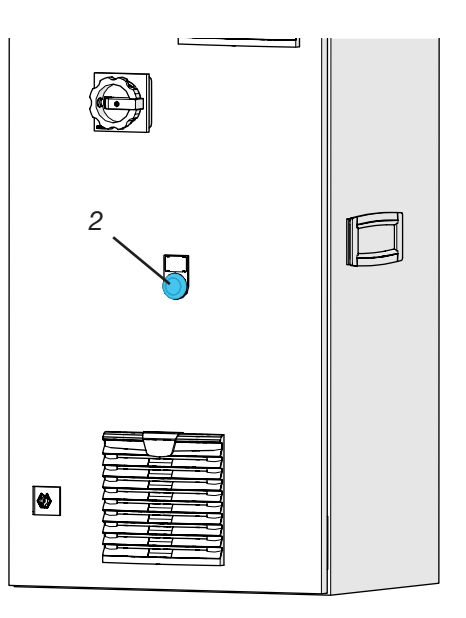

Fig. 26: Interruptor para la salida de tensión de los amplificadores de potencia

- Asegúrese de que no haya ninguna abrazadera en el cabezal de separación de prensado y de que las mordazas de prensado y el punzón de separación puedan moverse libremente.
- 4. Para inicializar la FAST 3000, pulse el botón que parpadea en azul (3) en el panel de mando a dos manos.

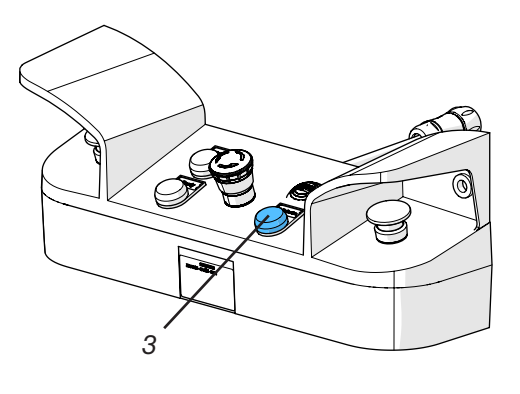

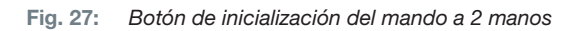

La herramienta FAST 3000 está operativa cuando se enciende la luz verde en el panel de mando a dos manos.

# 6.5 Colocación correcta de la FAST 3000

# 6.5.1 Indicaciones generales, posicionamiento de la FAST 3000 y de la carcasa de la abrazadera WingGuard<sup>®</sup>

|                | PRECAUCIÓN                                                                                                    |  |  |  |  |
|----------------|----------------------------------------------------------------------------------------------------|--|--|--|--|
|                | Peligro debido a un posicionamiento incorrecto de la herramienta.                                                                                                    |  |  |  |  |
|                | l posicionamiento de la herramienta FAST 3000 solo puede ser realizado por personal<br>ualificado que haya leído y entendido este manual de instrucciones.                                                                                                    |  |  |  |  |
| El<br>de<br>la | l siguiente procedimiento solo se aplica si la carcasa de la abrazadera de banda WingGuard <sup>®</sup><br>ebe estar en posición horizontal después de la instalación. En todos los demás casos,<br>a FAST 3000 debe ajustarse manualmente.                                                                                                    |  |  |  |  |
|                | Existen diferentes posibilidades de montaje. Por lo tanto, debe comprobar la alineación<br>correcta de la abrazadera de banda WingGuard <sup>®</sup> . Para ello, debe instalar abrazaderas<br>de prueba después del primer ajuste.                                                                                                    |  |  |  |  |
|                | El movimiento horizontal y de inclinación de la FAST 3000 no debe ser bloqueado por el contacto con objetos extraños.                                                                                                    |  |  |  |  |
|                | <ul> <li>Durante el proceso de cierre, el cabezal de separación de prensado de la FAST 3000 no<br/>debe tocar ninguna otra pieza que no sea la abrazadera WingGuard<sup>®</sup> que se va a cerrar.<br/>La inobservancia de esta regla puede causar daños mecánicos y una mala calidad de<br/>conexión de la abrazadera de banda WingGuard<sup>®</sup> (consulte <i>Fig. 33</i>).</li> </ul> |  |  |  |  |
|                | Para aprovechar al máximo las prestaciones de la abrazadera de banda WingGuard <sup>®</sup> , la carcasa de WingGuard <sup>®</sup> debe estar soportada por la aplicación (consulte <i>Fig. 28 y Fig. 30</i> ).                                                                                                    |  |  |  |  |
|                | <ul> <li>La abrazadera de banda WingGuard<sup>®</sup> no debe montarse sobre superficies cónicas<br/>(consulte Fig. 31).</li> </ul>                                                                                                    |  |  |  |  |
|                | Quite siempre el seguro de transporte antes de colocar la FAST 3000. El seguro de transporte<br>no debe estar instalado durante el proceso de producción.                                                                                                    |  |  |  |  |
|                | Es altamente recomendable el uso de un dispositivo de sujeción adecuado para la aplicación<br>completa. Los cierres manos libres pueden provocar que las abrazaderas no se cierren<br>correctamente.                                                                                                    |  |  |  |  |
|                | La placa base de la FAST 3000 debe estar colocada firmemente en el suelo. Esto también<br>se aplica también a la fase de validación de la aplicación.                                                                                                    |  |  |  |  |
|                | <ul> <li>Un ajuste incorrecto de la máquina puede reducir la fuerza radial restante de la abrazadera<br/>de banda WingGuard<sup>®</sup>.</li> </ul>                                                                                                    |  |  |  |  |
|                | El armario eléctrico debe instalarse únicamente en posición vertical.                                                                                                    |  |  |  |  |

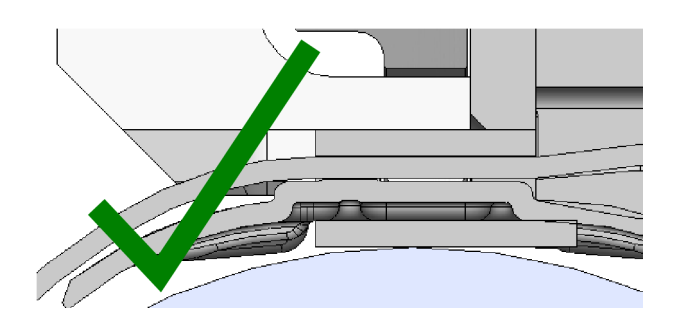

Fig. 28: Ejemplo de una alineación correcta de la carcasa WingGuard® y del cabezal de separación de prensado (ambos están en paralelo)

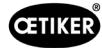

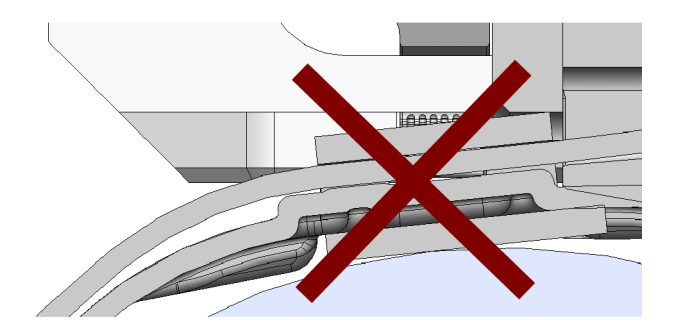

Fig. 29: Ejemplo de una alineación incorrecta, no paralela, de la carcasa WingGuard® y del cabezal de separación de prensado

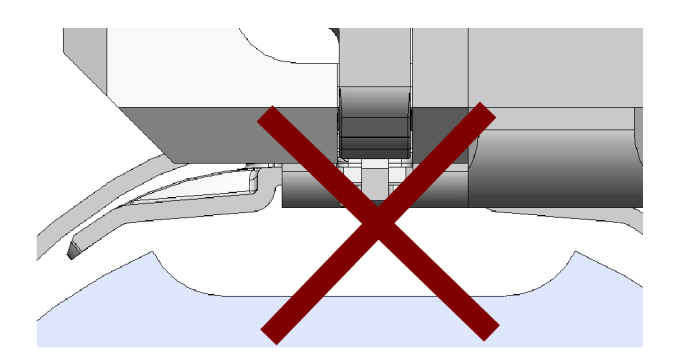

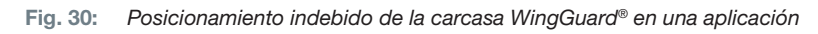

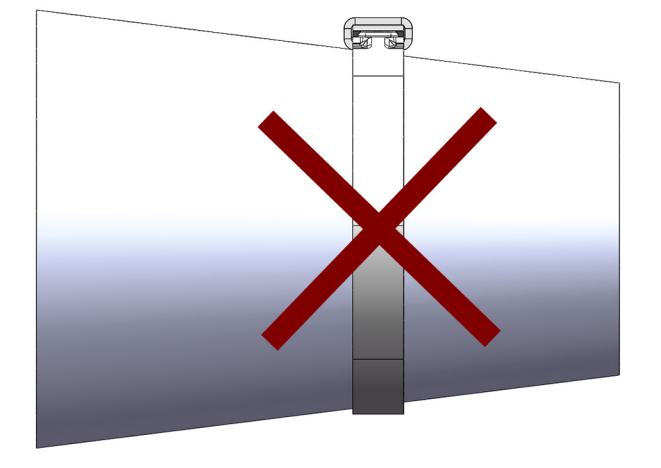

Fig. 31: Aplicación indebida de la abrazadera de banda WingGuard® en una superficie cónica

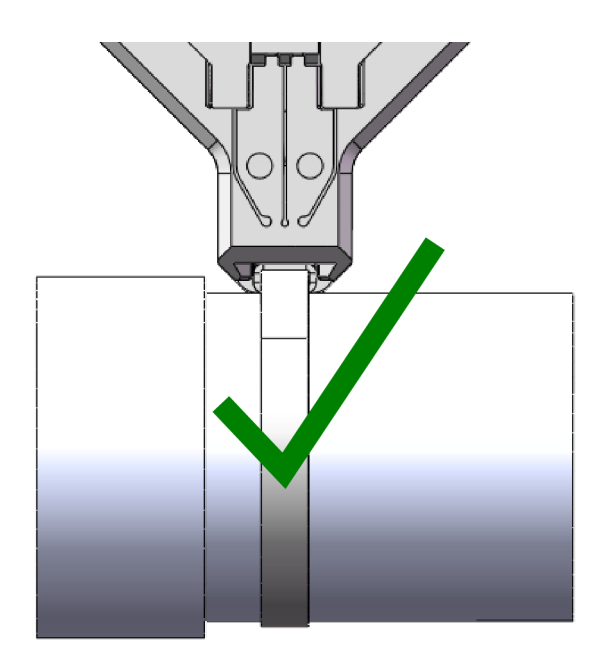

Fig. 32: El cabezal de separación de prensado debe estar a una distancia suficiente de la aplicación. No hay coalición con la aplicación.

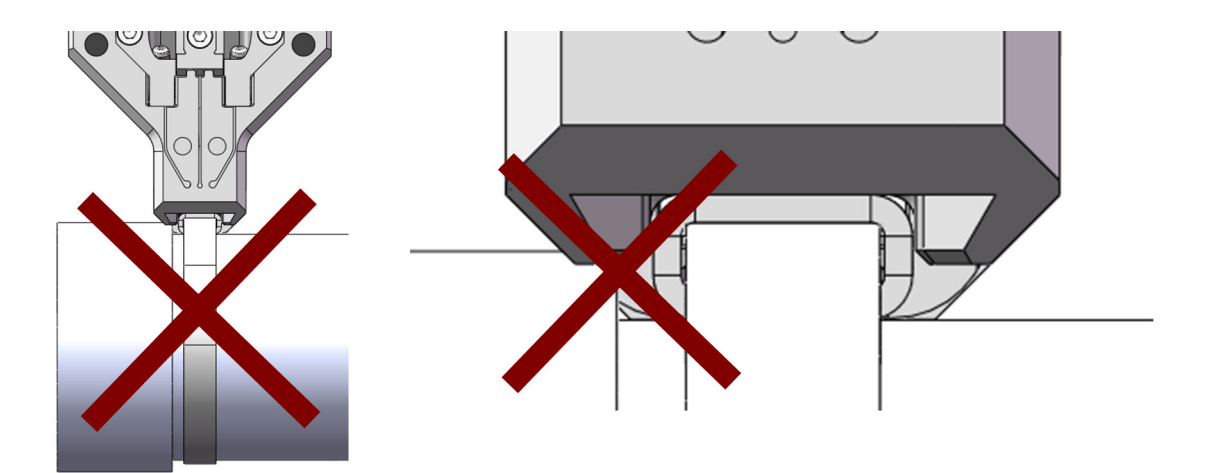

Fig. 33: El cabezal de separación de prensado colisiona con la aplicación.

Aplicación indebida. Lo mismo se aplica si dos abrazaderas de banda WingGuard<sup>®</sup> están instaladas demasiado cerca una de la otra.

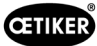

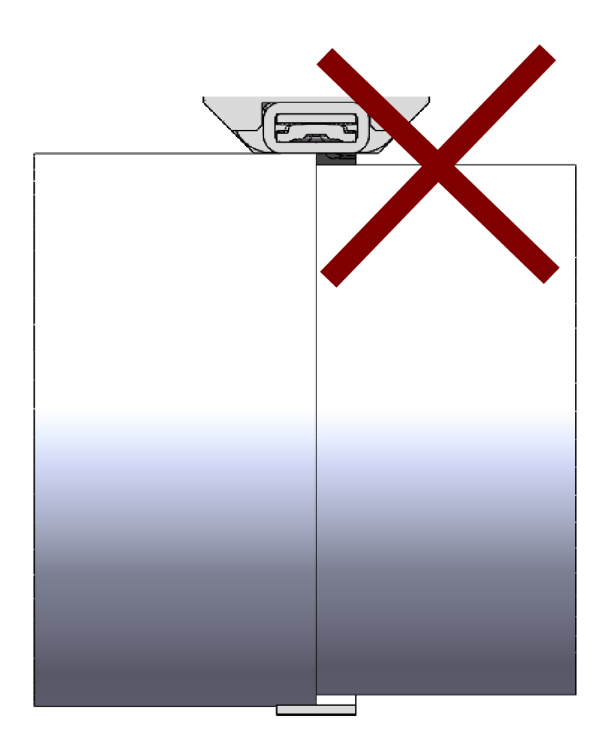

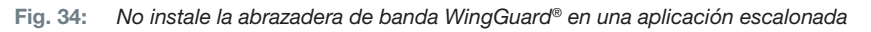

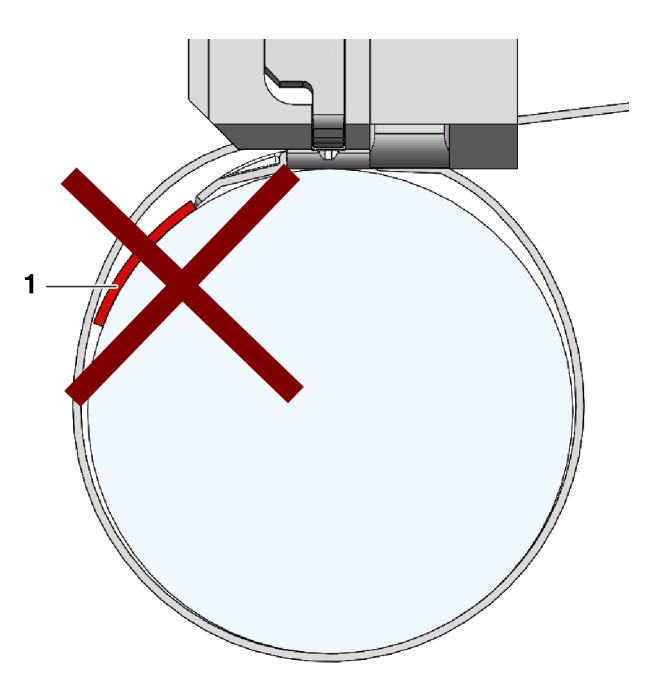

Fig. 35: Evite el contacto entre la parte frontal del extremo de la banda y la pieza que se va a cerrar (el ejemplo muestra: objeto para cerrar [1]).

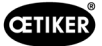

# 6.5.2 Posicionamiento de la herramienta de montaje FAST 3000 con el implemento de ajuste

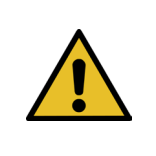

# ADVERTENCIA

Peligro por campo magnético.

La ayuda para el ajuste está sujeta por imanes fuertes en el cabezal de separación de prensado. Las personas con marcapasos deben mantener una distancia adecuada del implemento de ajuste.

- 1. Asegúrese de que la placa base de la FAST 3000 esté alineada horizontalmente.
- 2. Fije la aplicación del cliente en el soporte proporcionado por el cliente. Retire el seguro de transporte (2).
- 3. Fije el implemento de ajuste (1) al cabezal de separación de prensado y asegúrese de que los dos pernos están colocados correctamente.

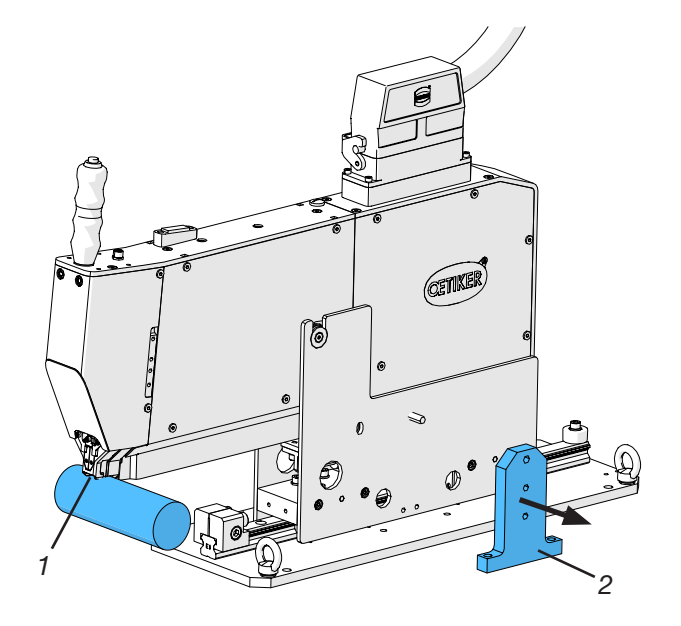

Fig. 36: Alineación de la herramienta

 Desplace la FAST 3000 de forma horizontal, de modo que la carcasa ficticia (3) de la ayuda para el ajuste (1) esté en la posición nominal de la carcasa WingGuard<sup>®</sup>.

En la mayoría de las aplicaciones es la posición de las 12 en punto.

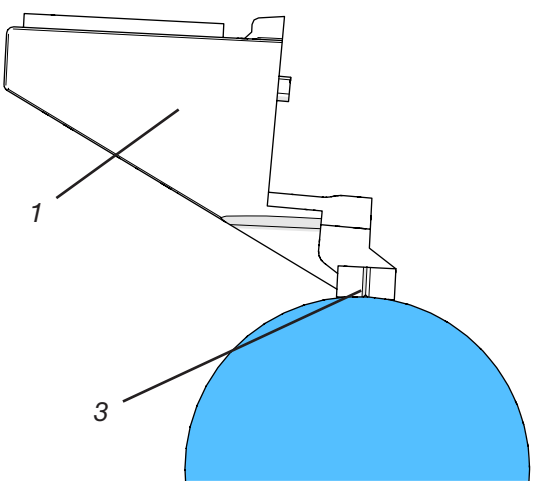

Fig. 37: Ayuda para el ajuste

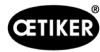

 Asegúrese de que la FAST 3000 tiene suficiente espacio (~ 50 mm) para fijar el tope de posición (3) en el carril guía.

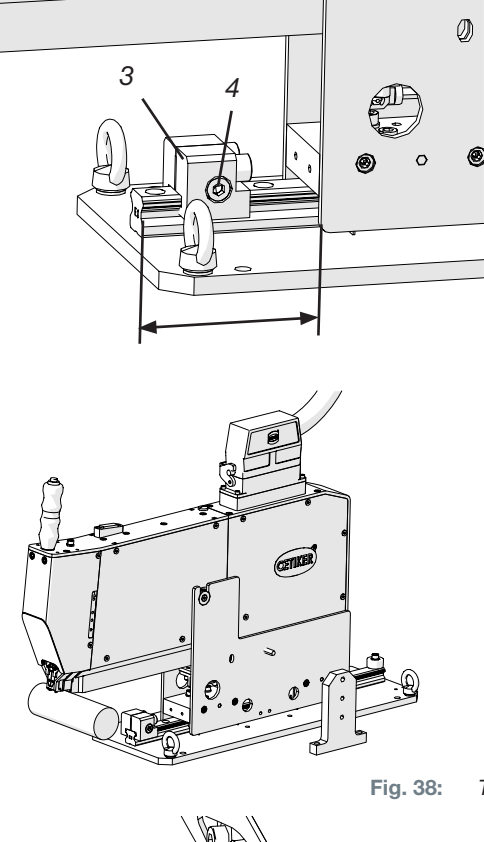

38: Tope de posición

- Ajuste la altura de la herramienta de modo que la burbuja del nivel de burbuja se encuentre exactamente en el centro de ambas líneas verticales (alineada horizontalmente). La posición horizontal correcta debe mantenerse en todo momento.
- Instale el tope de posición en la herramienta de modo que ambas gomas amortiguadoras toquen ligeramente la herramienta.
- Apriete el tornillo de fijación (4) del tope de posición (3) con un par de apriete de 5 Nm.

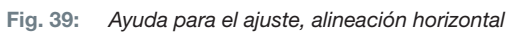

- 9. Compruebe de nuevo la alineación horizontal. La herramienta debe apoyarse ligeramente contra el tope de posición y la ayuda para el ajuste en la aplicación.
- 10. Retire la ayuda para el ajuste.
- 11. Compruebe la alineación de la FAST 3000. Para ello, instale varias abrazaderas WingGuard<sup>®</sup> en su aplicación. Si la abrazadera de banda WingGuard<sup>®</sup> no está en la posición de las 12 en punto, corrija manualmente la alineación horizontal de la FAST 3000. Puede comprobar la posición vertical correcta de la FAST 3000 con el nivel de burbuja instalado en la parte

superior de la herramienta. Para ello, coloque el cabezal de separación de prensado en la carcasa de la abrazadera WingGuard<sup>®</sup>. El nivel de burbuja debe estar ahora alineado correctamente.

La FAST 3000 ya está colocada correctamente.

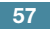

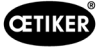

# 6.5.3 Dimensiones para posicionar correctamente la FAST 3000

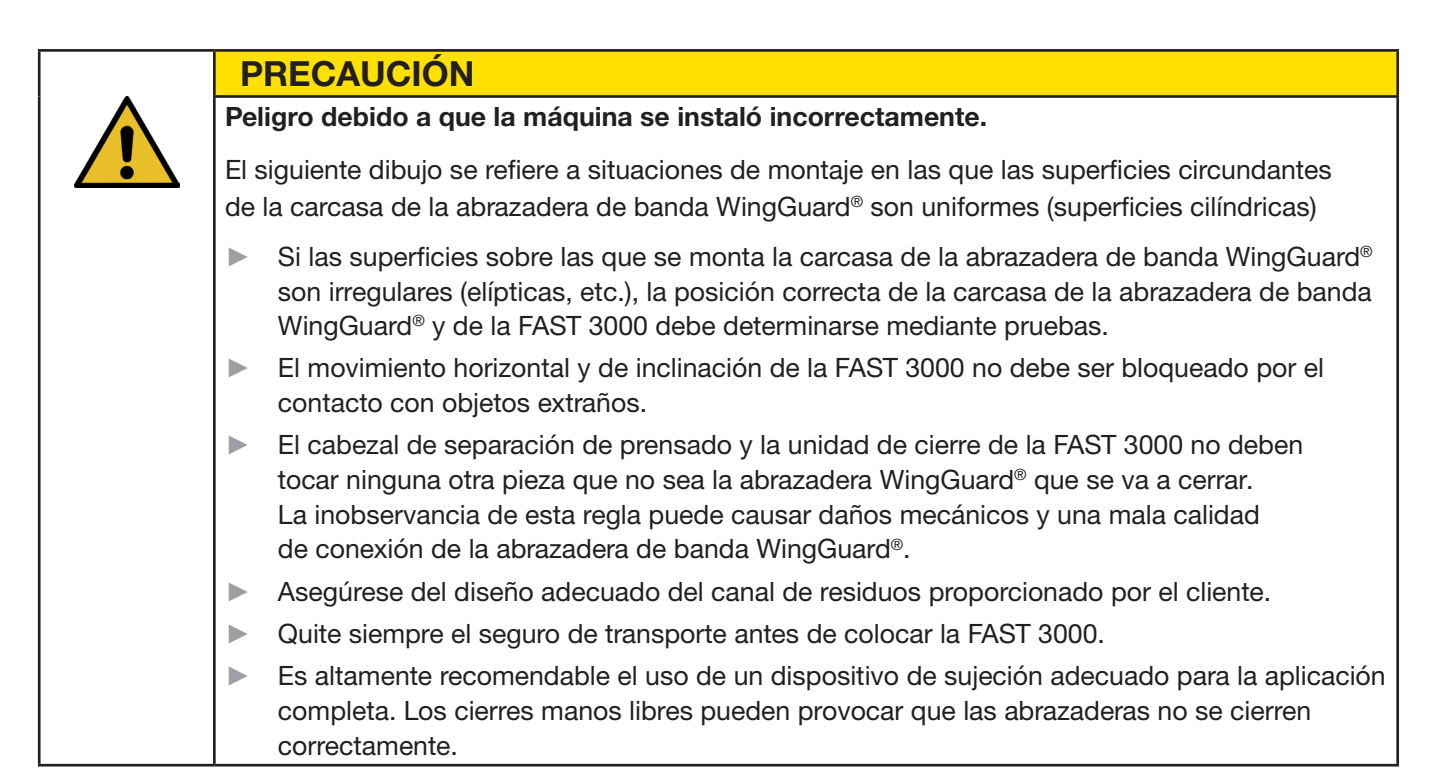

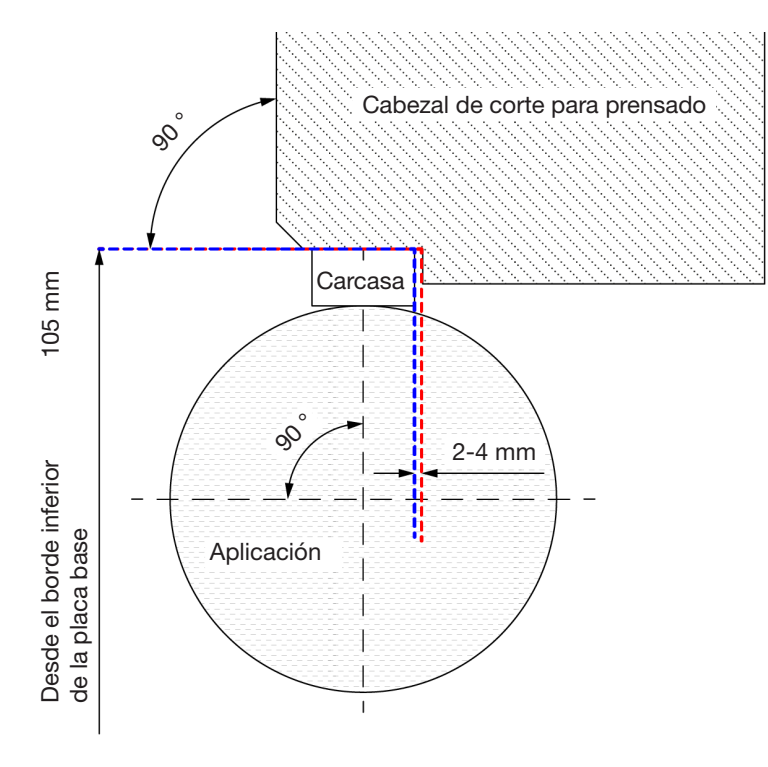

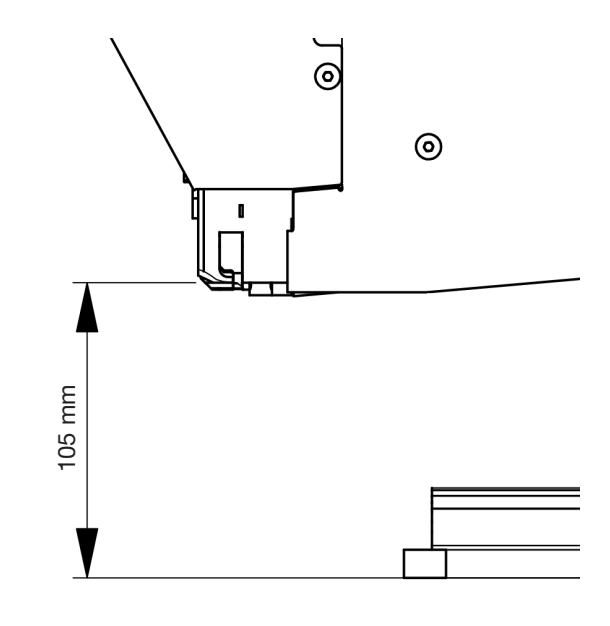

Fig. 40: Alineación de la herramienta

Nota: Oetiker ofrece un modelo CAD 3D de la FAST 3000 bajo pedido.

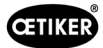

#### Diseño del canal de residuos

Asegúrese de que ninguna pieza extraña toque la unidad de cierre para descartar cualquier distorsión de la fuerza de cierre medida. Esto también afecta al canal de residuos facilitado por el cliente. Las siguientes imágenes muestran el diseño recomendado del canal de residuos.

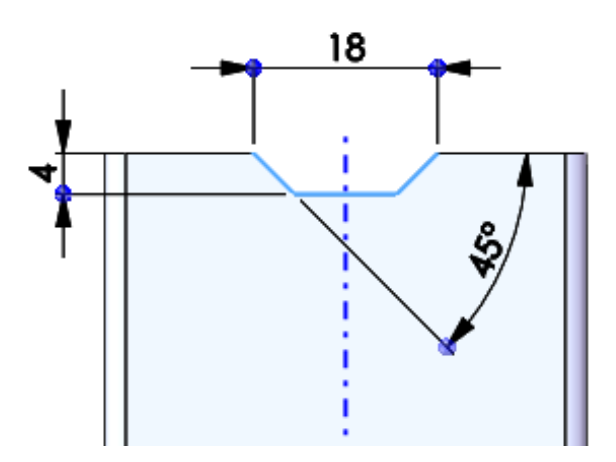

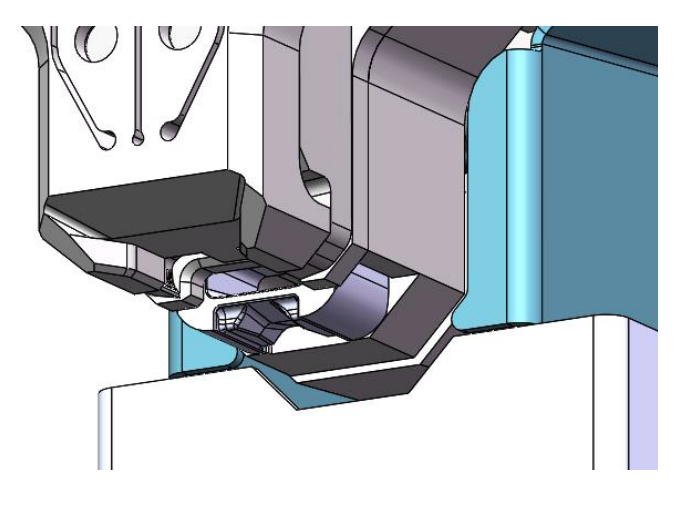

Fig. 41: Canal de residuos

# 6.6 Funcionamiento normal (producción)

# ADVERTENCIA

Peligro de aplastamiento en la abrazadera de banda WingGuard®.

Los dedos pueden ser aplastados cuando se accionan los pulsadores de inicio a 2 manos o cuando se activa el arranque a través de un control externo.

Mantenga los dedos alejados de la abrazadera cuando inicie el proceso de cierre.

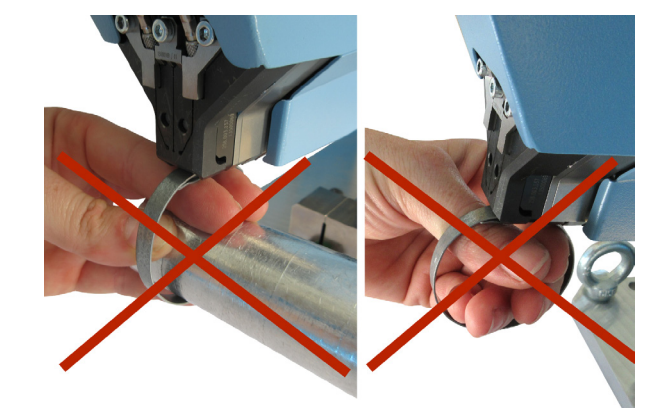

 ADVERTENCIA

 Peligro de aplastamiento en las partes móviles.

 Utilice la herramienta FAST 3000 solo si todas las cubiertas están correctamente instaladas y atornilladas.

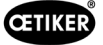

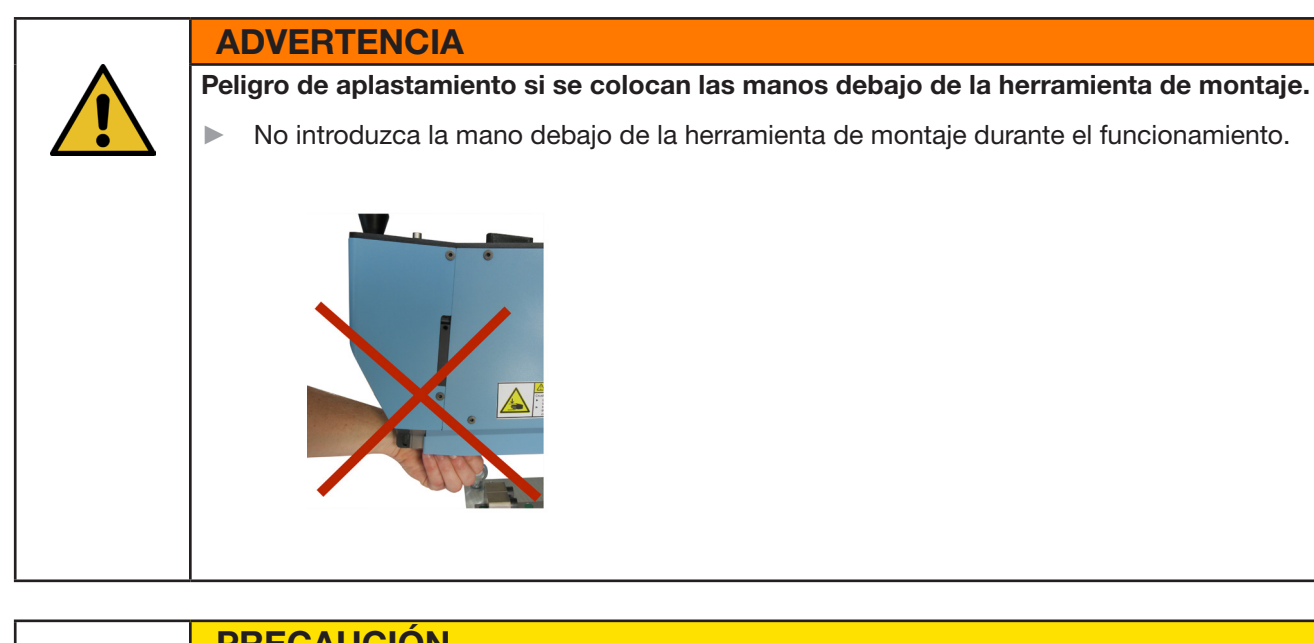

# PRECAUCIÓN

Peligro debido a piezas que salen volando.

En caso de un defecto durante el funcionamiento, las piezas pueden aflojarse y salir despedidas. Use siempre gafas de protección durante el manejo y el mantenimiento de la máquina.

- 1. Compruebe si los parámetros del proceso tienen los ajustes correctos para su aplicación (consulte el capítulo 5.1).
- 2. Coloque la abrazadera alrededor de las piezas que se van a conectar y fije el conjunto en el soporte proporcionado por el cliente, previsto para eso.
- Sujete la máquina por la empuñadura y tire de ella hacia la abrazadera. Inserte el extremo de banda de la abrazadera de banda OETIKER PG270 WingGuard<sup>®</sup> en la ranura debajo del cabezal de separación de prensado.

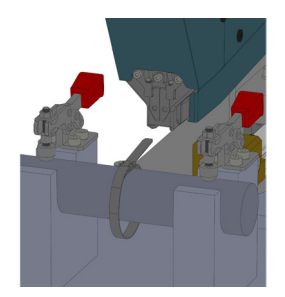

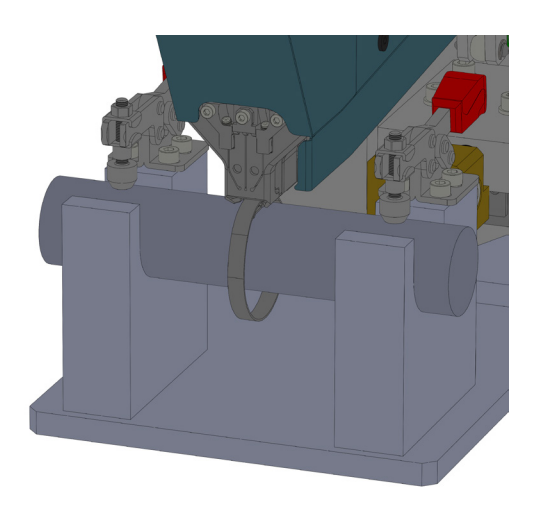

Fig. 42: Montaje de la abrazadera Wingguard

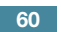

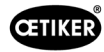

4. Inserte la abrazadera de banda WingGuard<sup>®</sup> PG270 de OETIKER al máximo en la herramienta.

Un sensor detecta la posición correcta y la confirma con dos luces LED en la cubierta frontal (luz verde intermitente lenta). Ahora la abrazadera se puede bloquear pulsando el botón situado en la parte superior de la empuñadura. Vuelva a pulsar el botón para liberar el bloqueo.

> La abrazadera se bloquea en su posición al presionar el botón Pulse de nuevo el botón para desbloquear la abrazadera

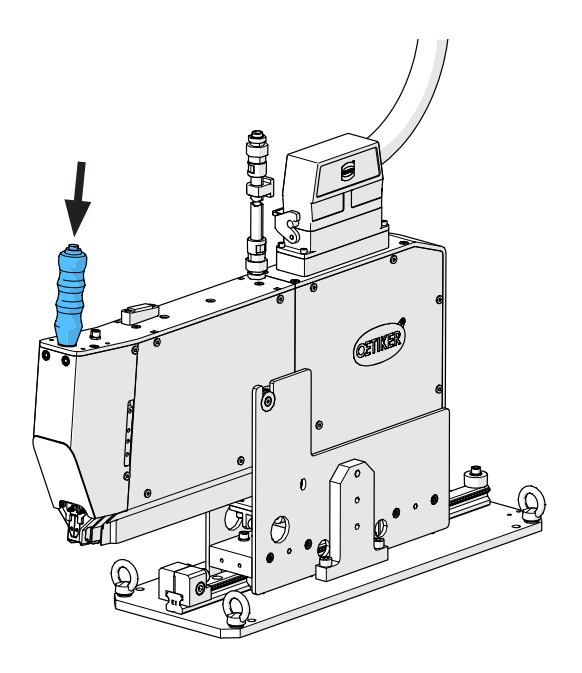

Fig. 43: Bloqueo de la abrazadera

Una vez que la abrazadera está bloqueada (lo que se indica por la iluminación continua de los dos LED de la cubierta frontal), puede comenzar el montaje de la abrazadera de banda OETIKER PG270 WingGuard<sup>®</sup>.

Si la banda de la abrazadera no se ha introducido lo suficiente, los LED parpadean en rápida sucesión. En este caso, la abrazadera debe soltarse pulsando el botón, introducirse más y volver a bloquearse.

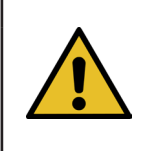

# INDICACIÓN

Riesgo de una mayor tasa de error.

No toque la FAST 3000 hasta que el proceso de cierre haya terminado.

- Inicie el montaje de la abrazadera presionando simultáneamente los dos pulsadores (1) situados a la derecha e izquierda del panel de mando a dos manos. Esto activa el cierre de la abrazadera. Al final del proceso de cierre, la abrazadera se libera y la herramienta puede volver a su posición inicial.
- 6. Retire el conjunto montado y comience con el siguiente.

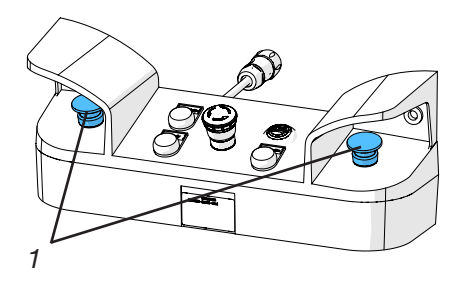

Fig. 44: Botones de accionamiento del mando a 2 manos

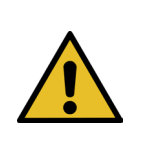

# INDICACIÓN

Compruebe siempre que las mordazas de prensado no estén dañadas después de un cierre de abrazadera defectuoso.

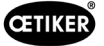

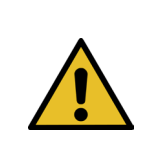

### INDICACIÓN

Si el sensor de bandas no detecta ninguna banda, el pulsador de prensado está desactivado.

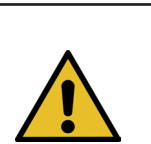

# **INDICACIÓN**

Debe presionar los dos pulsadores de inicio al mismo tiempo y rápido. De lo contrario, aparecerá el aviso «Error War\_2 contactos pulsador».

# 6.7 Modo laboratorio (protegido por contraseña)

Puede cambiar al modo de laboratorio protegido por contraseña y elegir entre el control con una sola mano o con pedal. El modo laboratorio solo puede activarse para un número limitado de procesos de ajuste y un periodo de tiempo limitado (véase el capítulo *7.4.3*).

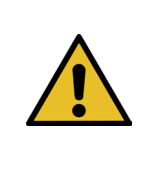

### **ADVERTENCIA**

Peligro debido a personal no cualificado.

El modo de laboratorio solo puede utilizarse en entornos de laboratorio o de ensayo en los que no se disponga de otra opción. El personal debe estar entrenado para usar la herramienta FAST 3000 con máxima precaución.

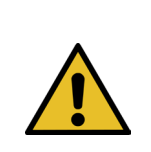

### ADVERTENCIA

Peligro de aplastamiento en las partes móviles.

Utilice la herramienta FAST 3000 solo si todas las cubiertas están correctamente instaladas y atornilladas.

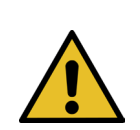

#### **ADVERTENCIA**

Peligro de aplastamiento en la abrazadera de banda WingGuard®.

Los dedos pueden ser aplastados cuando se pulsa el botón START o cuando se activa el arranque a través de un control externo.

Mantenga los dedos alejados de la abrazadera cuando inicie el proceso de cierre.

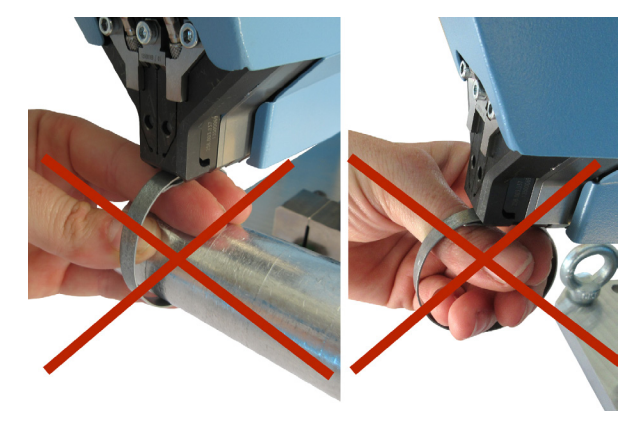

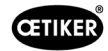

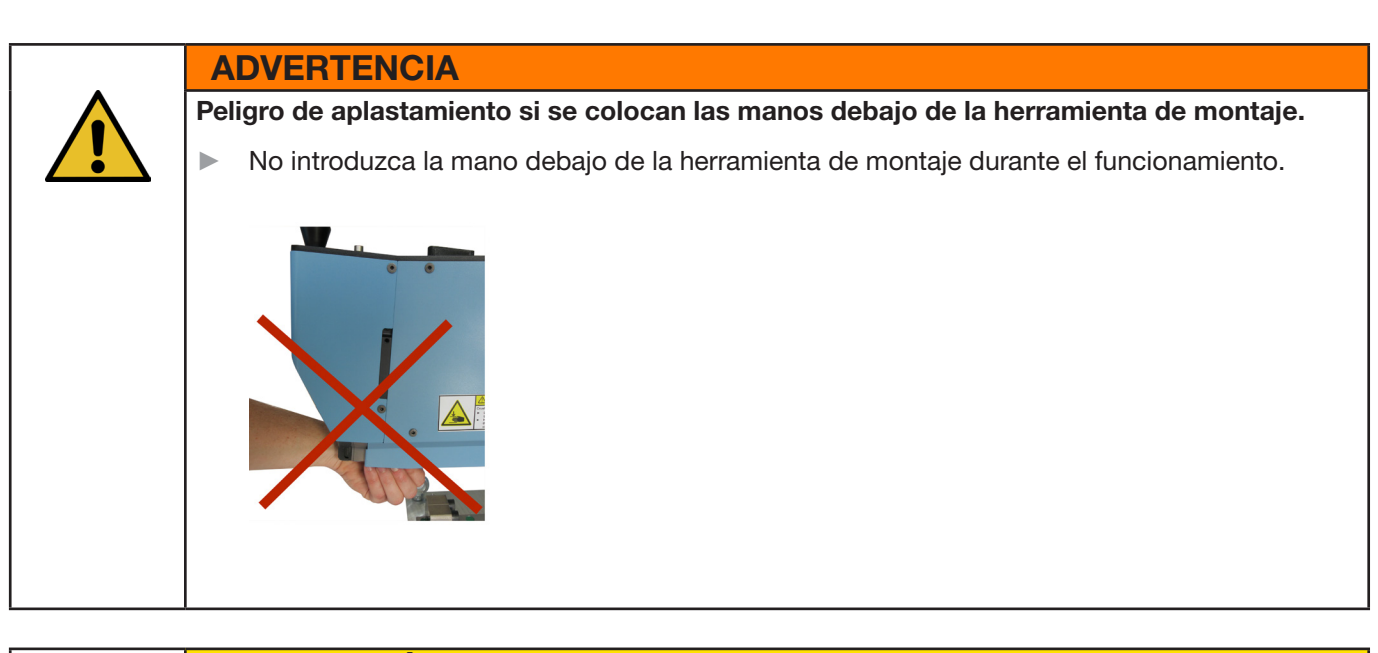

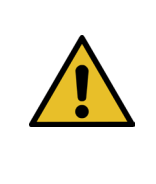

# PRECAUCIÓN

Peligro debido a piezas que salen volando.

Si se produce una rotura durante el funcionamiento, las piezas pueden aflojarse y salir despedidas.

▶ Use siempre gafas de protección durante el manejo y el mantenimiento de la máquina.

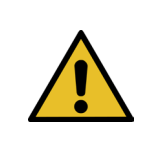

# INDICACIÓN

Solo se activa un modo de laboratorio a la vez. Dependiendo de los ajustes, puede iniciar un arranque, ya sea presionando un botón de inicio o presionando el pedal.

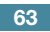

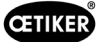

### 6.7.1 Manejo con una mano

- 1. Compruebe si los parámetros del proceso tienen los ajustes correctos para su aplicación.
- 2. Active el manejo con una sola mano:
  - Vaya a «Modo de funcionamiento»
     (Operating mode), active «Modo de laboratorio»
     (Laboratory mode) y «Manejo con una sola mano» (One-hand operation).
  - Para acceder al modo laboratorio debe iniciar sesión como superusuario.
- 3. Coloque la abrazadera alrededor de las piezas que va a unir.
- Sujete la máquina por la empuñadura y tire de ella hacia la abrazadera. Inserte el extremo de banda de la abrazadera de banda OETIKER PG270 WingGuard<sup>®</sup> en la ranura debajo del cabezal de separación de prensado.

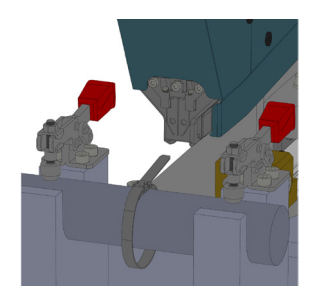

5. Inserte la abrazadera de banda WingGuard<sup>®</sup> PG270 de OETIKER al máximo en la herramienta.

Un sensor detecta la posición correcta y la confirma con dos luces LED en la cubierta frontal (luz verde intermitente lenta). Ahora la abrazadera se puede bloquear pulsando el botón situado en la parte superior de la empuñadura. Vuelva a pulsar el botón para liberar el bloqueo.

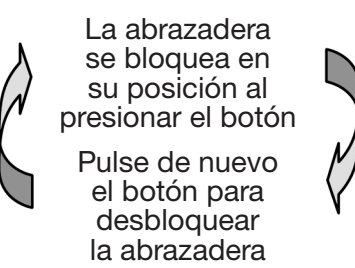

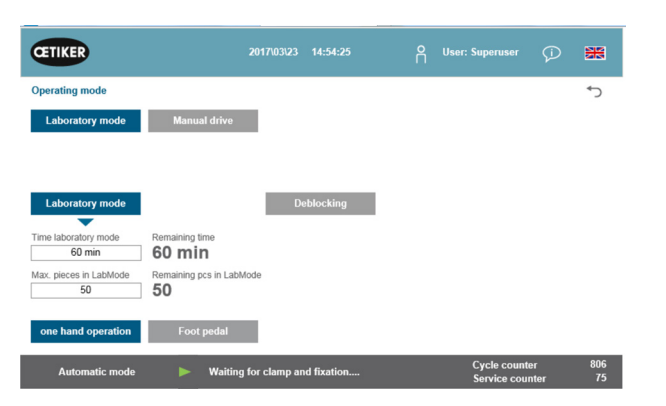

Fig. 45: Manejo con una sola mano en modo laboratorio

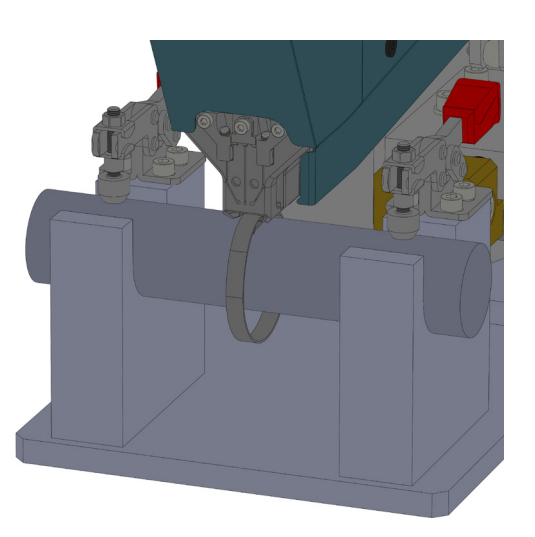

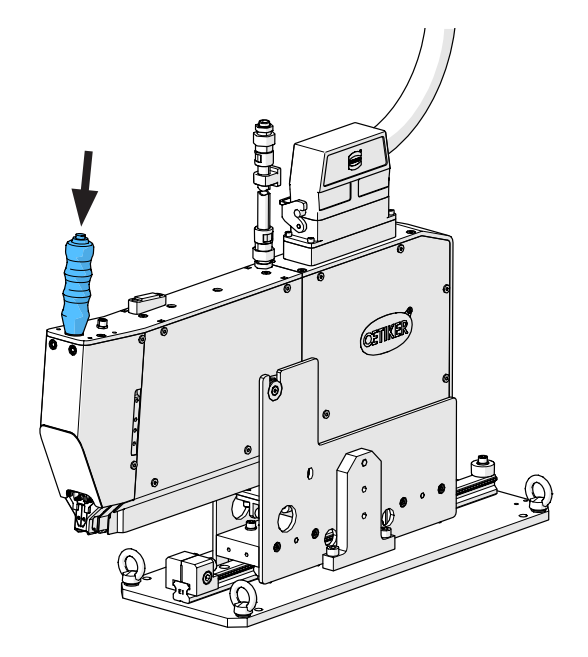

Si el sensor no detecta ninguna banda, el botón de bloqueo no funciona.

Cuando la abrazadera está cerrada, es decir, la banda está fijada (reconocible por la luz continua de los dos LED en la tapa frontal), puede empezar a cerrar la abrazadera de banda OETIKER PG270 WingGuard<sup>®</sup>.

Si la banda de la abrazadera no se ha introducido lo suficiente, los LED parpadean en rápida sucesión. En este caso, la abrazadera debe soltarse pulsando el botón, introducirse más y volver a bloquearse.

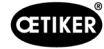

# **INDICACIÓN**

#### Riesgo de una mayor tasa de error.

No toque la FAST 3000 hasta que el proceso de cierre haya terminado.

6. Inicie el montaje de abrazaderas. Para ello, accione el pulsador derecho o el izquierdo del mando a dos manos durante al menos 2,5 segundos.

Tras 3 pitidos, se inicia el cierre de la abrazadera. Una vez que el proceso de cierre se haya completado, la abrazadera se libera de nuevo.

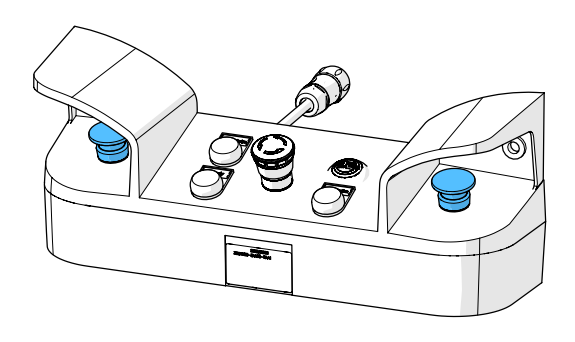

Fig. 46: Botones de accionamiento del mando a 2 manos

# 6.7.2 Pedal

- 1. Compruebe si los parámetros del proceso tienen los ajustes correctos para su aplicación.
- 2. Active el modo de pedal
  - Vaya a «Modo de funcionamiento»
     (Operating mode), active «Modo de laboratorio»
     (Laboratory mode) y «Pedal» (Foot pedal).
  - Para acceder al modo laboratorio debe iniciar sesión como superusuario.
- 3. Coloque la abrazadera alrededor de las piezas que va a unir.
- Sujete la máquina por la empuñadura y tire de ella hacia la abrazadera. Inserte el extremo de banda de la abrazadera de banda OETIKER PG270 WingGuard<sup>®</sup> en la ranura debajo del cabezal de separación de prensado.

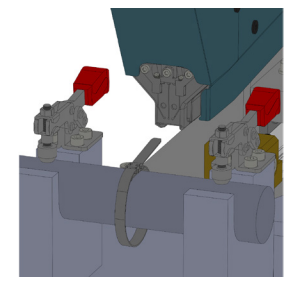

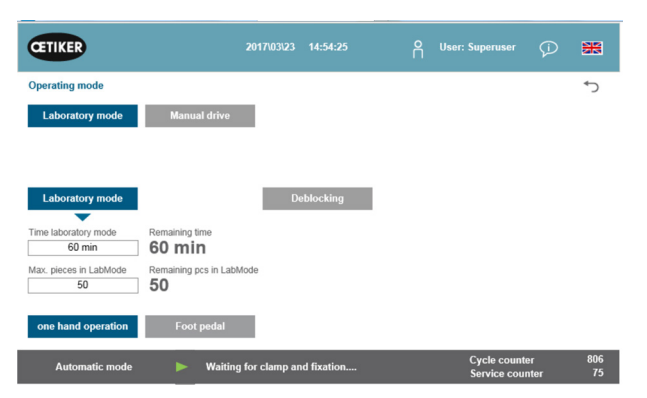

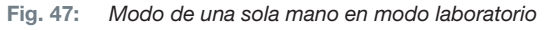

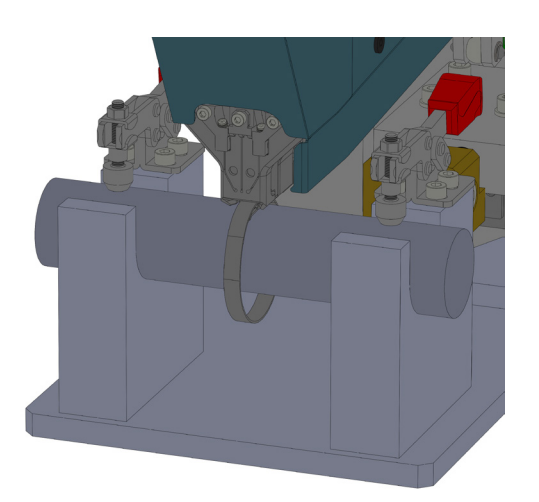

**CETIKER** 

5. Inserte la abrazadera de banda WingGuard<sup>®</sup> PG270 de OETIKER al máximo en la herramienta.

Un sensor detecta la posición correcta y la confirma con dos luces LED en la cubierta frontal (luz verde intermitente lenta). Ahora la abrazadera se puede bloquear pulsando el botón situado en la parte superior de la empuñadura. Vuelva a pulsar el botón para liberar el bloqueo.

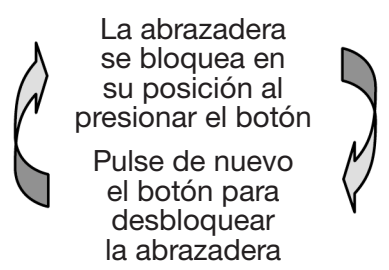

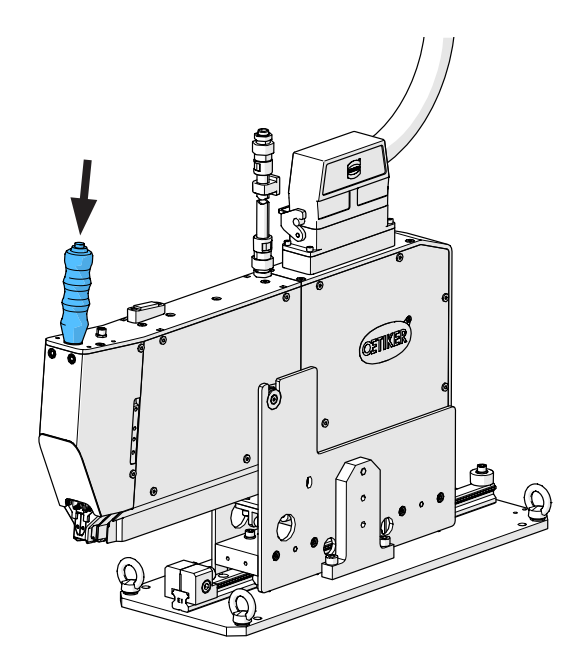

Si el sensor no detecta ninguna banda, el botón de bloqueo no funciona.

Cuando la abrazadera está cerrada, es decir, la banda está fijada (reconocible por la luz continua de los dos LED en la tapa frontal), puede empezar a cerrar la abrazadera de banda OETIKER PG270 WingGuard<sup>®</sup>.

Si la banda de la abrazadera no se ha introducido lo suficiente, los LED parpadean en rápida sucesión. En este caso, la abrazadera debe soltarse pulsando el botón, introducirse más y volver a bloquearse.

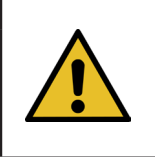

### INDICACIÓN

Riesgo de una mayor tasa de error.

No toque la FAST 3000 hasta que el proceso de cierre haya terminado.

 Inicie el montaje de abrazaderas. Para ello, presione el pedal hacia abajo hasta la posición central durante al menos 2,5 segundos. Tras 3 pitidos, se inicia el cierre de la abrazadera. Una vez que el proceso de cierre se haya completado, la abrazadera se libera de nuevo.

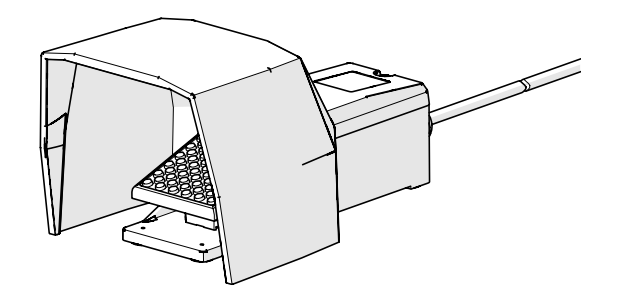

Fig. 48: Pedal

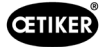

# 6.8 Modos de funcionamiento especiales (protegidos por contraseña)

Estos modos de funcionamiento no están previstos para el cierre de las abrazaderas, sino únicamente para el control de las posiciones y las fuerzas durante los trabajos de mantenimiento o reparación, y para el control de la calidad.

#### **ADVERTENCIA**

#### Peligro de aplastamiento en la abrazadera de banda WingGuard®.

La activación de las siguientes funciones puede aplastar los dedos en la abrazadera de banda WingGuard<sup>®</sup>.

Mantenga los dedos alejados de la abrazadera cuando realice funciones.

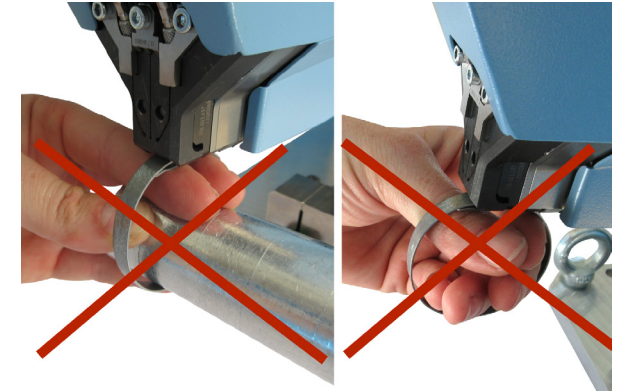

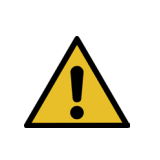

### ADVERTENCIA

Peligro de aplastamiento en las partes móviles.

 Utilice la herramienta FAST 3000 solo si todas las cubiertas están correctamente instaladas y atornilladas.

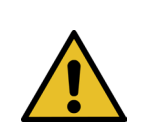

#### **ADVERTENCIA**

Peligro de aplastamiento si se colocan las manos debajo de la herramienta de montaje.

No introduzca la mano debajo de la herramienta de montaje durante el funcionamiento.

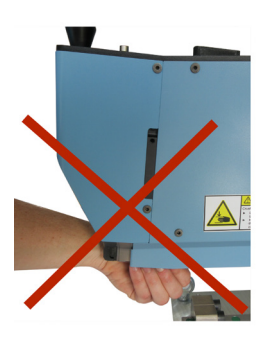

### **PRECAUCIÓN**

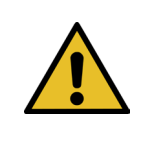

►

Peligro debido a piezas que salen volando.

Si se produce una rotura durante el funcionamiento, las piezas pueden aflojarse y salir despedidas.

Use siempre gafas de protección durante el manejo y el mantenimiento de la máquina.

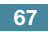

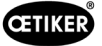

### 6.8.1 Desbloquear

INDICACIÓN

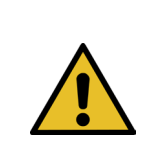

En determinadas situaciones no es posible inicializar la herramienta, ya que esto puede provocar daños mecánicos.

Utilice la función de desbloqueo de la FAST 3000 solo si no es posible inicializar la herramienta.

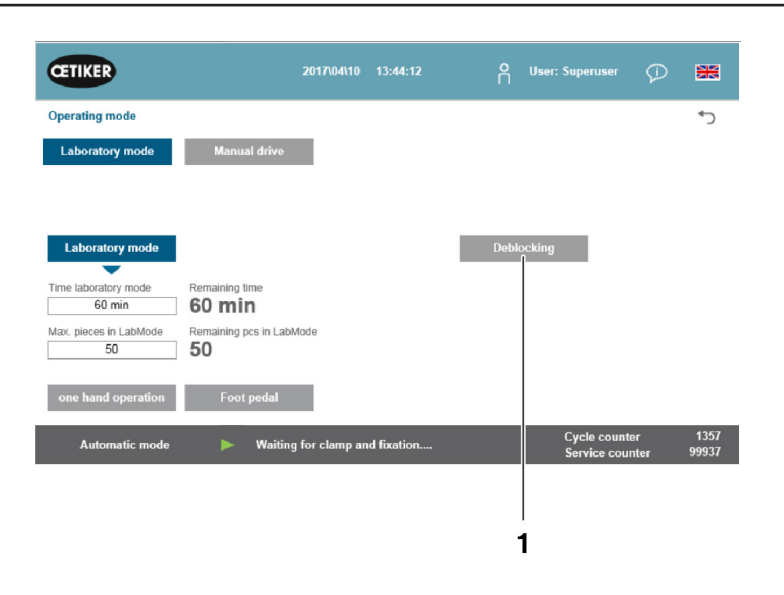

Fig. 49: Desbloqueo

- 1. Cambie a la pestaña «Modo de funcionamiento» (Operating mode).
- 2. Desactive el pulsador de parada de emergencia si está activado.
- Pulse el botón «Desbloquear» (Deblocking) (1). La herramienta FAST 3000 corta la banda de la abrazadera WingGuard<sup>®</sup>, pero no la presiona. El resto de la banda se expulsa.
- 4. Pulse el botón azul de inicialización («Initialization») del panel de control bimanual.

La herramienta ya está operativa.

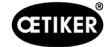

# 6.8.2 Modo de funcionamiento «Conducción manual»

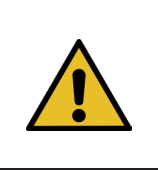

Posibles daños en la FAST 3000

**INDICACIÓN** 

En este modo, la función de protección contra sobrecarga de las mordazas de prensado no está activa.

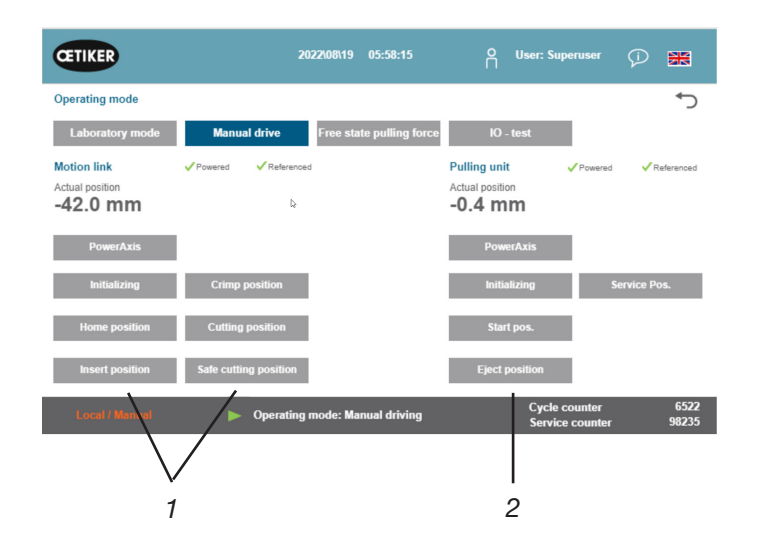

Fig. 50: Desplazamiento manual

- 1. Active el modo de funcionamiento.
  - Vaya a «Modo de funcionamiento» (Operating mode) y «Desplazamiento manual» (Manual drive).
  - Debe estar conectado como superusuario para acceder al modo de funcionamiento manual.
- 2. Controle los accionamientos presionando una de las posiciones (1, 2) predefinidas. Para más información, consulte el capítulo *7.4.3*.

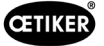

### 6.8.3 Cómo poner a cero el desplazamiento de fuerza

INDICACIÓN

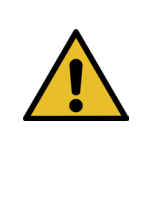

La fuerza medida por la célula de carga de la unidad de cierre puede fluctuar debido a los cambios de temperatura, cuando se utiliza en diferentes entornos. Para compensar esto, puede ajustar a cero la fuerza medida de la célula de carga sin cargas. Si el valor difiere en más de 20 N de cero, se recomienda poner a cero el desplazamiento de la fuerza. Se recomienda comprobar semanalmente el desplazamiento de fuerza.

| CETIKER                | 2022\08\19 06:04:40  | O User: Superuser    | Ø 🖁  |
|------------------------|----------------------|----------------------|------|
| Setting                |                      |                      | ر¢   |
| Force verification Par | rameter Tool         |                      |      |
| Pulling unit Z         | ero balance Crimping |                      |      |
| Zero balance           |                      | Average actual force |      |
| •                      |                      |                      |      |
|                        |                      |                      |      |
| Set offset to zero     |                      |                      |      |
| Quit routine           |                      |                      |      |
|                        |                      | . Cycle counter      | 6522 |

Fig. 51: Ajuste a cero

- 1. Vaya a la pestaña «Configuración» (Setting).
  - Para poder acceder a la pestaña de ajuste a cero debe iniciar sesión al menos como operario.
- 2. Seleccione «Verificar fuerza» (Force verification) y «Ajuste a cero» (Zero balance).
- Pulse «Ajuste a cero» (Zero balance) para iniciar el proceso.
  - La herramienta se mueve de tal manera que la célula de carga se descarga.

El valor «Fuerza real promedio» «Average actual force» muestra la fuerza actual medida. Si desea compensar un desfase existente, pulse «Puesta a cero» (Set offset to zero).

- Pulse «Cerrar rutina» (Quit routine).
  - La herramienta vuelve a su posición inicial.

Para más información, consulte el capítulo 7.4.7.

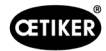

# 6.8.4 Verificar la fuerza de tracción

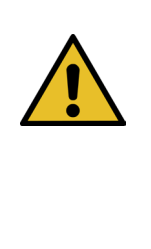

### INDICACIÓN

Para comprobar el correcto funcionamiento de la célula de carga, verifique la fuerza medida al menos una vez por semana con un calibrador CAL 01 de Oetiker. Con una fuerza ajustada de 1850 N, la fuerza medida por el OETIKER CAL 01 debe estar dentro de una tolerancia de ± 50 N. La banda de tracción se debe reemplazar después de aprox. 50 verificaciones.

Ajuste del CAL 01: Modo SKS: hold-ME-EL / average (consulte el manual de instrucciones OETIKER FAST 3000)

- 1. Active la verificación.
  - Vaya a la pestaña «Configuración» (Setting).
  - Para poder acceder al modo de verificación de fuerza debe iniciar sesión al menos como operario.
- 2. Pulse el botón «Verificación de la fuerza» (Force verification).
- 3. Pulse el botón «Unidad de tracción» (Pulling unit).
- 4. Pulse el botón «Verificación de la fuerza» (Force verification).

# Inserte la unidad de verificación de la fuerza de cierre (1).

- 1. Tire del gancho de bloqueo (2) hacia atrás.
- 2. Introduzca completamente el extremo de la banda de tracción en el cabezal de separación de prensado.
- 3. Enclave el gancho de bloqueo (2) y después, suéltelo.

Las levas de la unidad de verificación deben estar correctamente asentadas en los orificios del cabezal de separación de prensado. El gancho de bloqueo debe estar enclavado.

Colocación del gancho de bloqueo - correcta

Colocación del gancho de blogueo - incorrecta

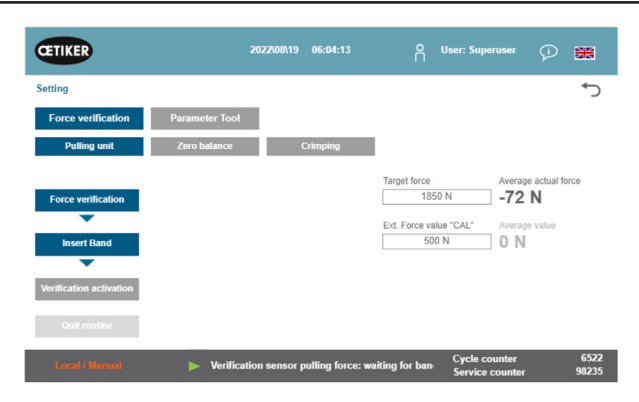

Fig. 52: Verificar la fuerza de tracción

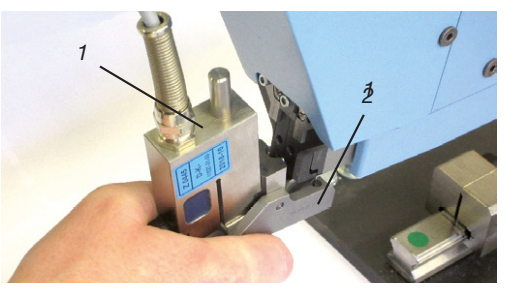

Fig. 53: Sensor de fuerza de tracción SKS

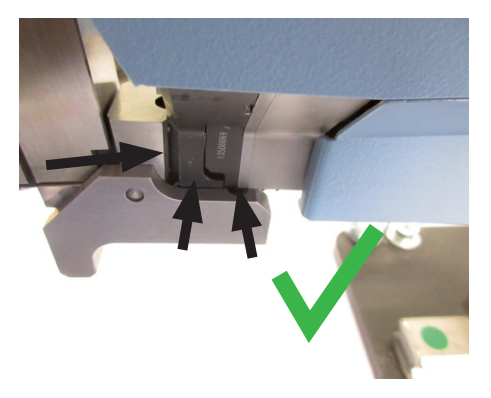

Fig. 54: Posicionamiento correcto del sensor de fuerza de tracción SKS

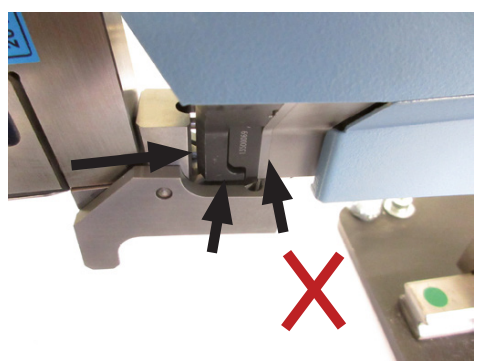

Fig. 55: Colocación errónea del sensor de tracción SKS

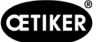

4. Pulse el botón situado en la parte superior de la empuñadura.

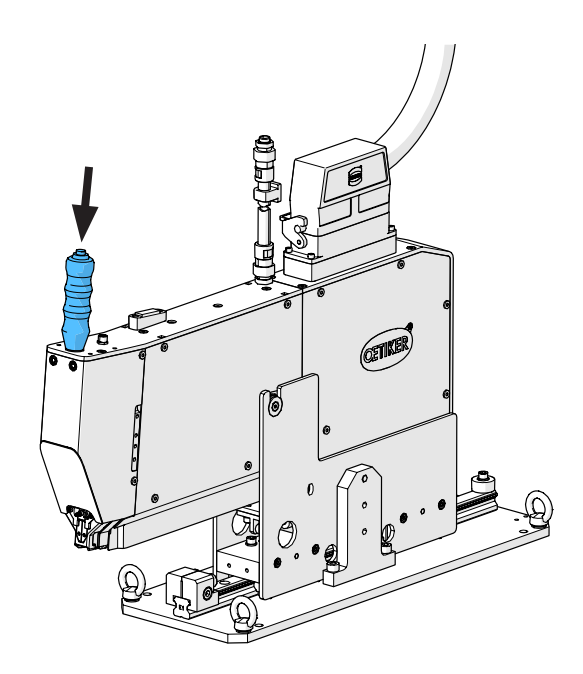

- 5. Pulse «Fuerza objetivo» (Target force) para cambiar la fuerza de verificación al valor deseado.
- 6. Pulse «Activar verificación» (Verification activation).
- Introduzca la fuerza medida por el CAL 01 en el campo «Valor de la fuerza ext. "CAL"» (Ext. Force value «CAL»). El valor introducido se guarda en el registro de verificaciones.
- Pulse «Cerrar rutina» (Quit routine). Los valores se copian en el correspondiente archivo de registros.
- 9. Retire la unidad de verificación de la herramienta.
- 10. Si la fuerza medida por el CAL 01 está fuera de la tolerancia, *consulte el capítulo 9.5* para saber cómo proceder.

Extracción de la unidad de verificación de la fuerza de cierre (1)

- 1. Tire del gancho de bloqueo (2) hacia atrás.
- 2. Extraiga la unidad de verificación (1) del cabezal de separación de prensado.

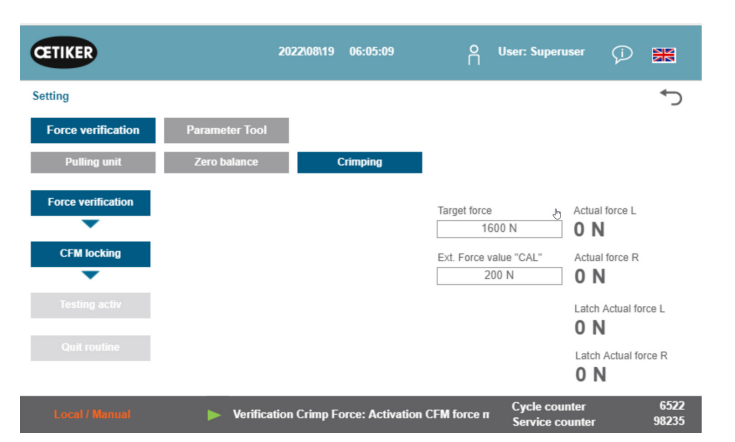

Fig. 56: Fuerza de tracción de verificación

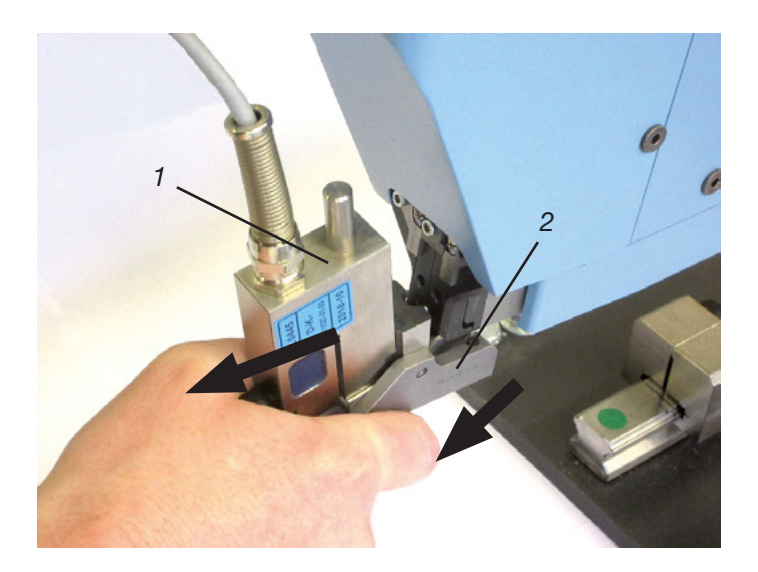
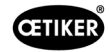

### 6.8.5 Verificar la supervisión de la fuerza de prensado

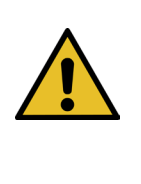

Para comprobar el correcto funcionamiento de las células de carga CFM, se recomienda verificar la fuerza medida al menos una vez a la semana con un Oetiker CAL 01.

Con una fuerza ajustada de 1600 N, la fuerza medida por el calibrador CAL 01 debe estar dentro de una tolerancia de  $\pm$  50 N con respecto a este valor.

Ajuste del CAL 01: Modo SKS: hold-ME-EL / average (consulte el capítulo 7.4.7)

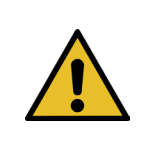

### INDICACIÓN

INDICACIÓN

No sostenga el SKS con demasiada fuerza durante la verificación, ya que esto puede alterar el resultado de la medición.

- 1. Active la verificación de la fuerza.
- Vaya a la pestaña «Configuración» (Setting).
- Para poder acceder al modo de verificación de fuerza CFM debe iniciar sesión al menos como operario.
- 2. Pulse el botón «Verificación de la fuerza» (Force verification).
- 3. Pulse el botón «Prensar» (Crimping).
- 4. Pulse el botón «Verificación de la fuerza» (Force verification).

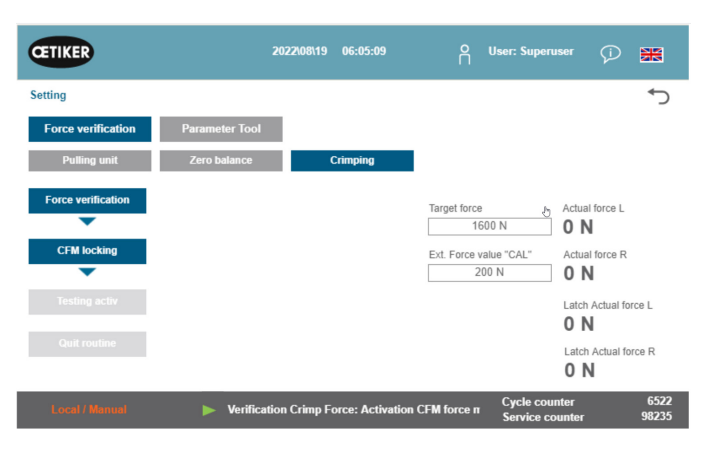

Fig. 57: Verificación de la fuerza de prensado

- Ajuste el «Valor nominal de fuerza» al valor deseado, p. ej. 1600 N +/- 50 N.
- Coloque el SKS 01 con la mordaza de verificación CFM correctamente instalada (solo kit de mordaza de verificación, 13500237) debajo del cabezal de separación de prensado, como se muestra en la imagen de la derecha.
- Pulse el botón de bloqueo de la banda situado en la empuñadura y mantenga el SKS01 en esta posición.
- Mantenga el SKS 01 en esta posición hasta que la fuerza medida por la CFM haya alcanzado el valor de la fuerza objetivo. El SKS 01 se libera después de unos segundos.
- Introduzca la fuerza medida por el CAL 01 en el campo «Valor de la fuerza ext. "CAL"» (Ext. Force value «CAL»). El valor introducido se guarda en el registro de verificaciones.
- 10. Pulse «Cerrar rutina» (Quit routine). Los valores se copian en el correspondiente archivo de registros.

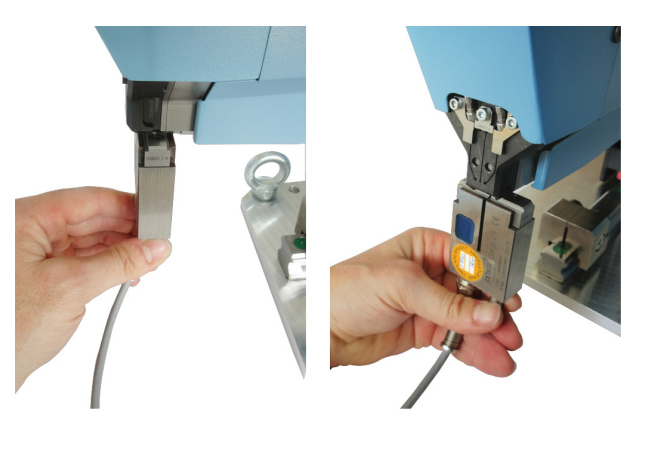

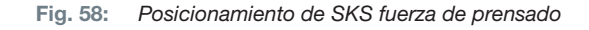

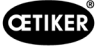

### 6.8.6 Ajustar la supervisión de la fuerza de prensado

### INDICACIÓN

La definición de las curvas envolventes de los monitores de fuerza de prensado se basa en la curva de fuerza de las abrazaderas de banda Wing-Guard<sup>®</sup> de los diferentes lotes de abrazaderas, bandas de abrazaderas y acero. Por lo tanto, se recomienda aplicar la configuración de fábrica el mayor tiempo posible para evitar fallos debido a materiales de diferentes fundiciones.

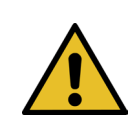

### INDICACIÓN

Antes de hacer cualquier ajuste, asegúrese de que no hay ningún problema que no sea el lote de abrazaderas.

Esto se hace mediante las siguientes pruebas:

- Inspección visual de las mordazas de prensado. No hay astillas ni desgaste visible.
- Compruebe el par de apriete de los dos tornillos marcados (1): Valor nominal 7-9 N m.
- Retire los sensores de la fuerza de prensado y compruebe que la zona donde están instalados no tenga partículas. Vuelva a colocar los sensores.
- Mida la distancia entre las mordazas de prensado: Valor nominal 3 ±0,1 mm (consulte el capítulo 9.2.5).

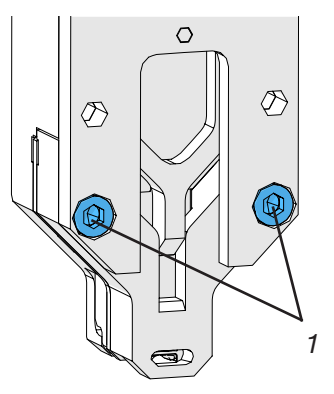

- Compruebe el factor de correlación CFM: En ambos equipos CFM: Setup / Global / Channel-Y / Channel-Y / flecha hacia la derecha. La sensibilidad debería ser de aprox. -1,2 pC/N.
- Compruebe la fuerza de prensado (consulte el capítulo 5.2.1).
- Ajuste la fuerza de cierre en newtons: 800 N
- Utilice la unidad de verificación de la fuerza de cierre para comprobar la fuerza de cierre (consulte el capítulo 6.8.4).
- Compruebe la posición de la herramienta de montaje de la FAST 3000 (posición de las 12 horas) (consulte el capítulo 6.5).

Se recomienda encarecidamente seleccionar un valor menor para DY para la segunda curva envolvente (EO 2), p. ej. 180.

Es probable que estas curvas adaptadas causen de nuevo un aumento de la tasa de cierre NOK después de algún tiempo en la producción debido a las variaciones de la abrazadera de banda WingGuard<sup>®</sup>. En este caso, compruebe primero si los ajustes estándar funcionan bien:

Una copia de seguridad de los ajustes estándar se encuentra en los dispositivos de supervisión en MP15, programa de medición 15.

Use la función de copiar y pegar en los equipos CFM.

### **INDICACIÓN**

Si la fuerza programar

Si la fuerza de cierre difiere del ajuste de fábrica de 1850 N, probablemente es necesario programar nuevas curvas de referencia.

#### Cómo programar la supervisión de la fuerza de prensado

Cada dispositivo de supervisión debe ajustarse por separado.

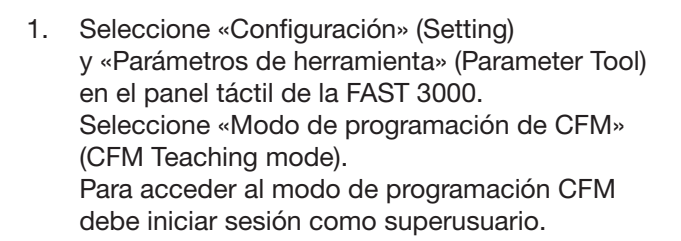

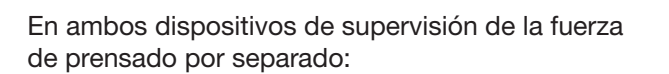

- 2. Seleccione «Setup» en la pantalla de inicio.
- Inicie sesión como superusuario (protegido por contraseña).
- 4. Seleccione «MP Setup».
- 5. Seleccione MP-00.

6. Seleccione «Evaluación».

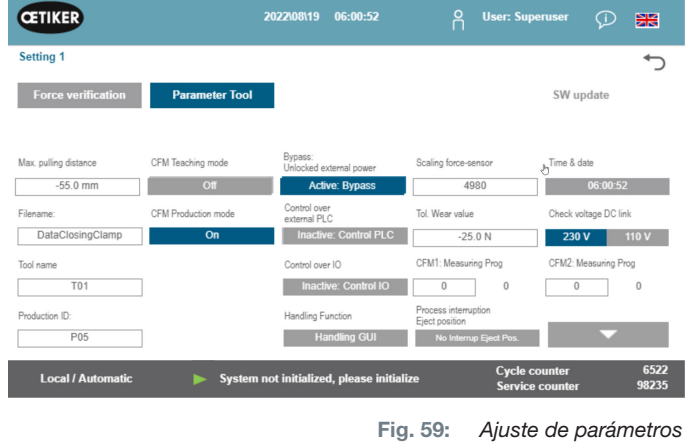

| SETUP: Home<br>Nobody is logged in. |          | Login      |
|-------------------------------------|----------|------------|
| Global Setup                        | MP Setup | MP Manager |
|                                     | -        |            |

Fig. 60: Inicio de sesión CFM

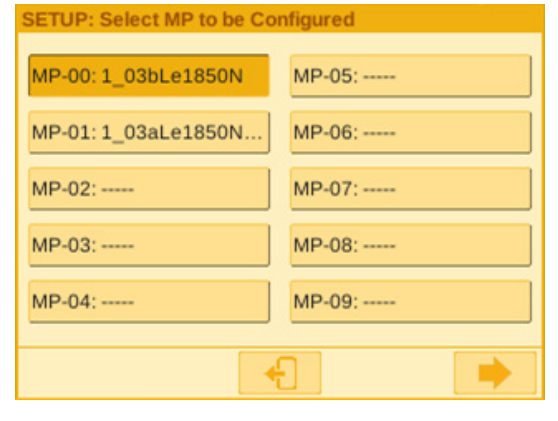

Fig. 61: Programa de medición

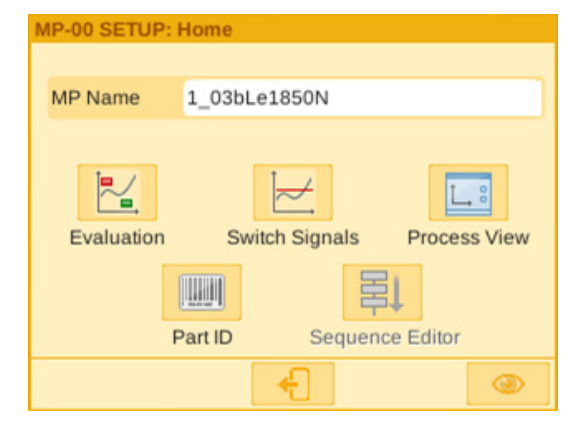

Fig. 62: Criterios de evaluación

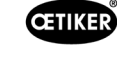

 Si en la pantalla aparece el mensaje «Mantener curva», seleccione «No». Seleccione «Borrar curva».

CETIKER

8. Cierre una abrazadera de banda WingGuard®.

- 9. Si la abrazadera de banda WingGuard<sup>®</sup> se cierra correctamente, pulse «Sí», de lo contrario pulse «No».
- 10. Repita los pasos 11 y 12 cuatro veces para grabar al menos cinco curvas de referencia OK.
- 11. Pulse el botón de avance

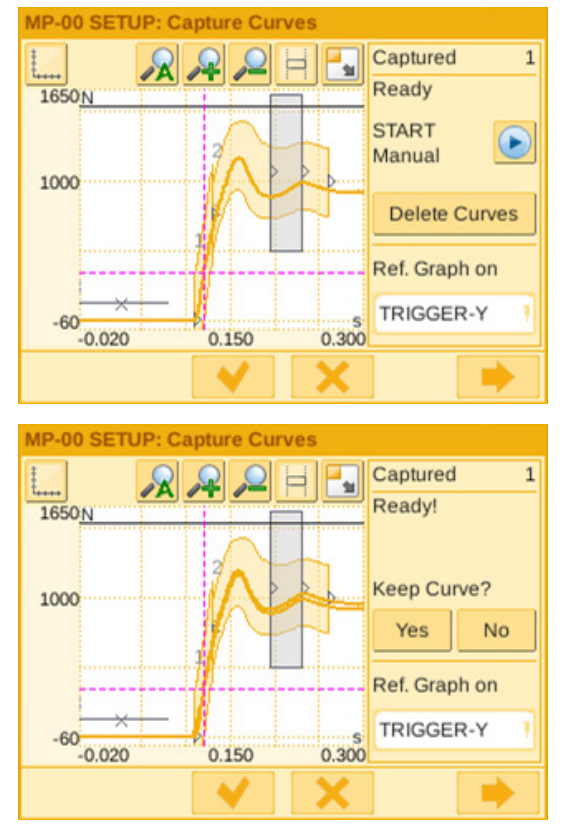

Fig. 63: Curvas envolventes

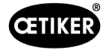

- 12. Seleccione el EO que desea cambiar (01 o 02 para las curvas envolventes).
- 13. Pulse el botón de avance 🔜
- 14. Si es necesario, ajuste la tolerancia de evaluación editando DY.
- 15. Seleccione «Recalcular».
- 16. Si es necesario, repita los pasos 14 a 17 para otros OE (pulse el botón de retroceso para seleccionar otro OE).
- 17. Confirme los nuevos ajustes pulsando la marca de verificación
- Vuelva a la pantalla de inicio pulsando dos veces el botón
- 19. Desactive de nuevo el modo de aprendizaje tras el aprendizaje. De lo contrario, se abrirá periódicamente la ventana emergente correspondiente.
- 20. En el panel táctil de la FAST 3000: Ajuste «Producción modo CFM» a «On».
- Cierre la sesión como superusuario tanto en el FAST 3000 como en los dispositivos de supervisión de fuerza de prensado.

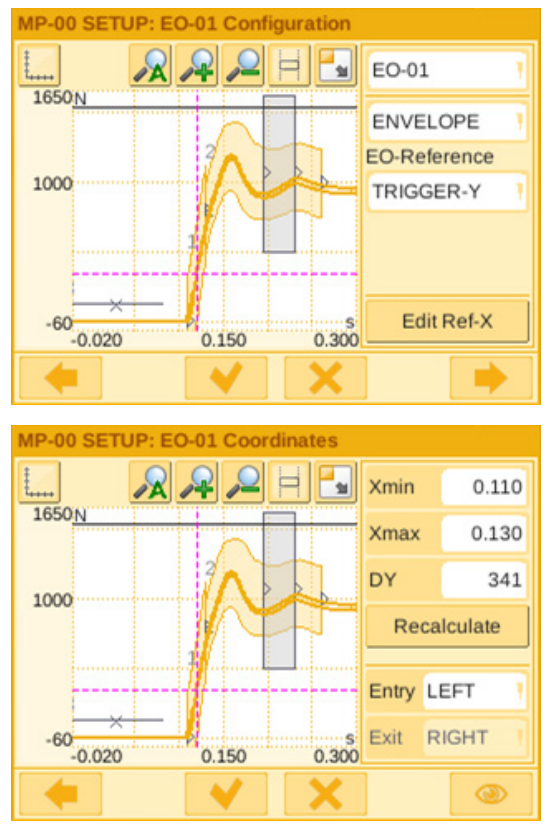

Fig. 64: Curvas envolventes

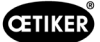

#### Ajustar la tolerancia del control de la fuerza de prensado

Cada dispositivo de supervisión debe ajustarse por separado.

- 1. Seleccione «Setup» en la pantalla de inicio.
- 2. Inicie sesión como superusuario (protegido por contraseña).

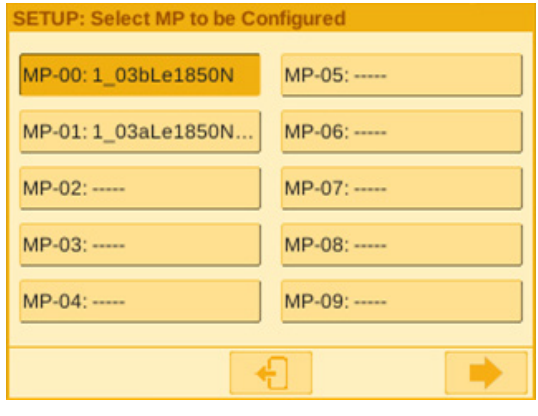

Fig. 65: Programa de medición

- 3. Seleccione «MP Setup».
- 4. Seleccione MP-00.
- 5. Seleccione «Evaluación».

Pulse el botón de avance

6.

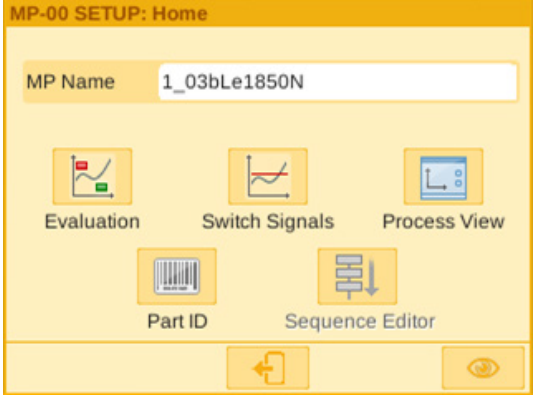

Fig. 66: Criterios

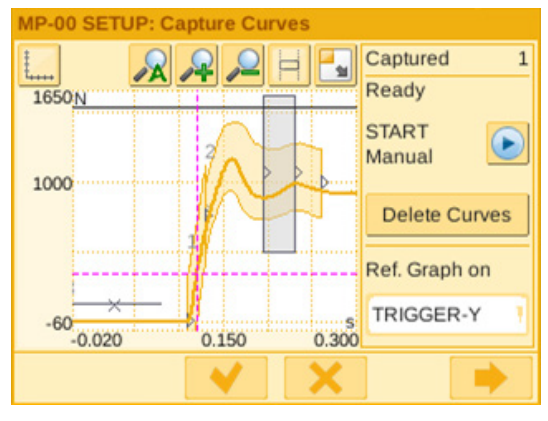

Fig. 67: Curvas envolventes

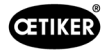

- 7. Seleccione el EO que desea cambiar (01 o 02 para las curvas envolventes).
- 8. Pulse el botón de avance 🔜

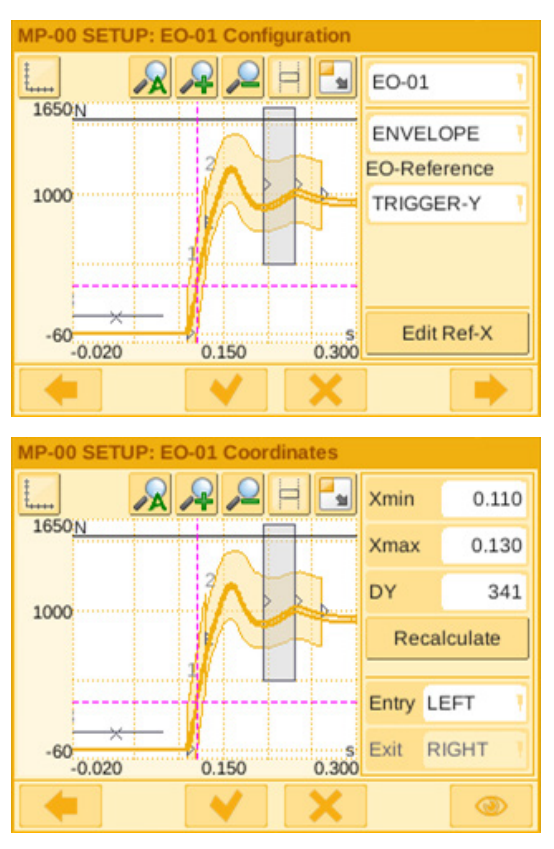

Fig. 68: Curvas envolventes

- 9. Ajuste la tolerancia de evaluación editando DY.
- 10. Seleccione «Recalcular».
- 11. Si es necesario, repita los pasos 7 a 10 para otros OE (pulse el botón de retroceso para seleccionar otro OE).
- 12. Confirme los nuevos ajustes pulsando la marca de verificación . Vuelva a la pantalla de inicio pulsando dos veces el botón .

### 6.8.7 Cambio del programa de medición

El programa de medición activo es siempre el programa de medición 0. El programa de medición debe modificarse por separado en cada equipo de supervisión.

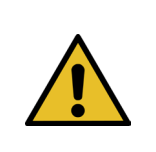

**INDICACIÓN** 

Con el programa de medición 0 se evalúan las curvas de fuerza de cierre. Una copia de seguridad se guarda en el programa de medición 15.

- 1. Accione el pulsador de parada de emergencia.
- 2. Seleccione «Setup» en la pantalla de inicio.

Seleccione «Gestor programa medición».

Seleccione el programa de medición que

3. Inicie sesión como superusuario (protegido por contraseña).

| Qt for Embedded                             | Linux VN | _  |        | ×     |
|---------------------------------------------|----------|----|--------|-------|
| SETUP: Home                                 |          |    |        |       |
| Nobody is logged in.<br>Setup is protected. |          |    | Login  | 1     |
| Global Setup                                | MP Setup |    | MP Mar | hager |
|                                             | •        |    |        |       |
|                                             |          | ~~ | 1      |       |

Fig. 69: Inicio de sesión

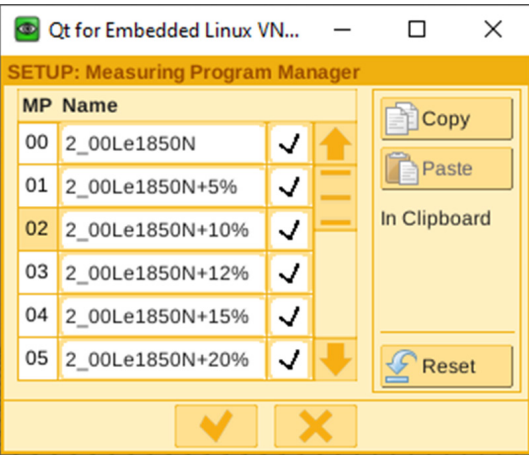

Fig. 70: Programas de medición

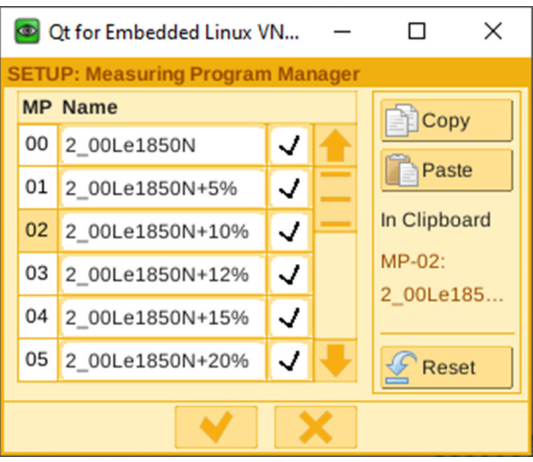

Fig. 71: Programas de medición

6. Pulse «Copiar».

desea copiar:

4.

5.

7. Seleccione el programa de medición 00.

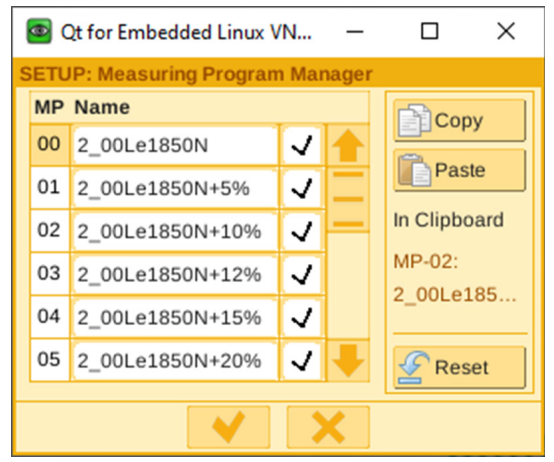

Fig. 72: Programas de medición

CETIKER

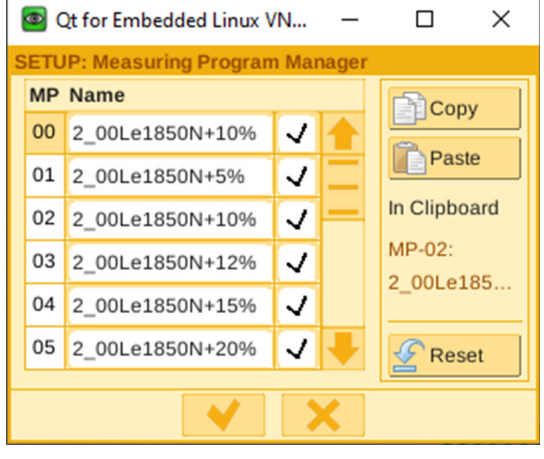

Fig. 73: Programas de medición

×

8. Pulse «Pegar».

- 9. Confirme los nuevos ajustes pulsando la marca de verificación.
- 10. Cierre sesión en los equipos de supervisión.
- 11. Desactive el pulsador de parada de emergencia.
- 12. Inicialice la FAST 3000.

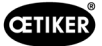

### 6.8.8 Cómo transferir nuevos ajustes/programas de medición a los dispositivos CFM

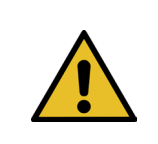

Si Oetiker recomienda un ajuste optimizado de los dispositivos CFM, este ajuste puede ser transferido a los dispositivos CFM de acuerdo con el siguiente procedimiento.

Para comunicarse con los dispositivos CFM, ambos participantes (PC y dispositivo) deben estar en la misma red.

✓ Hay un PC para la transferencia de ajustes y programas.

INDICACIÓN

- ✓ El software maXYmos está disponible. El software está incluido en el volumen de suministro de la FAST 3000.
- ✓ El archivo de ajustes de la CFM está disponible en formato zip. El archivo ha sido facilitado por Oetiker.
- ✓ Está disponible un cable de Ethernet.
- 1. Use un cable LAN para conectar el portátil al equipo CFM. Utilice el conector Ethernet del equipo CFM.
- Inicie el software maXYmos. El dispositivo actualmente conectado se muestra en la lista de dispositivos (4) a la izquierda y está resaltado con un punto verde.
- 3. Si es necesario, cambie la configuración de idioma en la pestaña idioma (1).
- 4. Haga doble clic en el dispositivo y confirme el mensaje de inicio de sesión.
- 5. Si la conexión no se establece automáticamente, proceda de la siguiente manera:
  - Vaya a «Nuevo dispositivo» (2).
  - Introduzca la dirección de la red.
  - Confirme con «OK».
- 6. Seleccione «Restore» (3) para transferir los nuevos ajustes al dispositivo.
- 7. Seleccione el archivo con los nuevos ajustes CFM.
- Ponga una marca de verificación en los ajustes que desea transferir al dispositivo y quite la marca en los demás ajustes. Los programas de medición 0 (5) y 15 (6) están activados por defecto.
- Confirme la selección con «OK» (7). Aparece un mensaje confirmando las entradas.
- 10. Confirme el mensaje con OK para transferir los nuevos ajustes al dispositivo.

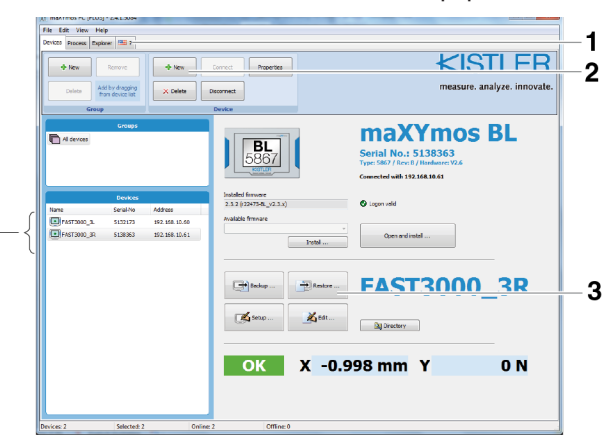

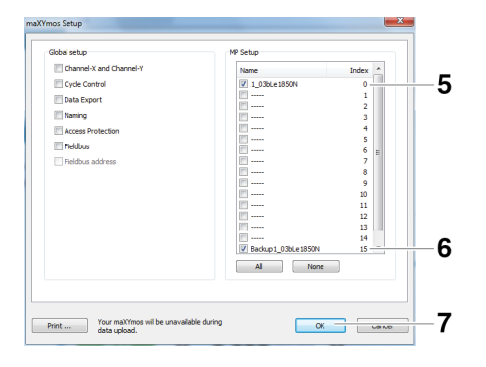

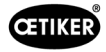

#### Solo en el equipo CFM del lado derecho:

11. Seleccione «Setup» (8).

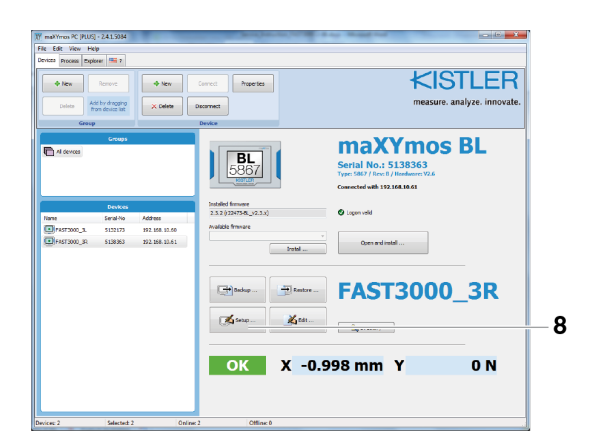

<< > >>

9

12. Seleccione los programas de medición cuyos nombres desee cambiar (9).

13. Cambie a la pestaña «General» (10).

nuevos ajustes al dispositivo.

15. Confirme con OK (12).

14. Para cambiar el nombre de los programas de medición sustituya «Le» por «Ri» (11).

Aparece un mensaje confirmando las entradas.

16. Confirme el mensaje con OK para transferir los

Fig. 74: Software CFM

|                                 | ***                                     |                                       |          |
|---------------------------------|-----------------------------------------|---------------------------------------|----------|
| 4:                              | 12:                                     |                                       |          |
|                                 |                                         |                                       |          |
| 5:                              | 13:                                     |                                       |          |
| 6:                              | 14:                                     |                                       |          |
| 2                               | 5: Backup1_03a0i1850#                   |                                       |          |
|                                 |                                         | · · · · · · · · · · · · · · · · · · · |          |
|                                 |                                         |                                       |          |
|                                 |                                         |                                       |          |
| Bint                            | rour maXYmos will be unavailable during | 5100 OK                               | Cancel   |
| Pant                            | data upload.                            | Save On                               | Cance    |
|                                 |                                         |                                       |          |
|                                 |                                         |                                       |          |
| for MPUP 11 03N #1850NT I       | ImaXYmor 586780011 - Online)            |                                       | ×        |
| NOT WE WE LOSD LEDGER STOR      | (max mus becrowli - Onine)              |                                       |          |
| and a star star star            | In the lease of large                   |                                       |          |
|                                 |                                         | 4                                     | 11       |
|                                 |                                         |                                       |          |
| ame                             |                                         |                                       | <b>4</b> |
| _03bLe1850N                     |                                         |                                       |          |
| Activated                       |                                         |                                       |          |
|                                 |                                         |                                       |          |
|                                 |                                         |                                       |          |
|                                 |                                         |                                       |          |
| Use Channel-X Settings from G   | LOBAL SETUP                             |                                       |          |
| Use Channel-Y Settings from G   | LOBAL SETUP                             |                                       |          |
|                                 |                                         |                                       |          |
| Use Cycle Control Settings from | n GLOBAL SETUP                          |                                       |          |
|                                 |                                         |                                       |          |
|                                 |                                         |                                       |          |
|                                 |                                         |                                       |          |
|                                 |                                         |                                       |          |
|                                 |                                         |                                       |          |
|                                 |                                         |                                       |          |
|                                 |                                         |                                       |          |
|                                 |                                         |                                       |          |
|                                 |                                         |                                       |          |
|                                 |                                         |                                       |          |
|                                 |                                         |                                       |          |
|                                 |                                         |                                       |          |
|                                 |                                         |                                       |          |
|                                 |                                         |                                       |          |
|                                 |                                         |                                       |          |
| inter Mil                       |                                         | Canad                                 | 0K       |
| Are .                           |                                         | Carca                                 |          |
|                                 |                                         |                                       |          |
| ialog ML                        |                                         | Cancel                                | OK       |

Fig. 75: Software CFM

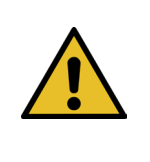

### **INDICACIÓN**

Con el programa de medición 0 se evalúan las curvas de fuerza de cierre. Una copia de seguridad se guarda en el programa de medición 15.

# 7 GUI

La herramienta FAST 3000 se puede controlar y monitorizar por medio de un panel táctil opcional, un ordenador portátil o un ordenador de escritorio.

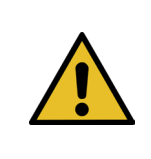

### **ADVERTENCIA**

#### Peligro debido a arranque inesperado

La herramienta FAST 3000 se puede manejar solamente con un dispositivo de mando. Por razones de seguridad, no está permitido el control simultáneo por medio del panel táctil opcional y un ordenador.

## 7.1 Panel táctil

El software está preinstalado en el panel táctil disponible. Con este software se pueden controlar y supervisar todas las funciones principales del proceso de cierre de la FAST 3000. La salida de imágenes y datos es la misma que en un ordenador con navegador web.

# 7.2 Ordenador

Puede conectar la FAST 3000 a cualquier ordenador estándar o portátil que disponga de una conexión de red RJ45 y un navegador web.

1. Vaya a la configuración de su conexión LAN y abra la configuración de TCP-/IPv4.

| 2. | Configure la IP de su equipo con el valor 192.168.10.xx, configuración por defecto de las direcciones IP: - 192.168.10.50 |
|----|----------------------------------------------------------------------------------------------------|
|    | Puerto Ethernet PAC320 X2 (portátil y Ethernet/IP)                                                                        |
|    | - 192.168.10.51                                                                                                    |
|    | Puerto Ethernet PAC320 X3 (panel táctil)                                                                                  |
|    | - 192.168.10.40                                                                                                    |
|    | Panel táctil                                                                                                    |
|    | - 192.168.10.60                                                                                                    |
|    | Ethernet Port CFM1                                                                                                    |
|    |                                                                                                    |

- 3. Ajuste el valor de la máscara de subred a 255.255.255.0.
- 4. A continuación, puede acceder al control de la FAST 3000 introduciendo http://192.168.10.50:8080/webvisu. htm en su navegador web. Para más información, *consulte el capítulo 10*.

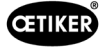

# 7.3 Diseño GUI

5. La vista principal de visualización de la FAST 3000 es la siguiente:

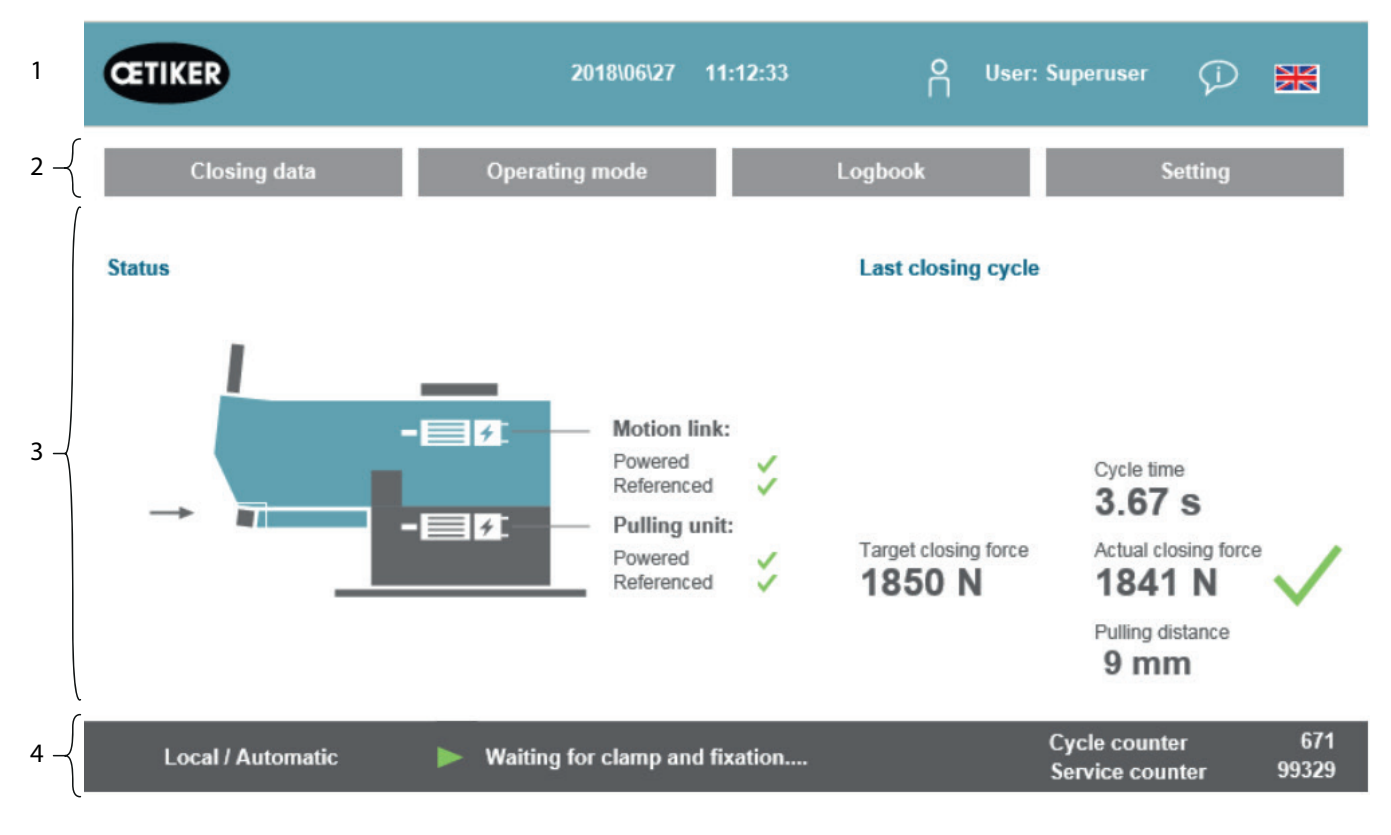

Fig. 76: Estructura GUI

- 1. Administración de usuarios / Selección de idioma / Hora y fecha
- 2. Pestañas
- 3. Contenido de las pestañas
- 4. Barra de estado

# 7.4 Estructura del menú

# 7.4.1 Pantalla de inicio

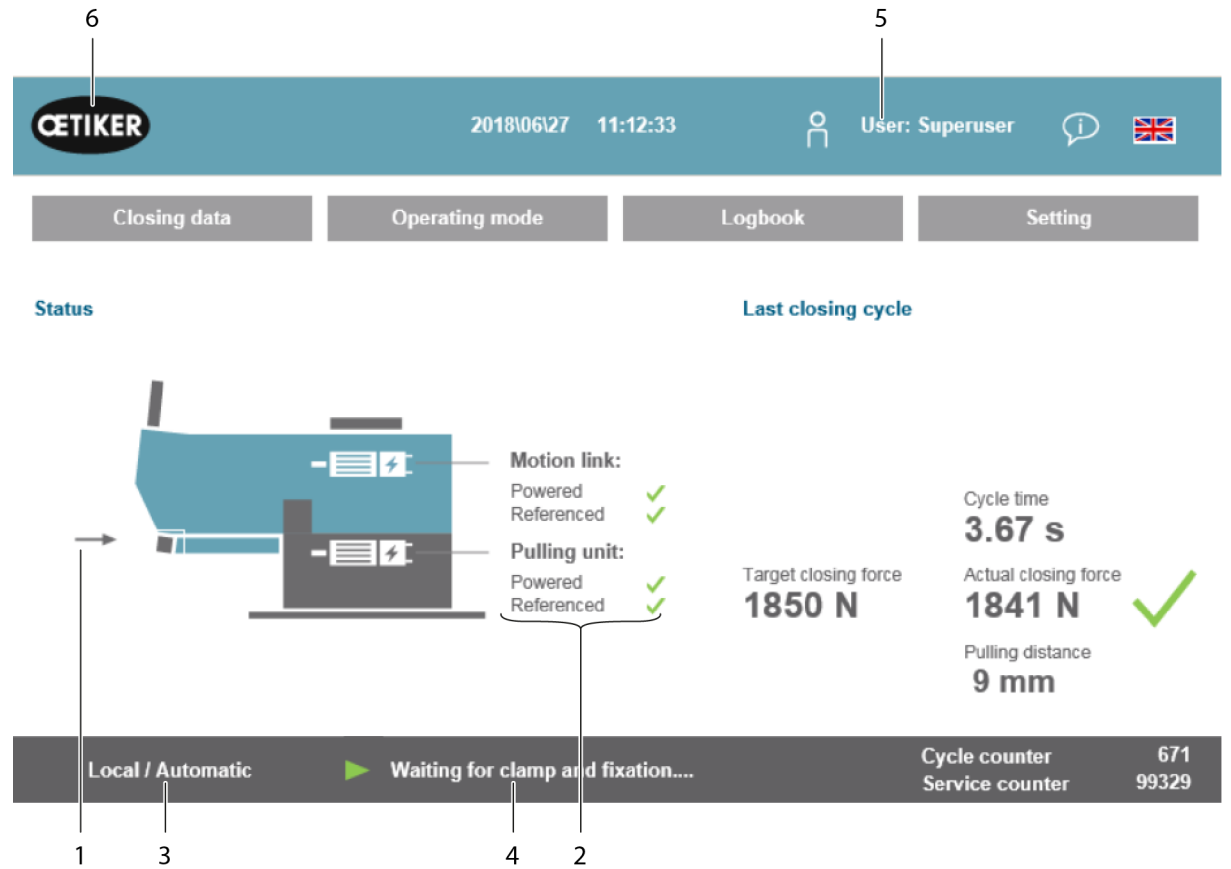

Fig. 77: Imagen de inicio

| 1  | - Flecha                                            | <ul> <li>No hay abrazadera de banda WingGuard<sup>®</sup> en la FAST 3000</li> </ul>                         |
|----|-----------------------------------------------------|----------------------------------------------------------------------------------------------------|
|    | - Símbolo de la abrazadera<br>de banda WingGuard®   | <ul> <li>Sí hay abrazadera de banda WingGuard<sup>®</sup> en la FAST 3000</li> </ul>                         |
| 2  | Estado                                              | Muestra el estado de los dos accionamientos eléctricos de la FAST 3000                                       |
| 3  | Modo de funcionamiento                              | Modo automático o desplazamiento manual; Local o PLC                                                         |
| 4  | Mensajes                                            | Mensajes de error, etc.                                                                                      |
| 5  | Usuario                                             | Seleccionar nivel de usuario                                                                                 |
| 6  | Logotipo de Oetiker                                 | Cerrar la sesión desde un nivel de usuario superior pulsando el icono                                        |
| 7  | Fuerza de cierre prevista<br>(Target closing force) | Fuerza de cierre ajustada en newtons                                                                         |
| 8  | Duración del ciclo<br>(Cycle time)                  | Duración en segundos del último cierre de la abrazadera, desde el inicio hasta que vuelva a estar disponible |
| 9  | Fuerza de cierre real<br>(Actual closing force)     | La fuerza en newtons aplicada en el último cierre de la abrazadera                                           |
| 10 | Distancia de arrastre<br>(Pulling distance)         | Distancia de tracción en mm al cerrar la abrazadera de banda WingGuard®                                      |

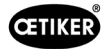

### 7.4.2 Datos de cierre (se necesita una contraseña para cambiar los valores)

Todas las opciones de ajuste para la instalación de una abrazadera de banda OETIKER WingGuard<sup>®</sup> PG270 se muestran en la pestaña «Datos de cierre» (Closing data). Se puede acceder a esta pestaña sin necesidad de utilizar una contraseña. Solo tiene que iniciar sesión, si desea modificar los valores.

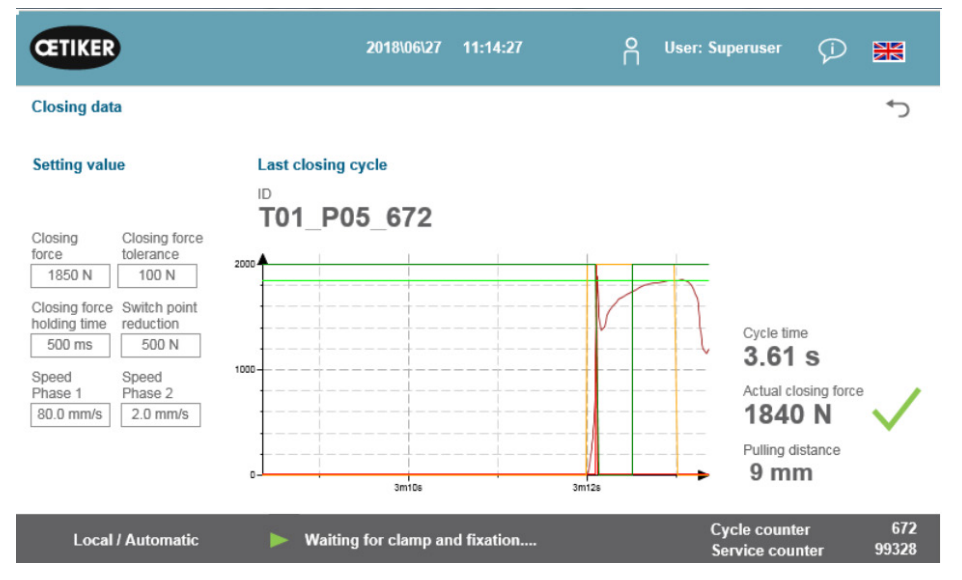

Fig. 78: Curva de fuerza de tracción de proceso de cierre

| Fuerza de cierre<br>(Closing force)                                               | Ajuste la fuerza de cierre en newtons                                                                                                    |
|-----------------------------------------------------------------------------------|----------------------------------------------------------------------------------------------------|
| Tolerancia de la<br>fuerza de cierre<br>(Closing force tolerance)                 | Ajuste la tolerancia de la fuerza de cierre en newtons                                                                                        |
| Reducción del punto<br>de conmutación<br>(Switch point reduction)                 | Fuerza en newtons por debajo de la fuerza de cierre establecida a la que se reduce la velocidad                                               |
| Fase de velocidad 1<br>(Speed Phase 1)                                            | Velocidad durante la primera fase de cierre en mm/s                                                                                           |
| Fase de velocidad 2<br>(Speed Phase 2)                                            | Velocidad durante la segunda fase de cierre en mm/s                                                                                           |
| Tiempo de mantenimiento<br>de la fuerza de cierre<br>(Closing force holding time) | Tiempo de permanencia en milisegundos durante el cual la fuerza de cierre se mantiene dentro del límite de tolerancia de la fuerza de cierre. |
| ID                                                                                | Nombre del registro de datos visualizado                                                                                                    |
| Duración del ciclo<br>(Cycle time)                                                | Duración en segundos del último cierre de la abrazadera, desde el inicio hasta que vuelva a estar disponible                                  |
| Fuerza de cierre real<br>(Actual closing force)                                   | La fuerza en newtons aplicada en el último cierre de la abrazadera                                                                            |
| Distancia de arrastre<br>(Pulling distance)                                       | Distancia de tracción en mm al cerrar la abrazadera de banda WingGuard®                                                                       |
| Diagrama                                                                          | Muestra cómo se alcanza o se alcanzó la fuerza ajustada durante el cierre                                                                     |

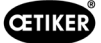

### 7.4.3 Modo de funcionamiento

El modo de funcionamiento se puede ajustar en la pestaña «Modo de funcionamiento» (Operating mode). Los siguientes modos de funcionamiento están disponibles: funcionamiento normal, modo de laboratorio, desplazamiento manual y función de desbloqueo.

### Modo laboratorio (protegido por contraseña)

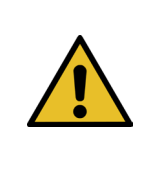

### ADVERTENCIA

Peligro debido a personal no cualificado.

El modo de laboratorio solo puede utilizarse en entornos de laboratorio o de ensayo en los que no se disponga de otra opción. El personal debe estar entrenado para usar la herramienta FAST 3000 con máxima precaución.

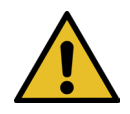

### **ADVERTENCIA**

### Peligro de aplastamiento en la abrazadera de banda WingGuard®.

La activación de las siguientes funciones puede aplastar los dedos en la abrazadera de banda WingGuard<sup>®</sup>.

Mantenga los dedos alejados de la abrazadera cuando realice funciones.

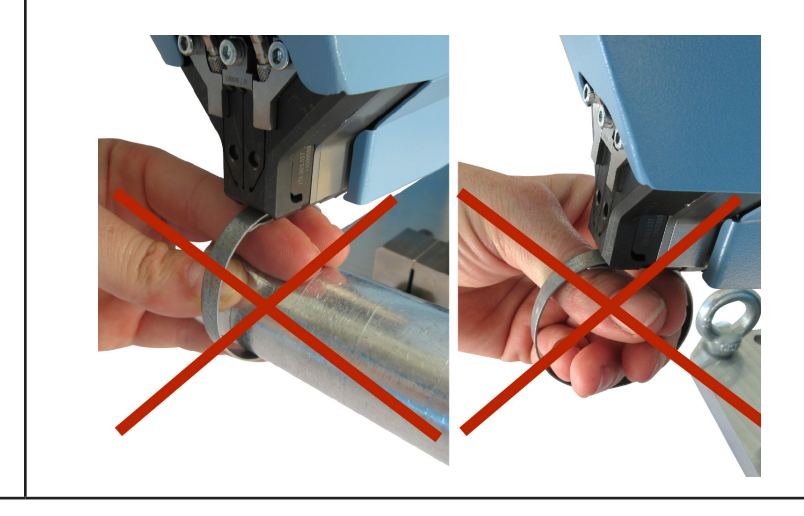

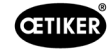

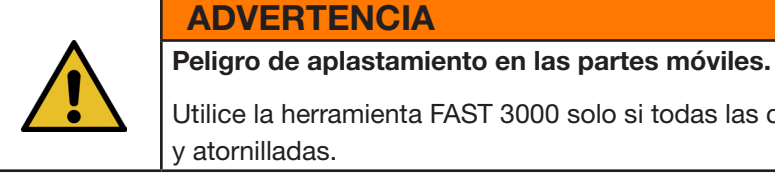

Utilice la herramienta FAST 3000 solo si todas las cubiertas están correctamente instaladas

### **PRECAUCIÓN**

Peligro de aplastamiento si se colocan las manos debajo de la herramienta de montaje.

No introduzca la mano debajo de la herramienta de montaje durante el funcionamiento.

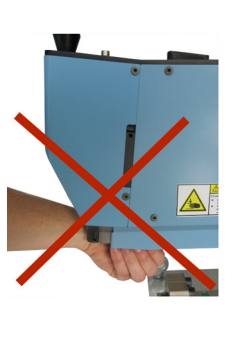

| PRECAUCIÓN                                                                                       |
|--------------------------------------------------------------------------------------------------|
| Peligro debido a piezas que salen volando.                                                       |
| En caso de un defecto durante el funcionamiento, las piezas pueden aflojarse y salir despedidas. |
| Use siempre gafas de protección durante el manejo y el mantenimiento de la máquina.              |

#### Modo laboratorio (protegido por contraseña)

| CETIKER                                                                           | 2022\08\19 05:56:53                                                    | O User: Superuser 💬 🔛                       |
|-----------------------------------------------------------------------------------|------------------------------------------------------------------------|---------------------------------------------|
| Operating mode                                                                    |                                                                        | ر.                                          |
| Laboratory mode                                                                   | Manual drive Free state pulling force                                  | IO - test                                   |
| Laboratory mode<br>Time laboratory mode<br>60 min<br>Max. pieces in LabMode<br>50 | Remaining time<br><b>0 min</b><br>Remaining pcs in LabMode<br><b>0</b> | Deblocking Step by Step                     |
| one hand operation                                                                | Foot pedal                                                             |                                             |
| Local / Automatic                                                                 | Waiting for clamp and fixation                                         | Cycle counter 6522<br>Service counter 98235 |

Fig. 79: Modo de laboratorio

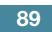

| Modo laboratorio<br>(Laboratory mode)                                          | Activar o desactivar el modo de laboratorio                                                                       |
|--------------------------------------------------------------------------------|----------------------------------------------------------------------------------------------------|
| Duración del modo<br>de laboratorio<br>(Time laboratory mode)                  | Ajustar el tiempo en minutos tras el cual se desactiva el modo de laboratorio automáticamente                     |
| Tiempo restante [min]<br>(Remaining time [min])                                | Tiempo restante hasta la desactivación automática del modo de laboratorio                                         |
| Máx. Máxima de piezas<br>en el modo de laboratorio<br>(Max. pieces in LabMode) | Contador para fijar el número máximo de cierres tras los cuales se desactiva automáticamente el modo laboratorio. |
| Piezas restantes<br>en el modo de laboratorio<br>(Remaining pcs in LabMode)    | Muestra el número restante de cierres en el modo de laboratorio                                                   |
| Manejo con una mano<br>(One hand operation)                                    | Active esta opción para utilizar el manejo con una sola mano en el modo de laboratorio                            |
| Pedal (Foot pedal)                                                             | Active esta opción para utilizar el interruptor de pedal en el modo de laboratorio                                |

#### Modo paso a paso

| Step by Step               | Activación / desactivación del modo paso a paso                                                                                    |
|----------------------------|----------------------------------------------------------------------------------------------------|
| Siguiente paso (Next Step) | Ejecutar el siguiente paso (el inicio del ciclo se activa con la señal de inicio<br>Activación a 2 manos, comunicación industrial) |

#### Desbloqueo (escenario de emergencia)

| Desbloqueo | Iniciar el desbloqueo (no se garantiza que funcione en todos los casos) |                                                              |
|------------|-------------------------------------------------------------------------|--------------------------------------------------------------|
|            | •                                                                       | La corredera se desplaza a una posición de corte segura      |
|            | •                                                                       | La unidad de tracción se desplaza a la posición de expulsión |

#### Modo de funcionamiento manual (protegido por contraseña)

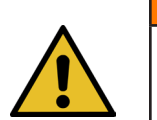

#### ADVERTENCIA

Peligro de aplastamiento en las partes móviles.

Para el mantenimiento, es posible que sea necesario utilizar la herramienta en el modo «Desplazamiento manual» y sin cubiertas. Solo haga esto si no tiene otras opciones; en ese caso, extreme la precaución.

Vuelva a colocar las cubiertas inmediatamente.

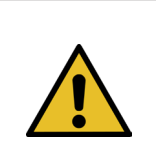

#### **PRECAUCIÓN**

Peligro debido a abrazaderas mal cerradas.

El modo de funcionamiento «Desplazamiento manual» no debe utilizarse para cerrar abrazaderas. El uso de este modo de funcionamiento solo está permitido para la eliminación de errores.

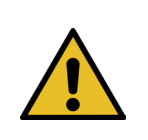

### PRECAUCIÓN

Daños en la unidad debidos al uso inadecuado del modo de funcionamiento «Desplazamiento manual».

Antes de cada uso de los comandos de desplazamiento «Posición de prensado» (Crimp position) o «Posición de corte» (Cutting position), asegúrese de que no haya nada entre las mordazas de prensado.

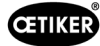

#### Modo de funcionamiento manual (protegido por contraseña)

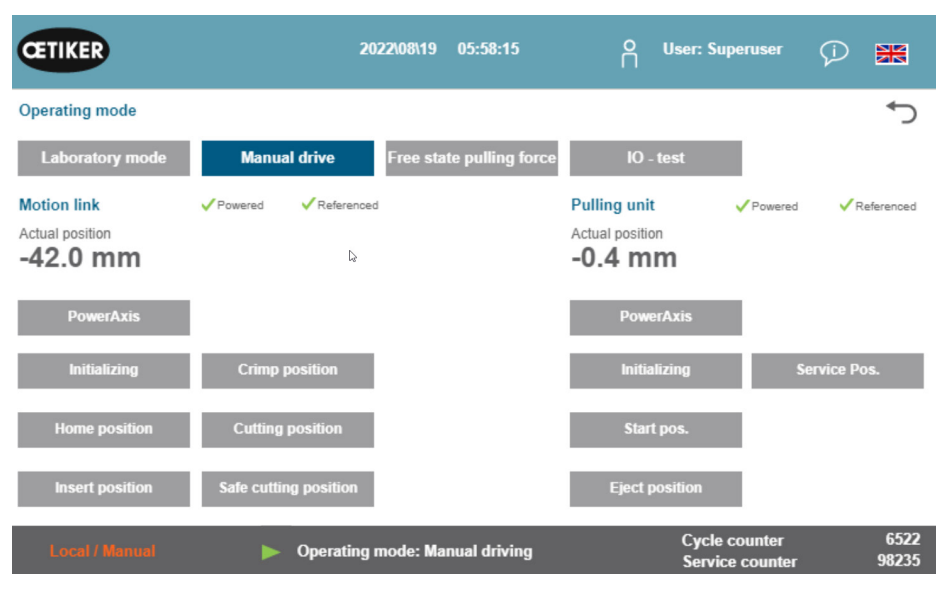

Fig. 80: Desplazamiento manual

#### Corredera (lado izquierdo)

| Inicialización (Initializing)                       | Inicialización de la corredera: Ajustar el punto cero                                                                             |
|-----------------------------------------------------|----------------------------------------------------------------------------------------------------|
| Posición inicial<br>(Home position)                 | Corredera en la posición inicial (si hay una abrazadera de banda WingGuard <sup>®</sup> en la unidad de abrazadera, está fijada.) |
| Posición de inserción<br>(Insert position)          | Corredera en la posición en la que se pueden insertar las abrazaderas                                                             |
| Posición de prensado<br>(Crimp position)            | Corredera en la posición de prensado                                                                                              |
| Posición de corte<br>(Cutting position)             | Corredera en la posición de corte                                                                                                 |
| Posición de corte segura<br>(Safe cutting position) | Corredera directamente en la posición de corte, saltar la posición de prensado                                                    |
| Posición real<br>(Actual position)                  | Posición de la corredera en milímetros                                                                                            |

#### Dispositivo de tracción (lado derecho)

| Inicialización<br>(Initializing)          | Inicialización del dispositivo de tracción: Ajustar el punto cero             |
|-------------------------------------------|-------------------------------------------------------------------------------|
| Posición inicial<br>(Start pos.)          | Dispositivo de tracción en la posición de inicio                              |
| Posición de expulsión<br>(Eject position) | Dispositivo de tracción en la posición en la que se expulsa la banda restante |
| Posición real<br>(Actual position)        | Posición del dispositivo de tracción en milímetros                            |
| Posición de servicio<br>(Service pos.)    | Dispositivo de tracción en la posición en la que se ajusta el sensor de banda |

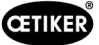

## 7.4.4 Prueba de fricción

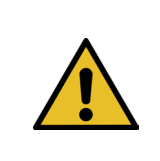

#### **INDICACIÓN**

Para comprobar la fricción interna de la abrazadera WingGuard<sup>®</sup>, está disponible el modo de funcionamiento «Prueba de fricción» (Free state pulling force). La abrazadera WingGuard<sup>®</sup> se cierra sin la pieza a cerrar y se determina la fuerza máxima de cierre en vacío.

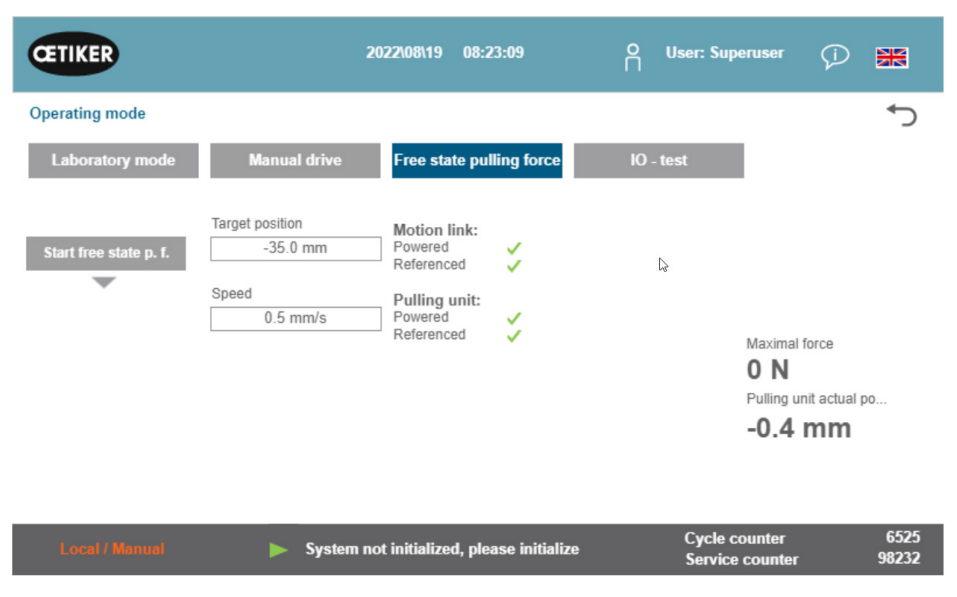

Fig. 81: Prueba de fricción

| Inicio de la prueba de fricción<br>(Starte freestate p.f.)                  | Iniciar la prueba de fricción                                       |
|-----------------------------------------------------------------------------|---------------------------------------------------------------------|
| Posición de destino<br>(Target position)                                    | Posición final del motor de tracción durante la prueba de fricción  |
| Velocidad<br>(Speed)                                                        | Velocidad del dispositivo de tracción durante la prueba de fricción |
| Fuerza máxima<br>(Maximal force)                                            | Fuerza máxima aplicada durante la prueba de fricción                |
| Posición real del<br>dispositivo de tracción<br>(Pulling unit actual posi.) | Posición del dispositivo de tracción                                |

#### Secuencia de la prueba de fricción

- ✓ La FAST 3000 está referenciada.
- 1. Active la función pulsando el botón «Iniciar prueba de fricción» (Start free state p. f.).
- 2. Inserte la abrazadera.
- 3. Fije la abrazadera presionando el botón en la empuñadura del sistema mecánico de la herramienta.
- 4. Pulse los pulsadores de inicio del panel de mando a dos manos para iniciar la prueba. El dispositivo de tracción se desplaza a la posición final a la velocidad definida. Se determina la fuerza de tracción máxima aplicada durante este tiempo. Al final se corta la banda.

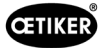

### 7.4.5 Prueba de señales (IO Test)

El menú «Prueba de señales» (IO Test) se utiliza para probar las funciones básicas de las entradas del FAST 3000. Las representaciones de las entradas individuales están distribuidas en tres páginas. Cuando el menú «Prueba de señales» (IO Test) está abierto, los botones individuales no tienen otras funciones.

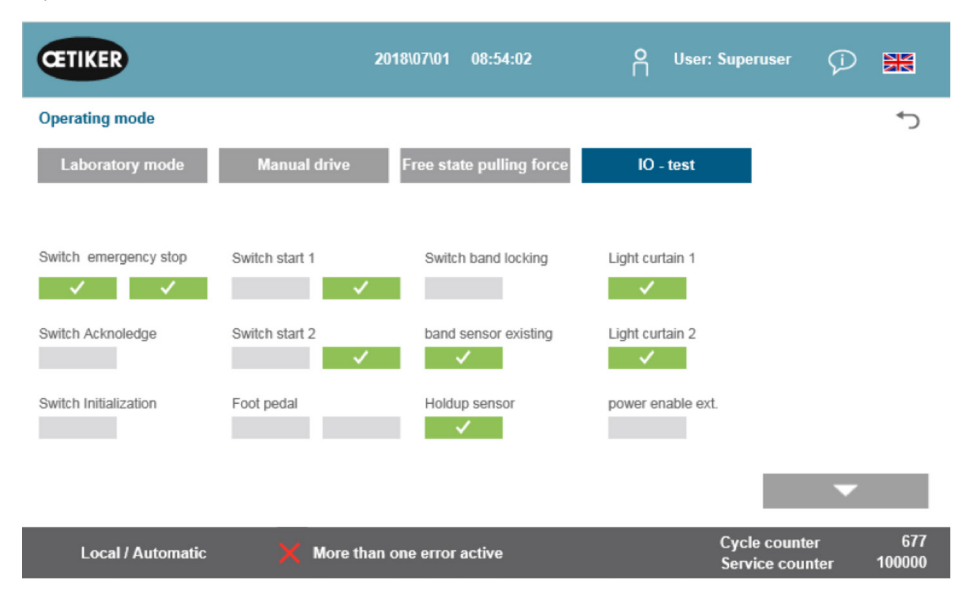

Fig. 82: IO Test

| Interruptor de desconexión<br>de emergencia<br>(Switch Emergency stop) | Estado del circuito de parada de emergencia de 2 canales; panel de mando bimanual y pulsador externo de parada de emergencia |
|------------------------------------------------------------------------|----------------------------------------------------------------------------------------------------|
| Confirmar<br>(Switch Acknowledge)                                      | Botón rojo de confirmación en el panel de mando bimanual                                                                     |
| Interruptor de inicialización<br>(Switch Initialization)               | Botón azul de inicialización en el panel de mando a dos manos                                                                |
| Interruptor de arranque 1<br>(Switch start 1)                          | Pulsador de inicio de 2 canales en el panel de mando a dos manos                                                             |
| Interruptor de arranque 2<br>(Switch start 2)                          | Pulsador de inicio de 2 canales en el panel de mando a dos manos                                                             |
| Pedal<br>(Foot pedal)                                                  | Pedal de 2 canales                                                                                                    |
| Bloqueo de la abrazadera<br>(Switch band locking)                      | Bloqueo de la abrazadera (fijar banda)                                                                                       |
| Sensor de presencia de banda<br>(Band sensor existing)                 | Sensor para detectar una abrazadera existente                                                                                |
| Sensor de parada<br>(Holdup sensor)                                    | Sensor de parada para el control del motor de tracción                                                                       |
| Cortina fotoeléctrica 1<br>(Light curtain 1)                           | Cortina fotoeléctrica                                                                                                    |
| Cortina fotoeléctrica 2<br>(Light curtain 2)                           | Cortina fotoeléctrica                                                                                                    |
| Habilitación<br>de alimentación externa<br>(power enable ext.)         | Poner a disposición alimentación externa para los servoamplificadores                                                        |

| CETIKER                          | 2                      | 019\11\18 16:39:47       | O User: Superuser                            | Ø 🕷                   |
|----------------------------------|------------------------|--------------------------|----------------------------------------------|-----------------------|
| Operating mode IO                | Test Ind.Communication |                          |                                              | ر*                    |
| Laboratory mode                  | Manual drive           | Free state pulling force | IO - test                                    |                       |
| Bus Start                        | Bus Init               | Bus Power enable         | Statusword<br>817945856                      |                       |
| Bus Stop                         | BUS Ack. Msg Band rem. | Bus Bypass power drive   | 0<br>Control word<br>0                       |                       |
| Bus lock clamp<br>Bus Acknoledge | Bus Deblocking         | Bus Lock Tool            | State communication<br>Profinet O<br>EIP O O |                       |
|                                  |                        |                          |                                              | •                     |
| Local / Automatic                | : 🗙 More than          | one error active         | Cycle count<br>Service cou                   | ter 70<br>inter 99282 |

Fig. 83: Prueba de señales digitales de comunicación industrial

| Bus Start                            | Comando de inicio a través de Profinet o Ethernet/IP                                                                                            |                                                                                                    |  |  |
|--------------------------------------|----------------------------------------------------------------------------------------------------|----------------------------------------------------------------------------------------------------|--|--|
| Bus Stop                             | Comando de par                                                                                                    | ada a través de Profinet o Ethernet/IP                                                                                        |  |  |
| Bus lock clamp                       | Bloqueo de las al                                                                                                    | Bloqueo de las abrazaderas a través de Profinet o Ethernet/IP                                                                 |  |  |
| Bus Acknowledge                      | Confirmación de los mensajes de error a través de Profinet o Ethernet/IP                                                                        |                                                                                                    |  |  |
| Bus Init                             | Inicialización a través de Profinet o Ethernet/IP                                                                                               |                                                                                                    |  |  |
| Bus Ack. Msg Band rem.               | Confirmación del<br>o Ethernet/IP                                                                                                    | mensaje «Remove strap» (retirar banda) a través de Profinet                                                                   |  |  |
| Bus Power enable                     | Permitir la conexi<br>motores desde el                                                                                                    | ón de la fuente de alimentación para la etapa final de los<br>I sistema de nivel superior a través de Profinet o Ethernet/IP. |  |  |
| Bus Bypass power drive               | Conexión de la fuente de alimentación para la etapa final de los motores desde el sistema de nivel superior a través de Profinet o Ethernet/IP. |                                                                                                    |  |  |
| Bus Deblocking                       | Desbloqueo de la herramienta a través de Profinet o Ethernet/IP                                                                                 |                                                                                                    |  |  |
| Statusword<br>(palabra de estado)    | Palabras de estado (palabra de estado 1 y palabra de estado 2), generadas por la herramienta (valor de número entero de 32 bits)                |                                                                                                    |  |  |
| Control word<br>(palabra de control) | Palabra de control que se envía desde la unidad de control externa a la FAST 3000.                                                              |                                                                                                    |  |  |
| State communication                  | Estado de la <b>Verde:</b> La unidad de control está conectada a una unidad de regulación superior.                                             |                                                                                                    |  |  |
|                                      | Profinet                                                                                                    | <b>Blanco:</b> La unidad de control no está conectada a ninguna otra unidad de regulación.                                    |  |  |
|                                      | Estado de la comunicación                                                                                                    | Verde (1): La unidad de control está conectada a una unidad de regulación superior.                                           |  |  |
|                                      | Ethernet/IP                                                                                                    | Blanco (1): La unidad de control no está conectada a ninguna otra unidad de regulación.                                       |  |  |
|                                      |                                                                                                    | Rojo (2): Hay un error de comunicación.                                                                                       |  |  |
|                                      |                                                                                                    | Blanco (2): La comunicación funciona correctamente.                                                                           |  |  |

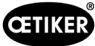

#### Prueba de señales para la comunicación a través de la red industrial

| CETIKER                                   |                   | 2022\08\19                                 | 05:59:11                                  | O User: Superu               | iser 🗇 🚟                                     |
|-------------------------------------------|-------------------|--------------------------------------------|-------------------------------------------|------------------------------|----------------------------------------------|
| Operating mode                            | e IO Test Ind.Com | nunication Manual Fu                       | inction                                   |                              | ر.                                           |
| Laboratory n                              | node Manua        | I drive Free sta                           | ate pulling force                         | IO - test                    |                                              |
| Verification<br>Pulling Unit              | Zerq,Balance      | Verification<br>Crimp Force                | Friction Test                             | Manual Motion                |                                              |
| Statusword<br>0                           | Statusword<br>0   | Statusword<br>0                            | Statusword<br>0                           | Statusword<br>8586288        | State communication<br>Profinet O<br>EIP O O |
| R-DW52: 0                                 | R-DW55: -701      | R-DW53: 0<br>R-DW54: 0                     | R-DW58: 0<br>R-DW59: -40                  | R-DW56: -40<br>R-DW57: -4200 |                                              |
| Control word<br>0<br>W-DW7: 0<br>W-DW8: 0 | Control word<br>0 | Control word<br>0<br>W-DW9: 0<br>W-DW10: 0 | Control word<br>0<br>W-DW7: 0<br>W-DW8: 0 | Control word<br>0            | •                                            |
| Local / Auto                              | omatic 🕨 🕨        | System not initialize                      | ed, please initialize                     | Cycle cour<br>Service co     | nter 6522<br>ounter 98235                    |

#### Señalización

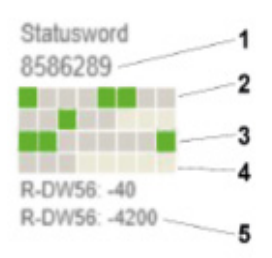

Fig. 84: Prueba de señales de comunicación industrial

- 1. Palabra de estado
- 2. Señal inactiva
- 3. Señal activa
- 4. Señal no utilizada
- 5. Valor de número entero

Para cada función manual, la palabra de estado y la palabra de control se muestran como valores enteros. Además, el estado se muestra en verde o gris para todos los bits.

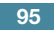

| CETIKER           |                | 2019\10\21 09:28:40 | O User: Superuser ()           | -          |
|-------------------|----------------|---------------------|--------------------------------|------------|
| Betriebsmodus IO  | Test Hardware  |                     |                                | ¢          |
| Labor Betrieb     | Manuell fahren | Reibtest            | Signal Test                    |            |
|                   |                |                     |                                |            |
| IO Start 1        | IO Stop 1      | IO Init             |                                |            |
|                   |                |                     |                                |            |
| IO Start 2        | IO Stop 2      | IO Quitt            |                                |            |
|                   |                | IO Band fixieren    |                                |            |
|                   |                |                     |                                |            |
|                   |                |                     |                                |            |
|                   |                |                     |                                |            |
| Lokal / Automatik | x 🗙 Mehrere    | Fehler aktiv        | Zykluszähler<br>Wartungszähler | 2<br>99350 |

Fig. 85: Prueba de señales de entrada y salida digital

| IO Start 1     | Inicio de hardwire IO en el canal 1 |  |
|----------------|-------------------------------------|--|
| IO Start 2     | Inicio de hardwire IO en el canal 2 |  |
| IO Stop 1      | Parada de hardwire IO en el canal 1 |  |
| IO Stop 2      | Parada de hardwire IO en el canal 2 |  |
| IO Init        | Inicializar hardwire IO             |  |
| IO Quitt       | Confirmar hardwire IO               |  |
| Fijar banda IO | Fijar banda hardwire IO             |  |

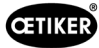

| CETIKER                                                                                                    | 2019\10\21 09:31:09                                                                                                    | O User: Superuser | Ø 🗰  |
|----------------------------------------------------------------------------------------------------|----------------------------------------------------------------------------------------------------|-------------------|------|
| Operating mode IO Test Hardwire                                                                                                    |                                                                                                    |                   | ÷    |
| Laboratory mode Manual dri                                                                                                    | ve Free state pulling force                                                                                                    | IO - test         |      |
| PAC320<br>PAC320<br>PA | MODE IN A<br>COM I<br>Padda and<br>Padda and Padda and<br>Padda and Padda and |                   | ^    |
| Local / Automatic 🗙 Mo                                                                                                    | re than one error active                                                                                                    | Cycle count       | er 2 |

Fig. 86: Estado de los dispositivos EtherCAT

| EtherCAT en marcha | Verde: Bus EtherCAT en marcha                                 |
|--------------------|---------------------------------------------------------------|
|                    | Rojo: Bus EtherCAT no está en marcha                          |
| PACIO_01           | Verde: Módulo IO 1 correcto                                   |
|                    | Rojo: Módulo IO 1 averiado                                    |
| PACIO_02           | Verde: Módulo IO 2 correcto                                   |
|                    | Rojo: Módulo IO 2 averiado                                    |
| ClipX              | Verde: Amplificador de mediciones ClipX correcto              |
|                    | Rojo: Amplificador de mediciones ClipX averiado               |
| L7NH               | Verde: Corredera del servomotor correcta                      |
| Corredera          | Rojo: Corredera del servomotor averiada                       |
| L7NH               | Verde: Servoaccionamiento de dispositivo de tracción correcto |
| Unidad de tracción | Rojo: Servoaccionamiento de dispositivo de tracción averiado  |
| CFM1               | Verde: CFM1 (1.er dispositivo Kistler) correcto               |
|                    | Rojo: CFM1 (1.er dispositivo Kistler) averiado                |
| CFM2               | Verde: CFM2 (2.º dispositivo Kistler) correcto                |
|                    | Rojo: CFM2 (2.º dispositivo Kistler) averiado                 |

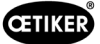

### 7.4.6 Diario

#### Registro de procesos

La pestaña «Registro de procesos» (Process Log) muestra los datos de las últimas abrazaderas cerradas. Para el acceso a este menú no se requiere contraseña.

| Logbook             |              |              |                 |              |            |       |             | <        |
|---------------------|--------------|--------------|-----------------|--------------|------------|-------|-------------|----------|
| Process Log         | Error / Warn | ig Log V     | erification Log | Se           | ervice Log |       |             |          |
| Date/Time           | ID           | Target force | Actual force    | Pulling dist | anc:Status | CFM   | Error       |          |
| 2018\07\04 13:21:38 | T01_P05_689  | 1850.0       | 1871.3          | 9.0          | OK         | OK    |             |          |
| 2018\07\04 13:20:26 | T01_P05_688  | 1850.0       | 1868.4          | 9.0          | OK         | OK    |             |          |
| 2018\07\04 13:16:59 | T01_P05_687  | 1850.0       | -               | -            | NOK        | -     | 205 / 206 / | 214 / 10 |
| 2018\07\04 13:16:52 | T01_P05_686  | 1850.0       | 1873.1          | 9.0          | OK         | OK    | -           |          |
|                     |              |              |                 |              |            |       |             |          |
|                     |              |              |                 |              |            |       |             |          |
|                     |              |              |                 |              |            | Custo |             | 6        |

Fig. 87: Protocolo de proceso LOG

| Fecha/Hora<br>(Date/Time)                   | Fecha y hora del montaje                                                                                                    |
|---------------------------------------------|----------------------------------------------------------------------------------------------------|
| ID                                          | ID de designación del cierre                                                                                                    |
| Fuerza prevista<br>(Target force)           | Valor nominal de fuerza de tracción en newtons                                                                                                    |
| Fuerza real<br>(Actual force)               | Fuerza de tracción real en newtons                                                                                                    |
| Distancia de arrastre<br>(Pulling distance) | Distancia de tracción en mm al cerrar la abrazadera de banda WingGuard®                                                                                                    |
| Estado                                      | Estado de cierre desde el punto de vista de la herramienta, evaluado mediante<br>el control de la herramienta de montaje (OK o NOK) sobre la base de valores<br>predefinidos |
| CFM                                         | OK o NOK de la supervisión de la fuerza de prensado. «-», si el CFM no está en el modo de producción                                                                         |
| Error (Error)                               | Número de error, si el cierre no fue correcto;                                                                                                    |
|                                             | los errores se enumeran, p. ej., 205 / 206 / 214 /                                                                                                    |

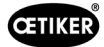

#### Registro de errores / advertencias

La pestaña «Registro de errores/advertencias» (Error/Warning Log) muestra los errores más recientes de la herramienta. Para el acceso a este menú no se requiere contraseña.

| CETIKER             | 2018\06\27 11:36:25                 | O User: Superuser           | Ø 🗰                  |          |                 |      |
|---------------------|-------------------------------------|-----------------------------|----------------------|----------|-----------------|------|
| Logbook             |                                     |                             | ¢                    |          |                 |      |
| Process Log         | Error / Warnig Log Verification Log | Service Log                 |                      |          |                 |      |
| Date/Time           | aditional information               |                             |                      |          |                 |      |
| 2018\06\27 11:33:52 | ToErr_5 Drive error active          |                             |                      |          |                 |      |
| 2018\06\27 11:33:52 | ToErr_6 Emergency circuit open      |                             |                      |          |                 |      |
| 2018\06\27 11:33:52 | ToErr_14 Emergency stop             |                             |                      |          |                 |      |
| 2018\06\27 11:33:52 | War_9 Drives Tool not powered       |                             |                      |          |                 |      |
| 2018\06\27 11:33:24 | ToErr_5 Drive error active          |                             |                      |          |                 |      |
| 2018\06\27 11:33:24 | ToErr_6 Emergency circuit open      |                             |                      |          |                 |      |
| 2018\06\27 11:33:24 | ToErr_14 Emergency stop             |                             |                      |          |                 |      |
| 2018\06\27 11:33:24 | War_9 Drives Tool not powered       |                             |                      |          |                 |      |
| 2018\06\27 11:32:59 | PrErr_4 Crimping CFM1 envelope 2    |                             |                      |          |                 |      |
| 2018\06\27 11:32:59 | PrErr_5 Crimping CFM1 NoPass        |                             |                      |          |                 |      |
| 2018\06\27 11:32:59 | PrErr_8 Crimping CFM2 envelope 2    |                             |                      |          |                 |      |
| Local / Automatic   | c                                   | Cycle count<br>Service cour | er 675<br>nter 99325 |          |                 |      |
|                     |                                     |                             |                      | Fig. 88: | LOG de mensajes | s de |

Para más información sobre los mensajes de error individuales, consulte los capítulos 7.4.9 y 13.3

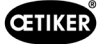

### Gestión de alarmas

La gestión de alarmas consiste en una lista de errores y advertencias. Para abrir la gestión de alarmas, haga clic en la información (1) que aparece en la barra de estado.

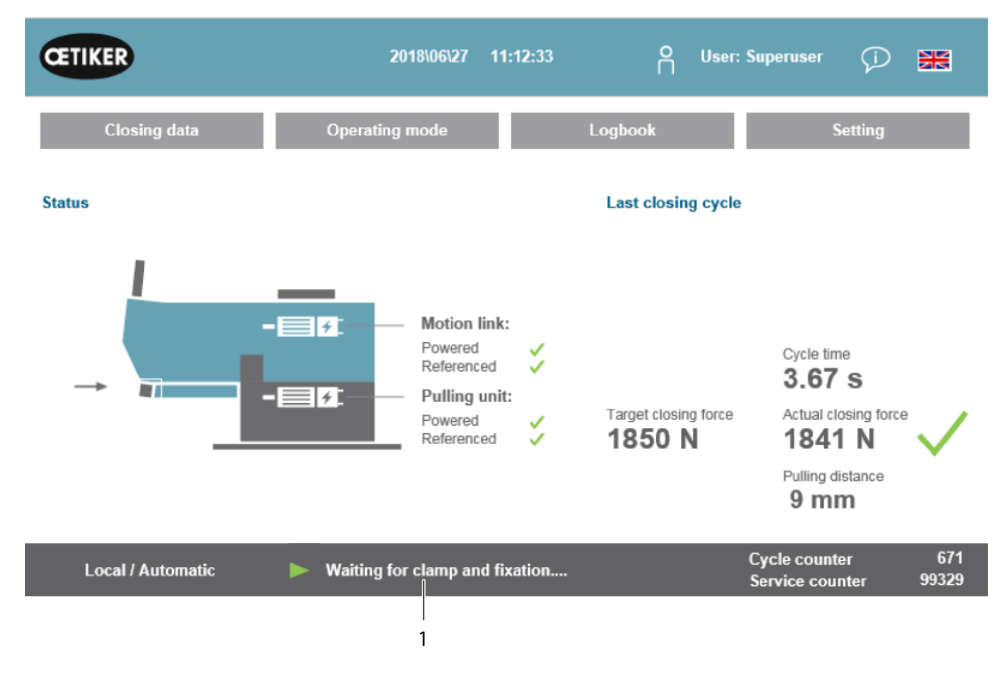

Fig. 89: GUI de gestión de alarmas

Cotal / Automatic

2018/06/28

08:54:57

C

C

C

C

C

C

C

C

C

C

C

C

C

C

C

C

C

C

C

C

C

C

C

C

C

C

C

C

C

C

C

C

C

C

C

C

C

C

C

C

C

C

C

C

C

C

C

C

C

C

C

C

C

<

Si no hay alarmas activas, la pantalla se ve como sigue:

Fig. 90: GUI de historial de alarmas

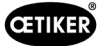

Si hay alarmas que están activas, la pantalla puede verse como sigue:

| a   | TIKER               | 2018\06\27 11:51:22            | O User: Superuser       | 9 <b>X</b>               |
|-----|---------------------|--------------------------------|-------------------------|--------------------------|
| Ala | rmmanagement        |                                |                         | ر*                       |
|     | Timestamp -         | Message                        | State                   | Class                    |
| 0   | 27.06.2018 02:50:50 | ToErr_6 Emergency circuit open | Active                  | ToolError                |
| 1   | 27.06.2018 01:15:13 | ToErr_14 Emergency stop        | Active                  | ToolError                |
| 2   | 27.06.2018 01:15:13 | War_9 Drives Tool not powered  | Active                  | Warning                  |
|     |                     |                                |                         |                          |
| _   | History             | Freeze Scrl Pos                |                         |                          |
|     | Local / Automatic   | X More than one error active   | Cycle cou<br>Service co | nter 677<br>unter 100000 |

Fig. 91: GUI de mensajes de alarma activos

Si solo hay una alarma activa, el error se muestra como un mensaje en la barra de estado. Si hay más de una alarma activa, aparece el mensaje «Más de un error activo» (More than one error active).

#### En color:

Hay alarmas activas y sin confirmar.

#### Sin color:

Se enumeran las alarmas que ya han sido confirmadas.

Para confirmar, pulse el botón de confirmación (Acknowledge) o el botón de inicialización (Initialization) en el panel de mando a dos manos (si el modo PLC está activo, el bit correspondiente debe estar activado).

Si pulsa el botón «Historial» (History), aparece una lista de los errores y advertencias anteriores:

| Œ     | IKER                | 2018\09\19 11:40                           | ):22 O | User:              | Ŵ                    | ×           |
|-------|---------------------|--------------------------------------------|--------|--------------------|----------------------|-------------|
| Alarm | management          |                                            |        |                    |                      | ¢           |
|       | Timestamp 👻         | Message                                    |        | State              | Class                | s 🔺         |
| 0     | 19.09.2018 02:36:07 | ToErr_5 Drive error active                 |        | Active             | ToolError            | -           |
| 1     | 19.09.2018 02:36:07 | ToErr_6 Emergency circuit of               | pen A  | Active             | ToolError            | =           |
| 2     | 19.09.2018 00:39:04 | ToErr_5 Drive error activ                  | e l    | Vormal             | ToolError            |             |
| 3     | 19.09.2018 00:39:04 | ToErr_6 Emergency circuit of               | ppen N | Vormal             | ToolError            |             |
| 4     | 19.09.2018 00:39:04 | ToErr_14 Emergency sto                     | d d    | Normal             | ToolError            |             |
| 5     | 19.09.2018 00:38:11 | ToErr_2 Clamping unit not in home position | Normal | ToolError          |                      |             |
| 6     | 19.09.2018 00:38:11 | ToErr_5 Drive error activ                  | e M    | Vormal             | ToolError            |             |
| 7     | 19.09.2018 00:38:11 | ToErr_6 Emergency circuit of               | ppen N | Vormal             | ToolError            |             |
| 8     | 19.09.2018 00:38:11 | ToErr_14 Emergency sto                     | p 1    | Vormal             | ToolError            |             |
| 9     | 19.09.2018 00:22:31 | ToErr_5 Drive error activ                  | e M    | vormal             | ToolError            |             |
| 10    | 19.09.2018 00:22:31 | ToErr_6 Emergency circuit of               | ppen N | vormal             | ToolError            | -           |
| •     |                     |                                            |        |                    |                      | •           |
|       | History             | Freeze Scrl Pos                            |        |                    |                      |             |
|       | Local / Automatic   | X More than one error active               |        | Cycle o<br>Service | counter<br>e counter | 12<br>99990 |

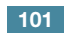

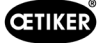

### Registro de verificaciones

En la pestaña «Registro de verificaciones» (Verification Log) se muestran las últimas fuerzas de verificación. Este menú solo es accesible con una contraseña.

| Logbook             |           |               |                          |             |                                 | *⊃              |
|---------------------|-----------|---------------|--------------------------|-------------|---------------------------------|-----------------|
| Process Log         | Error / W | arnig Log     | Verification Log         | Service I   | _og                             |                 |
| Date/Time           | Force 1   | Force 2       | Cal                      | Correlation |                                 |                 |
| 2018\06\28 08:52:05 | 1499      | -             | 1516                     | 4900        |                                 |                 |
| 2018\06\28 08:51:40 | 1845      | -             | 1868                     | 4900        |                                 |                 |
| 2018\06\28 08:51:03 | 1848      | -             | 1879                     | 4880        |                                 |                 |
| 2018\06\28 08:50:33 | 1845      | -             | 1877                     | 4880        |                                 |                 |
| 2018\06\28 08:48:01 | 1848      | -             | 1670                     | 5400        |                                 |                 |
| 2018\06\28 08:47:19 | 1845      | -             | 1663                     | 5500        |                                 |                 |
| 2018\06\28 08:46:38 | 803       | -             | 735                      | 5500        |                                 |                 |
| 2018\06\28 08:44:37 | 224.6759  | 260.1778      | 238                      | 0           |                                 |                 |
| 2018\06\28 08:44:02 | 352.2122  | 398.9201      | 397                      | 0           |                                 |                 |
| 2018\06\28 08:43:24 | 185.6953  | 206.3846      | 195                      | 0           |                                 |                 |
| 2018\06\28 08:42:41 | 185.973   | 204.4925      | 195                      | 0           |                                 |                 |
| Local / Automa      | tic 🕨     | System not in | nitialized, press Init-I | Button      | Cycle counter<br>Service counte | 677<br>r 100000 |

Fig. 93: LOG de entradas de verificación

Si solo se indica un valor para la fuerza 1 (Force 1), se trata de la verificación de la fuerza de tracción. El factor de correlación es el factor de escala para convertir la señal de entrada del sensor de fuerza del PLC en la fuerza de cierre (*consulte el capítulo 9.5.2*).

Estas dos fuerzas se enumeran al verificar la fuerza de prensado. Para el factor de correlación se indica el valor 0, ya que no existe correlación para la fuerza de prensado.

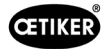

#### Diario de mantenimiento

En la pestaña «Diario de mantenimiento» (Service Log) se muestran los últimos trabajos de servicio/mantenimiento realizados. Este menú solo es accesible con una contraseña.

| CETIKER               | 2018\06\28 08:57:39                 | O User: Superuser (j             |               |
|-----------------------|-------------------------------------|----------------------------------|---------------|
| Logbook               |                                     |                                  | ¢             |
| Process Log           | Error / Warnig Log Verification Log | Service Log                      |               |
| Date/Time             | Service-Info                        |                                  |               |
| 2018\06\28 08:57:29   | Eintrag Test 2018 V2.08 in 002      |                                  |               |
| 2018\06\28 08:57:22   | Eintrag Test 2018 V2.08 in 001      |                                  |               |
| 2018\06\28 08:56:41   | Eintrag 002                         |                                  |               |
| 2018\06\28 08:56:32   | Eintrag 001                         |                                  |               |
| 2018\02\15 11:35:08   | Service A                           |                                  |               |
|                       | ABC                                 |                                  |               |
|                       | Text abc                            |                                  |               |
| Eintrag Test 2018 V2. | 08 in 002 to take on                |                                  |               |
| Local / Automati      | ic X More than one error act ve     | Cycle counter<br>Service counter | 677<br>100000 |
|                       | 1 2                                 |                                  |               |

Fig. 94: Log Service\_log

Para crear una nueva entrada de servicio, escriba el texto en el campo (1) de la parte inferior izquierda y pulse «Aceptar» (to take on) (2).

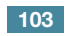

### 7.4.7 Ajustes

#### CETIKER ₩ ∽ Setting 1 SW update Parameter Tool Bypass: Unlocked external power CFM Teaching mode Time & date Max. pulling distance Scaling force-sensor -55.0 mm Active: Bypass 4980 Off 06:00:52 Control over external PLC Filename: CFM Production mode Tol. Wear value Check voltage DC link DataClosingClamp On Inactive: Control PLC -25.0 N 230 V 110 V CFM1: Measuring Prog CFM2: Measuring Prog Tool name Control over IO T01 Inactive: Control IO 0 0 0 0 Process interruption Eject position Production ID: Handling Function P05 Handling GUI No Interrup Eject Pos. 6522 System not initialized, please initialize Local / Automatic 98235

Fig. 95: Ajustes de la herramienta, página 1

| CETIKER                                                                 | 2022\08\19                                   | 06:01:31             | O Use | er: Superuser                    | Ð                                      | *             |
|-------------------------------------------------------------------------|----------------------------------------------|----------------------|-------|----------------------------------|----------------------------------------|---------------|
| Setting 2                                                               |                                              |                      |       |                                  |                                        | ♦             |
| Force verification                                                      | Parameter Tool                               |                      |       | SW u                             | ipdate                                 |               |
| Reset Servicecounter                                                    | MLD: War_107 Interrupt LC                    |                      |       | Diagnostic inform                | nation                                 |               |
| Set                                                                     | Message active                               |                      |       | ⊳ Re:                            | set                                    |               |
| Reset<br>Counter LC Relay<br>Set<br>Info:<br>Counter Safety Relay<br>83 | MLD: Check Light Curtain<br>Message inactive |                      |       | 1144 (<br>1469 (                 | <ul> <li>1167</li> <li>2421</li> </ul> |               |
| Local / Automatic                                                       | System not initialize                        | d, please initialize | (     | Cycle counter<br>Service counter |                                        | 6522<br>98235 |

Fig. 96: Ajustes de la herramienta, página 2

| Máx. Carrera máxima de sujeción<br>(Max. tightening stroke) | Recorrido de tracción máximo de la unidad de prensado. El recorrido de sujeción máximo limita la reducción del diámetro máxima de la abrazadera WingGuard <sup>®</sup> . |
|-------------------------------------------------------------|----------------------------------------------------------------------------------------------------|
| Nombre del archivo<br>(Filename)                            | Nombre del archivo de datos almacenado en la memoria USB                                                                                                    |
| Nombre de la herramienta<br>(Tool name)                     | Nombre de la herramienta (parte del ID del conjunto de datos)                                                                                                    |
| Desig. de producción<br>(Production ID)                     | Nombre del lote de producción (parte del ID del conjunto de datos)                                                                                                    |
| Modo de programación de CFM (CFM Teaching mode).            | Modo de programación (el PLC de la FAST 3000 no evalúa la edición de los dispositivos de supervisión de CFM)                                                             |

# Parámetros de herramienta (Parameter Tool)

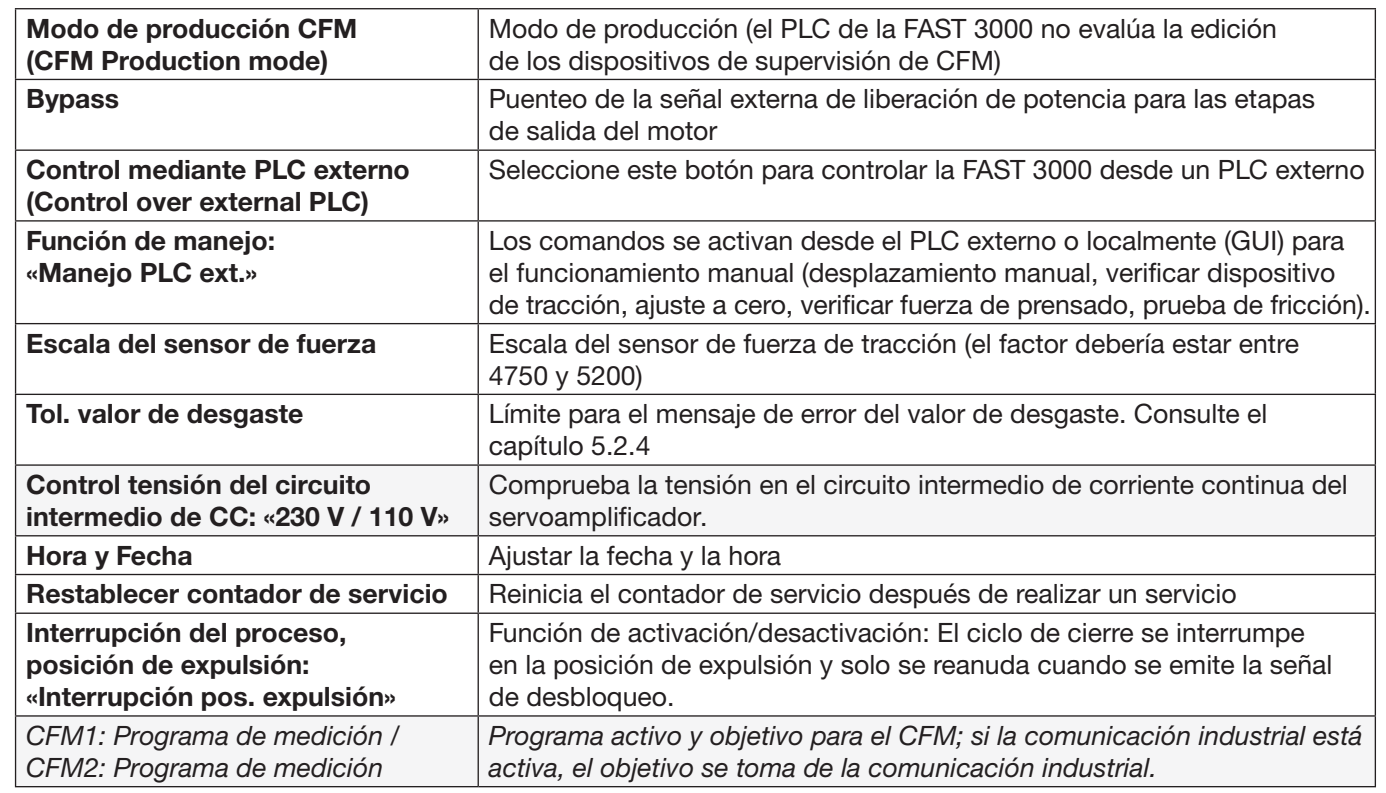

#### Verificación de la fuerza / Ajuste a cero

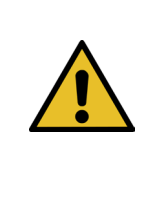

### INDICACIÓN

La fuerza medida por la célula de carga de la unidad de cierre puede fluctuar debido a los cambios de temperatura, cuando se utiliza en diferentes entornos. Para compensar esto, puede ajustar a cero la fuerza medida de la célula de carga sin cargas. Si el valor difiere en más de 20 N de cero, se recomienda poner a cero el desplazamiento de la fuerza. Se recomienda comprobar semanalmente el desplazamiento de fuerza (*consulte el capítulo 6.8.3*).

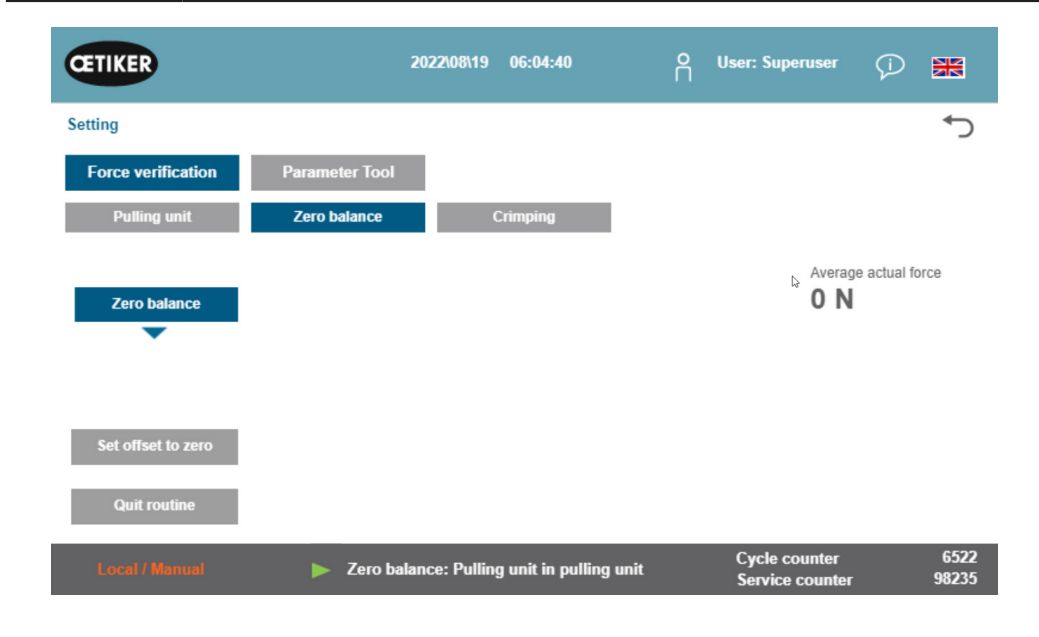

Fig. 97: Ajuste a cero

105

ŒTIKER

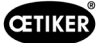

Para ajustar a cero el desplazamiento de la célula de carga, es necesario iniciar sesión al menos como operador.

| Verificación de la fuerza<br>(Force verification)        | Cambios en la pestaña para la fuerza de verificación                          |
|----------------------------------------------------------|-------------------------------------------------------------------------------|
| Unidad de tracción (Pulling unit)                        | Cambios en la pestaña para la fuerza de verificación de la unidad de tracción |
| Ajuste a cero (Zero balance)                             | Activa la función de ajuste a cero                                            |
| Ajuste del desplazamiento a cero<br>(Set offset to zero) | Pulse el botón para ajustar a cero el estado actual                           |
| Cerrar rutina (Quit routine)                             | Cerrar rutina de ajuste a cero                                                |
| Fuerza real (Actual force)                               | Muestra la fuerza real medida por la célula de carga, en newtons              |

Verificación de la fuerza / Verificación de la fuerza de tracción cuando la fuerza es ajustable

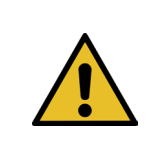

# INDICACIÓN

Para verificar el correcto funcionamiento de la célula de carga que mide la fuerza de tracción, la carga medida debe comprobarse al menos una vez por semana. Para más información *consulte el capítulo 6.8.4.* 

| CETIKER                 | 2022\08\19 06:04:13                | O User: Sup                     | eruser 🖓 胱                   |
|-------------------------|------------------------------------|---------------------------------|------------------------------|
| Setting                 |                                    |                                 | <<br>►                       |
| Force verification      | Parameter Tool                     |                                 |                              |
| Pulling unit            | Zero balance Crimping              |                                 |                              |
| Force verification      |                                    | Target force<br>1850 N          | Average actual force         |
| Insert Band             |                                    | Ext. Force value "CAL"<br>500 N | Average value                |
| Verification activation |                                    |                                 |                              |
| Quit routine            |                                    |                                 |                              |
| Local / Manual          | Verification sensor pulling force: | waiting for ban Service         | ounter 6522<br>counter 98235 |

Fig. 98: Ajuste a cero

Para comprobar la fuerza de cierre, debe iniciar sesión al menos como operador.

| Verificación de la fuerza<br>(Force verification) | Cambios en la pestaña para la fuerza de verificación                                                                         |
|---------------------------------------------------|----------------------------------------------------------------------------------------------------|
| Unidad de tracción<br>(Pulling unit)              | Cambios en la pestaña para la fuerza de verificación de la unidad de tracción                                                |
| Verificación de la fuerza<br>(Force verification) | Activa la rutina de verificación de fuerza                                                                                   |
| Bloqueo de banda<br>(band locking)                | Indica que la banda de tracción está fijada (el bloqueo se debe efectuar pulsando el botón en la empuñadura de la FAST 3000) |
| Fuerza prevista<br>(Target force)                 | Ajuste la fuerza en newtons con la que la FAST 3000 debe apretar<br>las abrazaderas                                          |

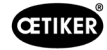

| Activar verificación<br>(Verification activation)         | Activación del proceso de verificación con la fuerza ajustada                                                                                                    |
|-----------------------------------------------------------|----------------------------------------------------------------------------------------------------|
| Fuerza real<br>(Actual force)                             | Muestra la fuerza real medida por la célula de carga, en newtons                                                                                                    |
| Valor de la fuerza ext. «CAL»<br>(Ext. Force value «CAL») | El valor de la fuerza introducido, que fue leído por el calibrador CAL 01, se guarda en el registro de verificaciones                                                                                                    |
| Cerrar rutina<br>(Quit routine)                           | Fin de la rutina de verificación de fuerza.<br>El sensor de fuerza de tracción se para automáticamente durante el funcionamiento<br>normal. Cuando se alcanza la fuerza, transcurre un tiempo definido después del<br>cual, el dispositivo de tracción y la corredera se desplazan a su posición de salida. |

#### Verificar la supervisión de la fuerza de prensado

INDICACIÓN

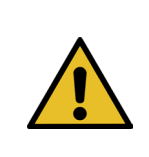

Para comprobar el correcto funcionamiento de los sensores de fuerza de prensado que miden la fuerza de prensado, se recomienda verificar la fuerza medida una vez al mes con un calibrador CAL 01 de Oetiker. (Para más información, *consulte el capítulo* 6.8.5).

| CETIKER            | 2022\08\19 06:05:09                  | O User: Superuser (j) 🔀                               |
|--------------------|--------------------------------------|-------------------------------------------------------|
| Setting            |                                      | <del>ر</del> ب                                        |
| Force verification | Parameter Tool                       |                                                       |
| Pulling unit       | Zero balance Crimping                | l                                                     |
| Force verification |                                      | Target force<br>1600 N Actual force L 0 N             |
| CFM locking        |                                      | Ext. Force value "CAL" Actual force R 200 N 0 N       |
| Testing activ      |                                      | Latch Actual force L                                  |
| Quit routine       |                                      | Latch Actual force R <b>0 N</b>                       |
| Local / Manual     | Verification Crimp Force: Activation | сFM force п Cycle counter 652<br>Service counter 9823 |

Fig. 99: Verificación de la fuerza de prensado

Debe iniciar sesión al menos como operador para comprobar la supervisión de la fuerza de prensado.

| Verificación de la fuerza<br>(Force verification) | Cambios en la pestaña para la fuerza de verificación                                                                                                  |
|---------------------------------------------------|----------------------------------------------------------------------------------------------------|
| Prensado (Crimping)                               | Modificaciones en la pestaña para la verificación de la fuerza de prensado                                                                            |
| Verificación de la fuerza<br>(Force verification) | Activa la rutina de verificación de fuerza                                                                                                    |
| Bloqueo de CFM<br>(CFM locking)                   | Activa la verificación de fuerza                                                                                                    |
| Fuerza prevista<br>(Target force)                 | Ajustar la fuerza de verificación en newtons; la FAST 3000 detiene el aumento de la fuerza una vez que el primer sensor de fuerza alcanza esta fuerza |

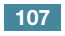

| Fuerza real L/R (Force L/R)                               | La fuerza actualmente medida, en newtons                                                                                                    |
|-----------------------------------------------------------|----------------------------------------------------------------------------------------------------|
| Prueba activa (Testing active)                            | Indica que se está realizando la verificación de la fuerza.                                                                                         |
| Fuerza real almacenada (L/R)<br>(Latch Actual force L/R)  | Muestra la fuerza medida por las células de carga en newtons. Muestra el valor de fuerza determinado durante la fase de medición de la verificación |
| Valor de la fuerza ext. «CAL»<br>(Ext. Force value «CAL») | El valor de la fuerza introducido, que fue leído por el calibrador CAL 01, se guarda en el registro de verificaciones                               |
| Cerrar rutina (Quit routine)                              | Finaliza la rutina de verificación de fuerza                                                                                                    |

#### Ajustar la fecha y la hora

Hay tres formas de ajustar la fecha y la hora.

- 1. Conexión a la unidad de control de Fast 3000
- 2. Uso de la GUI (interfaz gráfica de usuario) (véase más abajo)
- 3. Comunicación industrial con marca temporal UTC Unix

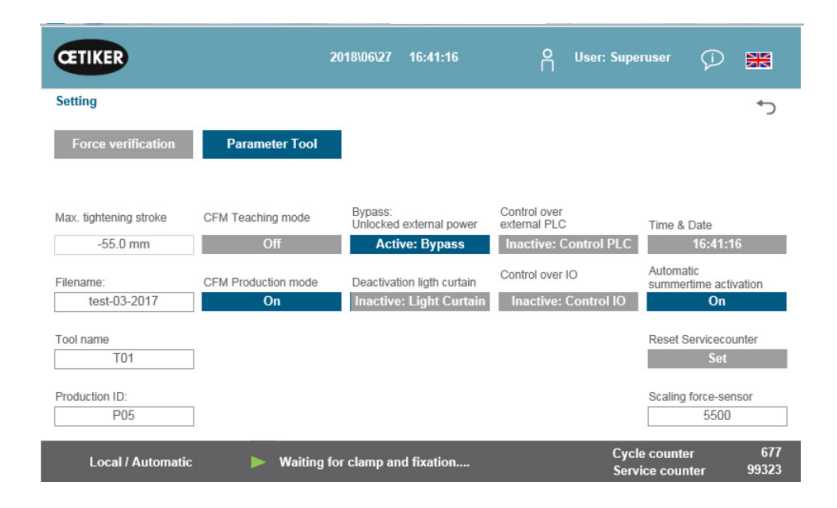

Fig. 100: Ajustes de la herramienta, página 1

Aparece una ventana emergente en la que se pueden modificar la fecha y la hora.

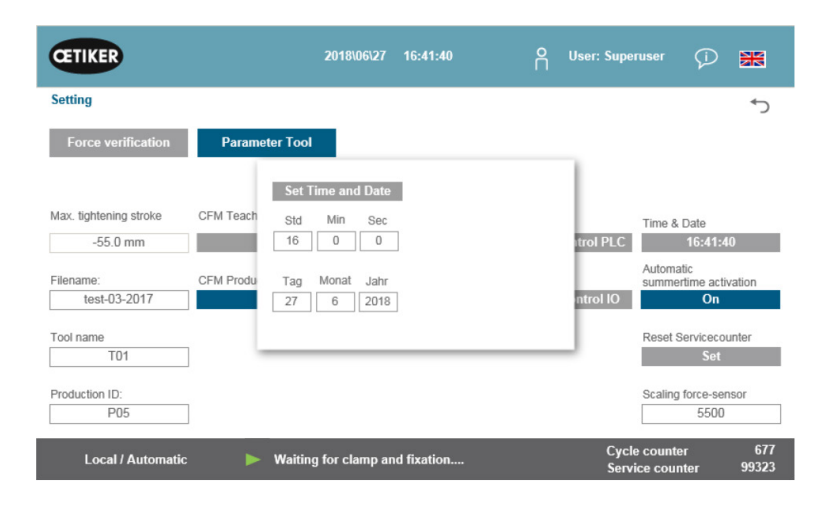

Fig. 101: Ajuste de hora

Introduzca la fecha y la hora actuales.

Pulse el botón «Ajustar fecha y hora» para aplicar los ajustes.
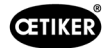

# 7.4.8 Información

La pestaña «Información» muestra la versión de software instalada actualmente y la fecha de lanzamiento. También incluye una lista de las direcciones de servicio técnico de Oetiker.

| ŒTIKER                                          | 2018\06\27 10:24:25                          | O User: Superuser 🕡 🚟                       |
|-------------------------------------------------|----------------------------------------------|---------------------------------------------|
| Information                                     |                                              | ۍ                                           |
| Service adress                                  |                                              | Sytem                                       |
| Headquaters Switzerland:                        | China:                                       | FAST 3000                                   |
| T + 41 44 728 55 55<br>info.ch@oetiker.com      | T +86 22 2697 1183<br>info.cn@oetiker.com    | SrNr: 123456-1234                           |
| Germany:                                        | Japan:                                       | FW version:                                 |
| T + 49 76 42 6 84 0<br>info.de@oetiker.com      | T + 81 45 949 3151<br>info.jp@oetiker.com    | SW V2.08I                                   |
| USA:                                            | India:                                       | Date:                                       |
| T + 1 989 635 3621<br>info.us.marlette@oetiker. | T + 91 77210 15261 64<br>info.in@oetiker.com | 2018-06-26                                  |
|                                                 |                                              |                                             |
| Local / Automatic                               | ★ More than one error active                 | Cycle counter 6/7<br>Service counter 100000 |

Fig. 102: Página de información

# 7.4.9 Lista de errores

Para obtener más información sobre la solución de problemas, consulte el capítulo 13.

| INDICACIÓN                                                                                           |
|----------------------------------------------------------------------------------------------------|
| Los errores se agrupan de la forma siguiente:                                                        |
| 100-199: Advertencias. No influyen en la evaluación de un cierre como OK.                            |
| 200-299: Errores de herramienta. No influyen en la evaluación de un cierre como OK.                  |
| 300-399: Errores de proceso. Todos los errores de proceso hacen que el cierre sea evaluado como NOK. |

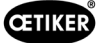

| Número<br>de error | Descripción                                                                                                    | Clase/Nivel<br>de severidad | Consulte<br>el capítulo |
|--------------------|----------------------------------------------------------------------------------------------------|-----------------------------|-------------------------|
| 101                | War_101 Error confirmado                                                                                                  | Advertencia                 | 13.3.1                  |
| 102                | War_102 Comprobar los contactos de los pulsadores                                                                         | Advertencia                 |                         |
| 103                | War_103 No hay alimentación eléctrica-> pulse Start -> Init                                                               | Advertencia                 |                         |
| 104                | War_104 Advertencia CFM Box                                                                                               | Advertencia                 |                         |
| 105                | War_105 El servicio está por vencer                                                                                       | Advertencia                 |                         |
| 106                | War_106 Servicio vencido                                                                                                  | Advertencia                 |                         |
| 107                | War_107 Parada por rejilla fotoeléctrica                                                                                  | Advertencia                 |                         |
| 108                | War_108 Modo de programación de CFM activo                                                                                | Advertencia                 |                         |
| 109                | War_109 Herramienta de accionamiento no alimentada                                                                        | Advertencia                 |                         |
| 110                | War_110 No hay alimentación eléctrica -> desbloqueo externo, pulsar Start                                                 | Advertencia                 |                         |
| 111                | War_111 Retirar banda                                                                                                    | Advertencia                 |                         |
| 112                | War_112 Cancelación manual de verificación de fuerza<br>de tracción                                                       | Advertencia                 |                         |
| 113                | War_113 Cancelación manual de verificación de fuerza<br>de prensado                                                       | Advertencia                 |                         |
| 114                | War_114 Parada por orden de parada externa                                                                                | Advertencia                 |                         |
| 115                | War_115 Señal externa de prensado/aflojamiento presente                                                                   | Advertencia                 |                         |
| 116                | War_116 Bus EtherCAT no funciona                                                                                          | Advertencia                 |                         |
| 117                | War_117 Comando Init presente                                                                                             | Advertencia                 |                         |
| 118                | War_118 Comprobar cortina fotoeléctrica                                                                                   | Advertencia                 |                         |
| 119                | War_119 Funcionamiento manual: Ejecución del comando<br>antes de que termine la ejecución (unidad de tracción)Advertencia |                             |                         |
| 120                | War_120 Funcionamiento manual: Ejecución del comando antes de que termine la ejecución (corredera)                        | Advertencia                 |                         |
| 121                | War_121 Valor nominal de prueba de fricción fuera de tolerancia                                                           | Advertencia                 |                         |
| 122                | War_122 Verificar valor nominal de fuerza de prensado fuera de tolerancia                                                 | Advertencia                 |                         |
| 123                | War_123 Verificar valor nominal de fuerza de tracción fuera de tolerancia                                                 | Advertencia                 |                         |
| 124                | War_124 Advertencia prueba de fricción                                                                                    | Advertencia                 |                         |
| 125                | War_125 Advertencia verificar fuerza de prensado                                                                          | Advertencia                 |                         |
| 126                | War_126 Advertencia verificar unidad de tracción                                                                          | Advertencia                 |                         |
| 127                | War_127 Advertencia de ajuste a cero                                                                                      | Advertencia                 |                         |
| 128                | War_128 Advertencia relé LC a punto de desconectarse.                                                                     | Advertencia                 |                         |
| 129                | War_129 Advertencia sustituir relé LC                                                                                     | Advertencia                 |                         |
| 130                | War_130 Falta autorización de rejilla fotoeléctrica                                                                       | Advertencia                 |                         |
| 131                | War_131 Parada por cancelación                                                                                            | Advertencia                 |                         |
| 132                | War_132 CFM1 número incorrecto prog. medición                                                                             | Advertencia                 |                         |
| 133                | War_133 CFM2 número incorrecto prog. medición                                                                             | Advertencia                 |                         |
| 134                | War_134 Temperatura carcasa del armario demasiado alta                                                                    | Advertencia                 |                         |
|                    |                                                                                                    |                             |                         |

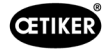

| Número<br>de error | Descripción                                                                                        | Clase/Nivel<br>de severidad | Consulte<br>el capítulo |
|--------------------|----------------------------------------------------------------------------------------------------|-----------------------------|-------------------------|
| 201                | ToErr_201 Banda presente -> Corregir y confirmar                                                   | Error de herramienta        | 13.3.2                  |
| 202                | ToErr_202 Unidad de prensado no en posición inicial STO-><br>Init de nuevo                         | Error de herramienta        |                         |
| 203                | ToErr_203 Comprobar dispositivo de sujeción y corte                                                | Error de herramienta        |                         |
| 204                | ToErr_204 Sensor de posición defectuoso                                                            | Error de herramienta        |                         |
| 205                | ToErr_205 Error de accionamiento activo                                                            | Error de herramienta        |                         |
| 206                | ToErr_206 Circuito de desconexión de emergencia abierto                                            | Error de herramienta        |                         |
| 207                | ToErr_207 Rejilla fotoeléctrica activa durante la rutina Init                                      | Error de herramienta        |                         |
| 208                | ToErr_208 Verificar error de fuerza de prensado en fase 1                                          | Error de herramienta        |                         |
| 209                | ToErr_209 Verificar error de fuerza de prensado en fase 2                                          | Error de herramienta        |                         |
| 210                | ToErr_210: Verificar la fuerza de prensado: No hay aumento de la fuerza                            | Error de herramienta        |                         |
| 211                | ToErr_211 Comprobar caída de la banda                                                              | Error de herramienta        |                         |
| 212                | ToErr_212 Error general CFM                                                                        | Error de herramienta        |                         |
| 213                | ToErr_213 Comprobación del sensor de fuerza de tracción                                            | Error de herramienta        |                         |
| 214                | ToErr_214 Parada de emergencia                                                                     | Error de herramienta        |                         |
| 215                | ToErr_215 Unidad de tracción no en posición inicial                                                | Error de herramienta        |                         |
| 216                | ToErr_216 Pérdida de tensión en el accionamiento<br>de la herramienta durante el funcionamiento    | Error de herramienta        |                         |
| 217                | ToErr_217 Verificar la fuerza de tracción; no se ha alcanzadoError de herramientala fuerza nominal |                             |                         |
| 218                | ToErr_218 Herramienta bloqueada por señal externa                                                  | Error de herramienta        |                         |
| 219                | ToErr_219 Funcionamiento manual: Más de 1 comando<br>de ejecución para unidad de tracción          | Error de herramienta        |                         |
| 220                | ToErr_220 Funcionamiento manual: Más de 1 comando de ejecución para corredera                      | Error de herramienta        |                         |
| 221                | ToErr_221 Error prueba de fricción                                                                 | Error de herramienta        |                         |
| 222                | ToErr_222 Error verificar fuerza de prensado                                                       | Error de herramienta        |                         |
| 223                | ToErr_223 Error verificar fuerza de tracción                                                       | Error de herramienta        |                         |
| 224                | ToErr_224 Error de ajuste a cero                                                                   | Error de herramienta        |                         |
| 225                | ToErr_225 Subtensión en corredera                                                                  | Error de herramienta        |                         |
| 226                | ToErr_226 Subtensión en unidad de tracción                                                         | Error de herramienta        |                         |
| 227                | ToErr_227 EtherCAT no se ejecuta                                                                   | Error de herramienta        |                         |
| 228                | ToErr_228 Comprobar sensor de fuerza de tracción                                                   | Error de herramienta        |                         |
| 229                | ToErr_229 CFM programa de medición erróneo                                                         | Error de herramienta        |                         |

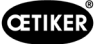

| Número<br>de error | Descripción                                                                              | Clase/Nivel<br>de severidad | Consulte<br>el capítulo |
|--------------------|------------------------------------------------------------------------------------------|-----------------------------|-------------------------|
| 301                | PrErr_301 Se ha sobrepasado la carrera de sujeción máxima                                | Error de proceso            | 13.3.3                  |
| 302                | PrErr_302 Se ha sobrepasado el tiempo de sujeción máximo                                 | Error de proceso            |                         |
| 303                | PrErr_303 Prensado CFM1 curva envolvente 1                                               | Error de proceso            |                         |
| 304                | PrErr_304 Prensado CFM1 curva envolvente 2                                               | Error de proceso            |                         |
| 305                | PrErr_305 Prensado CFM1 no pasa                                                          | Error de proceso            |                         |
| 306                | PrErr_306 Prensado CFM1 desgaste                                                         | Error de proceso            |                         |
| 307                | PrErr_307 Prensado CFM2 curva envolvente 1                                               | Error de proceso            |                         |
| 308                | PrErr_308 Prensado CFM2 curva envolvente 2                                               | Error de proceso            |                         |
| 309                | PrErr_309 Prensado CFM2 no pasa                                                          | Error de proceso            |                         |
| 310                | PrErr_310 Prensado CFM2 desgaste                                                         | Error de proceso            |                         |
| 311                | PrErr_311 Error general de prensado                                                      | Error de proceso            |                         |
| 312                | PrErr_312 Error durante la separación                                                    | Error de proceso            |                         |
| 313                | PrErr_313 Límite de fuerza excedido                                                      | Error de proceso            |                         |
| 314                | PrErr_314 Se ha superado la fuerza de sujeción máxima admisible                          | Error de proceso            |                         |
| 315                | PrErr_315 Fuerza de cierre fuera de tolerancia                                           | Error de proceso            |                         |
| 316                | PrErr_316 Fuerza máxima alcanzada durante la interrupción<br>de la rejilla fotoeléctrica | Error de proceso            |                         |
| 317                | PrErr_317 Fuerza máxima excedida durante el desplazamiento a la posición de expulsión    | Error de proceso            |                         |
| 318                | PrErr_318 Cancelación del proceso                                                        | Error de proceso            |                         |
| 319                | PrErr_319 Fuerza máxima alcanzada en parada mediante bus                                 | Error de proceso            |                         |
| 320                | PrErr_320 CFM1: Línea de cancelación cruzada                                             | Error de proceso            |                         |
| 321                | PrErr_321 CFM2: Línea de cancelación cruzada                                             | Error de proceso            |                         |
| 11016              | Unidad de servotracción: Error IPM                                                       | Error de accionamiento      |                         |
| 11017              | Unidad de servotracción: Temperatura IPM                                                 | Error de accionamiento      |                         |
| 11020              | Unidad de servotracción: Sobrecorriente                                                  | Error de accionamiento      |                         |
| 11021              | Unidad de servotracción: Offset de corriente                                             | Error de accionamiento      |                         |
| 11022              | Unidad de servotracción: Límite de corriente eléctrica excedido                          | Error de accionamiento      |                         |
| 11033              | Unidad de servotracción: Continuamente sobrecargada                                      | Error de accionamiento      |                         |
| 11034              | Unidad de servotracción: Temperatura accionamiento 1                                     | Error de accionamiento      |                         |
| 11035              | Unidad de servotracción: Sobrecarga durante la regeneración                              | Error de accionamiento      |                         |
| 11036              | Unidad de servotracción: Cable del motor no conectado                                    | Error de accionamiento      |                         |
| 11037              | Unidad de servotracción: Temperatura 2                                                   | Error de accionamiento      |                         |
| 11038              | Unidad de servotracción: Temperatura del encoder                                         | Error de accionamiento      |                         |
| 11048              | Unidad de servotracción: Error de comunicación del encoder                               | Error de accionamiento      |                         |
| 11049              | Unidad de servotracción: Cable del encoder no conectado                                  | Error de accionamiento      |                         |
| 11050              | Unidad de servotracción: Error de datos del encoder                                      | Error de accionamiento      |                         |
| 11051              | Unidad de servotracción: Ajustes del motor                                               | Error de accionamiento      |                         |

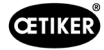

| Número<br>de error | Descripción                                                            | Clase/Nivel<br>de severidad | Consulte<br>el capítulo |
|--------------------|------------------------------------------------------------------------|-----------------------------|-------------------------|
| 11052              | Unidad de servotracción: Fase Z no conectada                           | Error de accionamiento      |                         |
| 11053              | Unidad de servotracción: Nivel de batería bajo                         | Error de accionamiento      |                         |
| 11054              | Unidad de servotracción: Sinus ENC                                     | Error de accionamiento      |                         |
| 11055              | Unidad de servotracción: Frecuencia sinusoidal                         | Error de accionamiento      |                         |
| 11056              | Unidad de servotracción: Error de ajuste del encoder                   | Error de accionamiento      |                         |
| 11064              | Unidad de servotracción: Subtensión                                    | Error de accionamiento      |                         |
| 11065              | Unidad de servotracción: Sobretensión                                  | Error de accionamiento      |                         |
| 11066              | Unidad de servotracción: Interrupción de la tensión<br>de alimentación | Error de accionamiento      |                         |
| 11067              | Unidad de servotracción: Interrupción de la tensión de control         | Error de accionamiento      |                         |
| 11080              | Unidad de servotracción: Exceso de velocidad                           | Error de accionamiento      |                         |
| 11081              | Unidad de servotracción: POS siguiente                                 | Error de accionamiento      |                         |
| 11083              | Unidad de servotracción: Desviaciones importantes de SPD               | Error de accionamiento      |                         |
| 11099              | Unidad de servotracción: Error en la suma de comprobación              | Error de accionamiento      |                         |
| 11113              | Unidad de servotracción: Error en los ajustes de fábrica               | Error de accionamiento      |                         |
| 12016              | Servocorredera: Error IPM                                              | Error de accionamiento      |                         |
| 12017              | Servocorredera: Temperatura IPM                                        | Error de accionamiento      |                         |
| 12020              | Servocorredera: Sobrecorriente                                         | Error de accionamiento      |                         |
| 12021              | Servocorredera: Offset de corriente                                    | Error de accionamiento      |                         |
| 12022              | Servocorredera: Límite de corriente eléctrica excedido                 | Error de accionamiento      |                         |
| 12033              | Servocorredera: continuamente sobrecargada                             | Error de accionamiento      |                         |
| 12034              | Servocorredera: Temperatura accionamiento 1                            | Error de accionamiento      |                         |
| 12035              | Servocorredera: Sobrecarga durante la regeneración                     | Error de accionamiento      |                         |
| 12036              | Servocorredera: Cable del motor no conectado                           | Error de accionamiento      |                         |
| 12037              | Servocorredera: Temperatura 2                                          | Error de accionamiento      |                         |
| 12038              | Servocorredera: Temperatura del encoder                                | Error de accionamiento      |                         |
| 12048              | Servocorredera: Error de comunicación del encoder                      | Error de accionamiento      |                         |
| 12049              | Servocorredera: Cable del encoder no conectado                         | Error de accionamiento      |                         |
| 12050              | Servocorredera: Error de datos del encoder                             | Error de accionamiento      |                         |
| 12051              | Servocorredera: Ajustes del motor                                      | Error de accionamiento      |                         |
| 12052              | Servocorredera: Fase Z no conectada                                    | Error de accionamiento      |                         |
| 12053              | Servocorredera: Nivel de batería bajo                                  | Error de accionamiento      |                         |
| 12054              | Servocorredera: Sinus ENC                                              | Error de accionamiento      |                         |
| 12055              | Servocorredera: Frecuencia sinusoidal                                  | Error de accionamiento      |                         |
| 12056              | Servocorredera: Error de ajuste del encoder                            | Error de accionamiento      |                         |
| 12064              | Servocorredera: Subtensión                                             | Error de accionamiento      |                         |
| 12065              | Servocorredera: Sobretensión                                           | Error de accionamiento      |                         |
| 12066              | Servocorredera: Interrupción de la tensión de alimentación             | Error de accionamiento      |                         |
| 12067              | Servocorredera: Interrupción de la tensión de control                  | Error de accionamiento      |                         |
| 12080              | Servocorredera: Exceso de velocidad                                    | Error de accionamiento      |                         |
| 12081              | Servocorredera: POS siguiente                                          | Error de accionamiento      |                         |
| 12083              | Servocorredera: Desviaciones importantes de SPD                        | Error de accionamiento      |                         |
| 12099              | Servocorredera: Error en la suma de comprobación                       | Error de accionamiento      |                         |
| 12113              | Servocorredera: Error en los ajustes de fábrica                        | Error de accionamiento      |                         |

\* Aviso/Error reservado, pero no en uso

# 7.4.10 Autorizaciones de acceso

|                                               | Usuario                           |              |              |  |  |
|-----------------------------------------------|-----------------------------------|--------------|--------------|--|--|
| Autorización                                  | «ninguna» =<br>estado de conexión | Operador     | Superusuario |  |  |
| Parámetros de fuerza de cierre                | ×                                 | ×            | $\checkmark$ |  |  |
| Parámetros de herramienta                     | ×                                 | ×            | $\checkmark$ |  |  |
| Registro de procesos                          | $\checkmark$                      | $\checkmark$ | $\checkmark$ |  |  |
| Registro de errores / advertencias            | $\checkmark$                      | $\checkmark$ | $\checkmark$ |  |  |
| Registro de verificaciones                    | ×                                 | ×            | $\checkmark$ |  |  |
| Diario de mantenimiento                       | ×                                 | ×            | ✓            |  |  |
| Función de desbloqueo                         | ×                                 | $\checkmark$ | ✓            |  |  |
| Modo de laboratorio                           | ×                                 | ×            | ✓            |  |  |
| Desplazamiento manual (funcionamiento manual) | ×                                 | ×            | √            |  |  |
| Prueba de fricción                            | ×                                 | ×            | ✓            |  |  |
| Prueba de señales (IO Test)                   | ×                                 | ×            | √            |  |  |
| Verificar la fuerza                           | ×                                 | $\checkmark$ | $\checkmark$ |  |  |

**Explicación:**  $\checkmark$  = acceso × = sin acceso

La sesión del usuario «Superusuario» se cierra automáticamente después de cierto tiempo.

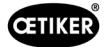

# 8 Asignación de dirección IP

Si se pretende integrar la herramienta en una red, asegúrese de que la dirección IP no cause un conflicto. La configuración de fábrica de la dirección IP es 192.168.10.50. Puede acceder al controlador con un navegador de Internet para cambiar la dirección IP. Para ello, introduzca http://192.168.10.50:81/ en la barra de direcciones del navegador.

| ( ) http://192.168.6.95:81/ | ,0 + C 🦉 INFO          | I PAC C     | onfiguration Tool × | ×<br>① ☆ ⑬                |
|-----------------------------|------------------------|-------------|---------------------|---------------------------|
|                             |                        |             |                     |                           |
| Parker PAC CONFIGURATION T  | OOL                    |             |                     | ENGINEERING YOUR SUCCESS. |
| Login                       |                        |             |                     | 🖺 English 🎽               |
|                             |                        | Login to tl | he PAC              | o                         |
|                             | Username:<br>Password: | Admin       |                     |                           |
|                             |                        | Login Re    | set                 |                           |
|                             |                        |             |                     |                           |

Después de iniciar sesión en la página principal, cambie la dirección IP, la máscara de subred y la puerta de enlace predeterminada.

| Current User: Admin |                 |                                                        |                                  |                                                                                                    |             | Logout                    |
|---------------------|-----------------|--------------------------------------------------------|----------------------------------|----------------------------------------------------------------------------------------------------|-------------|---------------------------|
| Parker PAC CO       | ONFIGURATION    | TOOL                                                   |                                  |                                                                                                    |             | ENGINEERING YOUR SUCCESS. |
| Network Settings    | System Settings | Security Settings                                      | Xpress HMI Settings              | About the PAC                                                                                                    |             | 📰 English 🎽               |
|                     |                 |                                                        | Network                          | Settings                                                                                                    | <u>×2</u> × | 0                         |
|                     |                 | Machine Na<br>MAC Addre                                | me:<br>\$\$:                     | PAC00905501F66D<br>00:90:55:01:F6:6C                                                                                                    |             |                           |
|                     |                 | Network Co<br>IP Address:<br>Subnet Mas<br>Default Gat | nnection:<br>k:<br>eway:<br>Save | Dynamic         Static           192         168         10         50           255         255         255         0           0         0         0         0 |             |                           |
|                     |                 |                                                        |                                  |                                                                                                    |             |                           |

La dirección IP configurada es válida tanto para Ethernet TCP/IP como para Ethernet/IP (comunicación industrial).

# 8.1 Ajustar la fecha y la hora

Pulse «Configuración del sistema» en la cinta de opciones y ajuste la fecha y la hora.

| Network Settings | System Settings      | Security Settings   | Xpress HMI Settings             | About the PAC | 📑 English |
|------------------|----------------------|---------------------|---------------------------------|---------------|-----------|
|                  |                      | System S            | ettings                         |               | G         |
|                  | Machine Name:        | PAC001053000027     |                                 |               |           |
|                  | Machine Description: | Parker Automation ( | Controller                      |               |           |
|                  | Machine Date Time:   | 10/25/2014 01:00:55 | PM 📑 🗆 Sync w                   | ith my Clock  |           |
|                  | Machine Time Zone:   | (UTC-08:00) Pacific | Time (US & Canada)              | ~             |           |
|                  |                      | Automatically adi   | ust clock for Davlight Saving 1 | Time          |           |

# 9 Mantenimiento y sustitución de piezas

# 9.1 Instrucciones generales de seguridad para trabajos de mantenimiento y reparación

| ADVERTENCIA                                                                                                    |  |  |  |  |  |
|----------------------------------------------------------------------------------------------------|--|--|--|--|--|
| Peligro de muerte por descarga eléctrica.                                                                                                    |  |  |  |  |  |
| El contacto con piezas conductoras de electricidad puede provocar la muerte.                                                                                                    |  |  |  |  |  |
| Desconecte el conector de la toma de corriente y asegure la unidad FAST 3000 para evitar<br>que se vuelva a conectar y encender accidentalmente.                                                                         |  |  |  |  |  |
| Antes de trabajar en los componentes eléctricos del armario eléctrico: Después de desconectar<br>la tensión, espere 15 minutos hasta que se haya reducido la tensión del circuito intermedio<br>en el servoamplificador. |  |  |  |  |  |
| Asegúrese de que solo electricistas cualificados y autorizados trabajen en el equipo eléctrico.                                                                                                    |  |  |  |  |  |
| Asegúrese de que el operario solo elimine por su cuenta los fallos que sean claramente<br>atribuibles a errores de manejo o de mantenimiento.                                                                            |  |  |  |  |  |

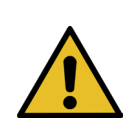

# **ADVERTENCIA**

Nunca sumerja la FAST 3000 en agua u otros líquidos.

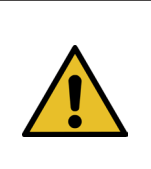

# **PRECAUCIÓN**

Riesgo de daños en los sensores de fuerza.

- La FAST 3000 dispone de sensores de fuerza. Estos sensores son unidades de medición precisas. Aplique únicamente las fuerzas previstas (sin martillos, etc.) para no dañar la los sensores.
- Los trabajos de limpieza, lubricación y mantenimiento solo los debe realizar personal especializado autorizado, respetando las instrucciones de mantenimiento adjuntas y las normas de seguridad locales. El incumplimiento de estas indicaciones y normas puede provocar lesiones personales y daños materiales.
- Para los trabajos de mantenimiento y reparación, utilice únicamente las herramientas y las piezas de repuesto originales recomendadas por la empresa OETIKER.
- Utilice únicamente piezas de repuesto originales de la empresa OETIKER.
- Los trabajos de mantenimiento solo se pueden realizar si la FAST 3000 está desconectada de la red eléctrica.
- La herramienta FAST 3000 debe limpiarse diariamente o semanalmente después de la primera puesta en servicio, dependiendo del grado de suciedad.
- Nunca sumerja la FAST 3000 en agua u otros líquidos.

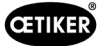

# 9.2 Mantenimiento

#### 9.2.1 Antes de los trabajos de mantenimiento

|  | ADVERTENCIA                                                                                                    |
|--|----------------------------------------------------------------------------------------------------|
|  | Peligro de muerte por descarga eléctrica.                                                                                                    |
|  | El contacto con piezas conductoras de electricidad puede provocar la muerte.                                                                     |
|  | Desconecte el conector de la toma de corriente y asegure la unidad FAST 3000 para evitar<br>que se vuelva a conectar y encender accidentalmente. |
|  | Después de desconectar la tensión, espere 15 minutos hasta que se haya reducido<br>la tensión del circuito intermedio en el servoamplificador.   |
|  | ► Asegúrese de que solo electricistas cualificados y autorizados trabajen en el equipo eléctrico.                                                |
|  | Asegúrese de que el operario solo elimine por su cuenta los fallos que sean claramente<br>atribuibles a errores de maneio o de mantenimiento.    |

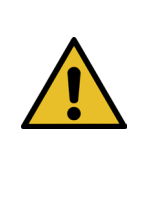

#### PRECAUCIÓN

Peligro de aplastamiento en las partes móviles.

- Los trabajos de mantenimiento solo se pueden realizar si la FAST 3000 está desconectada de la red eléctrica.
- El desmontaje de las cubiertas sólo puede ser realizado por personal autorizado, formado y cualificado.

#### 9.2.2 Después de los trabajos de mantenimiento

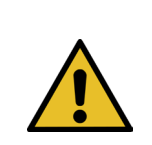

#### **PRECAUCIÓN**

Peligro de aplastamiento en las partes móviles.

Después del mantenimiento, asegúrese de que todos los dispositivos de seguridad se vuelvan a fijar y atornillar.

## **PRECAUCIÓN**

Peligro debido a piezas que salen volando.

Si se produce una rotura durante el funcionamiento, las piezas pueden aflojarse y salir despedidas.
Use siempre gafas de protección durante el manejo y el mantenimiento de la máquina.

- Asegurarse de que los conectores eléctricos desconectados se vuelvan a enchufar después de los trabajos de mantenimiento e inspección.
- Compruebe todas las uniones atornilladas.
- Vuelva a instalar los dispositivos de seguridad de inmediato.
- Compruebe todas las funciones de la FAST 3000 e inicialice la herramienta.

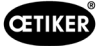

# 9.2.3 Control de estado periódico

PRECAUCIÓN

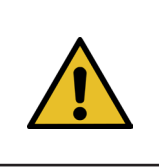

Comunique de inmediato cualquier defecto a un supervisor.

La FAST 3000 no se debe seguir utilizando si presenta defectos.

Compruebe diariamente o antes de cada turno de trabajo si la FAST 3000 presenta daños visibles y asegúrese de que se use solo si está en perfectas condiciones. Esto se aplica en particular a las mordazas de prensado y a la función de parada de emergencia.

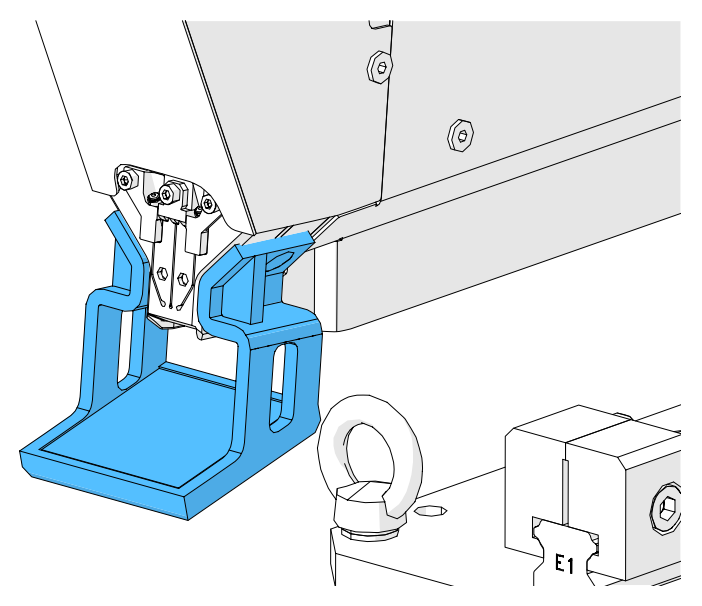

Fig. 103: Control de las mordazas de prensado con un espejo de inspección de mordazas instalado

- La fuerza de cierre se tiene que verificar semanalmente (consulte el capítulo 6.8.4).
- Se recomienda verificar semanalmente el desplazamiento de la fuerza (consulte el capítulo 6.8.3).
- Se recomienda verificar mensualmente los sensores de fuerza de prensado (consulte el capítulo 6.8.5).
- Se recomienda comprobar semanalmente el posicionamiento de la herramienta.

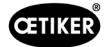

# 9.2.4 Mantenimiento periódico / Programa de mantenimiento

| Servicio | Intervalo de servicio /<br>Realizado por                                                                                        | Piezas a sustituir                                                                                                    | Actividades de mantenimiento                                                                                                    | Gasto de tiempo |
|----------|----------------------------------------------------------------------------------------------------|----------------------------------------------------------------------------------------------------|----------------------------------------------------------------------------------------------------|-----------------|
| A        | 100 000 ciclos<br>CLIENTE u Oetiker                                                                                             | <ul> <li>Kit de mordazas<br/>de prensado<br/>(número de pieza<br/>13500112)</li> </ul>                                                                                                    | <ul> <li>Sustitución de las mordazas<br/>de prensado</li> <li>Girar el punzón<br/>de separación 180°</li> <li>Limpiar y lubricar el cabezal<br/>de la herramienta</li> </ul>                                        | 10 minutos      |
| В        | 200 000 ciclos<br>CLIENTE u Oetiker                                                                                             | <ul> <li>Piezas revisadas<br/>después de 100 000<br/>ciclos en el momento<br/>del mantenimiento</li> <li>Punzón de separación</li> <li>Palanca de sujeción</li> <li>Cuña de prensado</li> <li>Eje de mordaza<br/>de prensado</li> <li>(Todas las piezas<br/>incluidas en el<br/>número de pieza</li> </ul>  | <ul> <li>Servicio A</li> <li>Sustitución de piezas</li> <li>Limpiar y lubricar la unidad<br/>de cierre</li> </ul>                                                                                                   | 40 minutos      |
| С        | 2 000 000 de ciclos<br>Exclusivo de Oetiker:<br>Póngase en contacto<br>con la persona de<br>contacto responsable<br>de OETIKER. | <ul> <li>Piezas revisadas<br/>después de 200 000<br/>ciclos en el momento<br/>del mantenimiento</li> <li>Kit de palanca<br/>de sujeción</li> <li>Corredera de la unidad<br/>de cierre (en función<br/>del desgaste)</li> <li>(Todas las piezas incluidas<br/>en el número de pieza<br/>13500228)</li> </ul> | <ul> <li>Servicio B</li> <li>Sustitución de piezas</li> <li>Lubricar los accionamientos</li> <li>Comprobar el estado<br/>de la herramienta</li> <li>Limpiar el filtro de polvo<br/>del armario eléctrico</li> </ul> | 2 horas         |

#### Lubricante recomendado

| Descripción      | Тіро                | Fabricante                    |
|------------------|---------------------|-------------------------------|
| Grasa lubricante | MICROLUBE GBU-Y 131 | Klüber Lubrication AG (Suiza) |
|                  |                     | Thurgauerstrasse 39           |
|                  |                     | 8050 Zúrich                   |
|                  |                     | Tel.: +41 44 308 69 69        |
|                  |                     | Fax: +41 44 308 69 44         |
|                  |                     | www.klueber.com               |

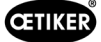

#### Puntos de lubricación

Aplique una fina capa de grasa en todas las superficies marcadas en amarillo.

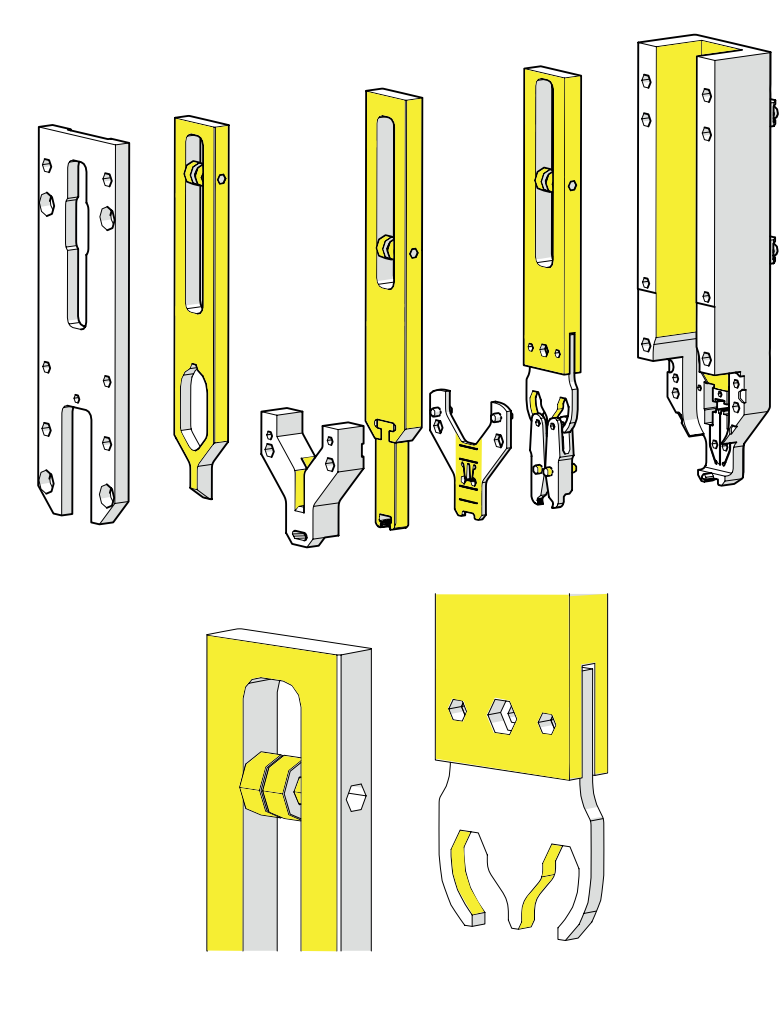

Fig. 104: Engrase del cabezal

## 9.2.5 Servicio A: realizar cada 100 000 ciclos

#### **PRECAUCIÓN**

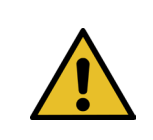

Las piezas de desgaste (mordazas de prensado) deben sustituirse después de 100 000 cierres. Además, es necesario limpiar y lubricar todo el cabezal.

Este mantenimiento debe realizarse cada 100 000 ciclos.

- 1. Desmonte el cabezal de separación de prensado (consulte el capítulo 9.1).
- 2. Limpie y lubrique el cabezal de separación de prensado.
- 3. Inspeccione visualmente la cuña de prensado y el eje de la mordaza de prensado: No hay un desgaste excesivo.
- 4. Reemplace las mordazas de prensado (consulte el capítulo 9.3.3).
- 5. Gire el punzón de separación 180° (consulte el capítulo 9.3.3).
- 6. Vuelva a montar el cabezal de separación de prensado (consulte el capítulo 9.3.3).

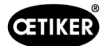

7. La separación de cierre SS debe estar dentro de un margen de  $3 \pm 0,1$  mm (medir en estado cerrado).

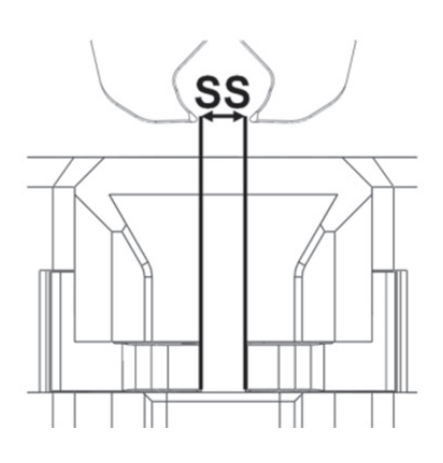

Fig. 105: Ajuste de la separación de cierre

- 8. Después de colocar y fijar la tapa de la carcasa del cabezal, las tres correderas deben poderse mover con poca resistencia.
- 9. Después de montar la FAST 3000, verifique la fuerza de cierre con 1850 N (consulte el capítulo *6.8.4*). La fuerza de cierre debe estar en un margen de ±100 N.
- 10. Cierre diez abrazaderas WingGuard<sup>®</sup>. En esos diez cierres no se permiten piezas NOK.

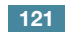

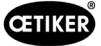

# 9.2.6 Servicio B: realizar cada 200 000

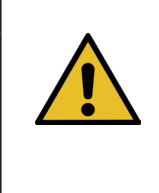

#### **PRECAUCIÓN**

Las piezas de desgaste (mordazas de prensado) deben sustituirse después de 100 000 cierres. Las piezas de desgaste (punzón de separación, cuña de prensado, eje de la mordaza de prensado, palanca de sujeción) deben sustituirse después de 200 000 operaciones de cierre. Además, es necesario limpiar y lubricar todo el cabezal de separación de prensado y la unidad de cierre.

Es necesario realizar un servicio más amplio y mayor cada 200 000 ciclos.

- 1. Desmonte el cabezal de separación de prensado (consulte el capítulo 9.3).
- 2. Limpie y lubrique el cabezal de la herramienta (consulte el capítulo 9.2.4).
- 3. Sustituya la cuña de prensado (consulte el capítulo 9.3.4).
- 4. Reemplace el eje de la mordaza de prensado (consulte el capítulo 9.3.5).
- 5. Reemplace las mordazas de prensado (*consulte el capítulo* 9.3.3).
- 6. Reemplace el punzón de separación (consulte el capítulo 9.3.3).
- 7. Vuelva a montar el cabezal de separación de prensado (consulte el capítulo 9.3).
- 8. Limpie y lubrique la unidad de cierre.
- 9. Sustitución de la palanca de sujeción (consulte el capítulo 9.3.4).
- 10. La separación de cierre SS debe estar dentro de un margen de  $3 \pm 0,1$  mm (medir en estado cerrado).

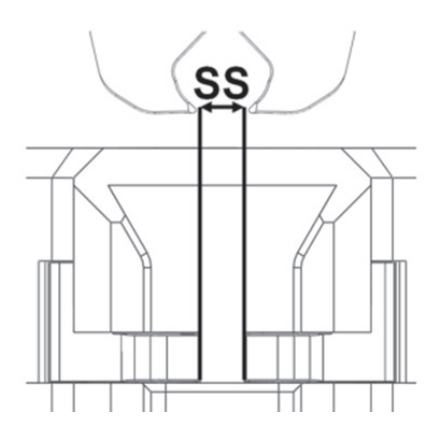

Fig. 106: Ajuste de la separación de cierre

- 11. Después de colocar y fijar la tapa de la carcasa del cabezal, las tres correderas deben poderse mover con poca resistencia.
- 12. Después de montar la FAST 3000, verifique la fuerza de cierre a 1850 N. La fuerza de cierre debe estar en un margen de ±100 N.
- 13. Cierre diez abrazaderas WingGuard<sup>®</sup>. En esos diez cierres no se permiten piezas NOK.

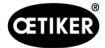

# 9.3 Sustitución de piezas

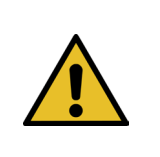

Peligro de lesiones si el cabezal de separación de prensado está desmontado.

No utilice nunca la FAST 3000 si no está colocado el cabezal de separación de prensado.

# **PRECAUCIÓN**

**ADVERTENCIA** 

Si no se instalan las células de carga CFM, existe el peligro de daños mecánicos.

No utilice nunca la FAST 3000 con un cabezal de separación de prensado equipado para CFM, si las células de carga no están instaladas en su posición normal. Si no se tiene en cuenta esto, el cabezal de separación de prensado puede sufrir daños mecánicos.

#### 9.3.1 Desmontaje del cabezal de separación de prensado

- 1. Para facilitar el trabajo, coloque la unidad de cierre en la posición de expulsión (véase el capítulo *6.8.2*).
- 2. Apague la unidad FAST 3000.
- 3. Desenrosque los 4 tornillos laterales y retire la cubierta del cabezal.

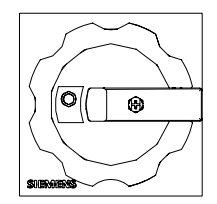

Interruptor principal

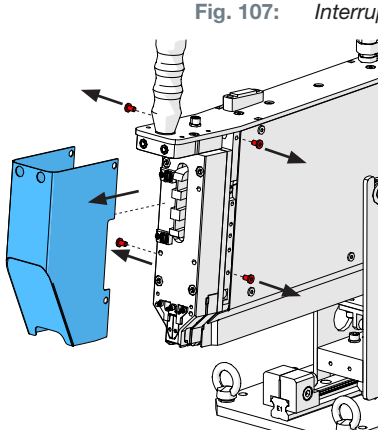

Fig. 108: Desmontaje de la cubierta protectora del cabezal

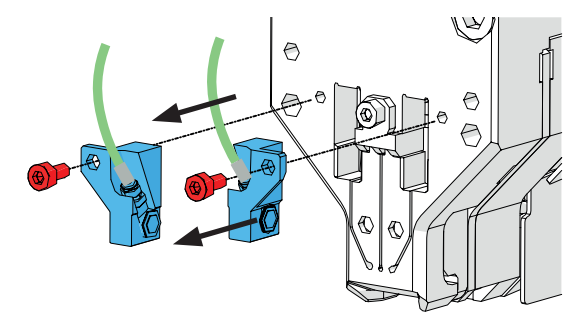

Fig. 109: Desmontaje de sensores de supervisión de prensado

- 4. Retire los cables del sensor de fuerza que están en las abrazaderas de cables.
- 5. Desenrosque los tornillos de los soportes del sensor de fuerza.
- Con un destornillador de cabeza ranurada n.º 2, retire los sensores de fuerza de prensado y sus soportes, como se muestra en la imagen de la derecha.

7. Antes de retirar el cabezal de separación de prensado, coloque los cables del sensor de fuerza (1) sobre la FAST 3000. Así se evita aplastar accidentalmente los cables del sensor de fuerza.

8. Desenrosque los 4 tornillos frontales y extraiga el cabezal de separación de prensado.

9. Coloque el cabezal de separación de prensado boca abajo sobre la superficie del banco de trabajo.

www.oetiker.com

124

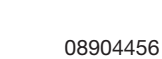

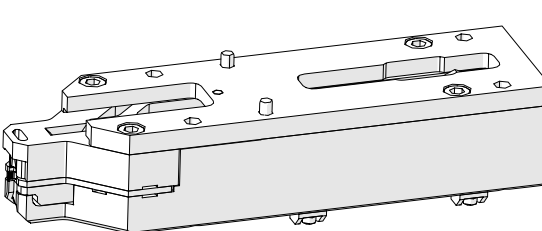

Fig. 112:

Cabezal de separación de prensado desmontado

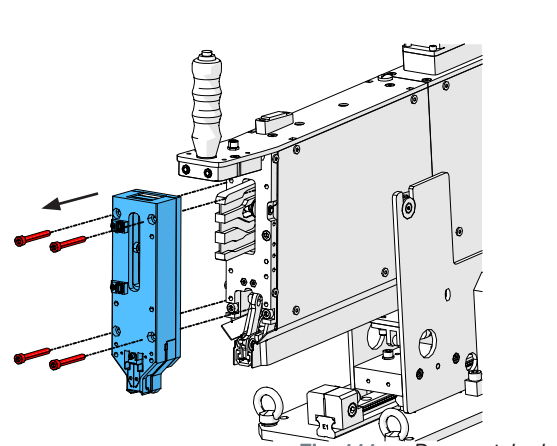

Desmontaje del cabezal Fig. 111:

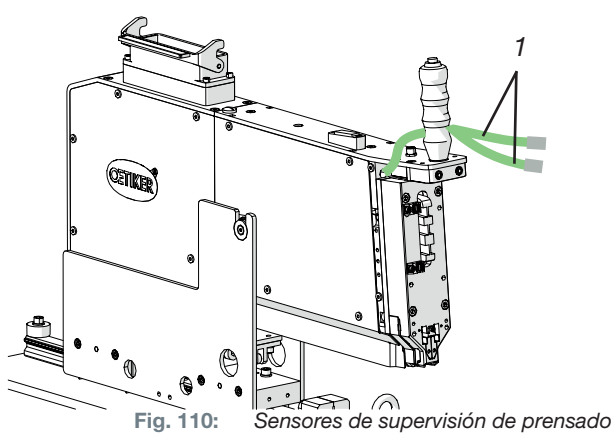

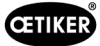

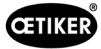

## 9.3.2 Montaje del cabezal de separación de prensado

- 1. Asegúrese de que la FAST 3000 esté desconectada.
- Monte el cabezal de separación de prensado en orden inverso al capítulo *9.3.1*, pasos 3 bis 7. Par de apriete de los tornillos M6: 7-9 N m (62-80 lbf in)

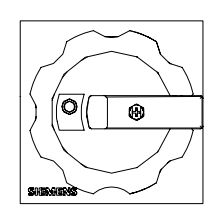

Fig. 113: Interruptor principal

#### 9.3.3 Cómo sustituir las mordazas de prensado y/o los punzones de separación

| PRECAUCION                                                                                                    |
|----------------------------------------------------------------------------------------------------|
| Daños en la herramienta debido a piezas no originales o manejo inadecuado.                                                                                                    |
| Utilice únicamente piezas originales de OETIKER. En el cabezal de separación de prensado no se pueden instalar otras mordazas de prensado que no sean las indicadas.                                      |
| No utilice herramientas de impacto al desmontar y volver a montar el cabezal de separación de prensado. El módulo forma parte de un sistema de medición que puede dañarse si se manipula incorrectamente. |

Para más información sobre las referencias de las piezas de repuesto, consulte el capítulo 9.5.

Para obtener información sobre la denominación de los componentes del cabezal de separación de prensado, *consulte el capítulo 4.2*.

#### Desensamblaje del cabezal de separación de prensado

- 1. Asegúrese de que el lugar de trabajo esté libre de virutas y polvo.
- Coloque el cabezal de separación de prensado boca abajo sobre la superficie del banco de trabajo.
- 3. Desenrosque los 4 tornillos y retire la tapa de la carcasa del cabezal.

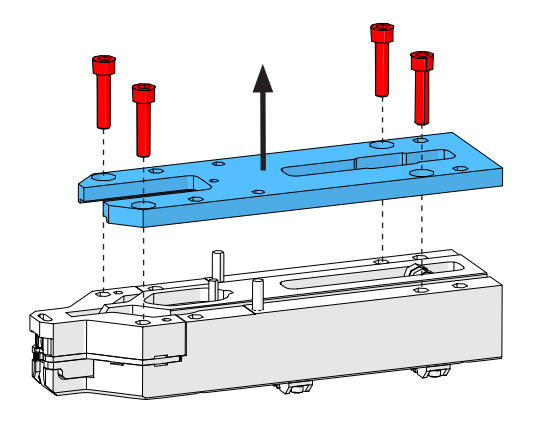

Fig. 114: Carcasa de la tapa del cabezal

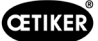

4. Desmonte las piezas.

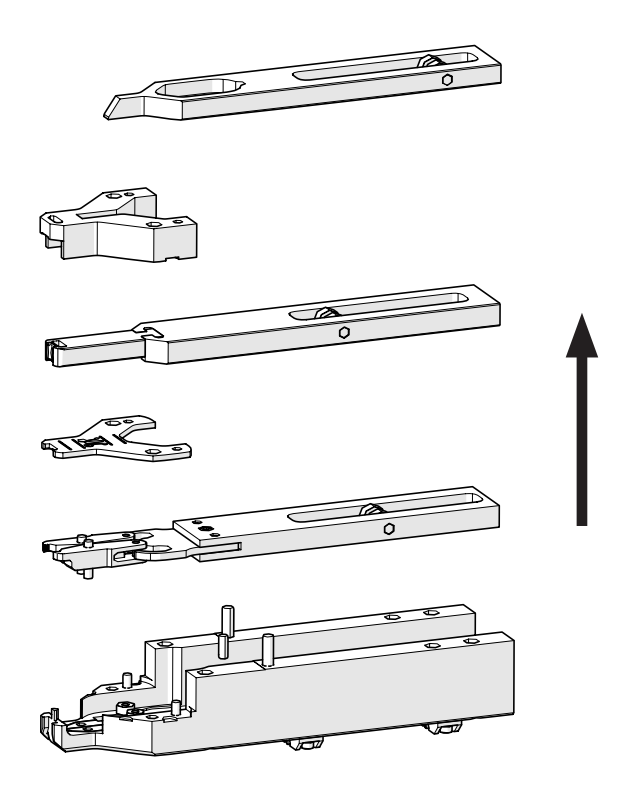

Fig. 115: Desensamblaje del cabezal

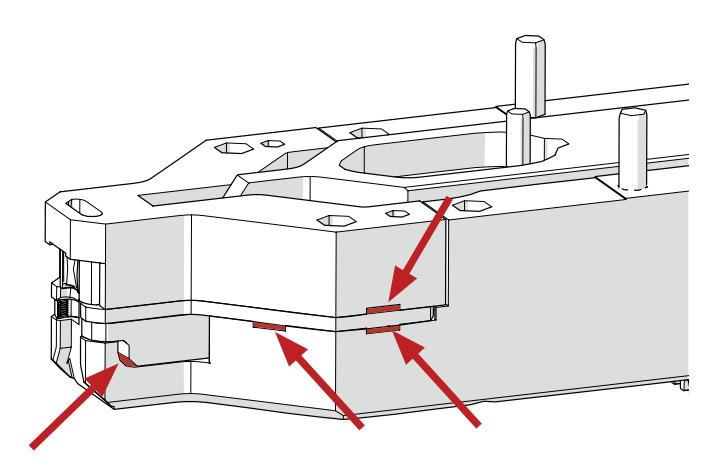

Fig. 116: Desmontaje del cabezal

Nuevo ensamblaje del cabezal de separación de prensado

5. Para desmontar la placa espaciadora, levante la placa distanciadora con un destornillador plano

Después de levantar por una muesca, cambie

n.º 2 por las muescas disponibles.

siempre a la muesca opuesta.

Vuelva a ensamblar el cabezal de separación de prensado en orden inverso al desensamblaje.

Tenga en cuenta las siguientes indicaciones:

 Durante el ensamblaje del cabezal de separación de prensado y su montaje en el sistema mecánico de la FAST 3000, asegúrese de que los rodillos de la mordaza de prensado estén situados en las guías de la cuña de prensado, como se muestra en la imagen de la izquierda. La inobservancia de esta indicación puede provocar daños mecánicos en el cabezal de separación de prensado.

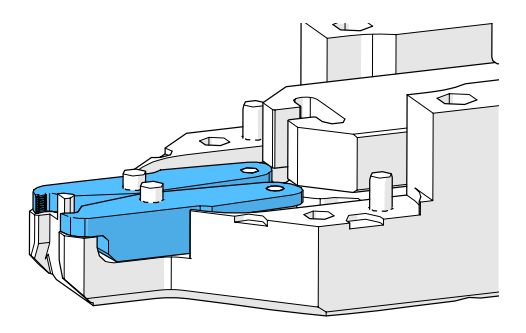

Fig. 117: Montaje de las mordazas de prensado

126 www.oetiker.com

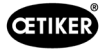

Con la mano, empuje hacia abajo la placa distanciadora alternativamente en los puntos indicados.

Par de apriete de los tornillos M6: 7-9 N m (62-80 lbf in)

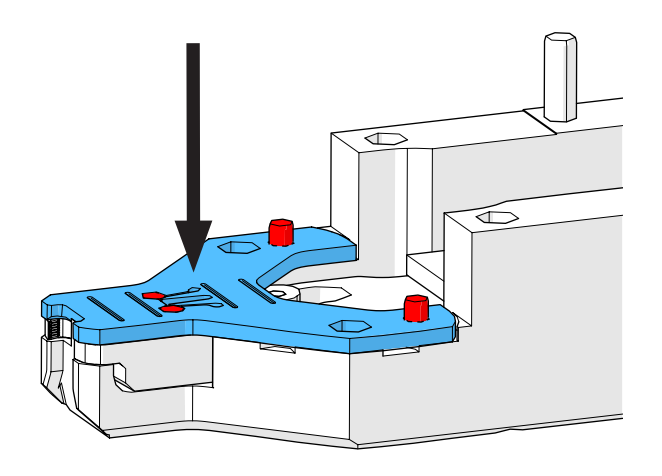

Fig. 118: Montaje de la placa distanciadora

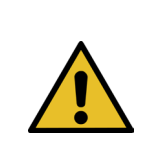

# INDICACIÓN

Sustituya el punzón de separación

No utilice el lado respectivo del punzón de separación por más tiempo que el número de ciclos especificado en el capítulo de mantenimiento.

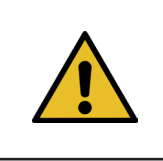

# INDICACIÓN

Cuando se entrega la FAST 3000, el punzón de separación se inserta de manera que el lado marcado como con «1» es el lado que corta. Por consiguiente, si se inserta un nuevo punzón de separación, este también debe cortar por el lado marcado con «1».

1. Desmonte el cabezal de separación de prensado siguiendo los pasos de desmontaje descritos anteriormente.

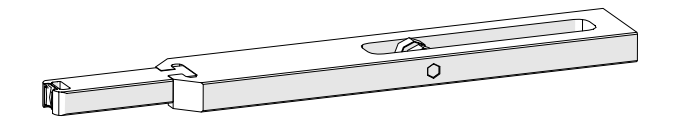

2. Empuje el punzón de separación hacia fuera para retirarlo de la corredera.

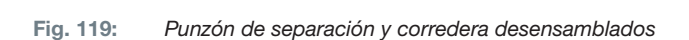

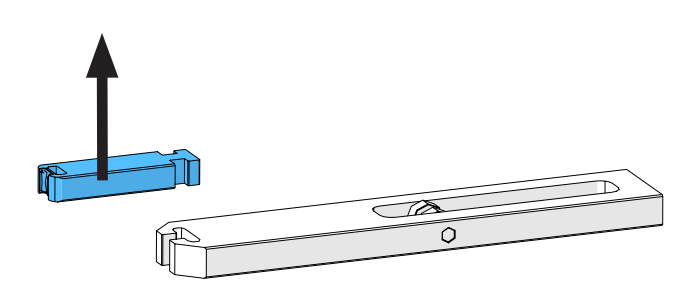

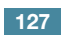

 Cuando tenga que cambiar el punzón de separación por primera vez, solo tiene que darle vuelta y utilizar el otro lado. Si ya lo ha hecho, reemplace el punzón de separación por uno nuevo.

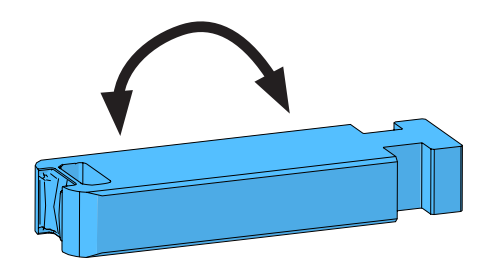

Fig. 120: Punzón de separación

#### Sustitución de las mordazas de prensado

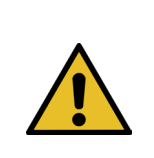

**CETIKER** 

INDICACIÓN

Cambie siempre la mordaza de prensado derecha e izquierda al mismo tiempo.

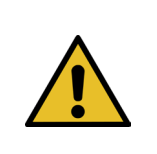

# INDICACIÓN

No utilice las mordazas de prensado más allá del número de ciclos recomendado (*consulte* el capítulo 9.2.4).

- 1. Desensamble el cabezal de separación de prensado siguiendo los pasos de desensamblaje descritos anteriormente (véase «Desensamblaje del cabezal de separación de prensado»).
- 2. Reemplace las mordazas de prensado.
- 3. Vuelva a montar el cabezal de separación de prensado.

#### 9.3.4 Sustitución de la cuña de prensado

Para más detalles acerca del desensamblaje del cabezal de separación de prensado, consulte el capítulo 9.3.1 y 9.3.3.

- 1. Desenrosque el tornillo de fijación y retírelo.
- 2. Retire los pernos.
- 3. Extraiga la cuña de prensado de la corredera de prensado y sustitúyala por una nueva.
- 4. Vuelva a insertar los pernos en sus huecos.
- 5. Apriete el tornillo de fijación.
- Vuelva a ensamblar el cabezal de separación de prensado como se describe en el capítulo «Ensamblaje del cabezal de separación de prensado».

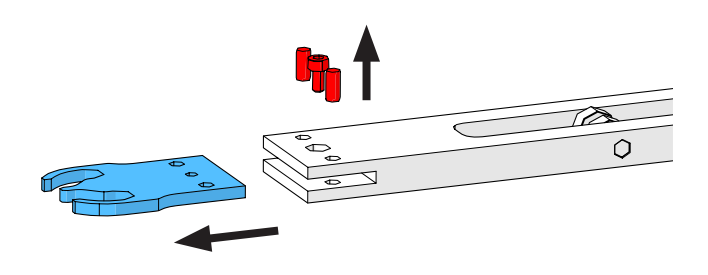

Fig. 121: Verstemmkei

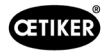

# 9.3.5 Sustitución del eje de la mordaza de prensado

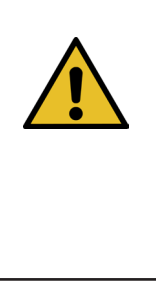

INDICACIÓN

El eje de las mordazas de prensado solo se podrá reemplazar usando las herramientas de extracción e inserción a presión previstas para ello (consulte el capítulo *9.7*). No utilice un martillo ni un mandril, ya que esto aumenta el riesgo de daños mecánicos.

La herramienta de inserción de ejes garantiza una profundidad de montaje correcta del eje de la mordaza de prensado. El eje no debe sobresalir más allá de la placa distanciadora ni se debe presionar demasiado.

1. Monte la herramienta de extracción de ejes en el cabezal de separación de prensado como se muestra en la imagen de la derecha. Siga la secuencia de apriete.

 Apriete el tornillo marcado (1) y extraiga el primer eje. A continuación, atornille el tornillo en la otra rosca y retire el segundo eje. Desmonte la herramienta de extracción.

3. Monte la herramienta de inserción de ejes como se muestra en la imagen de la derecha. Siga la secuencia de apriete.

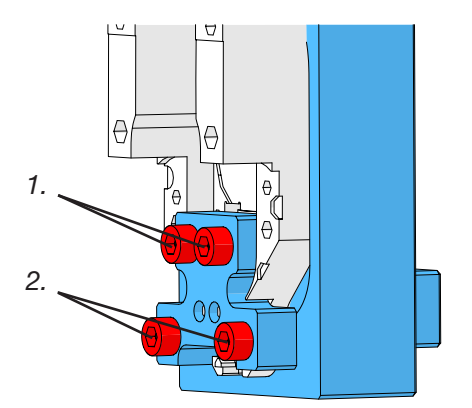

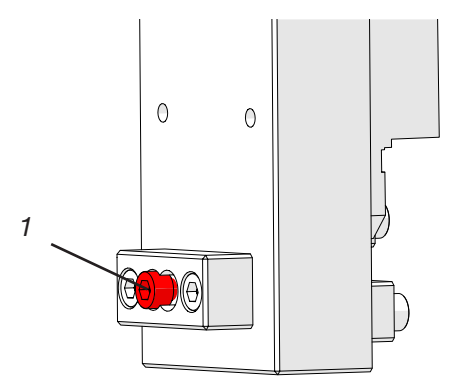

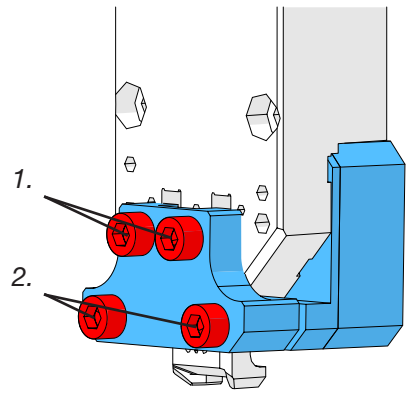

 Coloque un nuevo eje de mordaza de prensado (3) e inserte el tornillo marcado (2). Ahora apriete el tornillo para presionar el eje de la mordaza de prensado. Deje de apretar en cuanto note claramente la resistencia. Proceda de la misma manera para el segundo eje nuevo.

CETIKER

- Retire la herramienta de inserción y vuelva a ensamblar el cabezal de prensado como se describe en el capítulo «Ensamblaje del cabezal de separación de prensado».
- 6. La herramienta de inserción de ejes garantiza una profundidad de montaje correcta del eje de la mordaza de prensado (3).

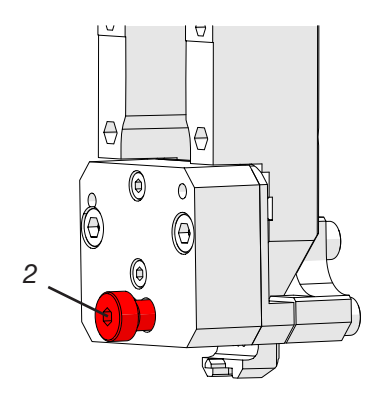

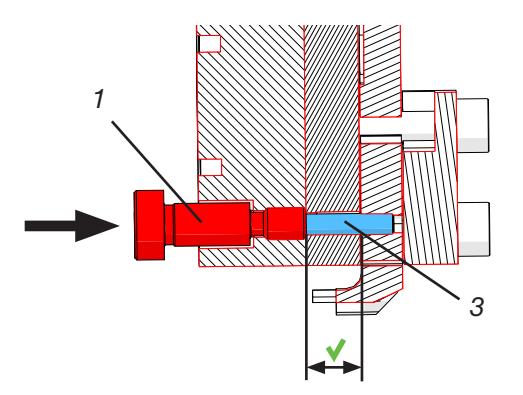

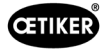

# 9.3.6 Sustitución de la palanca de sujeción

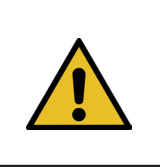

PRECAUCIÓN

Daños en la herramienta debido a piezas no originales.

Utilice únicamente piezas originales de OETIKER.

Para más información sobre las referencias de las piezas de recambio, consulte el capítulo 9.7.

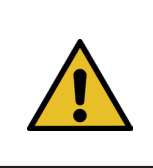

### PRECAUCIÓN

Daños en la herramienta debido al cierre incorrecto de las abrazaderas.

Instale la palanca de sujeción en la posición correcta con el saliente hacia delante.

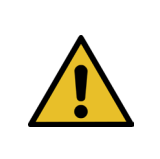

## **INDICACIÓN**

No utilice la palanca de sujeción durante un período superior al número de ciclos especificado en el capítulo de mantenimiento.

- Mueva el accionamiento inferior a la posición 1. de expulsión.
- 2. Accione el pulsador de parada de emergencia.

Saque el eje de la palanca de sujeción

(no necesita herramienta).

Retire las cubiertas frontales. 3.

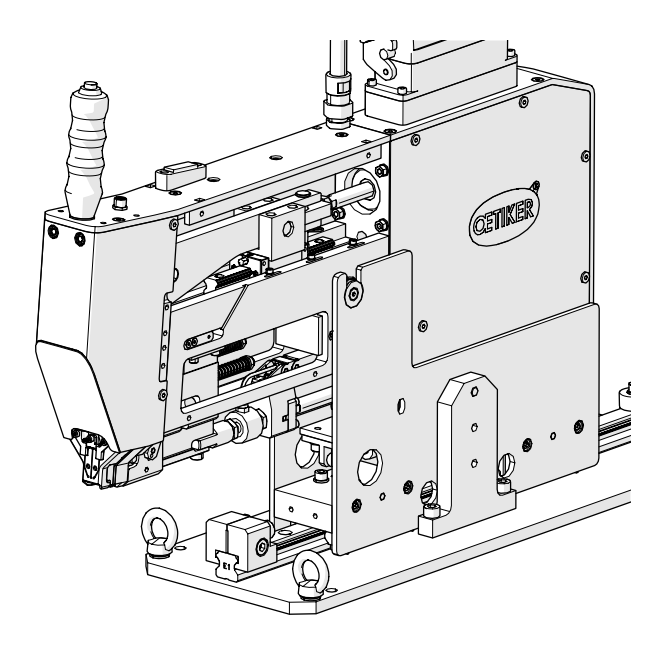

Fig. 123:

Herramienta con las cubiertas delanteras desmontadas

Fig. 124:

Desmontaje de la palanca de sujeción

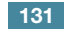

4.

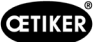

5. Mueva la palanca de sujeción hacia delante.

6. Empuje la palanca de sujeción hacia un lado, retírela y reemplácela por una nueva.

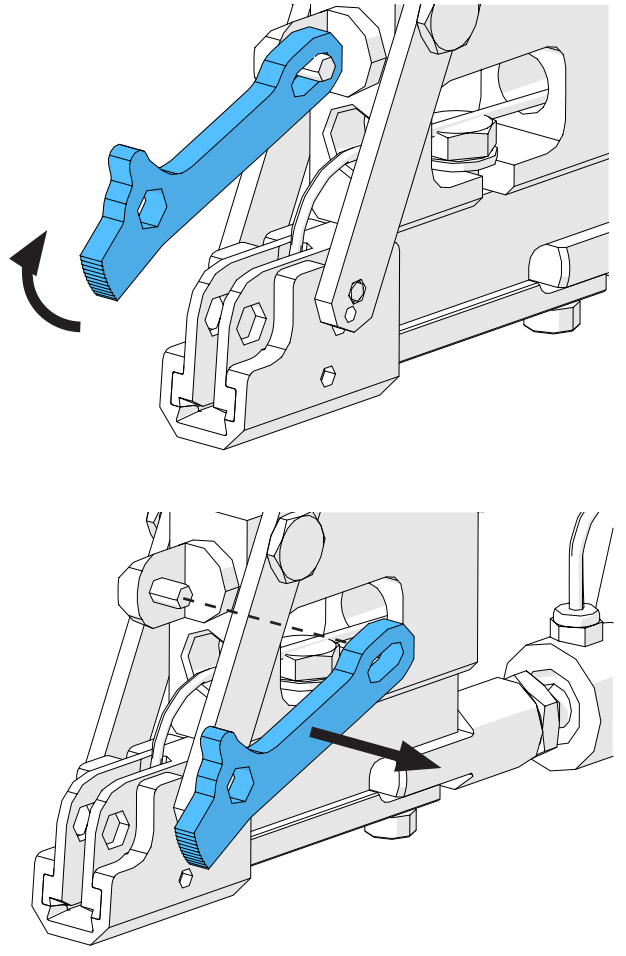

Fig. 125: Palanca de sujeción

7. Vuelva a ensamblar todo. Para ello, siga los pasos anteriores en orden inverso.

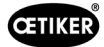

# 9.4 Comprobación y ajuste de la posición del sensor de detección de bandas

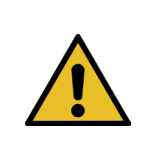

Para comprobar que el sensor de banda está configurado correctamente, siga los pasos del 1 al 6.

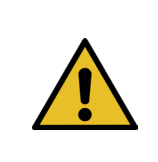

# INDICACIÓN

INDICACIÓN

Para obtener información sobre los números de referencia de las dos tiras de banda, consulte el capítulo 9.7.

- 1. Ponga el accionamiento inferior en la posición de servicio (Modo de funcionamiento -> Desplazamiento manual -> Posición de servicio).
- 2. Accione el pulsador de parada de emergencia.
- 3. Retire las dos cubiertas laterales delanteras.
- Inserte la sección de banda marcada «LED on»

   en la ranura de la unidad de tracción. Presione la varilla de la palanca tensora (2) del cabezal de separación de prensado para abrir la unidad de tracción. Cuando haya insertado la sección de banda, suelte la varilla de la palanca tensora.

(Indicación: Cuando la sección de banda esté doblada, insértela como muestra la línea amarilla. De esta manera, se garantiza que la sección de banda esté plana después de soltar la palanca tensora.

El LED (4) del sensor se enciende si el sensor está ajustado correctamente.

- Retire la sección de banda marcada «LED on» e inserte la sección de banda marcada «LED off». El LED no se enciende ahora si el sensor está ajustado correctamente.
- Si el paso 4 o 5 indica un estado incorrecto de los LED, continúe con el siguiente paso. De lo contrario, el ajuste del sensor es correcto. En ese caso, continúe con el paso 14.

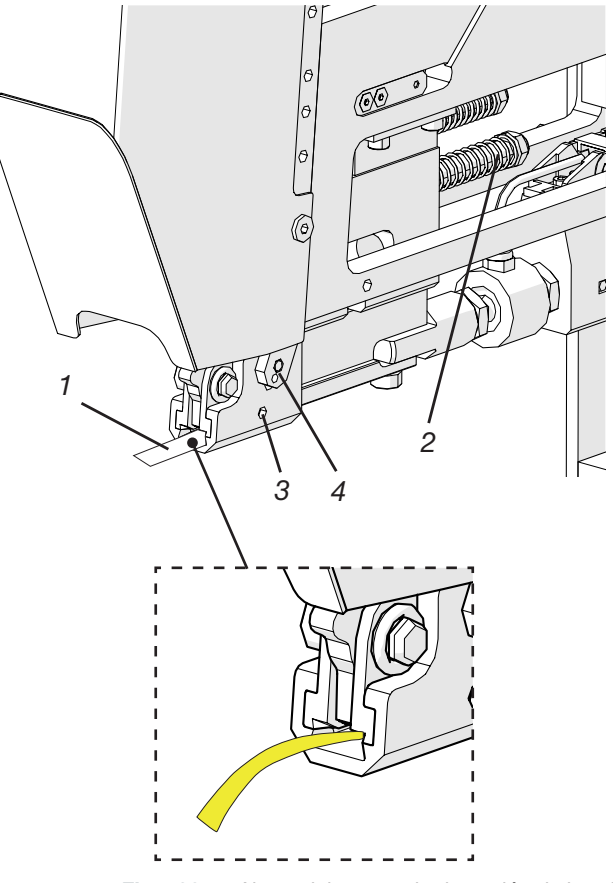

Fig. 126: Ajuste del sensor de detección de banda

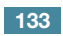

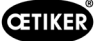

- 7. Inserte de nuevo la sección de la banda marcada «LED on» en la ranura de la unidad de tracción.
- 8. Afloje el pasador roscado (3) aproximadamente una vuelta con una llave hexagonal de 1,5 mm.
- 9. Presione el sensor de la banda hacia abajo, hasta que haga contacto con la sección de la banda. Esto se puede realizar más fácilmente, sujetando el cable del sensor con una pinza.
- 10. Levante lentamente el sensor de la sección de banda hasta que el LED se encienda.
- 11. Si es necesario, gire el sensor para que el LED sea visible.
- Mantenga el LED en su posición y vuelva a apretar el pasador roscado. Par de apriete:
   5 N cm. Si se aprieta demasiado el pasador roscado, puede dañarse el sensor.
- 13. Siga los pasos 4 y 5 para comprobar de nuevo la posición del sensor.
- 14. Vuelva a colocar las dos cubiertas laterales delanteras.
- 15. Desactive la parada de emergencia e inicie la FAST 3000.

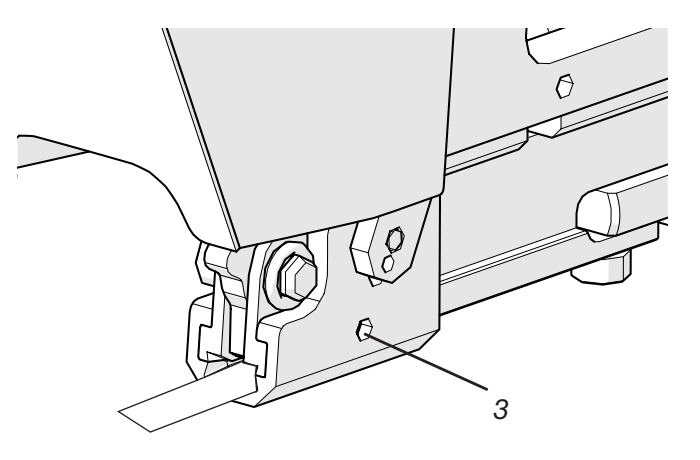

Fig. 127: Ajuste del sensor de detección de banda

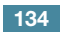

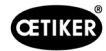

# 9.5 Ajuste del sensor de fuerza de cierre

| _ | INDICACIÓN                                                                                                    |
|---|----------------------------------------------------------------------------------------------------|
|   | Si el factor «Escala del sensor de fuerza» (Scaling force-sensor) se ajusta incorrectamente, esto hará que las abrazaderas de banda WingGuard® se cierren con una fuerza de cierre demasiado alta o demasiado baja. |
|   | Tenga especial cuidado cuando realice el ajuste y, además, utilice un calibrador CAL 01 calibrado.                                                                                                    |

| INDICACIÓN                                                                                                    |  |  |
|----------------------------------------------------------------------------------------------------|--|--|
| El ajuste de la escala en una herramienta con un problema mecánico oculta el problema mecánico, lo que puede dar lugar a una instalación incorrecta de las abrazaderas de banda  |  |  |
| WingGuard <sup>®</sup> y a un montaje defectuoso de los elementos de cierre.                                                                                                    |  |  |
| Antes de utilizar la escala del sensor de fuerza, compruebe el sistema mecánico de la herramienta, en particular la suavidad de movimiento sin sacudidas de la guía lineal de la |  |  |
| unidad de cierre y la correcta alineación de la unidad de cierre con el cabezal de prensado.                                                                                     |  |  |

Para el ajuste se necesita un calibrador CAL 01 y una unidad de verificación PG135. Para obtener información sobre los números de pieza, consulte el capítulo 3.3.

Para más información sobre cómo verificar el sensor de fuerza de cierre, consulte el capítulo 6.8.4 (verificación de la fuerza de cierre).

## 9.5.1 Comprobación de la suavidad de movimiento de la unidad de cierre

- 1. Coloque la corredera en la posición de salida y la unidad de tracción en la posición de servicio.
- 2. Accione el pulsador de parada de emergencia.
- 3. Retire el tornillo marcado en rojo.
- Mueva la unidad de tracción con la mano. Debe ser posible moverla con suavidad y facilidad en toda la distancia de tracción disponible.
- 5. Vuelva a colocar el tornillo retirado en el paso 3.
- 6. Desactive la parada de emergencia e inicialice la FAST 3000.

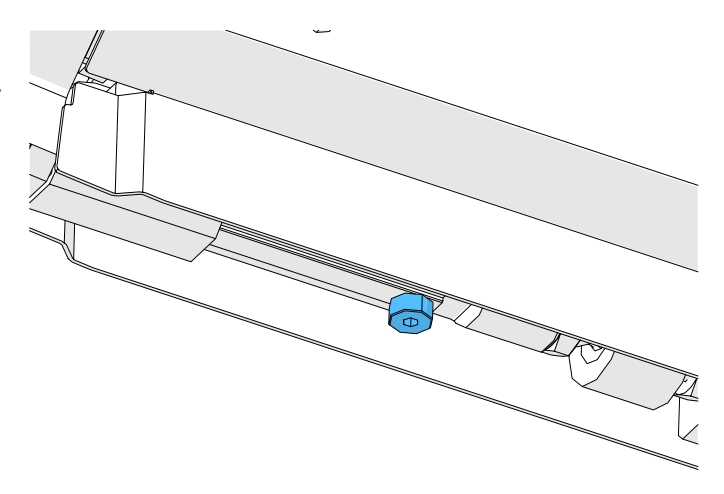

Fig. 128: Comprobación de la suavidad de movimiento de la unidad de cierre

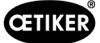

# 9.5.2 Ajuste de la célula de carga

- 1. Inicie sesión como «Superusuario».
- 2. Ajuste el CAL 01 en el modo Hold-ME-EL Average.
- 3. Espere cinco minutos hasta que el CAL 01 se haya calentado.
- 4. Compruebe si hay alguna variación de fuerza (ajuste a cero). En caso afirmativo, ajuste el dispositivo a cero (consulte el capítulo *6.8.3* [Ajustar el desplazamiento de fuerza a cero]).
- 5. Realice cinco verificaciones de fuerza con una fuerza nominal de 1850 N y tome nota de los valores.
- 6. Calcule el promedio de esos cinco valores (por ejemplo, 1950 N).
- 7. En el panel táctil FAST 3000, seleccione la pantalla «Configuración» (Setting) y el submenú «Parámetros de herramienta» (Parameter Tool):

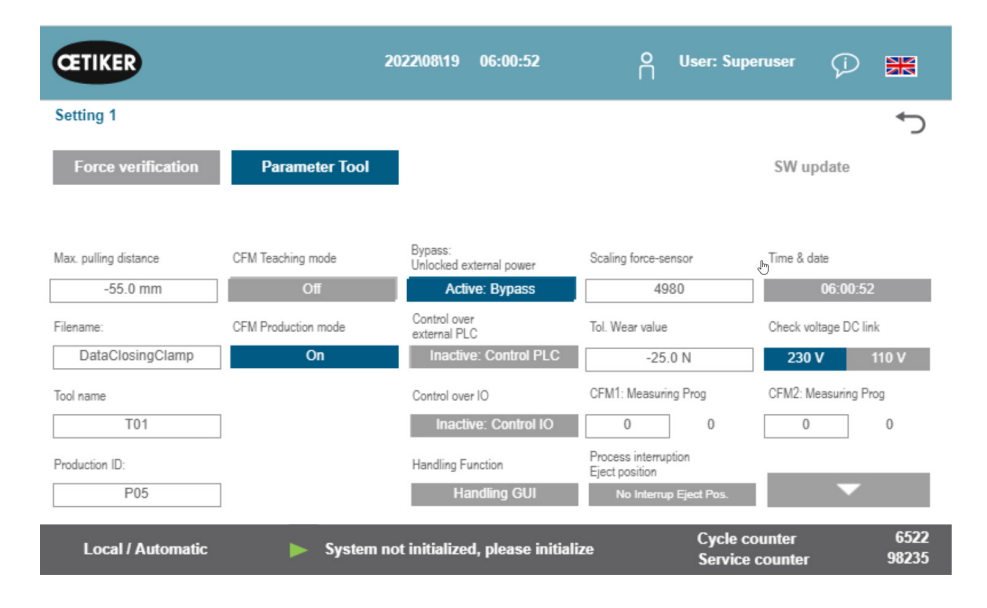

Fig. 129: Ajuste de parámetros de la herramienta, página 1

8. Calcule el nuevo valor de escala del sensor de fuerza utilizando la siguiente fórmula:

NKS = 
$$D_{CAL01} / F_z \bullet AKS$$

NKS: Nueva escala del sensor de fuerza

*D*<sub>CAL01</sub>: Valor medio de la medición de fuerza CAL01

- *F<sub>z</sub>*: Fuerza nominal
- AKS: Antigua escala del sensor de fuerza
- 9. Introduzca este valor en el campo «Escala del sensor de fuerza» (Scaling force-sensor).
- 10. Compruebe si hay alguna variación de fuerza (ajuste a cero). En caso afirmativo, ajuste el dispositivo a cero.
- 11. Realice la validación de fuerza para comprobar de nuevo el ajuste correcto.

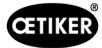

# 9.6 Sustitución del armario eléctrico o del sistema mecánico de la herramienta

### **ADVERTENCIA**

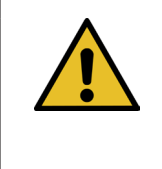

La inobservancia del procedimiento descrito a continuación puede dar lugar a que las abrazaderas de banda WingGuard<sup>®</sup> 270 se cierren con una fuerza de cierre diferente al valor establecido. Es esencial comprobar siempre la fuerza de cierre y, si es necesario, se deberá ajustar el factor de escala del sensor de fuerza.

- 1. Retire los componentes defectuosos (del sistema mecánico de la herramienta o del armario eléctrico).
- 2. Si devuelve el componente defectuoso a Oetiker para su reparación, asegúrese de devolver todos los componentes necesarios.

La cantidad de componentes devueltos debe ser la misma que el volumen de suministro del componente de recambio. Atención: El volumen de suministro del sistema mecánico de la herramienta también incluye los dos dispositivos de supervisión de la fuerza de prensado.

- 3. Monte todos los componentes incluidos en el volumen de suministro de los componentes de repuesto.
- 4. Compruebe la fuerza de cierre (consulte el capítulo *6.8.4*).
- 5. Si la fuerza de cierre medida difiere en más de 25 N del valor ajustado, vuelva a ajustar el sensor de fuerza de cierre (consulte el capítulo 9.5).

# 9.7 Herramientas y materiales consumibles necesarios para el mantenimiento

| Error de herramienta /<br>Material consumible                  | Número<br>de pieza | Uso               |
|----------------------------------------------------------------|--------------------|-------------------|
| Kit de repuesto de<br>mordazas de prensado<br>(Service Pack A) | 13500112           | Servicio A        |
| Service Pack B                                                 | 13500157           | Servicio B        |
| Service Pack C                                                 | 13500228           | Servicio C        |
| Cuña de prensado                                               | 13500324           | Pieza de repuesto |
| Kit de piezas de repuesto<br>para palanca de sujeción          | 13500335           | Pieza de repuesto |

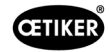

|                                                   |   | ,                  | 1                                                                    |
|---------------------------------------------------|---|--------------------|----------------------------------------------------------------------|
| Error de herramienta /<br>Material consumible     |   | Número<br>de pieza | Uso                                                                  |
| Cabezal de separación<br>de prensado para CFM     |   | 13500215           | Cabezal de separación<br>de prensado para un<br>mantenimiento rápido |
| Herramienta<br>de separación<br>de prensado + CFM |   | 13500352           | Pieza de repuesto                                                    |
| Cabina de control<br>Ethernet IP                  | _ | 13500364           | Pieza de repuesto                                                    |
| Armario eléctrico<br>Profinet                     | _ | 13500363           | Pieza de repuesto                                                    |
| Sensor unidad de cierre                           |   | 13500292           | Pieza de repuesto                                                    |
| Célula de carga<br>con conector                   |   | 15300293           | Pieza de repuesto                                                    |
| Herramienta<br>de inserción                       |   | 13500342           | Inserción de las mordazas<br>de prensado                             |

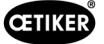

| Error de herramienta /<br>Material consumible                     |      | Número<br>de pieza | Uso                                                                                                    |  |  |
|-------------------------------------------------------------------|------|--------------------|----------------------------------------------------------------------------------------------------|--|--|
| Herramienta<br>de extracción                                      |      | 13500341           | Extracción de las mordazas<br>de prensado                                                                                                    |  |  |
| Banda de tracción                                                 | 0000 | 13500347           | Verificación de la fuerza<br>de cierre                                                                                                    |  |  |
| Ayuda para el montaje<br>del cabezal de separación<br>de prensado |      | 13500288           | Facilitación del montaje<br>del cabezal de prensado                                                                                                    |  |  |
| CAL01 y SKS01                                                     |      | *                  | Verificación de la fuerza<br>de cierre                                                                                                    |  |  |
| Tira de ajuste del sensor<br>«LED on»                             |      | 13500336           | Ajuste del sensor<br>de detección de banda                                                                                                    |  |  |
| Tira de ajuste del sensor<br>«LED off»                            |      | 13500337           | Ajuste del sensor<br>de detección de banda                                                                                                    |  |  |
| * Varios números de artículo (consulte el capítulo 3.3)           |      |                    |                                                                                                    |  |  |
| Juego de mordazas<br>de medición de fuerza                        |      | 13500264           | El juego de mordazas<br>de medición de fuerza<br>se utiliza para determinar<br>la fuerza radial restante en<br>las abrazaderas de banda<br>WingGuard®cerradas.<br>El juego se debe utilizar<br>con un calibrador CAL01<br>y SKS01. |  |  |

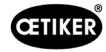

| Error de herramienta /<br>Material consumible                                          |                                             | Número<br>de pieza | Uso               |
|----------------------------------------------------------------------------------------|---------------------------------------------|--------------------|-------------------|
| Sensor de proximidad<br>IFRM 03P3501/KS35L<br>(sensor de banda<br>de unidad de cierre) |                                             | 06001786           | Pieza de repuesto |
| Amortiguador, completo                                                                 | Cara la la la la la la la la la la la la la | 13500318           | Pieza de repuesto |
| Sensor de manguito<br>de sujeción                                                      |                                             | 13500346           | Pieza de repuesto |
| Riel de la unidad<br>de cierra                                                         |                                             | 13500345           | Pieza de repuesto |
| Módulo de contacto NA                                                                  | -3 NO<br>-4 NO                              | 06001813           | Pieza de repuesto |

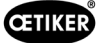

| Error de herramienta /<br>Material consumible | Número<br>de pieza | Uso               |
|-----------------------------------------------|--------------------|-------------------|
| Módulo de contacto NC                         | 06001814           | Pieza de repuesto |
| Servoamplificador<br>L7NHA004U                | 06001892           | Pieza de repuesto |
| Amplificador de medición<br>1-BM40IE          | 06002147           | Pieza de repuesto |
| Tarjeta de entrada/<br>salida digital         | 06001891           | Pieza de repuesto |
| PLC PAC320 PROFINET                           | 06002146           | Pieza de repuesto |

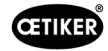

| Error de herramienta /                                                       | Número<br>de pieza | Uso                                                                                                    |
|------------------------------------------------------------------------------|--------------------|----------------------------------------------------------------------------------------------------|
| PLC PAC320 Ethernet/IP                                                       | 06001870           | Pieza de repuesto                                                                                                    |
| Accionamiento GSM20<br>compl. (con clavijas<br>de conexión)                  | 13500271           | Pieza de repuesto                                                                                                    |
| Dispositivo de super-<br>visión de fuerza                                    | 06001877           | Pieza de repuesto                                                                                                    |
| Sensor de fuerza<br>en miniatura 2,5 kN<br>(sensor de fuerza<br>de prensado) | 06001864           | Pieza de repuesto                                                                                                    |
| Ayuda para el ajuste                                                         | 13500343           | Posicionamiento<br>de la FAST 3000                                                                                   |
| Cable para el dispo-<br>sitivo de supervisión<br>de fuerza 2 m               | 06001878           | Cable para conectar el sensor<br>de fuerza de prensado a los<br>dispositivos de supervisión<br>de fuerza de prensado |

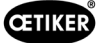

| Error de herramienta /<br>Material consumible                  |     | Número<br>de pieza | Uso               |
|----------------------------------------------------------------|-----|--------------------|-------------------|
| Cable de conexión<br>PLC-CFM                                   | I   | 13500276           | Pieza de repuesto |
| Pieza de repuesto<br>carcasa cabezal,<br>supervisión de fuerza |     | 13500314           | Pieza de repuesto |
| Montaje de herramienta<br>guía                                 | ••• | 13500041           | Pieza de repuesto |
| Espejo de inspección<br>de mordazas                            |     | 13500351           | Pieza de repuesto |
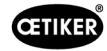

|                                                                   | 1                  |                                                                                          |
|-------------------------------------------------------------------|--------------------|------------------------------------------------------------------------------------------|
| Error de herramienta /<br>Material consumible                     | Número<br>de pieza | Uso                                                                                      |
| Conector del sensor M8                                            | 13500115           | Cable alargador para el<br>sensor de banda                                               |
| Empuñadura completa                                               | 13500178           |                                                                                          |
| Juego de etiquetas<br>adhesivas de seguridad<br>para la FAST 3000 | 08904156           | Pieza de repuesto                                                                        |
| Llave Allen 1,5 mm                                                |                    | Sensor de banda                                                                          |
| Llave Allen 2 mm                                                  |                    | Sensor de proximidad de seguridad,                                                       |
| Llave Allen 2,5 mm                                                |                    | Cadena energética                                                                        |
| Llave Allen 3 mm                                                  |                    | Cubiertas,                                                                               |
| Llave Allen 4 mm                                                  |                    | -                                                                                        |
| Llave Allen 5 mm                                                  |                    | Varios                                                                                   |
| Llave Allen 6 mm                                                  |                    | Seguro de transporte,                                                                    |
| Llave Allen 8 mm                                                  |                    | Perno de articulación,<br>hembra                                                         |
| Pinza                                                             |                    | Ajuste del sensor de banda                                                               |
| Grasa lubricante<br>MICROLUBE GBU-Y 131                           |                    | Lubricación del cabezal<br>de separación de prensado,<br>la unidad de cierre y la correa |
| Pincel                                                            |                    | Aplicación de grasa<br>lubricante                                                        |
| Galga corredera                                                   |                    | Verificación de la separación                                                            |
| 0-150 mm                                                          |                    | de cierre                                                                                |

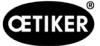

# 10 Control de la FAST 3000 mediante un PLC externo

| ADVERTENCIA                                                                                                    |  |  |  |  |  |  |  |
|----------------------------------------------------------------------------------------------------|--|--|--|--|--|--|--|
| En ningún momento utilice la FAST 3000 a través de un PLC externo sin tomar las medidas de seguridad apropiadas.                             |  |  |  |  |  |  |  |
| El incumplimiento de estas instrucciones puede causar la muerte o lesiones graves.                                                           |  |  |  |  |  |  |  |
| El integrador de sistemas es responsable de la integración segura de la FAST 3000<br>en la célula de montaje.                                |  |  |  |  |  |  |  |
| El integrador de sistemas debe realizar un análisis de riesgos y configurar la herramienta<br>de acuerdo con este análisis.                  |  |  |  |  |  |  |  |
| Si no se utiliza el panel de mando a dos manos, debe conectarse el dongle a dos manos.<br>Se debe conectar una parada de emergencia externa. |  |  |  |  |  |  |  |
| La integración solo la puede realizar personal cualificado.                                                                                  |  |  |  |  |  |  |  |
| Si tiene peguntas o dudas relacionadas con la integración, póngase en contacto con Oetiker.                                                  |  |  |  |  |  |  |  |

Véase también el esquema de conexiones:

- Conexión de parada de emergencia
- cortina fotoeléctrica y disponibilidad de alimentación eléctrica

# 10.1 Control por medio de un bus de campo (Ethernet/IP o Profinet)

La FAST 3000 se puede controlar por medio de un sistema externo basado en un bus de campo Ethernet-/IP o Profinet.

Conecte el sistema de control de nivel superior a la conexión LAN correspondiente del armario eléctrico de la FAST 3000.

Para más información, consulte el capítulo 6.2 y 7.4.5.

### 10.1.1 Configuración del tipo de comunicación Ethernet/IP

| Nombre:                  | Parker        |
|--------------------------|---------------|
| Dirección IP             | 192.168.10.50 |
| Formato de comunicación: | Bytes         |
| Módulo de inhibición:    | verdadero     |
|                          |               |

Utilizar la conexión Unicast a través de EtherNet/IP: falso

|               | Assembly Instance | Tamaño |
|---------------|-------------------|--------|
| Entrada       | 101               | 256    |
| Salida        | 100               | 128    |
| Configuración | 102               | 2      |

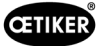

### 10.1.2 Ajustes para la configuración Profinet HW

El archivo GDSML para la configuración de la unidad de mando de nivel superior se encuentra en la memoria USB suministrada. En la configuración de la unidad de mando superior, se deben ajustar los siguientes parámetros:

- 256 Bytes
- 128 Bytes

| AST3000 • Ungrouped devices • T3L-pac-001                                                                       |                         |            |       |           |           |                   | '×  |
|----------------------------------------------------------------------------------------------------|-------------------------|------------|-------|-----------|-----------|-------------------|-----|
|                                                                                                    |                         | Topology v | iew - | A Network | . stern   | Device view       |     |
| 🛊 (11 pac-401   CHX Profiret De 💌 🔛 🔛 🖌 🔛 🛄 🔍 1                                                                 | Device overview         |            |       |           |           |                   |     |
|                                                                                                    | W Module                | - Reck     | Silve | taddress  | Q address | 7,94              |     |
| 2                                                                                                    | - 10-pec-001            |            | 0     |           |           | OFX Profinet Devi | - 3 |
|                                                                                                    | • •                     | 0          | 0 11  |           |           | OFINPHIORVICE     |     |
| (Water                                                                                                    | input Unsigned 32 * 8_1 |            | 1     | 1.39      |           | Input UnsignedD.  | -   |
|                                                                                                    | InputUnsigned32*8_2     |            | 2     | 14.55     |           | Input Unzigned3.  |     |
| the second second second second second second second second second second second second second second second se | Input Dringsad 32"8_3   | 0.         |       | 66.87     |           | Input Unrighted3. |     |
|                                                                                                    | Input Dreigned 82*8_4   |            | . 4   | 88.128    |           | Input Unsigned?   |     |
|                                                                                                    | inputUnigred12*8_5      |            | 5     | 130.141   |           | Input Unsigned?   |     |
| U* 4010                                                                                                    | InputUnrighed32*8_6     | 8          | 6     | 162.189   |           | Input Unsigned?   |     |
|                                                                                                    | InputUnigned32*8_7      | 0          | 7     | 224.255   |           | RengiteUtigned3   |     |
|                                                                                                    | Input Unsigned 32*8_8   | 0          |       | 256.287   |           | Input Unsigned3.  |     |
|                                                                                                    | InOutUnrighed32*8_1     | 0          | 9     | 288.319   | 6495      | InOut Unsigned 3. | -1  |
|                                                                                                    | InOutUnigred12*8_2      | 0          | 10    | 120351    | 96.127    | InOut Unsigned3.  | -   |
|                                                                                                    | InOutUnsigned32*8_3     | 0.         | 11    | 152.383   | 128_159   | InOut Unsigned3.  |     |
|                                                                                                    |                         | 0          | 12    |           |           |                   |     |
|                                                                                                    | 5.00 C                  | 0          | 13    |           |           |                   |     |
|                                                                                                    | y                       | 0          | 14    |           |           |                   |     |
|                                                                                                    | 1000                    |            | 15    |           |           |                   |     |
|                                                                                                    |                         |            | 16    |           |           |                   |     |
|                                                                                                    |                         | 0          | 17    |           |           |                   |     |
|                                                                                                    |                         |            | 18    |           |           |                   |     |
|                                                                                                    |                         | 0          | 19    |           |           |                   |     |
|                                                                                                    |                         | 0          | 20    |           |           |                   |     |
|                                                                                                    |                         | 0          | 21    |           |           |                   |     |
|                                                                                                    |                         | 0          | 22    |           |           |                   |     |
|                                                                                                    |                         | 0          | 25    |           |           |                   |     |
|                                                                                                    |                         | 0          | 24    |           |           |                   |     |
|                                                                                                    |                         | 0          | 25    |           |           |                   |     |
|                                                                                                    |                         | 0          | 26    |           |           |                   |     |
|                                                                                                    |                         | 0          | 27    |           |           |                   |     |
|                                                                                                    |                         |            | 28    |           |           |                   |     |
|                                                                                                    |                         |            | 29    |           |           |                   |     |
|                                                                                                    | 1000                    | 0          | 30    |           |           |                   | 1   |
|                                                                                                    | 141                     | -          |       |           | _         | -                 | 1   |

Fig. 130: Configuración HW Profinet PLC Siemens

# 10.1.3 Mapeo del bus de campo

|                             | EternetIP | Profinet | Descripción                                                         |                             | Tipo de | Recomen- |
|-----------------------------|-----------|----------|---------------------------------------------------------------------|-----------------------------|---------|----------|
|                             |           |          |                                                                     |                             | dato    | dación   |
| R-DW0: Palabra<br>de estado | In DW-0   | IM1 In 0 | Información de estado                                               |                             |         |          |
| R-DW0: Palabra de estado    | In DW-0   | Bit0     | Pieza correcta                                                      | Modo normal                 | R Bool  |          |
| R-DW0: Palabra<br>de estado | In DW-0   | Bit1     | Pieza incorrecta                                                    | Modo normal                 | R Bool  |          |
| R-DW0: Palabra<br>de estado | In DW-0   | Bit2     | Verificar la fuerza de tracción:<br>Rutina activa                   | Ajuste de la fuerza         | R Bool  |          |
| R-DW0: Palabra de estado    | In DW-0   | Bit3     | Verificar la fuerza de tracción:<br>Listo para la banda             | Ajuste de la fuerza         | R Bool  |          |
| R-DW0: Palabra<br>de estado | In DW-0   | Bit4     | Verificar la fuerza de tracción:<br>Regulador activo                | Ajuste de la fuerza         | R Bool  |          |
| R-DW0: Palabra<br>de estado | In DW-0   | Bit5     | Ajuste a cero: Rutina activa                                        | Ajuste a cero               | R Bool  |          |
| R-DW0: Palabra<br>de estado | In DW-0   | Bit6     | Ajuste a cero: Listo para el<br>ajuste a cero                       | Ajuste a cero               | R Bool  |          |
| R-DW0: Palabra<br>de estado | In DW-0   | Bit7     | Corredera: Alimentación                                             | Herramienta                 | R Bool  |          |
| R-DW0: Palabra<br>de estado | In DW-0   | Bit8     | Corredera: Referenciado                                             | Herramienta                 | R Bool  |          |
| R-DW0: Palabra<br>de estado | In DW-0   | Bit9     | Dispositivo de tracción<br>Alimentación                             | Herramienta                 | R Bool  |          |
| R-DW0: Palabra<br>de estado | In DW-0   | Bit10    | Dispositivo de tracción<br>Referenciado                             | Herramienta                 | R Bool  |          |
| R-DW0: Palabra<br>de estado | In DW-0   | Bit11    | Cortina fotoeléctrica (entrada de relé de seguridad)                | Herramienta                 | R Bool  |          |
| R-DW0: Palabra<br>de estado | In DW-0   | Bit12    | PLC preparado y EtherCAT<br>en marcha                               | Herramienta                 | R Bool  |          |
| R-DW0: Palabra<br>de estado | In DW-0   | Bit13    | Retroalimentación de la<br>habilitación externa de<br>potencia      | Herramienta                 | R Bool  |          |
| R-DW0: Palabra<br>de estado | In DW-0   | Bit14    | Listo para la habilitación<br>externa de potencia                   | Herramienta                 | R Bool  |          |
| R-DW0: Palabra<br>de estado | In DW-0   | Bit15    | Listo para la inicialización                                        | Modo normal                 | R Bool  |          |
| R-DW0: Palabra<br>de estado | In DW-0   | Bit16    | Listo para cerrar la<br>abrazadera                                  | Modo normal                 | R Bool  |          |
| R-DW0: Palabra<br>de estado | In DW-0   | Bit17    | Listo para el inicio de ciclo<br>de cierre de la abrazadera         | Modo normal                 | R Bool  |          |
| R-DW0: Palabra<br>de estado | In DW-0   | Bit18    | Ocupado (ciclo de cierre<br>de la abrazadera activo)                | Modo normal                 | R Bool  |          |
| R-DW0: Palabra<br>de estado | In DW-0   | Bit19    | Errores de accionamiento                                            | Modo normal                 | R Bool  |          |
| R-DW0: Palabra<br>de estado | In DW-0   | Bit20    | Modo de laboratorio activo                                          | Modo<br>de laboratorio      | R Bool  |          |
| R-DW0: Palabra de estado    | In DW-0   | Bit21    | Estado de reinicio de la cortina fotoeléctrica                      | Información<br>de seguridad | R Bool  |          |
| R-DW0: Palabra<br>de estado | In DW-0   | Bit22    | Estado de parada<br>de emergencia (entrada<br>de relé de seguridad) | Información<br>de seguridad | R Bool  |          |
| R-DW0: Palabra<br>de estado | In DW-0   | Bit23    |                                                                     | Información<br>de seguridad | R Bool  |          |
| R-DW0: Palabra de estado    | In DW-0   | Bit24    | Solicitud de desbloqueo                                             | Desbloquear                 | R Bool  |          |

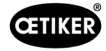

|                             | EternetIP | Profinet | Descripción                                                                         |                                  | Tipo de<br>dato | Recomen-<br>dación |
|-----------------------------|-----------|----------|-------------------------------------------------------------------------------------|----------------------------------|-----------------|--------------------|
| R-DW0: Palabra de estado    | In DW-0   | Bit25    | Rutina de desbloqueo activa                                                         | Desbloquear                      | R Bool          |                    |
| R-DW0: Palabra de estado    | In DW-0   | Bit26    | Mensaje HMI «Retirar<br>banda» (cont.)                                              | Init-Routine                     | R Bool          |                    |
| R-DW0: Palabra de estado    | In DW-0   | Bit27    | Rutina de cierre<br>de abrazadera activa                                            | Modo normal                      | R Bool          |                    |
| R-DW0: Palabra de estado    | In DW-0   | Bit28    | Sensor: Abrazadera<br>disponible                                                    | Herramienta                      | R Bool          |                    |
| R-DW0: Palabra de estado    | In DW-0   | Bit29    | Sensor: Sensor de parada                                                            | Herramienta                      | R Bool          |                    |
| R-DW0: Palabra de estado    | In DW-0   | Bit30    | Bit de actividad                                                                    | Herramienta                      | R Bool          |                    |
| R-DW0: Palabra de estado    | In DW-0   | Bit31    | Se debe habilitar<br>la abrazadera                                                  | Modo normal                      | R Bool          |                    |
| R-DW1: Palabra de estado    | In DW-1   | IM1 In 1 | Información de estado                                                               |                                  |                 |                    |
| R-DW1: Palabra de estado    | In DW-1   | Bit0     | Ciclo de cierre: Habilitación del proceso paralelo externo                          | Modo normal                      | R Bool          |                    |
| R-DW1: Palabra<br>de estado | In DW-1   | Bit1     | Ciclo de cierre: Pieza<br>paralela ocupada en curso                                 | Modo normal                      | R Bool          |                    |
| R-DW1: Palabra<br>de estado | In DW-1   | Bit2     | ReadyToReset<br>PartStatusBits                                                      | Modo normal                      | R Bool          |                    |
| R-DW2                       | In DW-2   | IN1 In 2 | Modo manual                                                                         |                                  |                 |                    |
| R-DW3                       | In DW-3   | IN1 In 3 | Fuerza de cierre                                                                    | Modo normal                      | R Real          | х                  |
| R-DW4                       | In DW-4   | IN1 In 4 | Duración del ciclo                                                                  | Modo normal                      | R Real          | v                  |
| R-DW5                       | In DW-5   | IN1 In 5 | Contador total de ciclos                                                            | Servicio                         | R Int           | v (x)              |
| R-DW6                       | In DW-6   | IN1 In 6 | Contador de ciclos de servicio                                                      | Servicio                         | R Int           |                    |
| R-DW7                       | In DW-7   | IN1 In 7 | Posición real de la corredera                                                       | Herramienta                      | R Real          |                    |
| R-DW8                       | In DW-8   | IN2 In 0 | Ist-Position Zugvorrichtung                                                         | Herramienta                      | R Real          |                    |
| R-DW9                       | In DW-9   | IN2 In 1 | Fuerza de tracción PID:<br>Amplificación de la<br>regulación de fuerza              | Herramienta del<br>regulador PID | R Real          |                    |
| R-DW10                      | In DW-10  | IN2 In 2 | Fuerza de tracción PID:<br>Tiempo de restablecimiento<br>de la regulación de fuerza | Herramienta del<br>regulador PID | R Real          |                    |
| R-DW11                      | In DW-11  | IN2 In 3 | Fuerza de tracción PID:<br>Tiempo de la regulación<br>de fuerza                     | Herramienta del<br>regulador PID | R Real          |                    |
| R-DW12                      | In DW-12  | IN2 In 4 | -                                                                                   |                                  |                 |                    |
| R-DW13                      | In DW-13  | IN2 In 5 | Mensaje de estado                                                                   | Tratamiento<br>de errores        | R Int           |                    |
| R-DW14                      | In DW-14  | IN2 In 6 | Tiempo de mantenimiento<br>de la fuerza (cierre de la<br>abrazadera)                | Herramienta                      | R Int           |                    |
| R-DW15                      | In DW-15  | IN2 In 7 | Duración del modo<br>de laboratorio                                                 | Modo de<br>laboratorio           | R Real          |                    |
| R-DW16                      | In DW-16  | IN3 In 0 | Tiempo restante del modo<br>de laboratorio                                          | Modo de<br>laboratorio           | R Real          |                    |
| R-DW17                      | In DW-17  | IN3 In 1 | Máx. Número de piezas<br>en el modo de laboratorio                                  | Modo de<br>laboratorio           | R Int           |                    |
| R-DW18                      | In DW-18  | IN3 In 2 | Número de piezas restantes<br>en el modo de laboratorio                             | Modo de<br>laboratorio           | R Int           |                    |
| R-DW19                      | In DW-19  | IN3 In 3 | Posición inicial de la corredera                                                    | Parámetros<br>de la corredera    | R Real          |                    |

|                                           | EternetIP | Profinet | Descripción                                                          |                                        | Tipo de<br>dato | Recomen-<br>dación |
|-------------------------------------------|-----------|----------|----------------------------------------------------------------------|----------------------------------------|-----------------|--------------------|
| R-DW20                                    | In DW-20  | IN3 In 4 | Posición de inserción de la corredera                                | Parámetros<br>de la corredera          | R Real          |                    |
| R-DW21                                    | In DW-21  | IN3 In 5 | Posición de prensado<br>de la corredera                              | Parámetros<br>de la corredera          | R Real          |                    |
| R-DW22                                    | In DW-22  | IN3 In 6 | Posición de corte<br>de la corredera                                 | Parámetros<br>de la corredera          | R Real          |                    |
| R-DW23                                    | In DW-23  | IN3 In 7 | Ajuste mín. Corriente<br>de prensado                                 | Parámetros<br>de la corredera          | R Int           |                    |
| R-DW24                                    | In DW-24  | IN4 In 0 | Ajuste máx. Corriente<br>de prensado                                 | Parámetros<br>de la corredera          | R Int           |                    |
| R-DW25                                    | In DW-25  | IN4 In 1 | Ajuste mín. Desconexión<br>de la corriente                           | Parámetros<br>de la corredera          | R Int           |                    |
| R-DW26                                    | In DW-26  | IN4 In 2 | Ajuste máx. Desconexión<br>de la corriente                           | Parámetros<br>de la corredera          | R Int           |                    |
| R-DW27                                    | In DW-27  | IN4 In 3 | Posición inicial de la unidad<br>de tracción                         | Parámetros de la<br>unidad de tracción | R Real          |                    |
| R-DW28                                    | In DW-28  | IN4 In 4 | Posición real de la unidad de tracción                               | Parámetros de la<br>unidad de tracción | R Real          |                    |
| R-DW29                                    | In DW-29  | IN4 In 5 | Máx. recorrido de sujeción                                           | Parámetros de la<br>unidad de tracción | R Real          |                    |
| R-DW30                                    | In DW-30  | IN4 In 6 | Conmutación fase 1 => fase 2                                         | Parámetros de la<br>unidad de tracción | R Int           |                    |
| R-DW31                                    | In DW-31  | IN4 In 7 | Tolerancia da la fuerza                                              | Parámetros de la<br>unidad de tracción | R Real          |                    |
| R-DW32                                    | In DW-32  | IN5 In 0 | Recorrido de tracción                                                | Parámetros de la<br>unidad de tracción | R Real          | У                  |
| R-DW33                                    | In DW-33  | IN5 In 1 | Posición inicial de la fuerza<br>de tracción                         | Parámetros de la<br>unidad de tracción | R Real          |                    |
| R-DW34                                    | In DW-34  | IN5 In 2 | Fuerza de tracción de la<br>posición de inserción                    | Parámetros de la<br>unidad de tracción | R Real          |                    |
| R-DW35                                    | In DW-35  | IN5 In 3 | CFM1: Fuerza entrada EO4                                             | CFM EO4                                | R Real          | у                  |
| R-DW36                                    | In DW-36  | IN5 In 4 | CFM1: Fuerza de salida EO4                                           | CFM EO4                                | R Real          | у                  |
| R-DW37                                    | In DW-37  | IN5 In 5 | CFM2: Fuerza entrada EO4                                             | CFM EO4                                | R Real          | у                  |
| R-DW38                                    | In DW-38  | IN5 In 6 | CFM2: Fuerza de salida EO4                                           | CFM EO4                                | R Real          | у                  |
| R-DW39                                    | In DW-39  | IN5 In 7 | CFM1: Valor máximo<br>de fuerza                                      | CFM                                    | R Real          | У                  |
| R-DW40:<br>i_CurrentCFM-<br>1MeasProg     | In DW-40  | IN6 In 0 | CFM1: Programa<br>de medición actual                                 | CFM                                    |                 |                    |
| R-DW41                                    | In DW-41  | IN6 In 1 | CFM2: Valor máximo<br>de fuerza                                      | CFM                                    | R Real          | У                  |
| R-DW42:<br>i_CurrentCFM-<br>1MeasProg     | In DW-42  | IN6 In 2 | CFM2: Programa<br>de medición actual                                 | CFM                                    |                 |                    |
| R-DW43                                    | In DW-43  | IN6 In 3 | Advertencia                                                          | Tratamiento<br>de errores              | R Int           | (y)                |
| R-DW44                                    | In DW-44  | IN6 In 4 | Error de herramienta                                                 | Tratamiento<br>de errores              | R Int           | (y)                |
| R-DW45                                    | In DW-45  | IN6 In 5 | Error de proceso                                                     | Tratamiento<br>de errores              | R Int           | (y)                |
| R-DW46:<br>Palabra de estado<br>VeriPullF | In DW-46  | IN6 In 6 | Información de estado<br>de verificación de la unidad<br>de tracción | Verificar la fuerza<br>de tracción     | R_Int           |                    |

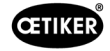

| (                                            |           | r        |                                                                                                    | 1                                           |                 | 1                  |
|----------------------------------------------|-----------|----------|----------------------------------------------------------------------------------------------------|---------------------------------------------|-----------------|--------------------|
|                                              | EternetIP | Profinet | Descripción                                                                                                    |                                             | Tipo de<br>dato | Recomen-<br>dación |
| b_ReqPullVerfi-<br>Available                 | In DW-    | Bit 0    | Está disponible para una<br>solicitud, la gestión de veri-<br>ficación fuerza de tracción<br>debe ser verdadera para una<br>solicitud , de lo contrario<br>la solicitud será denegada | Verificación fuerza<br>de tracción          | R_Bool          |                    |
| b_ReqPull-<br>VerfiAck                       | In DW-    | Bit 1    | Configuración de solicitud<br>de gestión de verificación<br>de unidad de tracción<br>se acepta                                                                                        | Verificación fuerza<br>de tracción          | R_Bool          |                    |
| b_ReqPull-<br>VerfiDone                      | In DW-    | Bit 2    | Gestión de solicitud<br>de verificación de fuerza<br>de tracción está hecha                                                                                                    | Verificación fuerza<br>de tracción          | R_Bool          |                    |
| b_ReqPullVerfi-<br>Denied                    | In DW-    | Bit 3    | Se deniega la gestión<br>de solicitud de verificación<br>de la fuerza de tracción                                                                                                    | Verificación fuerza<br>de tracción          | R_Bool          |                    |
| b_StatePull-<br>VerfiBusy                    | In DW-    | Bit 4    | Función de verificación de fuerza de tracción activa                                                                                                    | Verificación fuerza<br>de tracción          | R_Bool          |                    |
| b_StatePullVerfi-<br>InsertClamp             | In DW-    | Bit 5    | Función de verificación<br>de fuerza de tracción está<br>a la espera de que se inserte<br>una abrazadera                                                                              | Verificación fuerza<br>de tracción          | R_Bool          |                    |
| b_StatePullVerfi-<br>LockedClamp             | In DW-    | Bit 6    | Función de verificación<br>de fuerza de tracción:<br>abrazadera bloqueada                                                                                                    | Verificación fuerza<br>de tracción          | R_Bool          |                    |
| b_StatePullVerf-<br>PIDAct                   | In DW-    | Bit 7    | Función de verificación<br>de fuerza de tracción: acti-<br>vación de fuerza de control                                                                                                |                                             |                 |                    |
| b_StatePullVerfi-<br>ForceReached            | In DW-    | Bit 8    | Función de verificación<br>de fuerza de tracción,<br>fuerza objetivo alcanzada                                                                                                    | Verificación fuerza<br>de tracción          | R_Bool          |                    |
| b_StatePull-<br>VerfiDone                    | In DW-    | Bit 9    | Función de verificación<br>de fuerza de tracción<br>completada; a la espera<br>de la siguiente verificación<br>o confirmación de fuerza<br>de tracción                                | Verificación fuerza<br>de tracción          | R_Bool          |                    |
| b_StatePullVeriIn-<br>terruptLC              | In DW-    | Bit 10   | Función interrumpida<br>por cortina fotoeléctrica                                                                                                    | Verificación fuerza<br>de tracción          | R_Bool          |                    |
| b_StatePullVerfi-<br>Warning                 | In DW-    | Bit 11   | Estado de advertencia<br>de verificación de fuerza<br>de tracción                                                                                                    | Verificación fuerza<br>de tracción          | R_Bool          |                    |
| b_StatePullVerfi-<br>Error                   | In DW-    | Bit 12   | Estado de error de verifi-<br>cación de fuerza de tracción                                                                                                    | Verificación fuerza<br>de tracción          | R_Bool          |                    |
| b_StateFunction-<br>Abort                    | In DW-    | Bit 13   | Información de que<br>la función se cancela                                                                                                    | Verificación fuerza<br>de tracción          | R_Bool          |                    |
| b_StateClamp-<br>Present                     | In DW-    | Bit 14   | El sensor de abrazadera<br>presente está activo                                                                                                    | Verificación fuerza<br>de tracción          | R_Bool          |                    |
| b_StateTarFOut-<br>Limit                     | In DW-    | Bit 15   | Información de que la fuerza<br>de tracción objetivo está<br>fuera de los límites                                                                                                    | Verificación fuerza<br>de tracción          | R_Bool          |                    |
| R-DW47: Palabra<br>de estado Veri-<br>CrimpF | In DW-47  | IN6 In 7 | Información de estado<br>de verificación de la fuerza<br>de prensado                                                                                                    | Verificación<br>de la fuerza<br>de prensado | R_Int           |                    |

|                                             | EternetIP | Profinet | Descripción                                                                                                    |                                       | Tipo de<br>dato | Recomen-<br>dación |
|---------------------------------------------|-----------|----------|----------------------------------------------------------------------------------------------------|---------------------------------------|-----------------|--------------------|
| b_ReqCrimpVerfi-<br>Available               | In DW-    | Bit 0    | Está disponible para una<br>solicitud, la gestión de veri-<br>ficación prensado debe ser<br>verdadera para una solicitud,<br>de lo contrario la solicitud<br>será denegada | Verificación de<br>fuerza de prensado | R_Bool          |                    |
| b_ReqCrimp-<br>VerfiAck                     | In DW-    | Bit 1    | Configuración de solicitud<br>de gestión de verificación<br>de fuerza de prensado<br>se acepta                                                                             | Verificación de<br>fuerza de prensado | R_Bool          |                    |
| b_ReqCrimp-<br>VerfiDone                    | In DW-    | Bit 2    | Gestión de verificación de<br>fuerza de prensado hecha                                                                                                    | Verificación de<br>fuerza de prensado | R_Bool          |                    |
| b_ReqCrimpVerfi-<br>Denied                  | In DW-    | Bit 3    | Se deniega la solicitud<br>de gestión de la fuerza<br>de prensado                                                                                                    | Verificación de<br>fuerza de prensado | R_Bool          |                    |
| b_StateCrimp-<br>ForceBusy                  | In DW-    | Bit 4    | Estado función de fuerza<br>de prensado activo                                                                                                    | Verificación de<br>fuerza de prensado | R_Bool          |                    |
| b_StateCrimp-<br>ForceFControlAct           | In DW-    | Bit 5    | Estado función de supervisión fuerza de prensado activo                                                                                                    | Verificación de<br>fuerza de prensado | R_Bool          |                    |
| b_StateCrimp-<br>ForceDone                  | In DW-    | Bit 6    | Estado de función de<br>ajuste a cero completado,<br>esperando a siguiente<br>ajuste a cero o confirmación<br>de ajuste a cero.                                            | Verificación de<br>fuerza de prensado | R_Bool          |                    |
| b_StateCrimp-                               | In DW-    | Bit 7    | Estado advertencia de verifi-                                                                                                    | Verificación de                       | R_Bool          |                    |
| b_StateCrimpFor-<br>ceError                 | In DW-    | Bit 8    | Estado error de verificación<br>de fuerza prensado                                                                                                    | Verificación de<br>fuerza de prensado | R_Bool          |                    |
| b_StateCrimpFor-<br>ceAbort                 | In DW-    | Bit 9    | Estado cancelación de verifi-<br>cación de fuerza prensado                                                                                                    | Verificación de<br>fuerza de prensado | R_Bool          |                    |
| b_StateCrimpFor-<br>ceTarOutLimit           | In DW-    | Bit 10   | Información de que la fuerza<br>de prensado objetivo está<br>fuera de los límites                                                                                          | Verificación de<br>fuerza de prensado | R_Bool          |                    |
| R-DW48: Palabra<br>de estado<br>ZeroBaPullF | In DW-48  | IN7 In 0 | Información de estado del<br>ajuste a cero                                                                                                    | Ajuste a cero                         | R_Int           |                    |
| b_ReqZBalAvai-<br>lable                     | In DW-    | Bit 0    | Está disponible para<br>una solicitud, la gestión<br>de ajuste a cero debe ser<br>verdadera para una solicitud<br>, de lo contrario la solicitud<br>será denegada          | Ajuste a cero                         | R_Bool          |                    |
| b_ReqZBalAck                                | In DW-    | Bit 1    | Configuración de solicitud<br>de gestión de ajuste a cero<br>aceptada                                                                                                    | Ajuste a cero                         | R_Bool          |                    |
| b_ReqZBalDone                               | In DW-    | Bit 2    | Gestión de ajuste a cero<br>hecha                                                                                                    | Ajuste a cero                         | R_Bool          |                    |
| b_ReqZBalDenied                             | In DW-    | Bit 3    | Se deniega la solicitud<br>de gestión de ajuste a cero                                                                                                    | Ajuste a cero                         | R_Bool          |                    |
| b_StateZBalBusy                             | In DW-    | Bit 4    | Función ajuste a cero activa                                                                                                    | Ajuste a cero                         | R_Bool          |                    |
| b_StateReady-<br>SetZero                    | In DW-    | Bit 5    | Listo para ajuste a cero                                                                                                    | Ajuste a cero                         | R_Bool          |                    |
| b_StateZBalDone                             | In DW-    | Bit 6    | Función de ajuste a cero<br>completada, esperando<br>a siguiente ajuste a cero<br>o confirmación de ajuste<br>a cero.                                                      | Ajuste a cero                         | R_Bool          |                    |

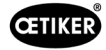

|                                             |           |          |                                                                                                    |                                                      |                 | _                  |
|---------------------------------------------|-----------|----------|----------------------------------------------------------------------------------------------------|------------------------------------------------------|-----------------|--------------------|
|                                             | EternetIP | Profinet | Descripción                                                                                                    |                                                      | Tipo de<br>dato | Recomen-<br>dación |
| b_StateZBal-<br>InterruptLC                 | In DW-    | Bit 7    | Función interrumpida<br>por cortina fotoeléctrica                                                                                                    | Ajuste a cero                                        | R_Bool          |                    |
| b_StateZBal-<br>Warning                     | In DW-    | Bit 8    | Advertencia de función<br>de ajuste a cero                                                                                                    | Ajuste a cero                                        | R_Bool          |                    |
| b_StateZBalError                            | In DW-    | Bit 9    | Error de función de ajuste<br>a cero                                                                                                    | Ajuste a cero                                        | R_Bool          |                    |
| b_StateZBalAbort                            | In DW-    | Bit 10   | Cancelación de función de ajuste a cero                                                                                                    | Ajuste a cero                                        | R_Bool          |                    |
| R-DW49: Palabra<br>de estado<br>DriveManual | In DW-49  | IN7 In 1 | Información de estado del<br>modo de desplazamiento<br>manual                                                                                                    | Modo de<br>funcionamiento<br>de conducción<br>manual | R_Int           |                    |
| b_ReqManual-<br>ControlAvailable            | In DW-    | Bit 0    | Está disponible para<br>una solicitud la gestión<br>del modo manual debe ser<br>verdadera para una solicitud,<br>de lo contrario la solicitud<br>será rechazada. | Modo manual<br>de accionamiento                      | R_Bool          |                    |
| b_ReqManual-<br>ControlAck                  | In DW-    | Bit 1    | Configuración de solicitud<br>de gestión de modo manual<br>aceptada                                                                                              | Modo manual<br>de accionamiento                      | R_Bool          |                    |
| b_ReqManual-<br>ControlDone                 | In DW-    | Bit 2    | Gestión de modo manual<br>hecha                                                                                                    | Modo manual de accionamiento                         | R_Bool          |                    |
| b_ReqManual-<br>ControlDenied               | In DW-    | Bit 3    | Se deniega la solicitud<br>de gestión de modo manual                                                                                                    | Modo manual<br>de accionamiento                      | R_Bool          |                    |
| b_StatePulling-<br>UnitAxisPowered          | In DW-    | Bit 4    | La unidad de tracción está<br>alimentada                                                                                                    | Modo manual<br>de accionamiento                      | R_Bool          |                    |
| b_StatePulling-<br>UnitReferenced           | In DW-    | Bit 5    | La unidad de tracción está<br>referenciada                                                                                                    | Modo manual<br>de accionamiento                      | R_Bool          |                    |
| b_StatePulling-<br>UnitRunning              | In DW-    | Bit 6    | La unidad de tracción<br>se mueve                                                                                                    | Modo manual de accionamiento                         | R_Bool          |                    |
| b_StatePulling-<br>UnitWarning              | In DW-    | Bit 7    | Advertencia de la unidad<br>de tracción                                                                                                    | Modo manual<br>de accionamiento                      | R_Bool          |                    |
| b_StatePulling-<br>UnitError                | In DW-    | Bit 8    | Error de la unidad<br>de tracción                                                                                                    | Modo manual de accionamiento                         | R_Bool          |                    |
| b_StatePulling-<br>UnitInitDone             | In DW-    | Bit 9    | Inicialización de unidad<br>de tracción finalizada                                                                                                    | Modo manual<br>de accionamiento                      | R_Bool          |                    |
| b_PullingUnitOn-<br>StartPos                | In DW-    | Bit 10   | La unidad de tracción está<br>en posición de inicio                                                                                                    | Modo manual de accionamiento                         | R_Bool          |                    |
| b_PullingUnitOn-<br>EjectPos                | In DW-    | Bit 11   | La unidad de tracción está<br>en posición de expulsión                                                                                                    | Modo manual de accionamiento                         | R_Bool          |                    |
| b_PullingUnitOn-<br>ServicePos              | In DW-    | Bit 12   | La unidad de tracción está<br>en posición de servicio                                                                                                    | Modo manual de accionamiento                         | R_Bool          |                    |
| b_StateMotion-<br>LinkAxisPowered           | In DW-    | Bit 16   | El enlace de movimiento tiene corriente                                                                                                    | Modo manual<br>de accionamiento                      | R_Bool          |                    |
| b_StateMotion-<br>LinkReferenced            | In DW-    | Bit 17   | El enlace de movimiento está referenciado                                                                                                    | Modo manual<br>de accionamiento                      | R_Bool          |                    |
| b_StateMotion-<br>LinkRunning               | In DW-    | Bit 18   | El enlace de movimiento<br>se mueve                                                                                                    | Modo manual<br>de accionamiento                      | R_Bool          |                    |
| b_StateMotion-<br>LinkWarning               | In DW-    | Bit 19   | Advertencia del enlace<br>de movimiento                                                                                                    | Modo manual<br>de accionamiento                      | R_Bool          |                    |
| b_StateMotion-<br>LinkError                 | In DW-    | Bit 20   | Error del enlace de movimiento                                                                                                    | Modo manual<br>de accionamiento                      | R_Bool          |                    |
| b_StateMotion-<br>LinkInitDone              | In DW-    | Bit 21   | Inicialización del enlace<br>de movimiento finalizada                                                                                                    | Modo manual de accionamiento                         | R_Bool          |                    |

|                                            | EternetIP | Profinet   | Descripción                                                                                                    |                                    | Tipo de | Recomen- |
|--------------------------------------------|-----------|------------|----------------------------------------------------------------------------------------------------|------------------------------------|---------|----------|
|                                            | Ltornoth  | 1 Tollilot | Becompoint                                                                                                    |                                    | dato    | dación   |
| b_MotionLinkOn-<br>HomePos                 | In DW-    | Bit 22     | El enlace de movimiento<br>está en la posición inicial                                                                                                    | Modo manual de accionamiento       | R_Bool  |          |
| b_MotionLinkOn-<br>InsertPos               | In DW-    | Bit 23     | El enlace de movimiento está<br>en la posición de inserción                                                                                                    | Modo manual de accionamiento       | R_Bool  |          |
| b_MotionLinkOn-<br>CrimpPos                | In DW-    | Bit 24     | El enlace de movimiento está<br>en posición de prensado                                                                                                    | Modo manual<br>de accionamiento    | R_Bool  |          |
| b_MotionLinkOn-<br>CutPos                  | In DW-    | Bit 25     | El enlace de movimiento<br>está en posición de corte                                                                                                    | Modo manual<br>de accionamiento    | R_Bool  |          |
| b_MotionLinkOn-<br>SafeCutPos              | In DW-    | Bit 26     | El enlace de movimiento está<br>en posición de corte seguro                                                                                                    | Modo manual<br>de accionamiento    | R_Bool  |          |
| R-DW50:<br>Statuswort<br>FrictionTest      | In DW-50  | IN7 In 2   | Información de estado<br>de la prueba de fricción                                                                                                    | Prueba de fricción                 | R_Int   |          |
| b_ReqFricVerfi-<br>Available               |           | Bit 0      | Está disponible para una<br>solicitud de gestión de<br>prueba de fricción, debe ser<br>verdadera para una solicitud,<br>de lo contrario la solicitud<br>será denegada. | Prueba de fricción                 | R_Bool  |          |
| b_ReqFricVerfiAck                          |           | Bit 1      | Configuración de solicitud<br>de gestión de prueba<br>de fricción aceptada                                                                                             | Prueba de fricción                 | R_Bool  |          |
| b_ReqFric-<br>VerfiDone                    |           | Bit 2      | Gestión de prueba<br>de fricción hecha                                                                                                    | Prueba de fricción                 | R_Bool  |          |
| b_ReqFricVerfi-<br>Denied                  |           | Bit 3      | Se deniega la solicitud de gestión de prueba de fricción                                                                                                    | Prueba de fricción                 | R_Bool  |          |
| b_StateFric-<br>TestBusy                   |           | Bit 4      | Función activa: «Lib. estado<br>fuerza prensado»                                                                                                    | Prueba de fricción                 | R_Bool  |          |
| b_StateFric-<br>TestDone                   |           | Bit 5      | Función de prueba<br>de fricción completada,<br>esperando a siguiente<br>prueba de fricción<br>o confirmación de prueba<br>de fricción.                                | Prueba de fricción                 | R_Bool  |          |
| b_StateFricTest-<br>ClampPres              |           | Bit 6      | Abrazadera presente                                                                                                    | Prueba de fricción                 | R_Bool  |          |
| b_StateFricTest-<br>ClampLocked            |           | Bit 7      | Abrazadera bloqueada                                                                                                    |                                    |         |          |
| b_StateFricTest-<br>InterruptLC            |           | Bit 8      | Función interrumpida<br>por cortina fotoeléctrica                                                                                                    | Prueba de fricción                 | R_Bool  |          |
| b_StateFricTest-<br>Warning                |           | Bit 9      | Advertencia de función<br>de prueba de fricción                                                                                                    | Prueba de fricción                 | R_Bool  |          |
| b_StateFricTest-<br>Error                  |           | Bit 10     | Error de función de prueba<br>de fricción                                                                                                    | Prueba de fricción                 | R_Bool  |          |
| b_StateFricTest-<br>Abort                  |           | Bit 11     | Cancelación de función<br>de prueba de fricción                                                                                                    | Prueba de fricción                 | R_Bool  |          |
| b_StateTarFOut-<br>Limit                   |           | Bit 12     | Límite función de prueba<br>de fricción. Objetivo fuera<br>de alcance                                                                                                  | Prueba de fricción                 | R_Bool  |          |
| R-DW51:<br>Palabra de estado<br>Deblocking | In DW-51  | IN7 In 3   | Reserva (desbloquear)                                                                                                    | Desbloquear                        | R_Int   |          |
| R-DW52:<br>i_ForcePullVerifi               | In DW-52  | IN7 In 4   | Resultado de la verificación<br>de la fuerza de tracción                                                                                                    | Verificar la fuerza<br>de tracción | R_Int   | daN      |

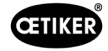

|                                        |           |              | 1                                                          |                                          |                 |                    |
|----------------------------------------|-----------|--------------|------------------------------------------------------------|------------------------------------------|-----------------|--------------------|
|                                        | EternetIP | Profinet     | Descripción                                                |                                          | Tipo de<br>dato | Recomen-<br>dación |
| R-DW53:<br>i_ForceCrimp-<br>VerifiSen1 | In DW-53  | IN7 In 5     | Resultado de la verificación<br>de la fuerza de prensado 1 | Verificación de la<br>fuerza de prensado | R_Int           | daN                |
| R-DW54:<br>i_ForceCrimp-<br>VerifiSen2 | In DW-54  | IN7 In 6     | Resultado de la verificación<br>de la fuerza de prensado 2 | Verificación de la<br>fuerza de prensado | R_Int           | daN                |
| R-DW55:<br>i_ZBalActPull-<br>Froce     | In DW-55  | IN7 In 7     | Ajuste a cero del valor real<br>de la fuerza de tracción   | Ajuste a cero                            | R_Int           | daN                |
| R-DW56:<br>i_PullingUnit-<br>ActPos    | In DW-56  | IN8 In 0     | Posición de la unidad<br>de tracción                       | Modo manual<br>de desplazamiento         | R_Int           | mm *100            |
| R-DW57:<br>i_MotionLink-<br>ActPos     | In DW-57  | IN8 In 1     | Posición de la corredera                                   | Modo manual<br>de desplazamiento         | R_Int           | mm *100            |
| R-DW58:<br>i_MaxForce-<br>FricTest     | In DW-58  | IN8 In 2     | Máx. Prueba de fricción<br>de la fuerza                    | Prueba de fricción                       | R_Int           | daN                |
| R-DW59:<br>i_FricActPos-<br>PullUnit   | In DW-59  | IN8 In 3     | Ist-Position Zugvorrichtung<br>Reibtest                    | Prueba de fricción                       | R_Int           | mm *100            |
| R-DW60:<br>i_ForcCrimp-<br>ActSen1     | In DW-60  | IN8 In 4     | Fuerza real CrimpSensor<br>CFM1                            | Verificación<br>de fuerza<br>de prensado | R_Int           | dN                 |
| R-DW61:<br>i_ForcCrimp-<br>ActSen1     | In DW-61  | IN8 In 5     | Fuerza real CrimpSensor<br>CFM2                            | Verificación<br>de fuerza<br>de prensado | R_Int           | dN                 |
| R-DW62:<br>i_MaxCutCurrent             | In DW-62  | IN8 In 6     | Máx. corriente de corte                                    | Parámetros unidad<br>de tracción         | R_Int           | mA                 |
| R-DW63:<br>i_MaxCrim-<br>Current       | In DW-63  | IN8 In 7     | Máx. corriente de prensado                                 | Parámetros unidad<br>de tracción         | R_Int           | mA                 |
| W-DW0: Palabra<br>de control           | Out DW-0  | OM1<br>Out 0 | Befehl                                                     |                                          |                 |                    |
| W-DW0: Palabra de control              |           | Bit0         | Ciclo de inicio                                            | Modo normal                              | W Bool          |                    |
| W-DW0: Palabra<br>de control           |           | Bit1         | Ciclo de parada                                            | Modo normal                              | W Bool          |                    |
| W-DW0: Palabra<br>de control           |           | Bit2         | Iniciar el bloqueo<br>de la abrazadera                     | Modo normal                              | W Bool          |                    |
| W-DW0: Palabra<br>de control           |           | Bit3         | Confirmar error                                            | Modo normal                              | W Bool          |                    |
| W-DW0: Palabra<br>de control           |           | Bit4         | Inicialización                                             | Modo normal                              | W Bool          |                    |
| W-DW0: Palabra<br>de control           |           | Bit5         | ResetPartStatusBits                                        | Modo normal                              | W Bool          |                    |
| W-DW0: Palabra<br>de control           |           | Bit10        | Habilitación de potencia                                   | Modo inicio                              | W Bool          |                    |
| W-DW0: Palabra de control              |           | Bit11        | Bypass potencia de arranque<br>para accionamientos         | Modo inicio                              | W Bool          |                    |
| W-DW0: Palabra<br>de control           |           | Bit12        | Inicio de desbloqueo                                       | Desbloqueo                               | W Bool          |                    |
| W-DW0: Palabra de control              |           | Bit13        | Mensaje conf. «Retirada<br>banda»                          | Modo normal                              | W Bool          |                    |
| W-DW0: Palabra<br>de control           |           | Bit14        | Herramienta de bloqueo                                     | Modo normal                              | W Bool          |                    |

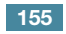

|                                              | EternetIP | Profinet     | Descripción                                                                    |                                             | Tipo de<br>dato | Recomen-<br>dación |
|----------------------------------------------|-----------|--------------|--------------------------------------------------------------------------------|---------------------------------------------|-----------------|--------------------|
| W-DW0: Palabra<br>de control                 |           | Bit15        | Ciclo de cierre: Habilitación<br>para trabajar después del<br>proceso paralelo | Modo normal                                 | W Bool          |                    |
| W-DW1:<br>Palabra de control<br>VeriPullF    | Out DW-1  | OM1<br>Out 1 | Comando de la función<br>de verificación de la unidad<br>de tracción           | Verificar la fuerza<br>de tracción          | W_Int           |                    |
| b_ReqPullVerfi                               | Out DW-   | Bit 0        | Solicitud de gestión<br>de verificación de fuerza<br>de tracción               | Verificación fuerza<br>de tracción          | W_Bool          |                    |
| b_StartPullVerfi                             | Out DW-   | Bit 1        | Comando de inicio de verifi-<br>cación de fuerza de tracción                   | Verificación fuerza<br>de tracción          | W_Bool          |                    |
| b_LckClampPull-<br>Verfi                     | Out DW-   | Bit 2        | Comando de bloqueo<br>de abrazadera en función<br>de verificación              | Verificación fuerza<br>de tracción          | W_Bool          |                    |
| b_UnLCKClamp-<br>PullVeri                    | Out DW-   | Bit 3        | Comando de desbloqueo<br>de abrazadera en función<br>de verificación           | Verificación fuerza<br>de tracción          | W_Bool          |                    |
| b_ActPullVerfi                               | Out DW-   | Bit 4        | Comando de inicio<br>de PID-Control fuerza<br>de tracción                      | Verificación fuerza<br>de tracción          | W_Bool          |                    |
| b_QuitPullVerfi                              | Out DW-   | Bit 5        | Comando de cancelar rutina                                                     | Verificación fuerza de tracción             | W_Bool          |                    |
| b_ConInterrupt-<br>LCPullVeri                | Out DW-   | Bit 6        | Comando de continuar<br>cortina fotoeléctrica<br>interrumpida                  | Verificación fuerza<br>de tracción          | W_Bool          |                    |
| b_AbortPullVerfi                             | Out DW-   | Bit 7        | Comando de cancelar rutina<br>fuerza de tracción                               | Verificación fuerza<br>de tracción          | W_Bool          |                    |
| W-DW2:<br>Palabra de control<br>VeriCrimpF   | Out DW-2  | OM1<br>Out 2 | Comando de la función<br>de verificación de la fuerza<br>de prensado           | Verificación<br>de la fuerza<br>de prensado | W_Int           |                    |
| b_ReqCrimpVerif                              | Out DW-   | Bit 0        | Solicitud de gestión<br>de verificación de fuerza<br>de prensado               | Verificación<br>de fuerza<br>de prensado    | W_Bool          |                    |
| b_StartCrimpVerif                            | Out DW-   | Bit 1        | Comando de inicio<br>de función de verificación<br>de fuerza de prensado       | Verificación<br>de fuerza<br>de prensado    | W_Bool          |                    |
| b_LockCFM                                    | Out DW-   | Bit 2        | Comando de bloqueo<br>de verificación de fuerza<br>de prensado CFM             | Verificación<br>de fuerza<br>de prensado    | W_Bool          |                    |
| b_QuitCrimpVerifi                            | Out DW-   | Bit 3        | Comando de cerrar la<br>verificación de fuerza<br>de prensado                  | Verificación<br>de fuerza<br>de prensado    | W_Bool          |                    |
| b_AbortCrimpVeri                             | Out DW-   | Bit 4        | Comando de cancelar<br>la verificación de fuerza<br>de prensado                | Verificación<br>de fuerza<br>de prensado    | W_Bool          |                    |
| W-DW3:<br>Palabra de control<br>ZeroBalPullF | Out DW-3  | OM1<br>Out 3 | Comando de la función<br>de ajuste a cero                                      | Ajuste a cero                               | W_Int           |                    |
| b_ReqZero-<br>Balance                        | Out DW-   | Bit 0        | Solicitud de gestión<br>de ajuste a cero                                       | Ajuste a cero                               | W_Bool          |                    |
| b_StartZBal                                  | Out DW-   | Bit 1        | Comando de inicio<br>de función ajuste a cero                                  | Ajuste a cero                               | W_Bool          |                    |
| b_SetOffsetZBal                              | Out DW-   | Bit 2        | Comando de ajustar<br>el sensor de fuerza<br>de tracción a cero                | Ajuste a cero                               | W_Bool          |                    |
| b_QuitZBal                                   | Out DW-   | Bit 3        | Comando de salir de la<br>función de ajuste a cero                             | Ajuste a cero                               | W_Bool          |                    |

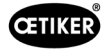

|                                              |           |              | 1                                                                   | 1                                                    | ,               |                    |
|----------------------------------------------|-----------|--------------|---------------------------------------------------------------------|------------------------------------------------------|-----------------|--------------------|
|                                              | EternetIP | Profinet     | Descripción                                                         |                                                      | Tipo de<br>dato | Recomen-<br>dación |
| b_ConInte-<br>rruptLCZBal                    | Out DW-   | Bit 4        | Comando de continuar<br>cortina fotoeléctrica<br>interrumpida       | Ajuste a cero                                        | W_Bool          |                    |
| b_AbortZBal                                  | Out DW-   | Bit 5        | Comando de cancelar de la función de ajuste a cero                  | Ajuste a cero                                        | W_Bool          |                    |
| W-DW4:<br>Palabra de control<br>DriveManaul  | Out DW-4  | OM1<br>Out 4 | Comando de la función del<br>modo de desplazamiento<br>manual       | Modo de<br>funcionamiento<br>de conducción<br>manual | W_Int           |                    |
| b_ReqManual-<br>Control                      | Out DW-   | Bit 0        | Solicitud de gestión de modo manual de accionamiento                | Modo manual de accionamiento                         | W_Bool          |                    |
| b_PullingUnit-<br>PowerAxis                  | Out DW-   | Bit 1        | Potencia para la unidad<br>de tracción                              | Modo manual de accionamiento                         | W_Bool          |                    |
| b_PullingUnit-<br>InitAxis                   | Out DW-   | Bit 2        | Init unidad de tracción                                             | Modo manual<br>de accionamiento                      | W_Bool          |                    |
| b_PullingUnit-<br>StartPos                   | Out DW-   | Bit 3        | Comando de ir a posición de inicio unidad de tracción               | Modo manual<br>de accionamiento                      | W_Bool          |                    |
| b_PullingUnit-<br>EjectPos                   | Out DW-   | Bit 4        | Comando de ir a posición de expulsión unidad de tracción            | Modo manual<br>de accionamiento                      | W_Bool          |                    |
| b_PullingUnit-<br>ServicePos                 | Out DW-   | Bit 5        | Comando de ir a posición de servicio unidad de tracción             | Modo manual<br>de accionamiento                      | W_Bool          |                    |
|                                              | Out DW-   |              |                                                                     |                                                      |                 |                    |
| b_MotionLink-<br>PowerAxis                   | Out DW-   | Bit 9        | Potencia para enlace<br>de movimiento                               | Modo manual de accionamiento                         | W_Bool          |                    |
| b_MotionLink-<br>InitAxis                    | Out DW-   | Bit 10       | Init para enlace<br>de movimiento                                   | Modo manual<br>de accionamiento                      | W_Bool          |                    |
| b_MotionLink-<br>HomePos                     | Out DW-   | Bit 11       | Comando de ir a posición de inicio enlace de movimiento             | Modo manual<br>de accionamiento                      | W_Bool          |                    |
| b_MotionLink-<br>InsertPos                   | Out DW-   | Bit 12       | Comando de ir a posición<br>de inserción enlace<br>de movimiento    | Modo manual<br>de accionamiento                      | W_Bool          |                    |
| b_MotionLink-<br>CrimpPos                    | Out DW-   | Bit 13       | Comando de ir a posición<br>de prensado enlace<br>de movimiento     | Modo manual<br>de accionamiento                      | W_Bool          |                    |
| b_MotionLink-<br>CutPos                      | Out DW-   | Bit 14       | Comando de ir a posición de corte enlace de movimiento              | Modo manual de accionamiento                         | W_Bool          |                    |
| b_MotionLink-<br>SafeCutPos                  | Out DW-   | Bit 15       | Comando de ir a posición<br>de corte seguro enlace<br>de movimiento | Modo manual<br>de accionamiento                      | W_Bool          |                    |
| W_DW5:<br>Palabra de control<br>FrictionTest | Out DW-5  | OM1<br>Out 5 | Comando de función<br>de prueba de fricción                         | Prueba de fricción                                   | W_Int           |                    |
| b_ReqFricTest                                | Out DW-   | Bit 0        | Solicitud de gestión<br>de prueba de fricción                       | Prueba de fricción                                   | W_Bool          |                    |
| b_StartFricTest                              | Out DW-   | Bit 1        | Comando de inicio<br>de función de prueba<br>de fricción            | Prueba de fricción                                   | W_Bool          |                    |
| b_LckCalmp-<br>FricTest                      | Out DW-   | Bit 2        | Comando de bloqueo<br>de abrazadera en prueba<br>de fricción        | Prueba de fricción                                   | W_Bool          |                    |
| b_UnLckClamp-<br>FricTest                    | Out DW-   | Bit 3        | Comando de aflojamiento<br>de abrazadera en prueba<br>de fricción   | Prueba de fricción                                   | W_Bool          |                    |
| b_StartFricTes-<br>tPull                     | Out DW-   | Bit 4        | Comando inicio de tracción<br>en prueba de fricción                 | Prueba de fricción                                   | W_Bool          |                    |

|                   | EternetIP | Profinet | Descripción                                   |                     | Tipo de | Recomen-   |
|-------------------|-----------|----------|-----------------------------------------------|---------------------|---------|------------|
| h Continto        |           |          | Comondo do continuor                          | Drucha da frigaión  |         | dacion     |
| rruptLCFricTest   | Out Dw-   | BIL 5    | cortina fotoeléctrica<br>interrumpida         | Prueba de Inccion   | VV_BOOI |            |
| b_AbortFricTest   | Out DW-   | Bit 6    | Comando de cancelar rutina prueba de fricción | Prueba de fricción  | W_Bool  |            |
| W_DW6:            | Out DW-6  | OM1      | Reserva (desbloquear)                         | Desbloquear         |         |            |
| Palabra de estado |           | Out 6    |                                               |                     |         |            |
| Deblocking        |           |          |                                               |                     |         |            |
| W-DW7:            | Out DW-7  | OM1      | Verificación de la fuerza                     | Verificar la fuerza | Int     | Ν          |
| i_TargetForce-    |           | Out 7    | nominal de tracción                           | de tracción         |         | (4002500)  |
| PullVerifi        |           |          |                                               |                     |         |            |
| W-DW8:            | Out DW-8  | OM2      | Verificación del valor CAL01                  | Verificar la fuerza | Int     | N (05000)  |
| i_CalValForce-    |           | Out 0    | de verificación de tracción                   | de tracción         |         |            |
| PulVerifi         |           |          |                                               |                     |         |            |
| W-DW9:            | Out DW-9  | OM2      | Fuerza nominal de verificación                | Verificación        | Int     | Ν          |
| i_TargetForce-    |           | Out 1    | de la fuerza de prensado                      | de la fuerza        |         | (250800)   |
| CrimpForce        |           |          |                                               | de prensado         |         |            |
| W-DW10:           | Out       | OM2      | Verificación del valor CAL01                  | Verificación        | Int     | N (02000)  |
| i_CalValFroce-    | DW-10     | Out 2    | de verificación de prensado                   | de la fuerza        |         |            |
| CrompVerifi       |           |          |                                               | de prensado         |         |            |
| W-DW11:           | Out       | OM2      | Prueba de fricción                            | Prueba de fricción  | Int     | mm (-10    |
| i_TargetPos-      | DW-11     | Out 3    | de la posición de destino                     |                     |         | -50)       |
| FricTest          |           |          |                                               |                     |         |            |
| W-DW12:           | Out       | OM2      | Velocidad de tracción                         | Prueba de fricción  | Int     | «mm*100»/s |
| i_TargetSpeed-    | DW-12     | Out 4    | de la prueba de fricción                      |                     |         | (5 100)    |
| FricTest          |           |          |                                               |                     |         |            |
| W-DW13:           | Out       | OM2      | Marca temporal Unix                           |                     | Int     |            |
|                   | DW-13     | Out 5    |                                               |                     |         |            |
| W-DW14:           | Out       | OM2      | Desplazamiento temporal                       |                     | Int     |            |
|                   | DW-14     | Out 6    |                                               |                     |         |            |
| W-DW15:           | Out       | OM2      | CFM1: Programa                                |                     | Int     | (015)      |
|                   | DW-15     | Out 7    | de medición                                   |                     |         | . ,        |
| W-DW16:           | Out       | OM1      | CFM1: Programa                                |                     | Int     | (015)      |
|                   | DW-16     | Out 0    | de medición                                   |                     |         | . ,        |

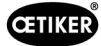

| R Real |                                  | 3 decimales                               |  |  |
|--------|----------------------------------|-------------------------------------------|--|--|
| R Real |                                  | 2 decimales                               |  |  |
|        |                                  |                                           |  |  |
| x:     |                                  | Valores para la documentación de procesos |  |  |
| у      |                                  | Valores para el aumento de experiencia    |  |  |
|        |                                  |                                           |  |  |
| Bit0:  | : Modo manual                    |                                           |  |  |
| Bit1:  | Modo automático                  |                                           |  |  |
| Bit2:  | Modo laboratorio mando a 2 manos |                                           |  |  |
| Bit3:  | Modo laboratorio pedal           |                                           |  |  |
| Bit4:  | Reserva                          |                                           |  |  |
| Bit5:  | Comando Local                    |                                           |  |  |
| Bit6:  | Comando HW-I/O                   |                                           |  |  |
| Bit7:  | Comando bus                      |                                           |  |  |
| Bit8:  | Reserva                          |                                           |  |  |
| Bit9:  | Función de manejo GUI            |                                           |  |  |
| Bit10: | Función de manejo del bus        |                                           |  |  |

### 10.1.4 Información adicional sobre la comunicación industrial

#### Advertencia R-DW43

De este modo se transmiten los mensajes del capítulo 7.4.9 (lista de errores). Son los mensajes (advertencias) de 100 a 199. En este caso, se resta 100 del número de error y luego el número se suma al total por bits.

| Error | Ponderación | Valor      | Descripción                                                                                                 |
|-------|-------------|------------|----------------------------------------------------------------------------------------------------|
| x01   | 2^1         | 2          | War_101 Error confirmado                                                                                    |
| x02   | 2^2         | 4          | War_102 Comprobar los contactos de los pulsadores                                                           |
| x03   | 2^3         | 8          | War_103 No hay alimentación eléctrica-> pulse Start -> Init                                                 |
| x04   | 2^4         | 16         | War_104 Advertencia CFM Box                                                                                 |
| x05   | 2^5         | 32         | War_105 El servicio está por vencer                                                                         |
| x06   | 2^6         | 64         | War_106 Servicio vencido                                                                                    |
| x07   | 2^7         | 128        | War_107 Parada por rejilla fotoeléctrica                                                                    |
| x08   | 2^8         | 256        | War_108 Modo de programación de CFM activo                                                                  |
| x09   | 2^9         | 512        | War_109 Herramienta de accionamiento no alimentada                                                          |
| x10   | 2^10        | 1024       | War_110 No hay alimentación eléctrica -> desbloqueo externo, pulsar Start                                   |
| x11   | 2^11        | 2048       | War_111 Retirar banda                                                                                       |
| x12   | 2^12        | 4096       | War_112 Cancelación manual de verificación de fuerza de tracción                                            |
| x13   | 2^13        | 8192       | War_113 Cancelación manual de verificación de fuerza de prensado                                            |
| x14   | 2^14        | 16384      | War_114 Parada por orden de parada externa                                                                  |
| x15   | 2^15        | 32768      | War_115 Señal externa de prensado/aflojamiento presente                                                     |
| x16   | 2^16        | 65536      | War_116 Bus EtherCAT no funciona                                                                            |
| x17   | 2^17        | 131072     | War_117 Comando Init presente                                                                               |
| x18   | 2^18        | 262144     | War_118 Comprobar cortina fotoeléctrica                                                                     |
| x19   | 2^19        | 524288     | War_119 Funcionamiento manual: Ejecución del comando antes de que termine la ejecución (unidad de tracción) |
| x20   | 2^20        | 1048576    | War_120 Funcionamiento manual: Ejecución del comando antes de que termine la ejecución (corredera)          |
| x21   | 2^21        | 2097152    | War_121 Valor nominal de prueba de fricción fuera de tolerancia                                             |
| x22   | 2^22        | 4194304    | War_122 Verificar valor nominal de fuerza de prensado fuera de tolerancia                                   |
| x23   | 2^23        | 8388608    | War_123 Verificar valor nominal de fuerza de tracción fuera de tolerancia                                   |
| x24 * | 2^24        | 16777216   | War_124 Advertencia prueba de fricción                                                                      |
| x25 * | 2^25        | 33554432   | War_125 Advertencia verificar fuerza de prensado                                                            |
| x26 * | 2^26        | 67108864   | War_126 Advertencia verificar unidad de tracción                                                            |
| x27 * | 2^27        | 134217728  | War_127 Advertencia de ajuste a cero                                                                        |
| x28   | 2^28        | 268435456  | War_128 Advertencia relé LC a punto de desconectarse.                                                       |
| x29   | 2^29        | 536870912  | War_129 Advertencia sustituir relé LC                                                                       |
| x30   | 2^30        | 1073741824 | War_130 Falta autorización de rejilla fotoeléctrica                                                         |
| x31   | 2^31        | 2147483648 | War_131 Parada por cancelación                                                                              |
|       |             |            |                                                                                                    |

\* Advertencia reservada, pero no en uso

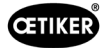

#### **R\_DW44 Error de herramienta**

De este modo se transmiten los mensajes del capítulo 7.4.9 (lista de errores). Se trata de los mensajes (errores de herramienta) 200 a 299. En este caso, se resta 200 del número de error y luego el número se suma al total por bits.

| Error | Ponderación | Valor     | Descripción                                                                                  |
|-------|-------------|-----------|----------------------------------------------------------------------------------------------|
| x01   | 2^1         | 2         | ToErr_201 Banda presente -> Corregir y confirmar                                             |
| x02   | 2^2         | 4         | ToErr_202 Unidad de prensado no en posición inicial STO-> Init de nuevo                      |
| x03   | 2^3         | 8         | ToErr_203 Comprobar dispositivo de sujeción y corte                                          |
| x04   | 2^4         | 16        | ToErr_204 Sensor de posición defectuoso                                                      |
| x05   | 2^5         | 32        | ToErr_205 Error de accionamiento activo                                                      |
| x06   | 2^6         | 64        | ToErr_206 Circuito de desconexión de emergencia abierto                                      |
| x07   | 2^7         | 128       | ToErr_207 Rejilla fotoeléctrica activa durante la rutina Init                                |
| x08   | 2^8         | 256       | ToErr_208 Verificar error de fuerza de prensado en fase 1                                    |
| x09   | 2^9         | 512       | ToErr_209 Verificar error de fuerza de prensado en fase 2                                    |
| x10   | 2^10        | 1024      | ToErr_210: Verificar la fuerza de prensado: No hay aumento de la fuerza                      |
| x11   | 2^11        | 2048      | ToErr_211 Comprobar caída de la banda                                                        |
| x12   | 2^12        | 4096      | ToErr_212 Error general CFM                                                                  |
| x13   | 2^13        | 8192      | ToErr_213 Comprobación del sensor de fuerza de tracción                                      |
| x14   | 2^14        | 16384     | ToErr_214 Parada de emergencia                                                               |
| x15 * | 2^15        | 32768     | ToErr_215 Unidad de tracción no en posición inicial                                          |
| x16   | 2^16        | 65536     | ToErr_216 Pérdida de tensión en el accionamiento de la herramienta durante el funcionamiento |
| x17   | 2^17        | 131072    | ToErr_217 Verificar la fuerza de tracción; no se ha alcanzado la fuerza nominal              |
| x18   | 2^18        | 262144    | ToErr_218 Herramienta bloqueada por señal externa                                            |
| x19   | 2^19        | 524288    | ToErr_219 Funcionamiento manual: Más de 1 comando de ejecución para unidad de tracción       |
| x20   | 2^20        | 1048576   | ToErr_220 Funcionamiento manual: Más de 1 comando de ejecución para corredera                |
| x21 * | 2^21        | 2097152   | ToErr_221 Error prueba de fricción                                                           |
| x22 * | 2^22        | 4194304   | ToErr_222 Error verificar fuerza de prensado                                                 |
| x23 * | 2^23        | 8388608   | ToErr_223 Error verificar fuerza de tracción                                                 |
| x24 * | 2^24        | 16777216  | ToErr_224 Error de ajuste a cero                                                             |
| x25   | 2^25        | 33554432  | ToErr_225 Subtensión en corredera                                                            |
| x26   | 2^26        | 67108864  | ToErr_226 Subtensión en unidad de tracción                                                   |
| x27   | 2^27        | 134217728 | ToErr_227 EtherCAT no se ejecuta                                                             |
| x28   | 2^28        | 268435456 | ToErr_228 Comprobar sensor de fuerza de tracción                                             |
| x29   | 2^29        | 536870912 | ToErr_229 CFM programa de medición erróneo                                                   |
|       |             |           |                                                                                              |

\* Error reservado, pero no en uso

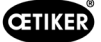

#### Error de proceso R\_DW45

De este modo se transmiten los mensajes del capítulo 7.4.9 (lista de errores). Se trata de los mensajes (errores de proceso) 300 a 399. En este caso, se resta 300 del número de error y luego el número se suma al total por bits.

| Error | Ponderación | Valor   | Descripción                                                                           |
|-------|-------------|---------|---------------------------------------------------------------------------------------|
| x01   | 2^1         | 2       | PrErr_301 Se ha sobrepasado la carrera de sujeción máxima                             |
| x02   | 2^2         | 4       | PrErr_302 Se ha sobrepasado el tiempo de sujeción máximo                              |
| x03   | 2^3         | 8       | PrErr_303 Prensado CFM1 curva envolvente 1                                            |
| x04   | 2^4         | 16      | PrErr_304 Prensado CFM1 curva envolvente 2                                            |
| x05   | 2^5         | 32      | PrErr_305 Prensado CFM1 no pasa                                                       |
| x06   | 2^6         | 64      | PrErr_306 Prensado CFM1 desgaste                                                      |
| x07   | 2^7         | 128     | PrErr_307 Prensado CFM2 curva envolvente 1                                            |
| x08   | 2^8         | 256     | PrErr_308 Prensado CFM2 curva envolvente 2                                            |
| x09   | 2^9         | 512     | PrErr_309 Prensado CFM2 no pasa                                                       |
| x10   | 2^10        | 1024    | PrErr_310 Prensado CFM2 desgaste                                                      |
| x11   | 2^11        | 2048    | PrErr_311 Error general de prensado                                                   |
| x12   | 2^12        | 4096    | PrErr_312 Error durante la separación                                                 |
| x13   | 2^13        | 8192    | PrErr_313 Límite de fuerza excedido                                                   |
| x14   | 2^14        | 16384   | PrErr_314 Se ha superado la fuerza de sujeción máxima admisible                       |
| x15   | 2^15        | 32768   | PrErr_315 Fuerza de cierre fuera de tolerancia                                        |
| x16   | 2^16        | 65536   | PrErr_316 Fuerza máxima alcanzada durante la interrupción de la rejilla fotoeléctrica |
| x17   | 2^17        | 131072  | PrErr_317 Fuerza máxima excedida durante el desplazamiento a la posición de expulsión |
| x18   | 2^18        | 262144  | PrErr_318 Cancelación del proceso                                                     |
| x19   | 2^19        | 524288  | PrErr_319 Fuerza máxima alcanzada en parada mediante bus                              |
| x20   | 2^20        | 1048576 | PrErr_320 CFM1: Línea de cancelación cruzada                                          |
| x21   | 2^21        | 2097152 | PrErr_321 CFM2: Línea de cancelación cruzada                                          |
|       |             |         |                                                                                       |

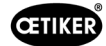

### 10.1.5 Función operativa

Las funciones individuales pueden manejarse a través de la GUI o mediante comunicación industrial. El modo de funcionamiento de cada una de las funciones debe configurarse en la GUI.

#### Manejo a través de la GUI

En funciones individuales en modo manual, es posible cambiar entre funciones sin inicialización. Es el caso de: Verificar tracción, ajuste a cero y verificar fuerza de prensado.

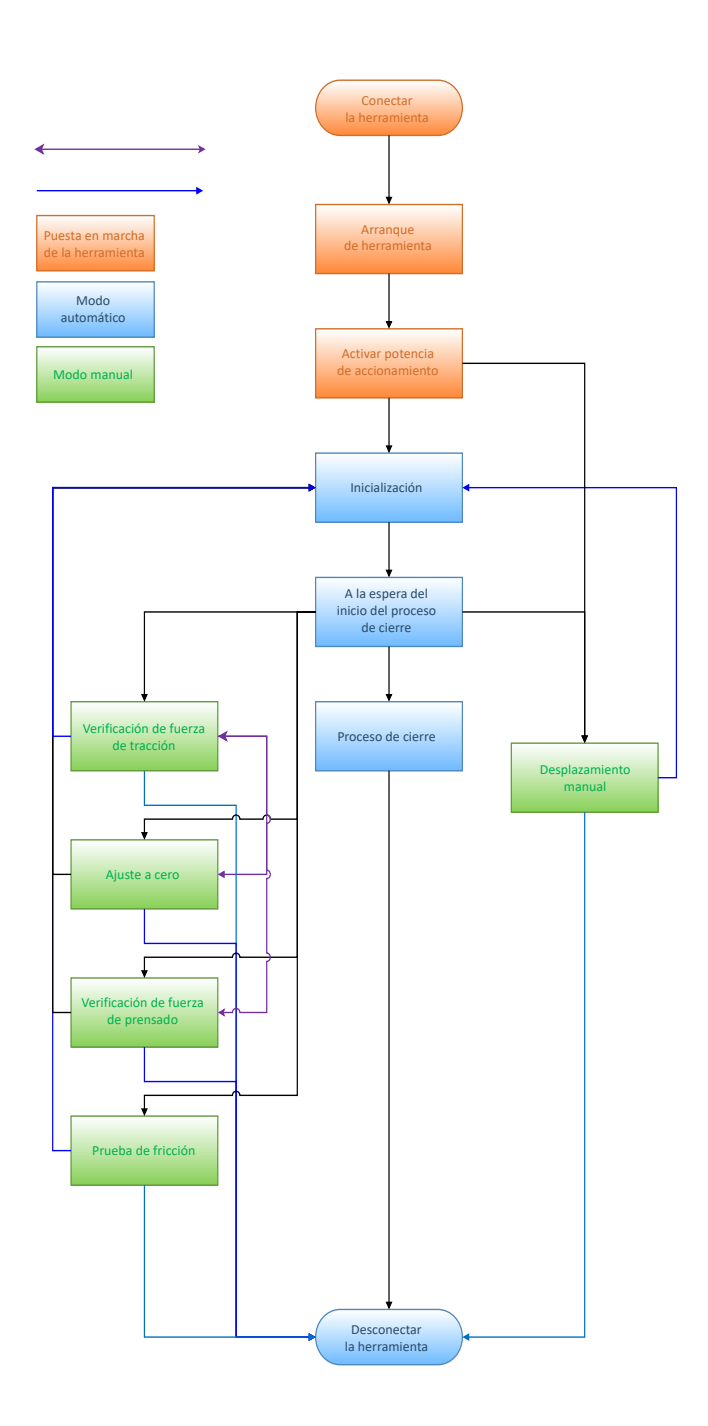

Fig. 131: Manejo a través de la GUI para las funciones manuales

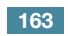

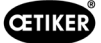

#### Manejo mediante comunicación industrial

Al seleccionar las funciones individuales en modo manual a través de la comunicación industrial, la herramienta debe reiniciarse siempre después de salir.

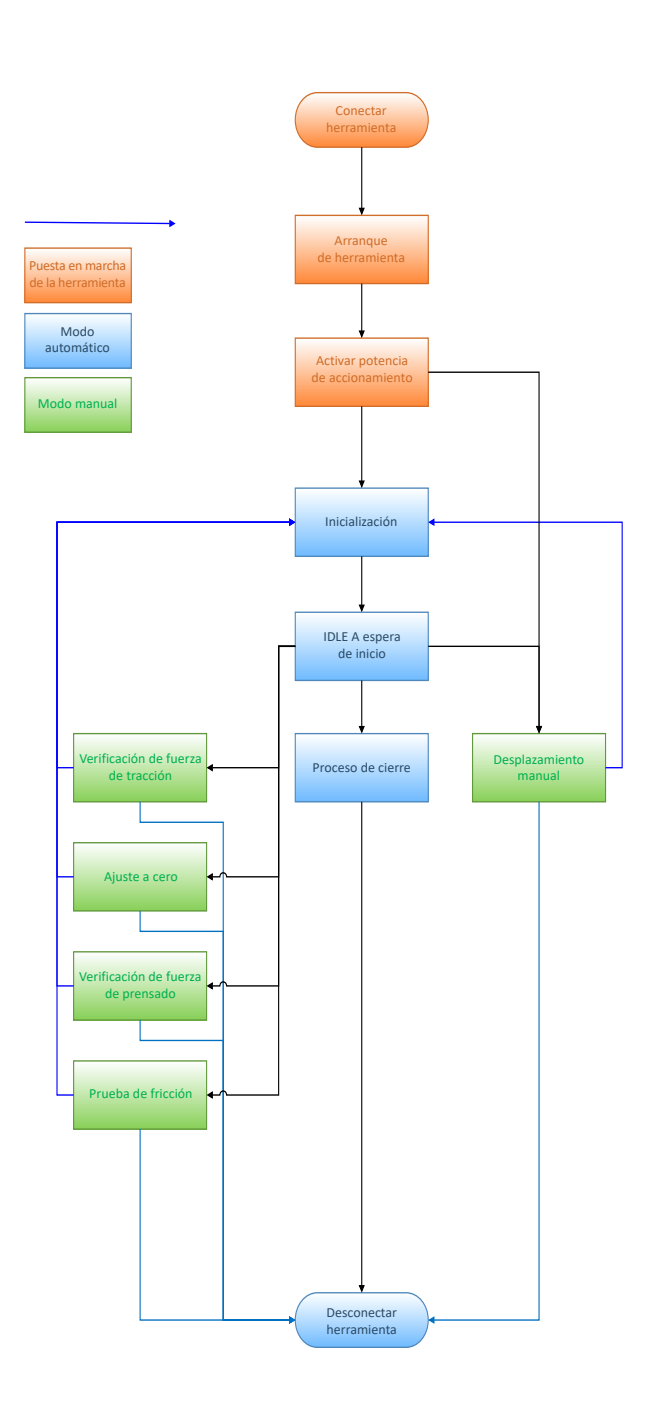

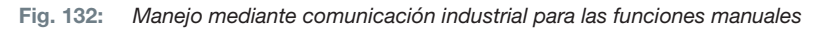

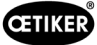

# 10.2 Representación de la máquina de estado en el PLC

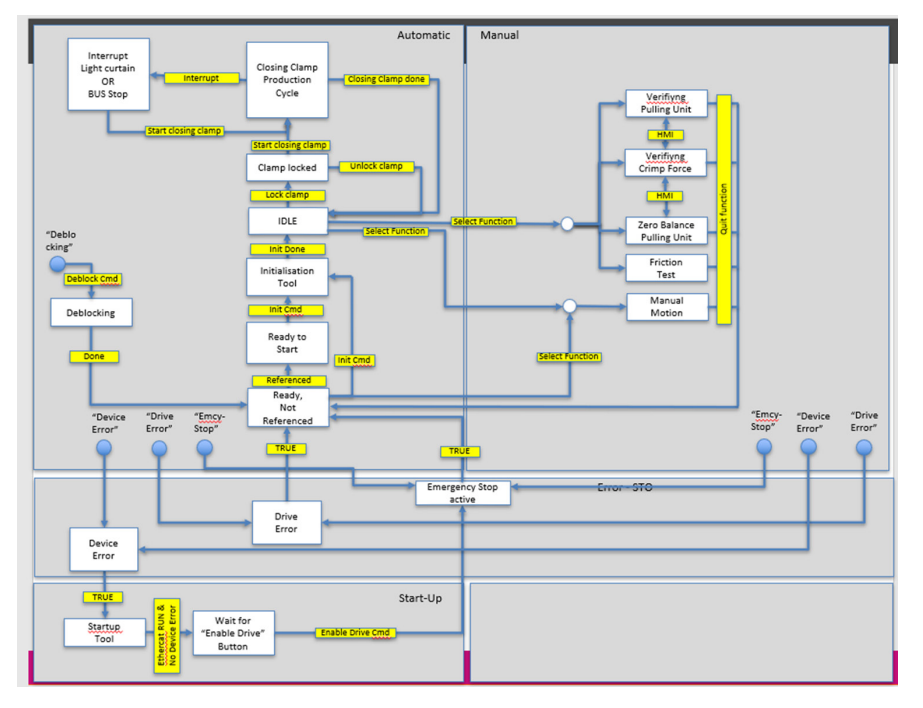

Para controlar las distintas funciones a través de la comunicación industrial, debe seleccionarse la función correspondiente en los ajustes.

# 10.3 Control por medio de señales de E/S de 24 V

Como alternativa al bus de campo, la FAST 3000 puede controlarse por medio de señales de 24 V.

Consulte el diagrama de cableado en las páginas 350, 351, 352 para obtener detalles sobre la conexión del controlador externo al armario eléctrico de la herramienta FAST 3000. Para más información sobre la activación del control a través de señales E/S, *consulte el capítulo 7.4.5 y 7.4.7* (configuración, parámetros de herramienta).

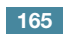

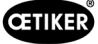

# 11 Puesta fuera de funcionamiento, transporte, almacenamiento, nueva puesta en funcionamiento

# 11.1 Puesta fuera de funcionamiento

Si la herramienta FAST 3000 no se va a utilizar durante un período de tiempo prolongado, debe ponerse fuera de servicio.

- Desconecte el conector eléctrico.
- Limpie la FAST 3000 antes de guardarla.
- Sustituya todas las piezas defectuosas.
- Guarde la FAST 3000 en un lugar limpio, seco y protegido del polvo.

# 11.2 Transporte

Las piezas de la FAST 3000 son pesadas. Utilice siempre el medio de transporte correcto. Se necesitan dos personas para levantar la herramienta.

Al transportar el sistema mecánico de la herramienta, debe bloquear el movimiento lineal y rotativo con el seguro de transporte.

Retire el seguro de transporte antes de volver a ponerla en funcionamiento.

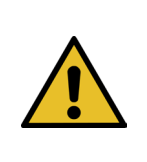

## PRECAUCIÓN

¡Peligro de caída de la máquina durante el transporte!

- No permanezca debajo de la máquina.
- Lleve equipo de protección (especialmente calzado de seguridad).

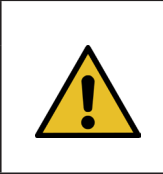

h

### PRECAUCIÓN

¡Peligro de caída del armario eléctrico durante el transporte!

- No se quede debajo del armario eléctrico.
- Lleve equipo de protección (especialmente calzado de seguridad).

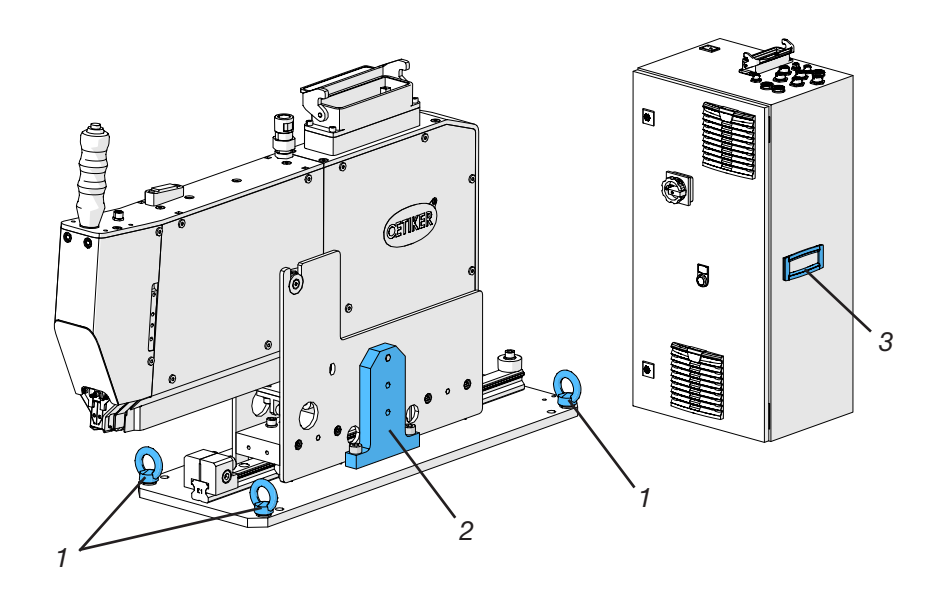

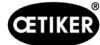

- 1. Argollas para el transporte
- 2. Seguro de transporte
- 3. Empuñadura

## 11.3 Almacenamiento

Si la herramienta FAST 3000 no se va a utilizar durante un período de tiempo prolongado, debe ponerse fuera de servicio.

- Desconecte el conector eléctrico.
- Limpie la FAST 3000 antes de guardarla.
- Sustituya todas las piezas defectuosas.
- Lubrique las partes mecánicas para evitar la oxidación.
- Guarde la FAST 3000 en un lugar limpio, seco y protegido del polvo.

## 11.4 Nueva puesta en servicio

Cuando se vuelva a utilizar la herramienta FAST 3000, es necesario ponerla de nuevo en servicio.

- Compruebe que la FAST 3000 no tenga piezas defectuosas ni esté oxidada. Si es necesario, realice las reparaciones o el mantenimiento pertinentes.
- Proceda a configurar la herramienta, consulte el capítulo 6.1.

# 11.5 Eliminación

La eliminación de la herramienta, de todas las piezas de repuesto y, en particular, de los medios de servicio utilizados o de otras sustancias peligrosas para el medioambiente deben efectuarla empresas especializadas de acuerdo con las disposiciones legales aplicables.

# 12 Datos técnicos

- Solo para uso en espacios interiores
- Rango de temperaturas: 5 °C a 40 °C
- Humedad relativa máx.: 80 % con temperaturas de hasta 31 °C
- 110 V o 220/230 V 50-60 Hz, CA conectada a tierra
- Tolerancia de la fuerza de cierre: ±100 N
- Máx. nivel de sonido: 75 dBA
- Capacidad de la máquina  $C_{mk} > 1,33 \text{ con } 1850 \pm 50 \text{ N}$
- Fuerza de cierre: 800 a 2500 V

#### **Dimensiones y peso**

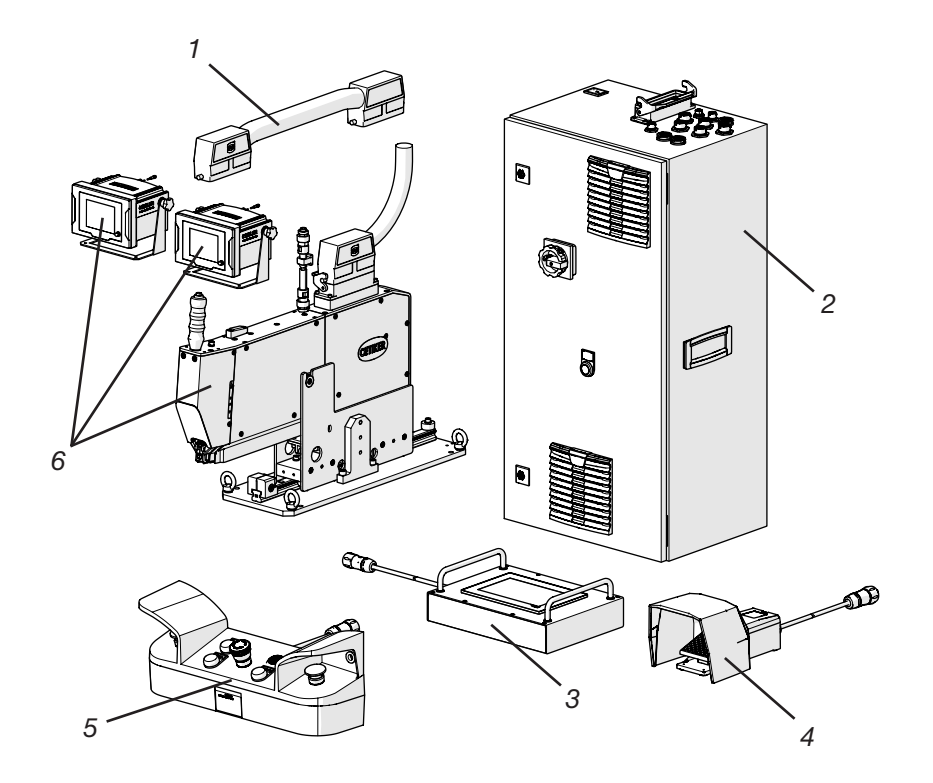

| Pos. | Componente                                              | Dimensiones aproximadas [mm]    | Peso aproximado<br>[kg] |
|------|---------------------------------------------------------|---------------------------------|-------------------------|
| 1    | Cable de conexión                                       | -                               | 2,5                     |
| 2    | Armario eléctrico                                       | 300 x 400 x 800                 | 40                      |
| 3    | Panel táctil                                            | 340 x 220 x 120                 | 2                       |
| 4    | Pedal                                                   | 260 x 150 x 140                 | 1,5                     |
| 5    | Panel de mando a dos manos                              | 465 x 190 x 120                 | 2,5                     |
| 6    | Herramienta de montaje                                  | 610 x 71 x 470 (sin placa base) | 30                      |
|      | Dispositivos de supervisión<br>de la fuerza de prensado | 190 x 195 x 125                 | 1                       |

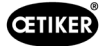

# 13 Solución de problemas y mensajes de error

## 13.1 Indicaciones generales en caso de errores

- Si no se puede iniciar el proceso de cierre o si se producen fallos durante el funcionamiento, se debe llamar al personal de mantenimiento responsable de la FAST 3000 para que la repare.
- Los errores solo se deben corregir profesionalmente. En caso de duda, póngase en contacto con Oetiker (www.oetiker.com).

# 13.2 ¿Qué hacer si ...?

| Tipo de error        | Causa del fallo                                                                  | Medidas para solucionar problemas                                                                |
|----------------------|----------------------------------------------------------------------------------|--------------------------------------------------------------------------------------------------|
| No se puede iniciar  | La herramienta no está encendida                                                 | Encienda la herramienta.                                                                         |
| el proceso de cierre | Botón de parada de emergencia<br>activado                                        | Desactive el botón de parada<br>de emergencia.                                                   |
|                      | La herramienta no está inicializada                                              | Inicialice la herramienta.                                                                       |
|                      | Abrazadera mal insertada (compruebe<br>la señal de detección de banda)           | Inserte la abrazadera correctamente.                                                             |
|                      | No todos los conectores requeridos están enchufados                              | Enchufe todos los conectores requeridos para la herramienta.                                     |
|                      | Modo de funcionamiento incorrecto                                                | Cambie la configuración del modo de funcionamiento.                                              |
|                      | La cortina fotoeléctrica está activada<br>y la cortina fotoeléctrica está dañada | Repare la cortina fotoeléctrica.                                                                 |
|                      | FAST 3000 en modo de funcionamiento manual                                       | Cambie a modo automático e inicialice la herramienta.                                            |
|                      | No está conectada la potencia<br>de los accionamientos                           | Conecte la potencia de los accionamientos<br>pulsando el botón verde en el armario<br>eléctrico. |

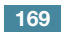

| Tipo de error                                                | Causa del fallo                                                                                                    | Medidas para solucionar problemas                                                                                                    |
|--------------------------------------------------------------|----------------------------------------------------------------------------------------------------|----------------------------------------------------------------------------------------------------|
| La inicialización<br>de la FAST 3000<br>no funciona          | Banda de sujeción de banda<br>WingGuard <sup>®</sup> insertada en la unidad<br>de cierre                                    | Retire la banda. Es posible que sea necesario<br>quitar una cubierta frontal para soltar la<br>palanca de sujeción y extraer la banda del<br>cabezal de separación de prensado. |
|                                                              | Sensor de banda sucio                                                                                                    | Limpie el sensor de banda.                                                                                                    |
|                                                              | Panel de mando a dos manos<br>no conectado al armario eléctrico                                                             | Conecte el panel de mando a dos manos al armario eléctrico.                                                                                                    |
|                                                              | Armario eléctrico defectuoso                                                                                                | Envíelo a OETIKER.                                                                                                    |
|                                                              | Parada de emergencia activada                                                                                               | Pulse y suelte el botón de parada de emergencia. Inicialice FAST 3000.                                                                                                    |
|                                                              | No está conectada la potencia de los accionamientos                                                                         | Conecte la potencia de los accionamientos pulsando el botón verde en el armario eléctrico.                                                                                      |
|                                                              | Se ha disparado un fusible del armario<br>eléctrico.                                                                        | Compruebe el armario eléctrico y la unidad.<br>Si la comprobación es OK, vuelva a conectar<br>el fusible.                                                                       |
|                                                              | Modo de funcionamiento incorrecto                                                                                           | Cambie la configuración del modo de funcionamiento.                                                                                                    |
|                                                              | La cortina fotoeléctrica está activada<br>y la cortina fotoeléctrica está dañada                                            | Repare la cortina fotoeléctrica.                                                                                                    |
|                                                              | No se han guardado valores para los<br>parámetros                                                                           | Solicite asistencia al Centro de Servicio<br>de Oetiker para restablecer los parámetros<br>del PLC a los ajustes de fábrica.                                                    |
|                                                              | No es posible la inicialización debido<br>al estado actual de funcionamiento                                                | Active la parada de emergencia y vuelva a desactivarla.                                                                                                    |
| La herramienta está<br>encendida, pero no                    | El panel táctil no está conectado<br>al armario eléctrico.                                                                  | Conecte el panel táctil al armario eléctrico.                                                                                                    |
| aparece nada en<br>la pantalla                               | Armario eléctrico defectuoso                                                                                                | Envíelo a OETIKER.                                                                                                    |
|                                                              | Se ha configurado una dirección de red<br>incorrecta en la pantalla o en la unidad<br>de mando                              | Configure la dirección de red de forma correcta.                                                                                                    |
|                                                              | Ajustes incorrectos en la pantalla                                                                                          | Deje que el Centro de Servicio de Oetiker se encargue de la configuración de la pantalla.                                                                                       |
|                                                              | Se ha disparado un fusible del armario eléctrico.                                                                           | Compruebe el armario eléctrico y la unidad.<br>Si la comprobación es OK, vuelva a conectar<br>el fusible.                                                                       |
| La abrazadera<br>solo está prensada                          | La mordaza de prensado se ha roto                                                                                           | Reemplace el kit completo de mordazas de prensado.                                                                                                    |
| por un lado                                                  | El eje de la mordaza de prensado<br>se ha roto                                                                              | Sustituya el eje                                                                                                    |
| La banda no se corta                                         | El punzón de separación está roto                                                                                           | Sustituya el punzón de separación                                                                                                    |
|                                                              | La guía del punzón de separación<br>no se ha instalado correctamente                                                        | Realice el montaje de la guía del punzón de separación según la descripción ( <i>consulte el capítulo 9.3.3</i> ).                                                              |
| Las mordazas de<br>prensado producen<br>cortes en la carcasa | La guía del punzón de separación<br>no se ha instalado correctamente                                                        | Realice el montaje de la guía del punzón de separación según la descripción ( <i>consulte el capítulo 9.3.3</i> ).                                                              |
| de la abrazadera                                             | Posicionamiento horizontal incorrecto de la FAST 3000                                                                       | Compruebe la posición correcta del tope<br>horizontal para asegurar la posición correcta<br>de la carcasa de la abrazadera.                                                     |
|                                                              | El cabezal de la herramienta no está<br>en la posición correcta cuando la<br>abrazadera WingGuard <sup>®</sup> está cerrada | Compruebe si alguna pieza impide que<br>el cabezal de la herramienta se mueva<br>a su posición correcta cuando la abrazadera<br>se está cerrando.                               |

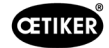

| Tipo de error                                                        | Causa del fallo                                                                             | Medidas para solucionar problemas                                                                                                    |
|----------------------------------------------------------------------|---------------------------------------------------------------------------------------------|----------------------------------------------------------------------------------------------------|
|                                                                      | La abrazadora WingGuard® sa bloguas                                                         | Litiliza la función de desbloques (consulte el                                                                                                    |
| se está utilizando                                                   | debido a que la palanca de sujeción                                                         | capítulo 6.8.1).                                                                                                    |
| de la FAST 3000                                                      | La inicialización no es posible debido                                                      | Si la función de desbloqueo no funciona, continúe con los siguientes pasos:                                                                                                    |
|                                                                      | a una abrazadera insertada                                                                  | Apague la FAST 3000 de forma segura.                                                                                                    |
|                                                                      |                                                                                             | Retire una de las cubiertas frontales laterales<br>y la cubierta del cabezal de separación<br>de prensado.                                                                                                    |
|                                                                      |                                                                                             | Gire algunas vueltas el tornillo de fijación<br>del cabezal de separación de prensado<br>y extraiga el cabezal un poco.                                                                                                    |
|                                                                      |                                                                                             | Ahora es posible soltar la barra de empuje<br>de la palanca de sujeción, lo que permite<br>retirar el extremo de la banda de la<br>abrazadera WingGuard <sup>®</sup> de la unidad                                                                 |
|                                                                      |                                                                                             | de cierre y del cabezal.                                                                                                    |
|                                                                      |                                                                                             | Vuelva a montar la FAST 3000.                                                                                                    |
|                                                                      |                                                                                             | Encienda e inicialice la unidad.                                                                                                    |
| Fuerza de prensado<br>demasiado alta                                 | Las mordazas de prensado no se retraen                                                      | Cierre algunas abrazaderas WingGuard <sup>®</sup> .<br>Las mordazas de prensado se retraen y la<br>fuerza de prensado toma los valores usuales.                                                                                                   |
| La abrazadera                                                        | Los accionamientos no se pueden                                                             | Desconecte la FAST 3000.                                                                                                    |
| insertada no se puede<br>sacar después de<br>encender la FAST 3000   | inicializar porque la herramienta detecta<br>una abrazadera en la unidad de cierre.         | Desmonte una cubierta frontal y empuje<br>la barra de la palanca de sujeción hacia<br>el cabezal de separación de prensado.                                                                                                    |
|                                                                      |                                                                                             | Retire la banda de la abrazadera del cabezal<br>de separación de prensado. La FAST 3000<br>está lista para la inicialización.                                                                                                    |
|                                                                      |                                                                                             | Monte la cubierta frontal y encienda<br>la FAST 3000.                                                                                                    |
|                                                                      |                                                                                             | Inicialice la FAST 3000.                                                                                                    |
| Ninguna reacción<br>de la FAST 3000 en las<br>entradas (p. ej. botón | La FAST 3000 está en modo<br>de «Control mediante PLC externo»<br>o «Control mediante E/S». | Desactive «Control mediante PLC externo»<br>o «Control mediante E/S».                                                                                                    |
| de bloqueo de banda)                                                 | El módulo de E/S no está conectado                                                          | Coloque el conector correctamente.                                                                                                    |
|                                                                      | correctamente en el PLC (conector<br>o módulo)                                              | Conecte el módulo de forma correcta.                                                                                                    |
|                                                                      | El bus EtherCAT no está listo para usar                                                     | Compruebe si todas las unidades están<br>conectadas correctamente, en particular<br>las conexiones en el amplificador<br>de medición de la fuerza de tracción<br>y las conexiones de los dispositivos<br>de supervisión de la fuerza de prensado. |
| Error de herramienta                                                 | Error del servoaccionamiento                                                                | Consulte el manual del accionamiento                                                                                                    |
|                                                                      |                                                                                             | «LH7N».                                                                                                    |

# 13.3 Mensajes de error y su eliminación

### 13.3.1 Advertencias

#### War\_101: Error confirmado

Los errores y las advertencias se han confirmado. No se requiere ninguna acción.

#### War\_102: Comprobar los contactos de los pulsadores

|  | INDICACIÓN                                                                                                    |
|--|----------------------------------------------------------------------------------------------------|
|  | Por razones de seguridad, los dos pulsadores de inicio del mando manual tienen dos canales cada uno. Cada vez que se pulsa un botón se comprueba la plausibilidad. Si la tecla se pulsa demasiado despacio, se produce un error War_102. |
|  | Con la función de desbloqueo (consulte el capítulo 6.8.1) se puede llevar la herramienta<br>a un estado en el que se puede realizar la inicialización.                                                                                   |

▶ Utilice la función de desbloqueo (*consulte el capítulo 6.8.1*)

La FAST 3000 funciona correctamente en el siguiente ciclo:

Pulse rápido los pulsadores de inicio.

La FAST 3000 vuelve a mostrar el mismo error en el siguiente ciclo de cierre, a pesar de pulsar rápido los pulsadores de inicio:

- Sustituya los contactos de los pulsadores de inicio.
- Compruebe el cableado de los pulsadores.

INDICACIÓN

#### War\_103: No hay alimentación eléctrica- pulse Start -> Init

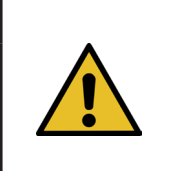

La tensión de alimentación del accionamiento no está conectada.

Eliminación:

- Pulse el botón Start (arranque) en la puerta del armario eléctrico. El botón Start se ilumina en verde.
- Inicialice la unidad.

#### War\_104: Advertencia CFM Box

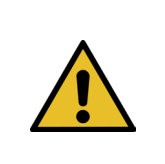

#### **INDICACIÓN**

Esta advertencia se produce cuando el PLC Parker no puede comunicarse con los dispositivos Kistler fuera de un procedimiento de cierre.

Eliminación:

Realice un análisis de errores a los dos dispositivos de supervisión de la fuerza de prensado.

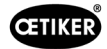

#### War\_105: El servicio está por vencer

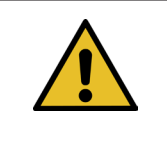

INDICACIÓN

Esta advertencia se produce cuando el contador de servicio alcanza el límite de recuento de ciclos (recuento de ciclos de servicio [por defecto 100 000 ciclos] - advertencia de ciclos de servicio [por defecto 100 ciclos]). El mensaje reaparece cada diez cierres.

Eliminación:

Realice el servicio y reinicie el contador de servicio.

#### War\_106: Servicio vencido

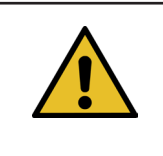

**INDICACIÓN** 

Este aviso se produce cuando el contador de servicio alcanza el número de ciclos de servicio (por defecto, 100 000 ciclos). El mensaje aparece cada dos cierres.

Eliminación:

Realice el servicio y reinicie el contador de servicio.

#### War\_107: Parada por rejilla fotoeléctrica

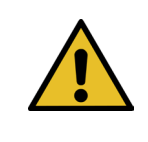

Este aviso se produce cuando se ha interrumpido el circuito eléctrico de la cortina fotoeléctrica.

Evite que la cortina fotoeléctrica se active.

#### War\_108: Modo de programación de CFM activo

INDICACIÓN

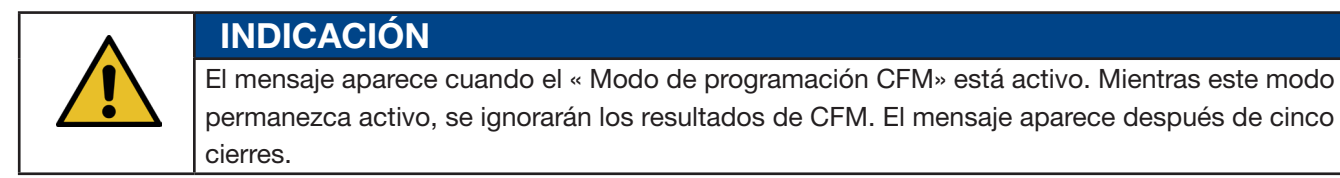

Eliminación:

Active el ajuste «Modo de producción CFM» (CFM Production Mode) en el menú «Ajustes» (Setting) en el submenú «Parámetros de herramienta» (Parameter Tool).

| CETIKER                   |                     | 2018\06\27 16:41:16                                   | O User: Supe                            | rruser 💭 麗                               |
|---------------------------|---------------------|-------------------------------------------------------|-----------------------------------------|------------------------------------------|
| Setting                   |                     |                                                       |                                         | <del>ر</del> ه                           |
| Force verification        | Parameter Tool      |                                                       |                                         |                                          |
| Max. tightening stroke    | CFM Teaching mode   | Bypass:<br>Unlocked external power                    | Control over<br>external PLC            | Time & Date                              |
| -55.0 mm                  | Off                 | Active: Bypass                                        | Inactive: Control PLC                   | 16:41:16                                 |
| Filename:<br>test-03-2017 | CFM Production mode | Deactivation ligth curtain<br>Inactive: Light Curtain | Control over IO<br>Inactive: Control IO | Automatic<br>summertime activation<br>On |
| Tool name<br>T01          |                     |                                                       |                                         | Reset Servicecounter<br>Set              |
| Production ID:<br>P05     |                     |                                                       |                                         | Scaling force-sensor<br>5500             |
| Local / Automati          | c 🕨 Waiting         | g for clamp and fixation                              | Cycl<br>Serv                            | e counter 677<br>ice counter 99323       |

Fig. 134: Ajuste de parámetros de la herramienta, página 1

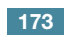

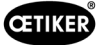

#### War\_109: Accionamiento de herramienta sin corriente

INDICACIÓN

INDICACIÓN

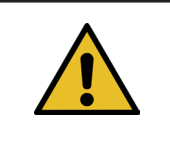

La alimentación eléctrica de la corredera o del accionamiento de tracción no está conectada.

Eliminación:

Restablezca la alimentación eléctrica a la herramienta. Para ello, encienda el botón verde de la puerta del armario eléctrico e inicialice la herramienta.

#### War\_110: No hay alimentación eléctrica -> desbloqueo externo, pulsar Start

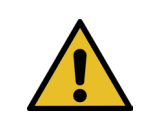

La tensión de alimentación del accionamiento no está conectada.

Eliminación:

- Pulse el botón Start (arranque) en la puerta del armario eléctrico.
- El botón Start se ilumina en verde.
- No hay reacción al botón Start: Compruebe si la liberación del sistema de nivel superior (DI o BUS «Power enable») está disponible.

#### War\_111: Retirar banda

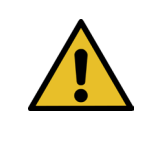

#### INDICACIÓN

Esta advertencia aparece durante la inicialización. Por razones de seguridad, puede ocurrir que la unidad de tracción se mueva a la posición de expulsión durante la inicialización y que aparezca una indicación que diga que deben retirarse las partes sobrantes de la banda de la abrazadera.

Eliminación:

Compruebe que no haya material de la banda en la unidad de tracción y que el cabezal de separación de prensado no tenga cuerpos extraños (por ejemplo, la carcasa de la abrazadera WingGuard<sup>®</sup>).

# War\_119: Funcionamiento manual: Ejecución del comando antes de que termine la ejecución (unidad de tracción)

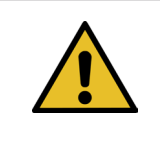

#### INDICACIÓN

En modo manual -> Función de Desplazamiento manual --> Unidad de tracción: Se envía un nuevo comando antes de que se haya completado el anterior.

Eliminación:

Cambie la secuencia para controlar el comando de desplazamiento en el PLC externo.

**INDICACIÓN** 

INDICACIÓN

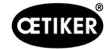

#### War\_120: Funcionamiento manual: Ejecución del comando antes de que termine la ejecución (corredera)

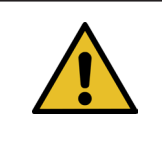

En modo manual --> Función de Desplazamiento manual --> Corredera: Se envía un nuevo comando antes de que se haya completado el anterior.

Eliminación:

Cambie la secuencia para controlar el comando de desplazamiento en el PLC externo.

#### War\_121: Valor nominal de prueba de fricción fuera de tolerancia

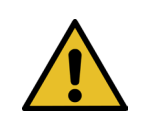

Los valores nominales para la función de prueba de fricción están fuera de los valores límite.

Eliminación:

Cambie los valores nominales para la posición final y el ajuste de velocidad para la prueba de fricción. Tolerancias: Consulte la lista de mapeo.

#### War\_122: Verificación de la fuerza de prensado: Valor nominal fuera de tolerancia

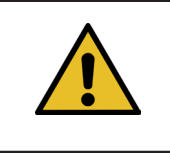

# INDICACIÓN

Los valores nominales para la función de verificación de la fuerza de prensado están fuera de los valores límite. Los valores nominales se limitan a los valores límite.

Eliminación:

Modifique los valores nominales para la posición final y el valor Cal01 para la verificación de la fuerza de prensado. Tolerancias: Consulte la lista de mapeo.

#### War\_123: Verificación de la unidad de tracción: Valor nominal fuera de tolerancia

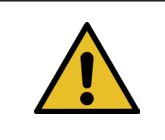

INDICACIÓN

Los valores nominales para la función de verificación de la unidad de tracción están fuera de los valores límite. Los valores nominales se limitan a los valores límite.

Eliminación:

Modifique los valores objetivo para la posición final y el valor Cal01 para la verificación de la unidad de tracción. Tolerancias: Consulte la lista de mapeo.

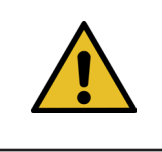

## INDICACIÓN

Las advertencias 112-118 se describirán en la próxima versión del manual, véase el capítulo 7.4.9

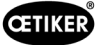

### 13.3.2 Error de herramienta

ToErr\_201: (W) Banda presente -> Corregir y confirmar

|  | INDICACIÓN                                                                                                    |  |  |  |
|--|----------------------------------------------------------------------------------------------------|--|--|--|
|  | En cada ciclo de cierre se comprueba si el extremo de la banda se ha caído de la unidad de cierre: El sensor de banda comprueba si el extremo de banda sigue presente en la posición de expulsión de la unidad de cierre. En caso afirmativo, aparece la advertencia War_111.                                                                        |  |  |  |
|  | Durante la inicialización, la herramienta comprueba si hay o no una banda. Esta comprobación se realiza antes de que la herramienta busque las posiciones cero de los accionamientos. Si hay una abrazadera en la herramienta y la carcasa no está colocada correctamente, esto puede dar lugar a posiciones cero incorrectas de los accionamientos. |  |  |  |

Eliminación:

Hay un extremo de la banda en la unidad de cierre:

- Retire una cubierta frontal.
- Empuje los eyectores de la barra de tracción en dirección al cabezal de separación de prensado y retire el extremo de la banda.

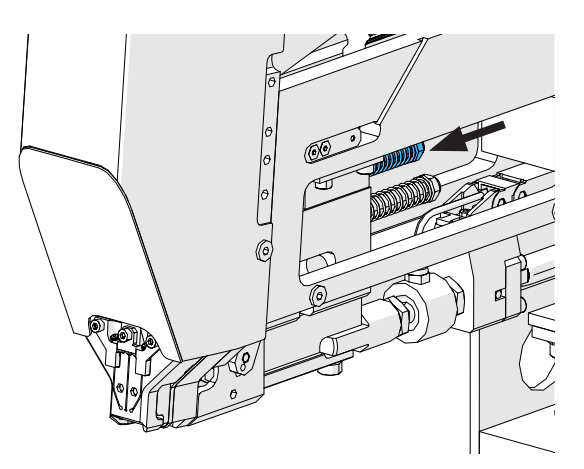

Fig. 135: Unidad de cierre

El sensor de banda está cubierto de partículas metálicas:

Limpie el área alrededor del sensor de detección de banda. Para limpiar el sensor, es posible que tenga que quitar una cubierta frontal y empujar hacia atrás la corredera de la unidad de cierre.

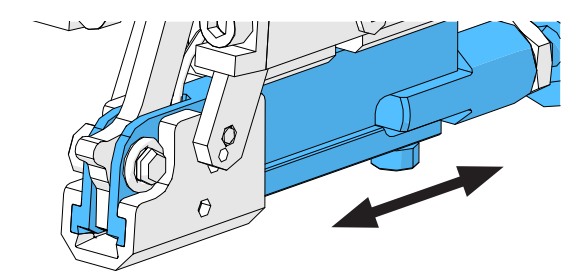

Fig. 136: Unidad de cierre

La prueba de señales del sensor de banda no es correcta:

- Compruebe el funcionamiento del sensor.
- Compruebe la conexión del conector del sensor de banda.
- Compruebe la conexión del cable alargador a la toma de corriente de la herramienta.
- Compruebe el módulo de E/S en el PLC de la FAST 3000.

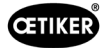

#### ToErr\_202 Unidad de prensado no en posición inicial STO-> Init de nuevo

| I |
|---|

INDICACIÓN

Antes de iniciar el ciclo de cierre, la herramienta realiza una comprobación de seguridad para determinar si la unidad de cierre se encuentra en su posición inicial. (Si, por ejemplo, la unidad de cierre se pone en movimiento accidentalmente y un dedo está entre la abrazadera y las piezas que se van a juntar, esto puede dar lugar a lesiones). Si el sensor de posición detecta que la unidad de cierre no está en su posición inicial, los dos accionamientos eléctricos se desconectan. En cada ciclo de cierre se comprueba la plausibilidad (se comprueba si la señal ha cambiado su estado).

Eliminación:

La inicialización de la herramienta se ha realizado correctamente:

Se han corregido los errores.

#### La prueba de señales del sensor de posición de la unidad de cierre no es correcta:

Compruebe el funcionamiento del sensor.

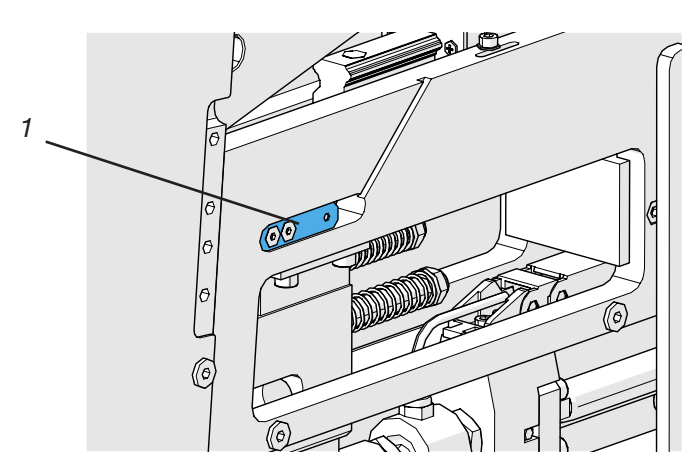

Fig. 137: Sensor de parada

- Compruebe la conexión del cable del sensor a la toma de corriente de la herramienta.
- Compruebe la distancia de fijación de la célula de carga según las instrucciones de servicio.
- Compruebe el módulo de E/S en el PLC de la FAST 3000.

El sensor de posición de la unidad de cierre está sucio:

Limpie el sensor.

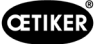

#### ToErr\_204: Sensor de posición defectuoso

La prueba de la plausibilidad del sensor de posición de la unidad de cierre no fue correcta.

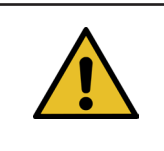

### INDICACIÓN

Este error se produce cuando el sensor de posición de la unidad de cierre no supera la prueba del sensor de posición.

Eliminación:

Consulte el capítulo «ToErr\_202 Unidad de prensado no en posición inicial STO-> Init de nuevo»

El sensor de posición de la unidad de cierre está sucio:

- Limpie el sensor.
- Compruebe el funcionamiento del sensor.
- Compruebe la conexión del cable del sensor a la toma de corriente de la herramienta.
- Compruebe las distancias de fijación de la célula de carga según el manual de servicio.
- Compruebe el módulo de E/S en el PLC de la FAST 3000.

#### ToErr\_205: Fallo en el accionamiento, activo

El botón verde de liberación de corriente en la puerta del armario eléctrico no se ilumina:

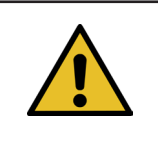

### INDICACIÓN

Este error se produce cuando hay un error de accionamiento activo.

Pulse el botón verde de liberación de corriente.

Se ha disparado uno de los disyuntores del armario eléctrico:

Vuelva a conectar el disyuntor.

Las interfaces de EtherCAT no están conectadas correctamente:

- Asegúrese de que los cables Ethernet están conectados correctamente en el armario eléctrico y en los dispositivos de supervisión de fuerza.
- Compruebe si los cables Ethernet están dañados.

El servoaccionamiento no está instalado correctamente:

Asegúrese de que los cables Ethernet de los servoaccionamientos están conectados correctamente en el armario eléctrico.

El servomotor presenta un error:

▶ Informe del armario a su centro local de herramientas eléctricas Oetiker.

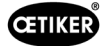

#### ToErr\_206 Circuito de parada de emergencia abierto / ToErr\_214 Parada de emergencia

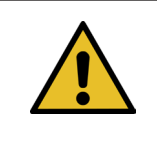

Este error se produce cuando el circuito de parada de emergencia está abierto.

Se ha pulsado el pulsador de parada de emergencia:

INDICACIÓN

Desactive el pulsador de parada de emergencia.

No se ha pulsado el pulsador de parada de emergencia:

- Compruebe el cableado del pulsador de parada de emergencia del panel de mando a dos manos.
- Compruebe si el dongle a dos manos está enchufado correctamente.
- Compruebe si la parada de emergencia externa está correctamente conectada o si el dongle a dos manos fino está correctamente enchufado.

#### ToErr\_207 Rejilla fotoeléctrica activa durante la rutina Init

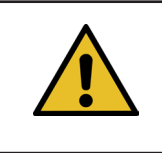

### INDICACIÓN

Durante la inicialización se activa la cortina fotoeléctrica. Los accionamientos se detienen y el proceso se interrumpe.

Eliminación:

Evite que la cortina fotoeléctrica se active durante el proceso de inicialización.

#### ToErr\_208 Verificar error de fuerza de prensado en fase 1

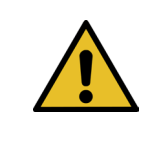

## **INDICACIÓN**

Este error aparece si hay demasiada fuerza en la primera fase (la palanca se desplaza a la posición 1 a una velocidad definida). A continuación, la palanca vuelve a su posición inicial y se anula la verificación.

Eliminación:

- Compruebe si hay objetos extraños en las zonas de las mordazas de prensado que deforman la banda de abrazadera WingGuard<sup>®</sup>.
- Compruebe si el SKS correcto está montado con las mordazas correctas.

#### ToErr\_209 Verificar error de fuerza de prensado en fase 2

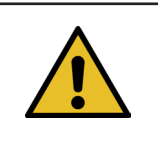

#### INDICACIÓN

Este error aparece si no se alcanza la fuerza final en la segunda fase (la corredera se desplaza a la posición 2 a una velocidad definida). A continuación, la corredera vuelve a su posición inicial y se anula la verificación (consulte el capítulo *5.1*).

Eliminación:

- Compruebe que los dispositivos de supervisión de la fuerza de prensado están ajustados correctamente.
- Compruebe que los dispositivos de supervisión de la fuerza de prensado están activados.
- Compruebe que el valor nominal de la fuerza de prensado no sea demasiado alto.

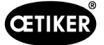

#### ToErr\_210: Verificar la fuerza de prensado: No hay aumento de la fuerza

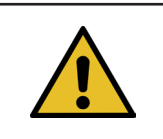

INDICACIÓN

Este error se produce si la fuerza de prensado no aumenta durante 5 segundos en la segunda fase.

Eliminación:

- Compruebe que los dispositivos de supervisión de la fuerza de prensado están encendidos.
- Compruebe que los dispositivos de supervisión de la fuerza de prensado están ajustados correctamente.
- Compruebe que los dispositivos de supervisión de la fuerza de prensado están activados.

#### ToErr\_211: Comprobar caída de la banda

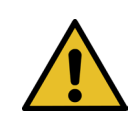

**INDICACIÓN** 

Este error se produce si se sigue detectando una banda después del desplazamiento a la posición de expulsión.

Eliminación:

- > Vaya a la posición de expulsión manualmente y compruebe si el sensor correspondiente está dañado.
- Compruebe que se ha expulsado los restos de cinta.

INDICACIÓN

#### ToErr\_212: Error general CFM

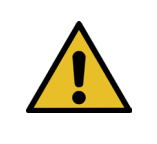

Este error aparece si el PLC Parker no puede comunicarse con los dispositivos Kistler durante el proceso de cierre.

Eliminación:

- Compruebe los dispositivos de supervisión de la fuerza de prensado en cuanto a ajustes, daños y mensajes de error.
- Reinicie los dispositivos de supervisión de la fuerza de prensado.
- Para más información, consulte el manual de instrucciones de los dispositivos de supervisión de la fuerza de prensado.
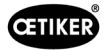

# ToErr\_213: Comprobar el sensor de fuerza de tracción

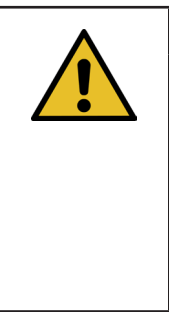

# INDICACIÓN

Durante el proceso de cierre, el sensor de fuerza de tracción comprueba si el valor está dentro de un determinado valor en la posición de salida de la corredera y en la posición de inserción. El valor (fuerza de sujeción previa) en la posición de salida depende de varios factores. El valor se fija en la función «Ajuste a cero». El valor debe ser de aprox. 80 N en la posición de salida y en la posición de inserción debe ser de aprox. 0 N. En la función de ajuste, el valor debe estar comprendido entre -60 N y -180 N. Si el valor es superior a -60 N, el valor se fija en -60 N. Si el valor se fija en -180 N. La tolerancia es de ±20 N.

Eliminación:

- Compruebe que el cabezal de separación de prensado se ha instalado correctamente.
- Asegúrese de que ninguna pieza ajena esté en contacto con la unidad de cierre de la FAST 3000 durante el ciclo de cierre (consulte el capítulo 6.5.3).
- Compruebe el sistema mecánico de la herramienta, en particular la suavidad de movimiento sin sacudidas de la guía lineal de la unidad de cierre y la correcta alineación de la unidad de cierre con el cabezal de prensado (consulte el capítulo 9.5.1).
- En el menú «Ajustes» (Setting), en el submenú «Verificación de la fuerza» (Force verification), ajuste a cero el sensor de fuerza. ¡Atención! Durante el proceso es imprescindible pulsar el botón «Ajustar desplazamiento a cero» (Set offset to zero) (*consulte el capítulo 6.8.3*). Este comando, más adelante, determinará el nuevo valor de la posición de salida.

| CETIKER            | 2018\06\27 16:37:49            | O User: Superuser 🥠 🔛                                                                                                   |
|--------------------|--------------------------------|----------------------------------------------------------------------------------------------------|
| Setting            |                                | ۍ                                                                                                    |
| Force verification | Parameter Tool                 |                                                                                                    |
| Pulling unit       | Crimping                       |                                                                                                    |
| Zero balance       | Force verification             | Target force Ist Kartfmittelwert       800 N     1 N       Ext. Force value "CAL"     Average value       500 N     0 N |
| Set offset to zero | Verification activation        |                                                                                                    |
| Quit routine       | Quit routine                   |                                                                                                    |
| Local / Manual     | Waiting for clamp and fixation | Cycle counter 677<br>Service counter 99323                                                                              |

- Compruebe el factor de escala y corríjalo si es necesario (consulte el capítulo 9.5).
- Si se ha corregido el factor de escala, realice un ajuste a cero y una verificación de la fuerza.
- Compruebe el amplificador de medición (conexiones, indicación de la señal en el amplificador de medición).

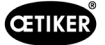

# ToErr\_216: Pérdida de tensión en el accionamiento de la herramienta durante el funcionamiento

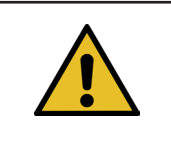

INDICACIÓN

La alimentación de potencia de la corredera o del accionamiento de tracción se ha interrumpido.

Eliminación:

Restablezca la alimentación eléctrica a la herramienta. Para ello, encienda el botón verde de la puerta del armario eléctrico e inicialice la herramienta. Asegúrese de que está disponible la liberación del sistema de nivel superior para conectar la potencia de los servoaccionamientos o de que está activado el bypass (menú «Ajustes» [Setting], submenú «Parámetros de herramienta» [Parameter Tool]).

## ToErr\_217: Verificar la fuerza de tracción; no se alcanza la fuerza nominal

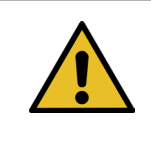

INDICACIÓN

No se alcanza la fuerza de tracción al verificar la unidad de tracción.

#### Eliminación:

- Repita la verificación con una nueva banda de tracción.
- Sustituya la palanca de cierre (*consulte el capítulo 9.3.6*).
- Ajuste la escala del sensor de fuerza a 4950 siguiendo los pasos 1, 4, 7 y 9 del capítulo 9.5.2. En el paso 9, utilice 4950.
- Ahora repita la verificación. ¡Importante! Si ya no se produce ToErr\_217, la célula de carga debe ajustarse como se describe en el capítulo 9.5.2.
- Compruebe el amplificador de medición, la célula de carga y el cable de la célula de carga.
- Póngase en contacto con el PTC.

#### ToErr\_218: Herramienta bloqueada por señal externa

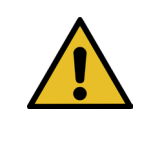

# INDICACIÓN

La herramienta está bloqueada por la señal:

W-DW0: Palabra de control Bit14 Locking Tool

El ciclo no puede reiniciarse mientras esté presente la señal.

Eliminación:

Cancele la señal.

## ToErr\_219: Funcionamiento manual: Más de 1 comando de ejecución para unidad de tracción

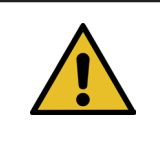

# INDICACIÓN

En modo manual con la función «Desplazamiento manual»: Se envía más de un comando a la unidad de tracción. No se ejecuta ningún comando de desplazamiento.

Eliminación:

Cambie la secuencia para controlar el comando de desplazamiento en el PLC externo.

**INDICACIÓN** 

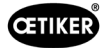

# ToErr\_220: Funcionamiento manual: Más de 1 comando de ejecución para corredera

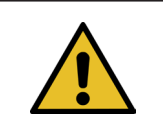

En modo manual con la función «Desplazamiento manual»: Se envía más de un comando a la corredera. No se ejecuta ningún comando de desplazamiento.

#### Eliminación:

Cambie la secuencia para controlar el comando de desplazamiento en el PLC externo.

| INDICACIÓN                                                           |
|----------------------------------------------------------------------|
| ToErr_221-224 son errores reservados que no se utilizan actualmente: |
|                                                                      |
| ToErr_221 Error prueba de fricción                                   |
| ToErr_222 Error verificar fuerza de prensado                         |
| ToErr_223 Error verificar fuerza de tracción                         |
| ► ToErr_224 Error de ajuste a cero                                   |

## ToErr\_225: Subtensión en corredera

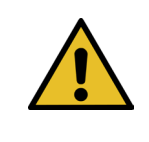

INDICACIÓN

El servoamplificador de la corredera detecta una subtensión.

Eliminación:

- Conecte la alimentación eléctrica con el botón verde de la puerta del armario eléctrico o mediante comunicación industrial.
- Cambie los ajustes de la herramienta a la tensión de conexión correcta.

#### ToErr\_226: Subtensión en unidad de tracción

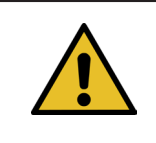

# INDICACIÓN

El servoamplificador de la unidad de tracción detecta subtensión.

Eliminación:

- Conecte la alimentación eléctrica con el botón verde de la puerta del armario eléctrico o mediante comunicación industrial.
- Cambie los ajustes de la herramienta a la tensión de conexión correcta.

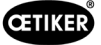

# 13.3.3 Error de proceso

## PrErr\_301: Se ha sobrepasado el recorrido de fijación máximo

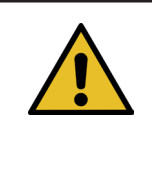

# INDICACIÓN

El recorrido de tracción se puede limitar. Esto permite comprobar si se ha utilizado el diámetro correcto de la abrazadera. (Esta función tiene sus límites, ya que el extremo de la banda WingGuard<sup>®</sup> se detecta incluso antes de que se inserte completamente en la unidad de cierre). Por lo tanto, la carrera de cierre varía ligeramente (*consulte el capítulo 5.1.1-consulte el capítulo 5.1.7*).

Eliminación:

Se utilizó un tamaño de abrazadera incorrecto:

Utilice una abrazadera con un diámetro correcto.

Las piezas a conectar utilizadas son incorrectas:

Utilice las piezas correctas.

¿Se ha roto el extremo de la banda?

- Compruebe si la fuerza de cierre se ha ajustado correctamente (consulte el capítulo 7.4.7).
- Realice una prueba de la fuerza de cierre (consulte el manual de instrucciones).

La banda se ha deslizado fuera de la unidad de cierre:

- Compruebe la palanca de sujeción, en particular sus dientes, y sustitúyala, si es necesario.
- Compruebe la corredera de la unidad de cierre. Sustitúyala si está desgastada.
- Compruebe el eje de la palanca de sujeción. Sustitúyala si está desgastada.
- Compruebe el riel de la unidad de cierre. Sustitúyala si está desgastada.

El recorrido de tracción máximo no corresponde a la reducción de diámetro requerida de la abrazadera:

Ajuste la configuración del recorrido de tracción máx. en los parámetros de la unidad de tracción. Para modificar este ajuste es necesario iniciar sesión como superusuario.

Los parámetros de cierre no están configurados correctamente:

Ajuste los parámetros de cierre (consulte el capítulo 5.1.1-5.1.7).

## PrErr\_302: Se ha sobrepasado el tiempo de sujeción máximo

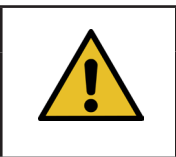

# **INDICACIÓN**

Este error se produce cuando el tiempo necesario para la tracción supera el valor de tiempo definido.

Eliminación:

Los parámetros de cierre no están configurados correctamente:

▶ Ajuste los parámetros de cierre (*consulte el capítulo 5.1.1-5.1.7*).

El tiempo de espera es demasiado largo:

Acorte el tiempo de espera (*consulte el capítulo 5.1.7*).

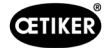

# PrErr\_303: Prensado CFM1 curva envolvente 1

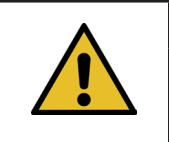

INDICACIÓN

Este error se produce cuando la curva de fuerza de la unidad CFM izquierda está fuera de EO1.

Eliminación:

- Compruebe si las mordazas de prensado están dañadas o desgastadas.
- Compruebe las curvas ajustadas en el dispositivo de supervisión de la fuerza de prensado 1.
- Compruebe el posicionamiento correcto de la FAST 3000 (consulte el capítulo 6.5).
- Compruebe la colocación correcta del cable de conexión: El cabezal de separación de prensado debe presionar hacia abajo la carcasa de la abrazadera WingGuard<sup>®</sup> durante el cierre.

#### PrErr\_304: Prensado CFM1 curva envolvente 2

INDICACIÓN

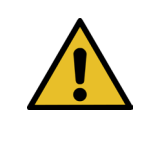

Este error se produce cuando la curva de fuerza de la unidad CFM izquierda está fuera de EO2.

Eliminación:

- Compruebe si las mordazas de prensado están dañadas o desgastadas.
- Compruebe las curvas ajustadas en el dispositivo de supervisión de la fuerza de prensado 1.
- Compruebe el posicionamiento correcto de la FAST 3000 (consulte el capítulo 6.5).
- Compruebe la colocación correcta del cable de conexión: El cabezal de separación de prensado debe presionar hacia abajo la carcasa de la abrazadera WingGuard<sup>®</sup> durante el cierre.

El lote de abrazaderas WingGuard® muestra una curva de fuerza de prensado inusual.

▶ Vuelva a programar de nuevo la curva envolvente 2 (consulte el capítulo 6.8.6).

#### PrErr\_305: Prensado CFM1 no pasa

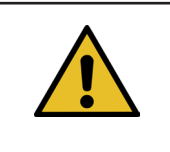

## INDICACIÓN

Este error se produce cuando la fuerza sobre las mordazas de prensado aumenta demasiado pronto durante el prensado.

Eliminación:

- Compruebe el ajuste del dispositivo de supervisión de la fuerza de prensado 1.
- Compruebe el posicionamiento de la FAST 3000.
- Compruebe que los tornillos del cabezal de separación de prensado se han apretado con el par de apriete correcto (*consulte el capítulo 9.3.3*).
- Compruebe la colocación correcta del cable de conexión: El cabezal de separación de prensado debe presionar hacia abajo la carcasa de la abrazadera WingGuard<sup>®</sup> durante el cierre.

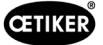

# PrErr\_306: Prensado CFM1 desgaste

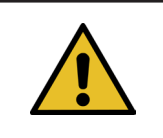

# INDICACIÓN

Este error se produce cuando la diferencia entre el valor de salida y el valor de entrada (EO4) del CFM es demasiado grande.

Eliminación:

- Compruebe si las mordazas de prensado están desgastadas.
- Compruebe el ajuste del dispositivo de supervisión de la fuerza de prensado 1.
- Compruebe el posicionamiento de la FAST 3000.
- Compruebe la colocación correcta del cable de conexión: El cabezal de separación de prensado debe presionar hacia abajo la carcasa de la abrazadera WingGuard<sup>®</sup> durante el cierre.
- Si la abrazadera WingGuard<sup>®</sup> se guía adicionalmente con otras piezas distintas al cabezal de separación de prensado, asegúrese de que esta guía adicional esté centrada correctamente con respecto al cabezal de separación de prensado. Además, se recomienda que la guía adicional no sea demasiado precisa, sino que deje un espacio de unos 0,7 mm a cada lado de la banda de la abrazadera.
- Si es necesario, ajuste el parámetro «Tol. valor de desgaste», véase el capítulo 5.2.4 y 7.4.7.

#### PrErr\_307: Prensado CFM2 curva envolvente 1

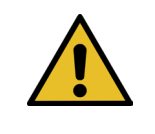

# INDICACIÓN

Este error se produce cuando la curva de fuerza de la unidad CFM derecha está fuera de EO1.

Eliminación:

- Compruebe si las mordazas de prensado están dañadas o desgastadas.
- Compruebe las curvas ajustadas en el dispositivo de supervisión de la fuerza de prensado 2.
- Compruebe el posicionamiento de la FAST 3000 (consulte el capítulo 6.5).
- Compruebe la colocación correcta del cable de conexión: El cabezal de separación de prensado debe presionar hacia abajo la carcasa de la abrazadera WingGuard<sup>®</sup> durante el cierre.

#### PrErr\_308: Prensado CFM2 curva envolvente 2

INDICACIÓN

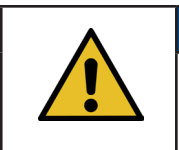

Este error se produce cuando la curva de fuerza de la unidad CFM derecha está fuera de EO2.

Eliminación:

Compruebe si las mordazas de prensado están dañadas o desgastadas.

Compruebe las curvas ajustadas en el dispositivo de supervisión de la fuerza de prensado 2.

Compruebe el posicionamiento de la FAST 3000 (consulte el capítulo 6.5).

Compruebe la colocación correcta del cable de conexión: El cabezal de separación de prensado debe presionar hacia abajo la carcasa de la abrazadera WingGuard<sup>®</sup> durante el cierre.

El lote de abrazaderas WingGuard® muestra una curva de fuerza de prensado inusual.

Vuelva a programar de nuevo la curva envolvente 2 (consulte el capítulo 6.8.6).

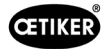

## PrErr\_309: Prensado CFM2 no pasa

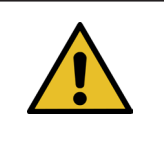

# **INDICACIÓN**

Este error se produce cuando la fuerza sobre las mordazas de prensado aumenta demasiado pronto durante el prensado.

Eliminación:

- Compruebe el ajuste del dispositivo de supervisión de la fuerza de prensado 2.
- Compruebe el posicionamiento de la FAST 3000.
- Compruebe que los tornillos del cabezal de separación de prensado se han apretado con el par de apriete correcto (*consulte el capítulo 9.3.3*).
- Compruebe la colocación correcta del cable de conexión: El cabezal de separación de prensado debe presionar hacia abajo la carcasa de la abrazadera WingGuard<sup>®</sup> durante el cierre.

## PrErr\_310: Prensado CFM2 desgaste

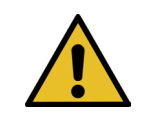

# INDICACIÓN

Este error se produce cuando la diferencia entre el valor de salida y el valor de entrada (EO4) del CFM es demasiado grande.

Eliminación:

- Compruebe si las mordazas de prensado están desgastadas.
- Compruebe el ajuste del dispositivo de supervisión de la fuerza de prensado 2.
- Compruebe el posicionamiento de la FAST 3000.
- Compruebe la colocación correcta del cable de conexión: El cabezal de separación de prensado debe presionar hacia abajo la carcasa de la abrazadera WingGuard<sup>®</sup> durante el cierre.
- Si la abrazadera WingGuard<sup>®</sup> se guía adicionalmente con otras piezas distintas al cabezal de separación de prensado, asegúrese de que esta guía adicional esté centrada correctamente con respecto al cabezal de separación de prensado. Además, se recomienda que la guía adicional no sea demasiado precisa, sino que deje un espacio de unos 0,7 mm a cada lado de la banda de la abrazadera.
- Si es necesario, ajuste el parámetro «Tol. valor de desgaste», véase el capítulo 5.2.4 y 7.4.7.

## PrErr\_311: Error general de prensado

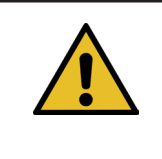

# INDICACIÓN

Este error se produce cuando la corriente de la corredera supera los límites definidos durante el proceso de prensado. Los valores límite se definen mediante las variables mín. corriente de prensado y máx. corriente de prensado, que se establecen en 500 mA y 3000 mA por defecto.

Eliminación:

Realice una inspección visual de las abrazaderas WingGuard<sup>®</sup> cerradas en este ciclo en busca de defectos, en particular en el área donde se forman las alas.

Una mordaza de prensado está rota:

Sustituya ambas mordazas de prensado.

La cuña de prensado muestra desgaste:

Sustituya la cuña de prensado.

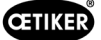

Los ejes de las mordazas de prensado presentan desgaste:

Sustituya los ejes de las mordazas de prensado.

La FAST 3000 no está posicionada correctamente:

Coloque la FAST 3000 en la posición correcta (consulte el capítulo 6.1).

El cable de conexión tira hacia arriba el cabezal de separación de prensado:

Fije mejor el cable de conexión (consulte el capítulo 6.1).

Las piezas adyacentes impiden que la FAST 3000 se mueva con normalidad:

Asegúrese de que la FAST 3000 se pueda mover con normalidad y que no toque accidentalmente ninguna otra pieza.

La corriente de la corredera no está dentro de los límites definidos durante el proceso de prensado:

- Deje que los límites de corrientede la corredera (prensado) los ajuste el equipo de servicio de Oetiker.
- Repare o sustituya el accionamiento si su consumo de corriente es demasiado elevado.
- Compruebe que el cabezal de prensado y la corredera están en buen estado y funcionan con suavidad.

# PrErr\_312: Error durante la separación

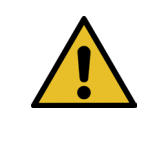

INDICACIÓN

Este error se produce cuando la corriente del divisor supera los límites definidos durante el proceso de separación. Los valores límite se definen mediante las variables mín. corriente separación y máx. corriente separación, que están ajustadas por defecto a 500 mA y 3000 mA.

Eliminación:

Realice una inspección visual al punzón de separación en busca de defectos.

El punzón de separación está roto:

- Sustituya el punzón de separación.
- La corriente de la corredera no está dentro de los límites definidos durante el proceso de separación:
- Deje que los límites de corrientede la corredera (separación) los ajuste el equipo de servicio de Oetiker.
- Repare o sustituya el accionamiento si su consumo de corriente es demasiado elevado.
- Compruebe que el cabezal de prensado y la corredera están en buen estado y funcionan con suavidad.

## PrErr\_313: Límite de fuerza excedido

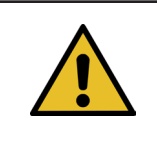

# INDICACIÓN

Este error se produce cuando la fuerza de tracción durante la primera y la segunda fase está por encima de la tolerancia de la fuerza nominal. La tolerancia está fijada por defecto en +/-100 N.

Eliminación:

- Compruebe que los parámetros de cierre están ajustados correctamente.
- Aumente la reducción del punto de conmutación o reduzca la fase de velocidad 1 y la fase de velocidad 2.

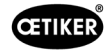

# PrErr\_314: Se ha superado la fuerza de sujeción máxima admisible

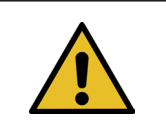

# INDICACIÓN

Este error se produce cuando la fuerza de tracción durante el control de la fuerza en la tercera fase es superior a la fuerza nominal + tolerancia. La tolerancia está fijada por defecto en +/-100 N.

Eliminación:

- Compruebe la curva de fuerza de cierre en la pestaña de datos de cierre. ¿Se observan vibraciones? Si es así, asegúrese de que no se acoplen vibraciones externas al sistema.
- Si la aplicación lo permite, reduzca el tiempo de mantenimiento de la fuerza de cierre a un valor menor. Consulte el capítulo 7.4.2
- Póngase en contacto con la PTC con una imagen de la curva de fuerza de cierre.

#### PrErr\_315: Fuerza de cierre fuera de la tolerancia

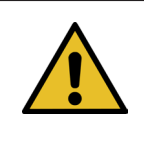

# INDICACIÓN

Este error se produce cuando la fuerza de cierre está fuera del rango de tolerancia. La fuerza de cierre se determina como la media de los últimos 40 valores medidos (40\*2 ms). La tolerancia está fijada por defecto en +/-100 N.

Eliminación:

Los parámetros de cierre no están configurados correctamente:

- Compruebe el gráfico de la curva (consulte el capítulo 5.1).
- ▶ Ajuste los parámetros de cierre (*consulte el capítulo 5.1.1-5.1.7*).
- Asegúrese de que ningún factor externo afecte a la regulación de la fuerza de cierre.
- Compruebe el sistema mecánico de la herramienta, en particular la suavidad de movimiento sin sacudidas de la guía lineal de la unidad de cierre y la correcta alineación de la unidad de cierre con el cabezal de prensado (consulte el capítulo 9.5.1).

| CETIKER                                                                                                    | 2018\06\27 11:14:27                   | OUser: Superuser 🖓 🚟                                       |
|----------------------------------------------------------------------------------------------------|---------------------------------------|------------------------------------------------------------|
| Closing data                                                                                                    |                                       | <del>ر</del> ه                                             |
| Setting value                                                                                                    | Last closing cycle                    |                                                            |
| Closing<br>force         Closing force<br>tolerance           1850 N         100 N           Closing force         Switch point<br>holding time           500 ms         500 N |                                       | Cycle time                                                 |
| Speed     Speed       Phase 1     Phase 2       80.0 mm/s     2.0 mm/s                                                                                                    |                                       | Actual closing force<br>1840 N<br>Pulling distance<br>9 mm |
| Local / Automatic                                                                                                    | amise  Waiting for clamp and fixation | 3mi2e Cycle counter 672<br>Service counter 99328           |

Fig. 138: Parámetros de cierre

#### PrErr\_316: Fuerza máxima alcanzada durante la interrupción de la rejilla fotoeléctrica

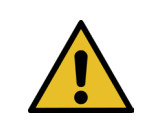

## INDICACIÓN

Este error se produce cuando se alcanza el umbral de fuerza definido y la cortina fotoeléctrica se ha interrumpido.

Eliminación:

- Evite la interrupción de la cortina fotoeléctrica durante el ciclo.
- Compruebe que el sistema de cortina fotoeléctrica está conectado correctamente y en funcionamiento.

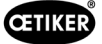

# PrErr\_317 Fuerza máxima excedida durante el desplazamiento a la posición de expulsión

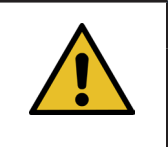

Después de cortar la banda, la fuerza de tracción se controla durante el desplazamiento a la posición de expulsión. En este caso, la fuerza debe ser casi 0 N, de lo contrario la banda no se corta correctamente.

Eliminación:

- Compruebe el punzón de separación.
- Compruebe el sensor de fuerza de tracción.

INDICACIÓN

- Asegúrese de que ningún factor externo afecte a la regulación de la fuerza de cierre.
- Compruebe el sistema mecánico de la herramienta, en particular la suavidad de movimiento sin sacudidas de la guía lineal de la unidad de cierre y la correcta alineación de la unidad de cierre con el cabezal de prensado (consulte el capítulo 9.5.1).
- Compruebe el borde cortado del extremo de la correa de la abrazadera WingGuard<sup>®</sup>.
- Si el filo no está recto, es posible que el sello de separación esté defectuoso.

#### PrErr\_318: Cancelación del proceso

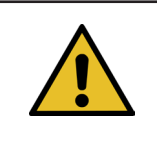

# **INDICACIÓN**

Este mensaje aparece cuando se interrumpe el proceso. Por lo general, después de confirmar el primer mensaje aparece al menos otro mensaje.

Eliminación:

Confirme los mensajes.

## PrErr\_319 Fuerza máxima alcanzada en parada mediante bus

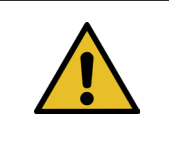

# **INDICACIÓN**

Este error se produce cuando se envía un comando de parada a través del sistema de comunicación durante el ciclo de cierre.

Eliminación:

Compruebe la función del sistema de nivel superior.

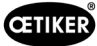

# 14 Anexo

- Esquema de conexiones
- Comunicación industrial
- Declaración de conformidad CE
- Lista de comprobación de producción de Oetiker
- Medición de la capacidad de la FAST 3000
- Protocolo de comprobaciones del armario eléctrico
- Protocolo de comprobaciones del sensor de fuerza HBM
- Protocolo de comprobaciones de Kistler
- Manual de instrucciones de los dispositivos de supervisión de la fuerza de prensado

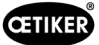

# 15 Ayuda y soporte técnico

Si necesita ayuda o soporte técnico, póngase en contacto con el centro de servicio correspondiente de la empresa Oetiker.

Encontrará más información en www.oetiker.de.

| EMEA               |                      |
|--------------------|----------------------|
| Correo electrónico | ptsc.hoe@oetiker.com |
| Número de teléfono | +49 7642 6 84 0      |

| América y Canadá   |                      |
|--------------------|----------------------|
| Correo electrónico | ptsc.oea@oetiker.com |
| Número de teléfono | +1 989 635 3621      |

| China              |                             |
|--------------------|-----------------------------|
| Correo electrónico | ptsc.cn.tianjin@oetiker.com |
| Número de teléfono | +86 22 2697 1183            |

| Japón              |                              |
|--------------------|------------------------------|
| Correo electrónico | ptsc.jp.yokohama@oetiker.com |
| Número de teléfono | +81 45 949 3151              |

| Corea del Sur      |                           |
|--------------------|---------------------------|
| Correo electrónico | ptsc.kr.seoul@oetiker.com |
| Número de teléfono | +82 2 2108 1239           |

| India              |                            |
|--------------------|----------------------------|
| Correo electrónico | ptsc.in.mumbai@oetiker.com |
| Número de teléfono | +91 9600526454             |

FAST 3000 AYUDA Y SOPORTE TÉCNICO

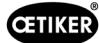

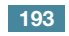